# Deutsche-Version BOEING 717-200

### Nur für Flugsimulationen im MSFS2020

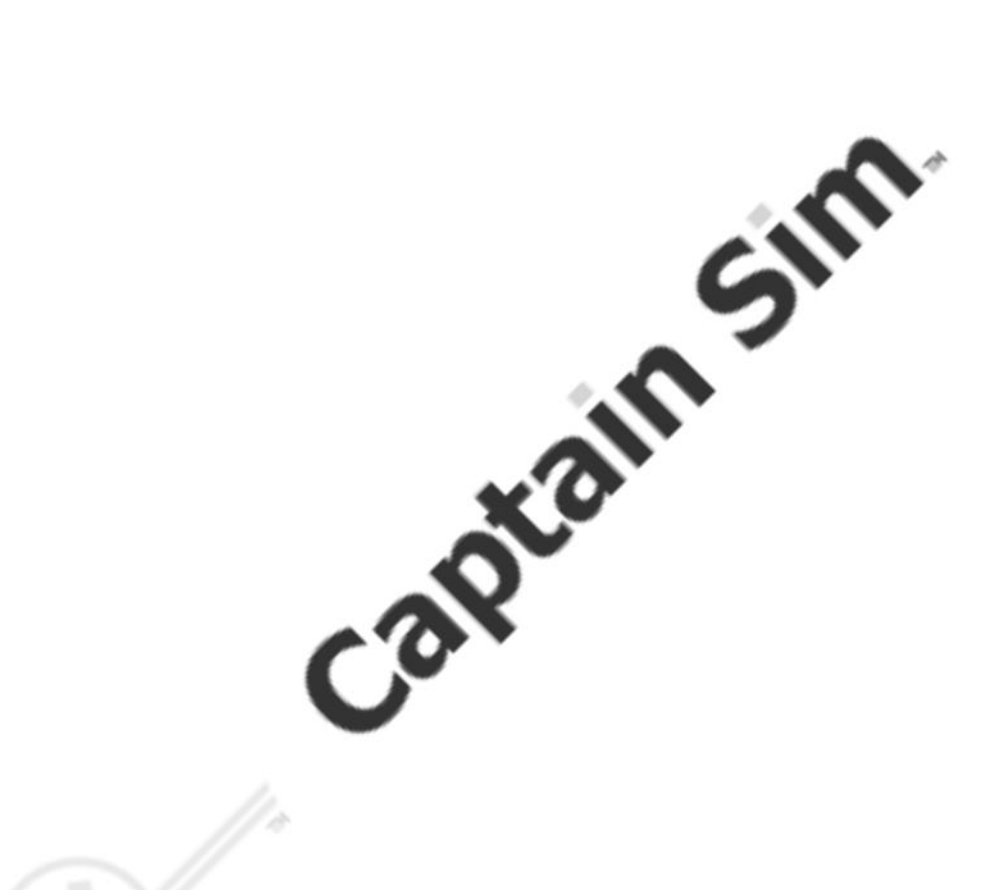

# Version 1.104

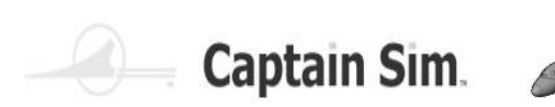

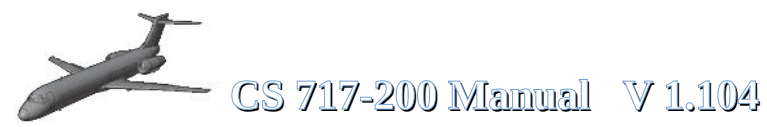

Ver.1.104 Erstellung May 2024

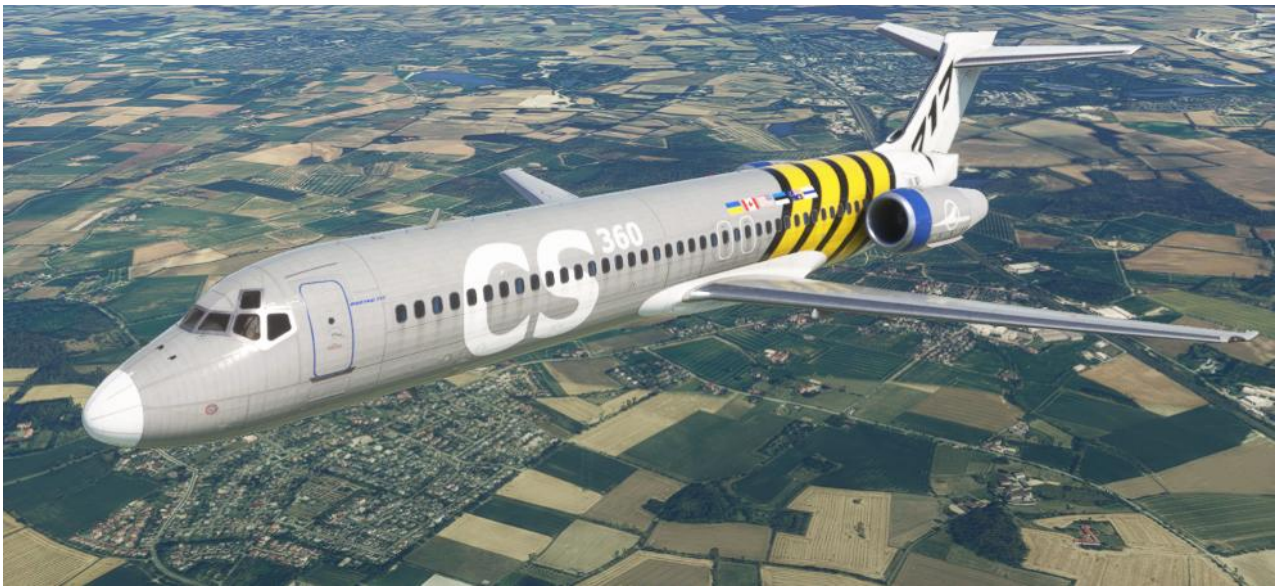

Captain Sim Boeing 717-200

# BOEING 717-200 für MSFS2020 Handbuch und Einführung

(Dieses Handbuch kann nicht für Vollständigkeit oder Richtigkeit garantieren)

Aktuell für Version 1.104

Manche Texte und Erläuterungen wurden aus dem Original Delta Airlines Hanbuch übernommen. Das bedeutet nicht das alle Systeme in dieser Simulation auch so funktionieren !!

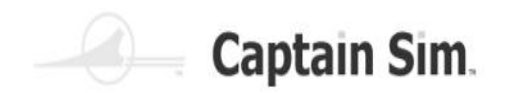

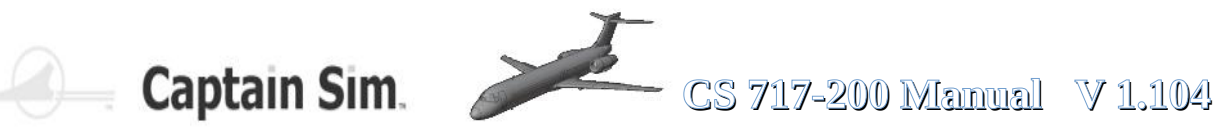

### Inhaltsverzeichnis

| Hilfreiche Weblinks10                |
|--------------------------------------|
| Installation11                       |
| Update auf eine neue Version12       |
| Geschichte zur 717-20014             |
| Technische Daten                     |
| Das Flug- Modell                     |
| The 717-200 Base Pack for MSFS202018 |
| Cargo-Doors                          |
| GPU-Connectin / Service-Door20       |
| Passanger-Door / APU-Intake21        |
| APU Jet oulet / Rear Hatch22         |
| Emergency-Exits / Nose-Cone23        |
| Flaps-Slats / Lights24               |
| Engine-Cover / Reverse-Thrust25      |
| Bedienung der Türen, Covers etc26    |
| Cockpit                              |
| Cockpit / Co-Pilot27                 |
| der Cockpit-Überblick28              |
| Instrumente29                        |
| PFD (Primary Flight Display)         |

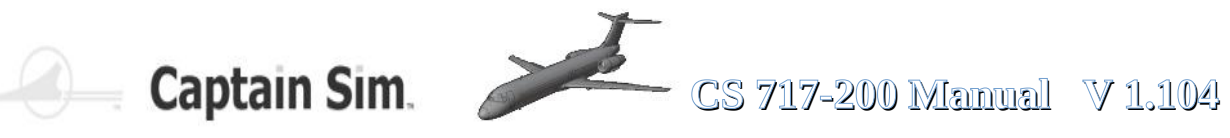

| PFD - obere Kontroll-Anzeigen                |
|----------------------------------------------|
| Speed-Control Modes                          |
| Roll-Control Modes                           |
| Altitude-Control Modes (1)                   |
| Altitude-Control Modes (2)                   |
| Altitude-Control Modes (3)                   |
| ND (Navigation Display)37                    |
| ND (Different Display-Modes) Part 1          |
| ND (Different Display-Modes) Part 2          |
| Left EICAS-Display (ECAM) (Eicas Display)40  |
| Left EICAS-Display Messages41                |
| Right EICAS-Display (ECAM) (Eicas Display)42 |
| Right EICAS-Display (ECAM) Part 143          |
| Right EICAS-Display (ECAM) Part 244          |
| Right EICAS-Display (ECAM) Part 345          |
| FMC (Flight Management Computer)46           |
| alle FMC-Seiten der CS 717-200 (Part 1)47    |
| alle FMC-Seiten der CS 717-200 (Part 2)48    |
| Programmierung FMC (Part 1)49                |
| Programmierung FMC (Part 2)50                |
| Programmierung FMC (Part 3)51                |
| ISFD (Intergrated Standby Flight Display)52  |
| EFIS (Electronic Flight Instrument System)53 |

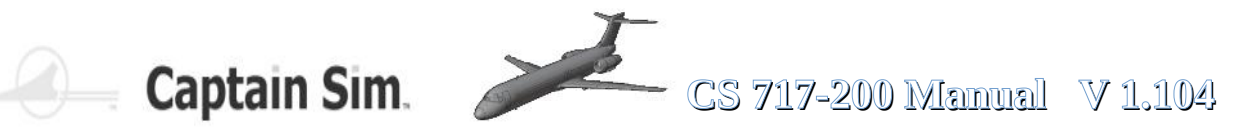

| FCU (Flight Control Unit)            | 54 |
|--------------------------------------|----|
| Overheadpanel (Overview)             | 56 |
| Wiper-Panel                          | 57 |
| Light-Panel                          | 57 |
| (18) PA, Call And INTPH Switches     | 58 |
| Engine-Panel                         | 59 |
| Fuel-Panel 1                         | 59 |
| Fuel-Panel 2                         | 59 |
| ECAM-Fuel-Page                       | 60 |
| Air-Panel / Air-System               | 61 |
| Beispiele für die Air-Condition      | 62 |
| Ice-Protection-Panel                 | 63 |
| APU-Panel                            | 64 |
| Electrical System                    | 65 |
| Hydraulic-Panel                      | 66 |
| ECAM-Hydraulic-Page                  | 66 |
| ECAM-Configuration-Display           | 67 |
| ECAM-Configuration-Examples (Part 1) | 68 |
| ECAM-Configuration-Examples (Part 2) | 69 |
| Nav / ADIRS-Panel                    | 70 |
| Door-Panel                           | 70 |
| Audio-Control-Panel                  | 71 |
| Cabin-Pressure-Control-Panel         | 72 |
| Cargo Smoke-Detection-Panel          | 73 |

| Throttle-Quadrant                             | 74 |
|-----------------------------------------------|----|
| Pedestel (Overview)                           | 75 |
| Trimmung der Boeing 717-200                   | 76 |
| Trim Indicator im ECAM-Display                | 76 |
| Rudder-Trim links und rechts                  | 77 |
| Aileron-Trim links und rechts                 | 78 |
| Trim Nase hoch /runter                        | 79 |
| Pilot-Side (Overview)                         | 80 |
| Cockpit Backside (Overview)                   | 81 |
| Warning Voices and Hints                      | 82 |
| Funktionen Cockpit-Beleuchtung (Part 1)       | 83 |
| Funktionen Cockpit-Beleuchtung (Part 2)       | 84 |
| Funktionen Cockpit-Beleuchtung (Part 3)       | 85 |
| Starting the 717-200 from Cold & Dark         | 86 |
| Starting the APU                              | 86 |
| Starting the Engines                          | 87 |
| Performance Table                             | 88 |
| Turning Radius                                | 88 |
| CAPTAIN SIM – BOEING 717-200 SOP's (WORKFLOW) | 89 |
| Checklists                                    | 95 |
| PRESTART CHECKLIST                            | 95 |
| STARTUP CHECKLIST                             | 95 |

6 of 123 >> Inhaltsverzeichnis

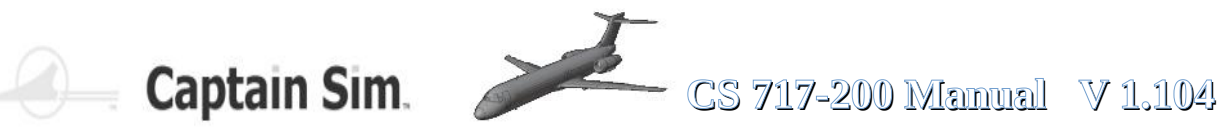

| BEFORE TAXI CHECKLIST                                           | 95  |
|-----------------------------------------------------------------|-----|
| TAXI CHECKLIST                                                  | 96  |
| BEFORE TAKEOFF CHECKLIST                                        | 96  |
| TAKEOFF CHECKLIST                                               | 96  |
| CLIMBOUT CHECKLIST                                              | 96  |
| CRUISE CHECKLIST                                                | 97  |
| DESCENT CHECKLIST                                               | 97  |
| APPROACH CHECKLIST                                              | 97  |
| LANDING CHECKLIST                                               | 97  |
| TAXI TO RAMP CHECKLIST                                          | 98  |
| SHUTDOWN CHECKLIST                                              | 98  |
| SECURING AIRCRAFT                                               | 98  |
| Cockpit-Camera-Ansichten 1                                      | 99  |
| Cockpit-Camera-Ansichten 2                                      | 100 |
| Aussen-Camera-Ansichten 1                                       | 101 |
| Aussen-Camera-Ansichten 2                                       | 102 |
| Screenshots                                                     | 103 |
| Versions-Änderungen                                             | 106 |
| Wissenswertes                                                   | 110 |
| Airlines die die Boeing 717 betrieben oder noch heute betreiben | 111 |
| Eigenschaften der Boeing 717                                    | 112 |
| Triebwerk BR715 der Boeing 717                                  | 113 |
| Fracht-Räume der 717-200                                        | 114 |

7 <u>of</u> 123 >><u>Inhaltsverzeichnis</u>

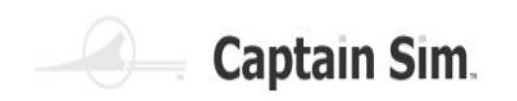

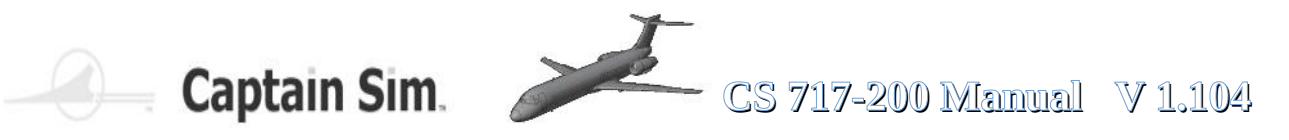

| Sitzplan der 717-200                                                 | 115 |
|----------------------------------------------------------------------|-----|
| In principle there are three variants of seating distribution        |     |
| ECC Elight Control Computer                                          | 116 |
|                                                                      | 110 |
| Liste aller Displays, Switches, Buttons and Controls auf den Panelen | 117 |
| Grafische Übersicht der Anordnung                                    | 122 |

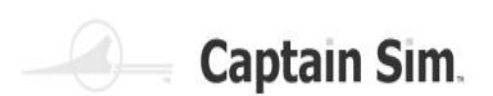

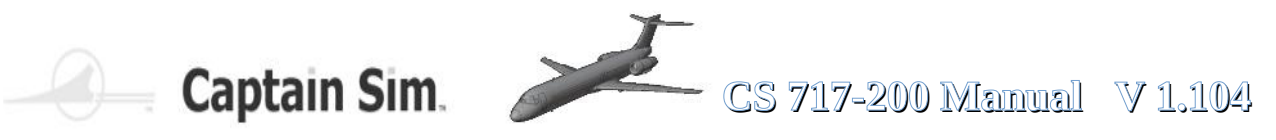

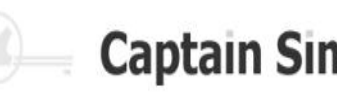

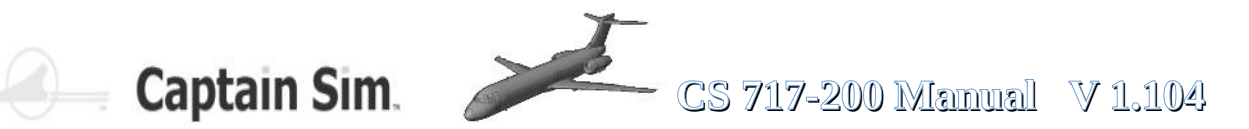

### Hilfreiche Weblinks

Captain Sim Forum Boeing 717-200 :

https://www.captainsim.org/forum/csf.pl?board=m717

Captain Sim Boeing CS717 Manual :

https://www.captainsim.org/yabbfiles/cs/717/B717-200.pdf

Captain Sim Homepage :

https://www.captainsim.com/

List of aviation, avionics, aerospace and aeronautical abbreviations :

https://en.wikipedia.org/wiki/List\_of\_aviation,\_avionics,\_aerospace\_and\_aeronautical\_abbreviations#T

Simbrief for Flightplanning : https://www.simbrief.com/home/

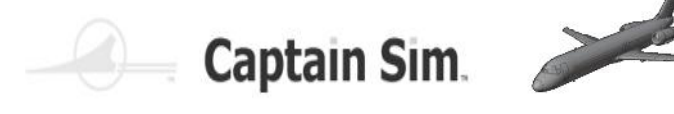

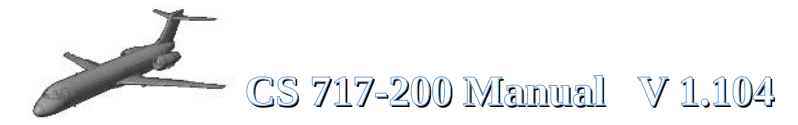

### Installation

#### Doppelklick auf die csm717\_xxxx.exe Datei im Download-Ordner und folge den Anweisungen

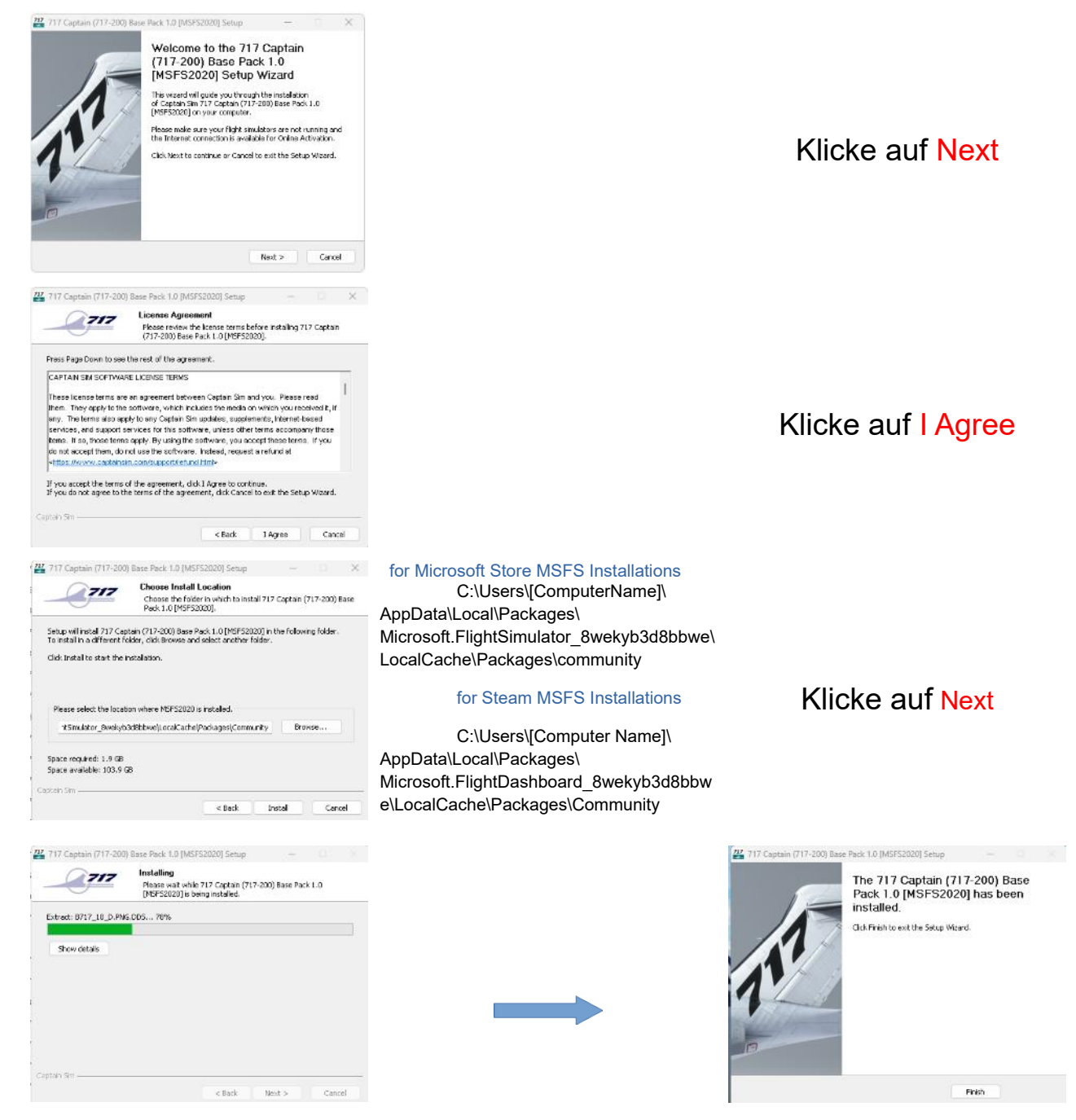

### Die Installation ist abgeschlossen

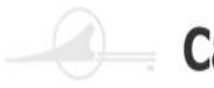

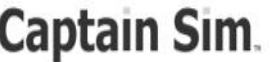

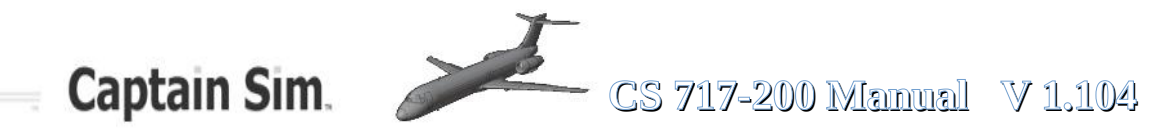

### **Update auf eine neue Version**

Um die Boeing CS717 auf eine neue Version zu bringen, nutze das Captain Sim Update-Programm ACE.EXE

### Speicherort der ACE.EXE

Für die Steam-Version kannst Du es hier finden:

"C:\Users\USERNAME\AppData\Local\Packages\ Microsoft.FlightDashboard 8wekyb3d8bbwe\LocalCache\Packages\ Community\fsx360-aircraft-m717\Captain Sim\ace\ace 717.exe"

For Microsoft-Store-Version you can find it here:

"C:\Users\USERNAME\AppData\Local\Packages\ Microsoft.FlightSimulator 8wekyb3d8bbwe\LocalCache\Packages\ Community\fsx360-aircraft-m717\Captain Sim\ace\ace 717.exe"

Wenn Du die Ace.exe startest, erscheint dieses Fenster:

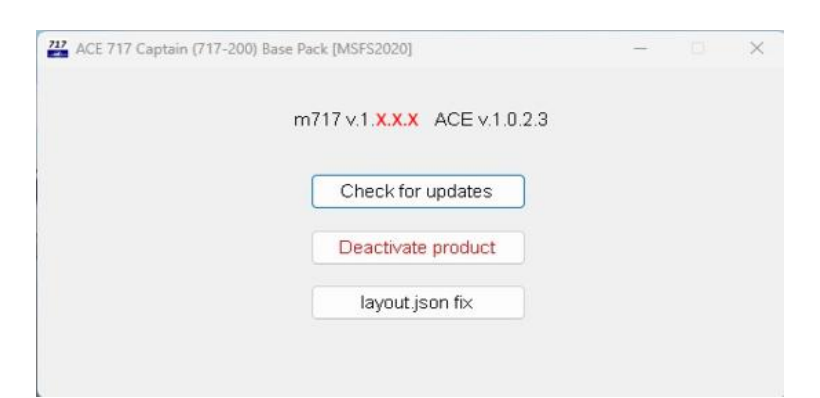

Klicke auf "Check for updates" und folge den Anweisungen.

Wenn kein Update verfügbar ist, erscheint dieses Fenster.

| Version | 1.X.X.X         |
|---------|-----------------|
| No upd  | ates available. |
|         |                 |
|         |                 |

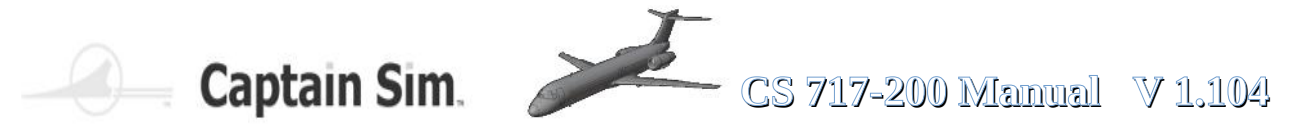

### Die Boeing 717-200 angezeigt im MSFS2020

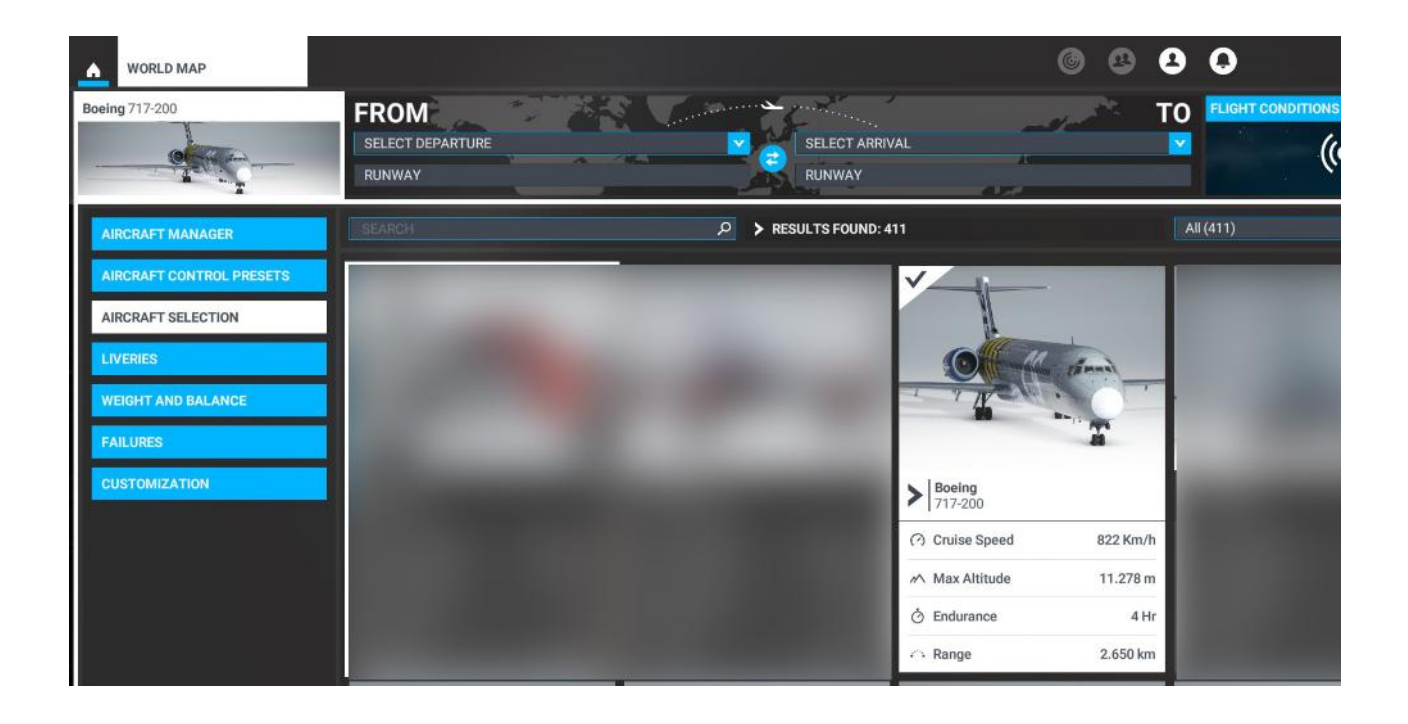

### geniesst es und habt Spass damit....

### Immer glückliche Landungen....

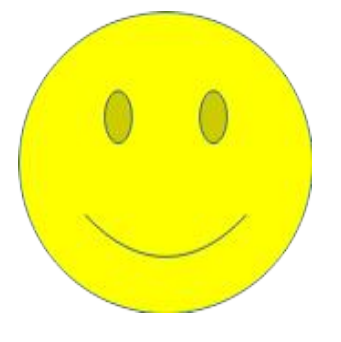

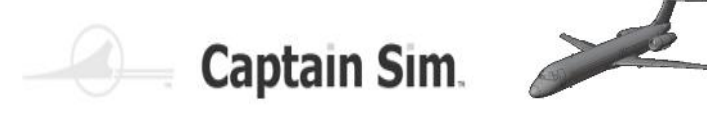

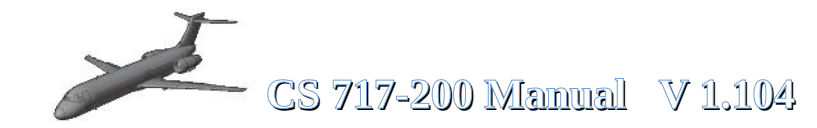

### **Geschichte zur 717-200**

#### Die Boeing 717 entstand aus der MD80 Serie von McDonnell Douglas

Nachdem sich beim Betrachten der Typenreihe von Boeing Verkehrsflugzeugen jahrzehntelang die Frage stellte, warum gibt es keine 717, wurde schließlich 1997 diese Lücke doch noch geschlossen. Übrigens am Rande bemerkt, es gab sehr wohl eine Boeing B 717, allerdings trugen die aus der 707 abgeleiteten KC-135 und C-135 diese mehr interne Typenbezeichnung. Auch wenn die Boeing 717 eigentlich gar keine Boeing ist, sondern eine Insellösung in der Boeing Flugzeugfamilie darstellt, was vielleicht auch ihre später geringere Kundenakzeptanz erklären kann. Bereits im Jahre 1995 plante man bei Mc Donnell Douglas die Entwicklung einer dritten Generation eines Mittelstrecken- Verkehrsflugzeuges, das MD-95 heißen sollte, seinen Ursprung in der DC-9 hatte und bereits im Juli 1994 zu seinem Erstflug starten sollte.

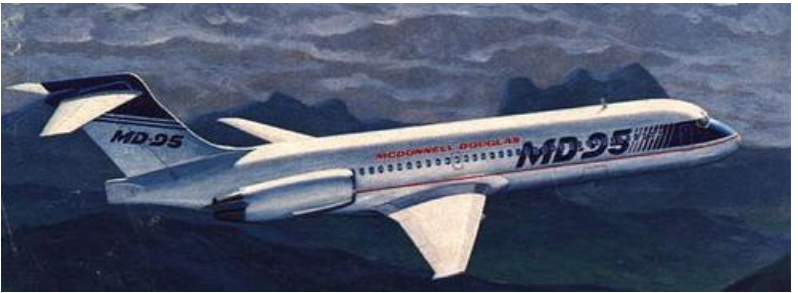

#### Mc Donnall Douglas MD 95

Das Projekt verschob sich zeitlich nach hinten, da man keinen Erstbesteller fand, erst am 19. Oktober 1995 bestellte Valu Jet (heute AirTran Airlines) aus Orlando 50 Maschinen und gab eine Option auf weitere 50 Exemplare ab, was die eigentliche Entwicklung in Gang setzte. Im Zuge der Übernahme von Mc Donnell Douglas durch Boeing 1997, wodurch der weltgrößte Luftfahrtkonzerns entstand, kam auch das begonnene Projekt MD-95 zu Boeing. Dort entschied man sich ziemlich schnell, das Projekt als Boeing 717 weiterzubetreiben, zumal ja die Initialaufträge vorhanden waren. Die Boeing 717 war ein Ganzmetalltiefdecker mit Doppelkreis-Rumpfquerschnitt mit der typischen, seit der DC-9 gewohnten, Anbringung der Treibwerke am Rumpfheck, dem T-Leitwerk und den schlanken, nur leicht gepfeilten zweiholmigen Tragflächen, komplett von der DC-9-30 übernommen, die über Vorflügel und Doppelspaltklappen verfügten. Durch die Anbringung der Triebwerke am Heck ergab sich eine niedrige Fahrwerkhöhe und ein tiefliegender Kabinenboden, der für Ein- und Aussteigen, sowie be- und Entladen von Vorteil ist. Das Bugradfahrwerk wurde von der MD 85 übernommen und bestand aus einer Bugstrebe mit Zwillingsrädern und den beiden Hauptstreben, die ebenfalls je ein Radpaar trugen. Als Triebwerk hatte man die Mantelstromtriebwerke BMW Rolls Royce BR 715 aus Dahlewitz bei Berlin vorgesehen, die als die effizientesten für Flugzeuge der 100 Sitze Klasse galten.

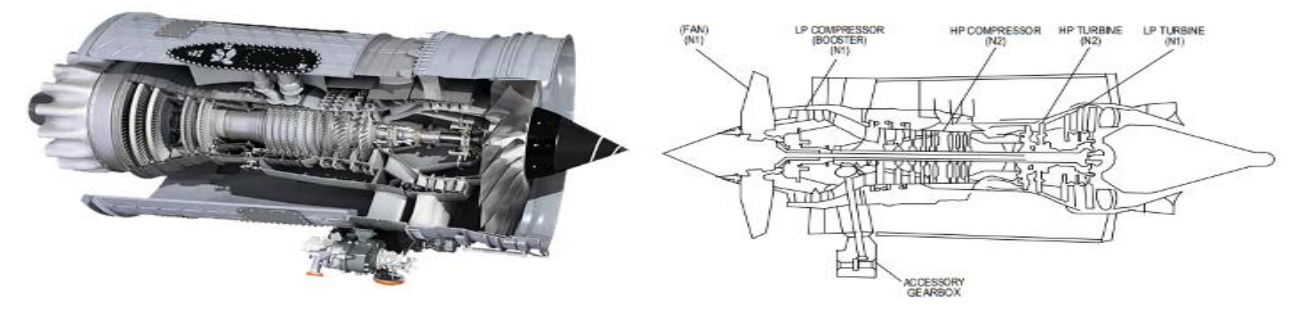

BMW Rolls Royce BR 715 Engine

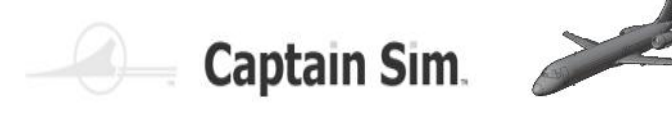

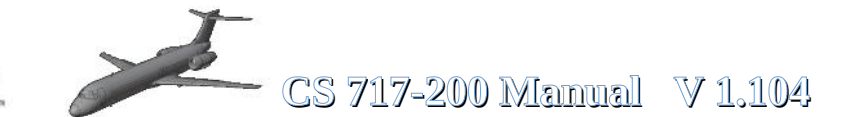

Die erste 717-200, eine 717-100 gab es nicht, startete am 2. September 1998 in Long Beach zu ihrem Erstflug. Mit einem Anteil von fast 40 Prozent sind europäische Hersteller mit ihren Produkten an der 717 beteiligt. Neben den Triebwerken von BMW Rolls Royce ist es vor allem die Fischer Advanced Composite Components GmbH aus Österreich, die für die Innenausstattung sorgte und so einen großen Anteil an Zweckmäßigkeit und Wirtschaftlichkeit der 717 hatte. Die Zertifizierung erfolgte am 1. September 1999 gleichzeitig durch die FAA und die europäische JAA. Bereits am 23.September 1999 wurde die erste Maschine an die AirTran Airlines in Orlando ausgeliefert, die dann am 12. Oktober 1999 den regelmäßigen Flugbetrieb mit dem Model 717 aufnahm. Zwischenzeitlich hatte man im Juni 1999 die 717-200 auf dem 43. Pariser Luftfahrtsalon als den ?Jet des 21. Jahrhunderts? gepriesen. Die neue Maschine von Boeing verkaufte sich anfänglich zufriedenstellend, TWA hatte 50 Maschinen für den Ersatz ihrer alten DC-9 Versionen geordert, die ersten Bestellungen aus Europa durch die Bavaria International Aircraft Leasing Company (fünf Exemplare) folgten. Trotzdem war man mit dem Verkauf nicht recht zufrieden, die großen Gesellschaften und guten Boeing Kunden wie Lufthansa, Northwest Airlines oder Air France zeigten kein Interesse an der 717. Diese Maschine war nicht wirklich eine Boeing, sie hatte eine andere Avionik, einen anderen Cockpitaufbau, das Flugverhalten war anders, die Ersatzteilhaltung wurde durch \"boeingfremde\" Teile erschwert und damit war 717-200 uninteressant, obwohl die 717 mit 31,5 Millionen US-\$ deutlich günstiger war als ein Airbus A 318, der immerhin 35,8 Millionen US-\$ kostete. Air Canada, die erst kaufen wollte und sich dann für Canadair CRJ und Embraer ERJ entschied, wobei sie von einem 2,7 Milliarden Dollar Vertrag mit Boeing zurücktrat, veranlasste Boeing, über die Zukunft der 717 nachzudenken, zumal man sich mit der in der fortgeschrittenen Entwicklung befindlichen 737-600 selbst Konkurrenz auf der Kurzstrecke machen würde. Auch die Straffung der Fertigung, so wollte man 737-600 und 717 in einer Montagestraße fertigen, rechtfertigte keine zwei Modelle für den hart umkämpften Markt der 100er Klasse, auf dem inzwischen mehrere Wettbewerber erschienen waren, wie zum Beispiel Airbus mit dem A 318 oder Embraer mit der 170 und der 195. Nachdem die Verkaufszahlen von 32 2002 auf 8 in 2004 gesunken waren, entschied man, ab Jahresbeginn 2005 den Verkauf einzustellen. So wurden am 23. Mai 2006 die beiden letzten 717-200 in Long Beach ausgeliefert. Insgesamt hatte man 156 Boeing 717-200 gebaut, von denen im Mai 2009 noch 136 bei insgesamt neun Fluggesellschaften im aktiven Dienst befanden. Bis zum heutigen Tag gab es fünf Unfälle mit der 717-200, die alle am Boden stattfanden ohne dass dabei Menschen zu Schaden kamen. Flugunfälle oder gar Abstürze gab es bis heute nicht. Geplante Weiterentwicklungen, wie die 717-100X für 86 Passagiere mit einem um 3,86 m gekürztem Rumpf oder die 717-300X für 130 Passagiere mit einem um 3,86 m verlängertem Rumpf, blieben Projekte und wurden nicht verwirklicht.

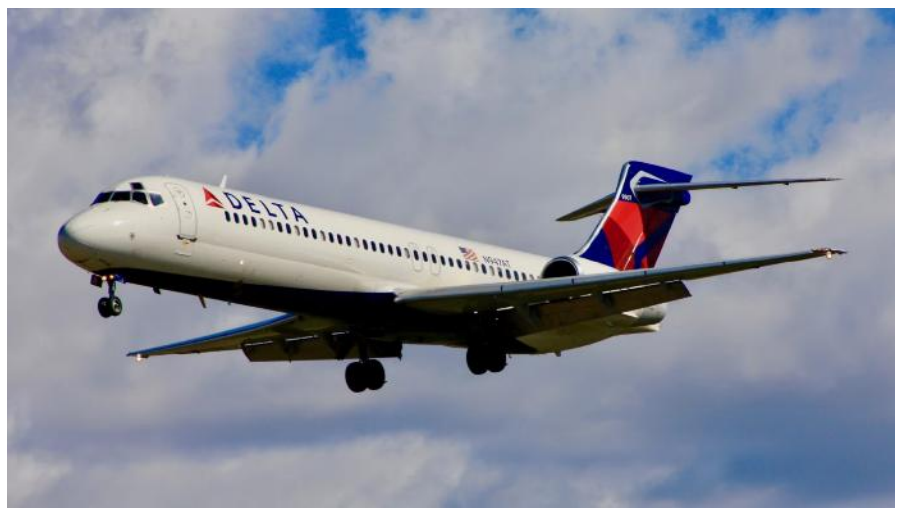

Boeing 717-200

S

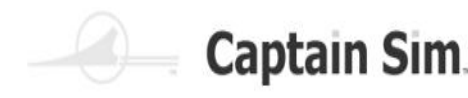

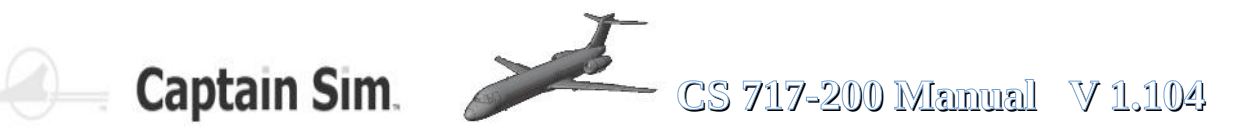

### **Technische Daten**

Land: United States Verwendung: Kurzstreckenflugzeug Triebwerke: zwei Turbinen BMW Rolls Royce BR 715 C1-30 Startleistung: 9525 kp (93.4 kN) Dauerleistung: jede 8392 kp Schub in 9200 m (82.3 kN) Besatzung: 2 Mann und bis zu drei Flugbegleiter Passengiere: 106 Personen in der Zwei-Klassen-Version und 117 in der Normalen Ein-Klassen-Versions Jungfernflug: 2. September 1998

| Spannweite:                                 | 28.45 m                            |
|---------------------------------------------|------------------------------------|
| Länge:                                      | 37.81 m                            |
| Größte Höhe:                                | 8.92 m                             |
| Rumpfdurchmesser:                           | 3.34 m                             |
| Spurweite:                                  | 6.37 m                             |
| Radstand:                                   | 15.67 m                            |
| Flügelfläche:                               | 92.90 m2                           |
| V-form:                                     | 2.5°                               |
| Pfeilung der Flügelvorderkante :            | 27°30                              |
| Streckung:                                  | 8.71                               |
| Leergewicht:                                | 32110 kg                           |
| Startgewicht normal:                        | 49845 kg                           |
| Startgewicht maximum:                       | 54885 kg                           |
| Landegewicht maximum:                       | 43704 kg                           |
| Nutzlast:                                   | 12200 kg                           |
| Tankinhalt:                                 | 16654 litres                       |
| Flächenbelastung:                           | 590.79 kg/m2                       |
| Leistungsbelastung:                         | 2.88 kg/kp thrust                  |
| Höchstgeschwindigkeit in 1,500 m :          | 886 km/h (not VMO)                 |
| Höchstgeschwindigkeit in 7,160 m:           | 906 km/h                           |
| Reisegeschwindigkeit in 7,620 m:            | 840 km/h                           |
| Witschaftliche Geschwindigkeit in 10,670 m: | 811 km/h                           |
| Landegeschwindigkeit:                       | 226 km/h                           |
| Gipfelhöhe:                                 | 11280 m                            |
| Reisehöhe:                                  | 10670 m                            |
| Steigrate:                                  | 16.3 m/s                           |
| Steigzeit bis 1,000 m:                      | 1.05 min                           |
| Steigzeit bis 5,000 m:                      | 5.8 min                            |
| Steigzeit bis 10,000 m:                     | 15.0 min                           |
| Reichweite normal:                          | 2645 km                            |
| Reichweite maximum:                         | 3815 km                            |
| Maximale Flugdauer:                         | 6 h                                |
| Startrollstrecke:                           | 1913 m                             |
| Landerollstrecke:                           | 1451 m                             |
| Web-Source: https://fliegerweb.com/         | de/lexicon/Airliner/Boeing+717-475 |

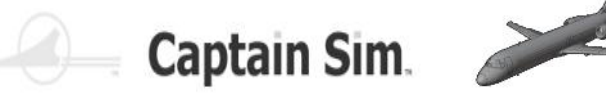

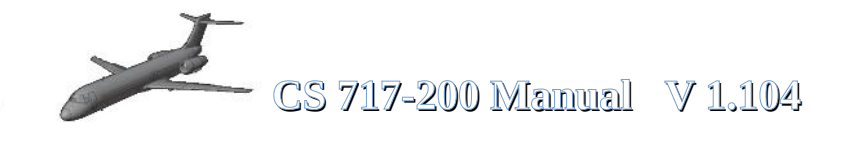

## **Das Flug- Modell**

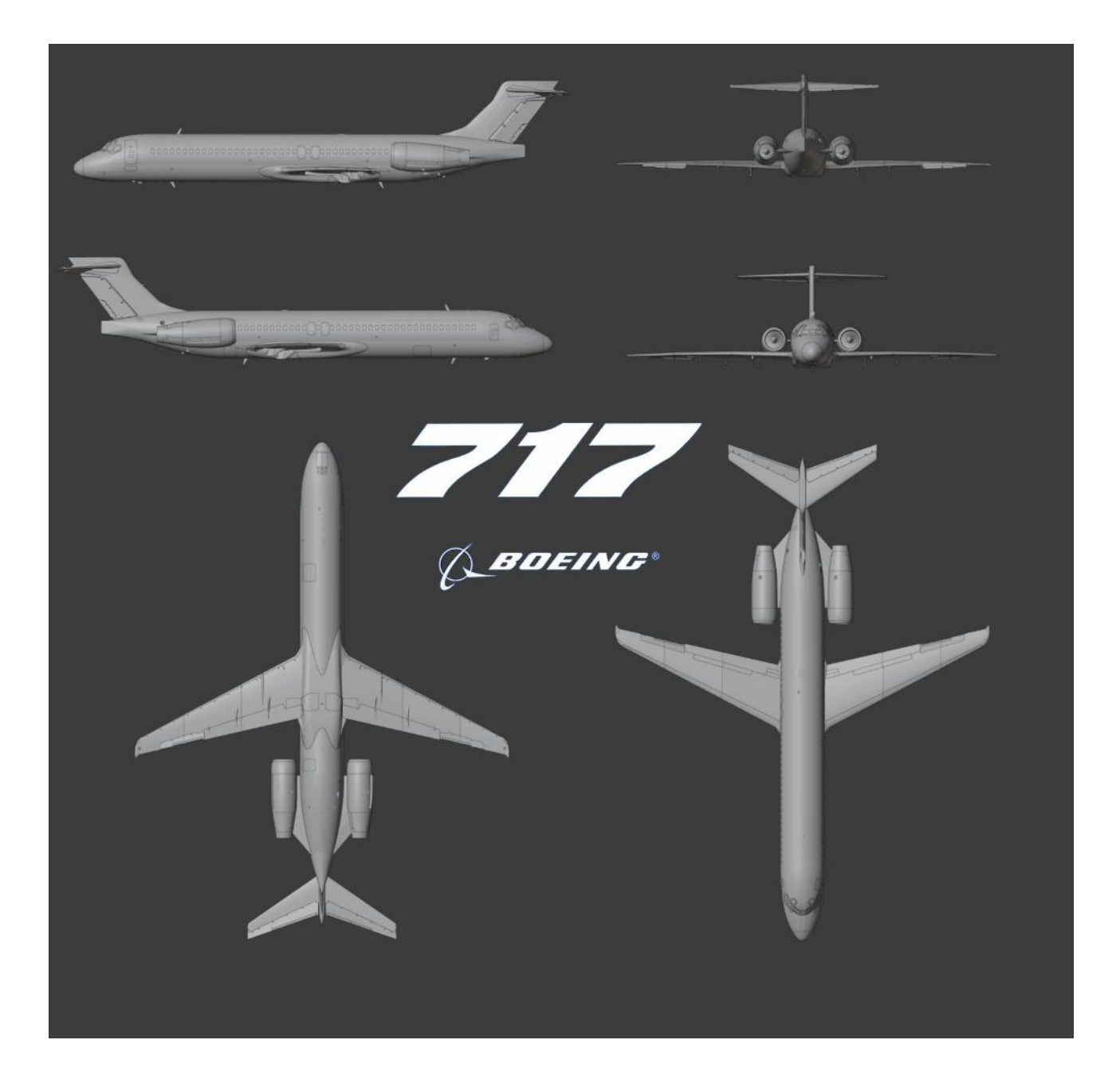

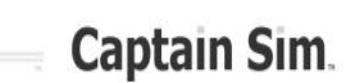

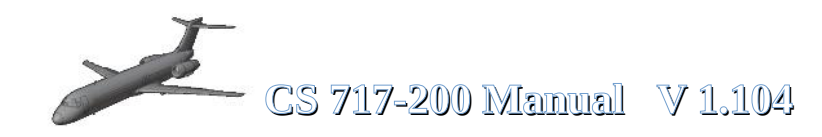

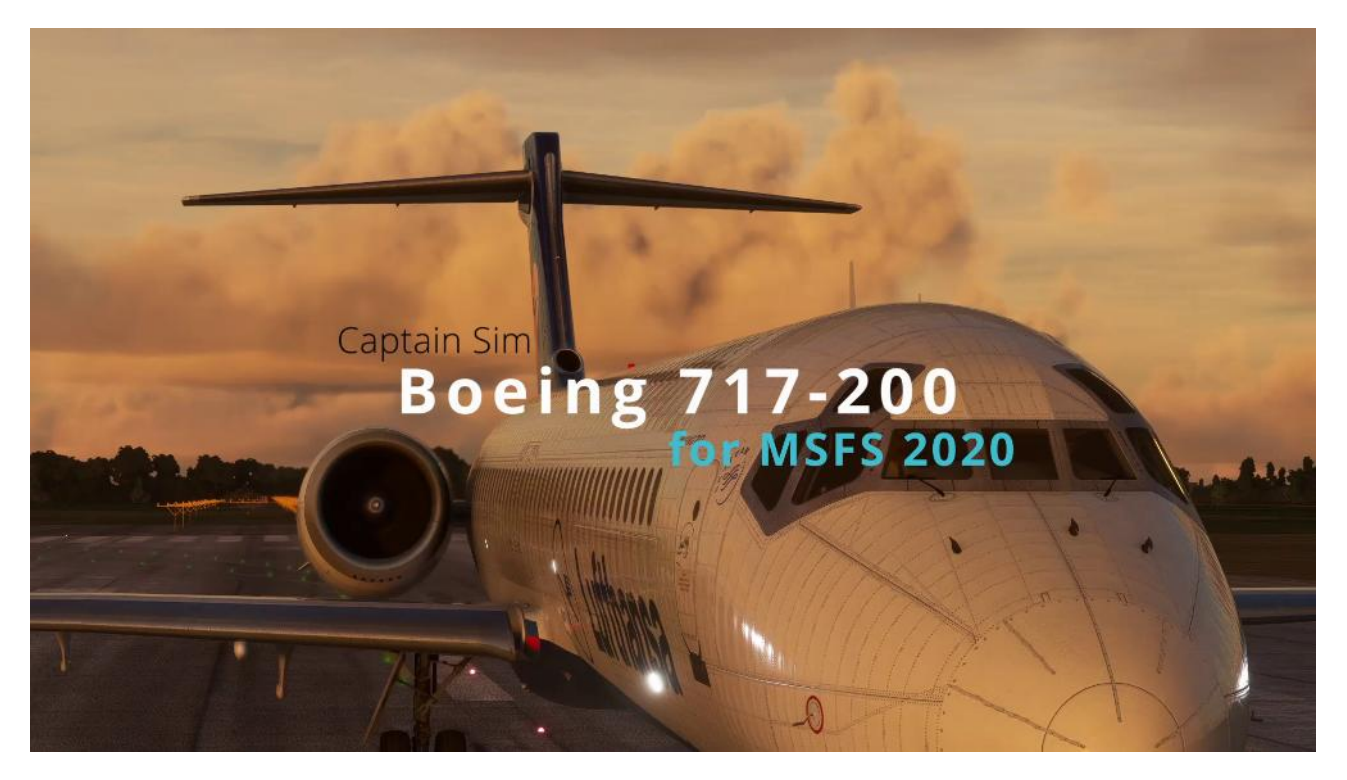

#### The 717-200 Base Pack for MSFS2020

The 717-200 Base Pack delivers a set of two highly detailed digital replicas of the Boeing 717-200 with Rolls-Royce BR715 engines.

#### EXTERIOR

- High resolution textures
- · Cabin with 3D windows, interior, and animated pilots
- Realistic animations
- Captain Sim House livery

#### COCKPIT AND CABIN

- Classic 717-200 flight deck, brand-new model built from scratch including high resolution textures
- Essential functionality simulated, as well as:
- Autopilot
- Electrical system
- Hydraulic system
- Fuel system
- Air system
- Flight-Control system
- Engine Start system
- Lighting
- · Some systems linked to default systems
- Custom views

#### **MISC FEATURES**

• Supports most features of MSFS 2020 (rain/icing effects, sound, flight model and more)

С

S

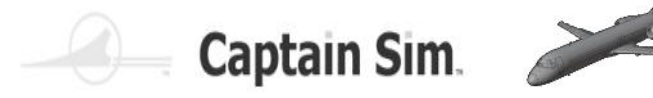

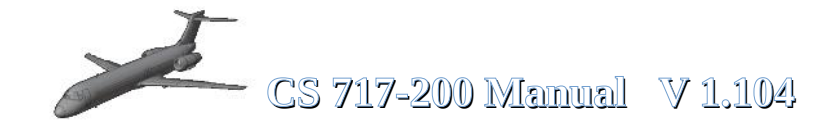

### **Cargo-Doors**

Vordere Frachtraumtür (kann geöffnet werden) / ( ECAM-Menu)

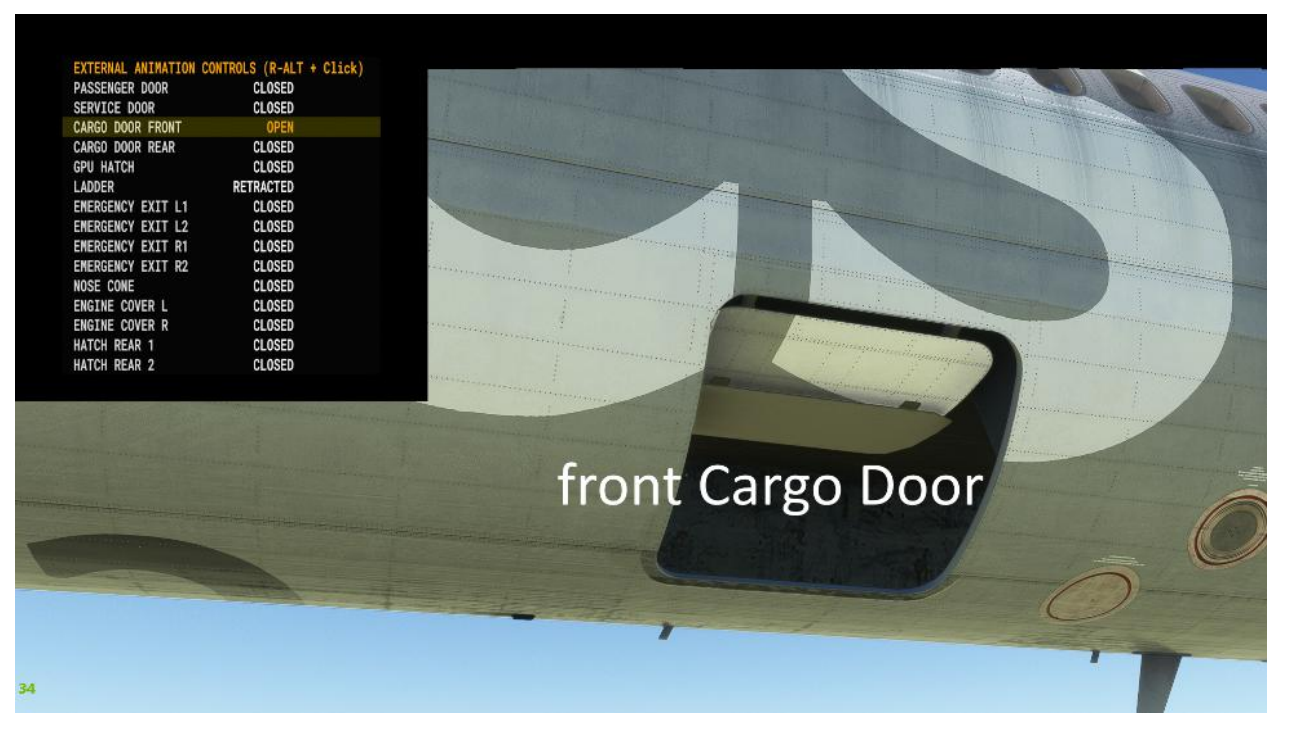

Hintere Frachtraumtür (kann geöffnet werden) / ( ECAM-Menu)

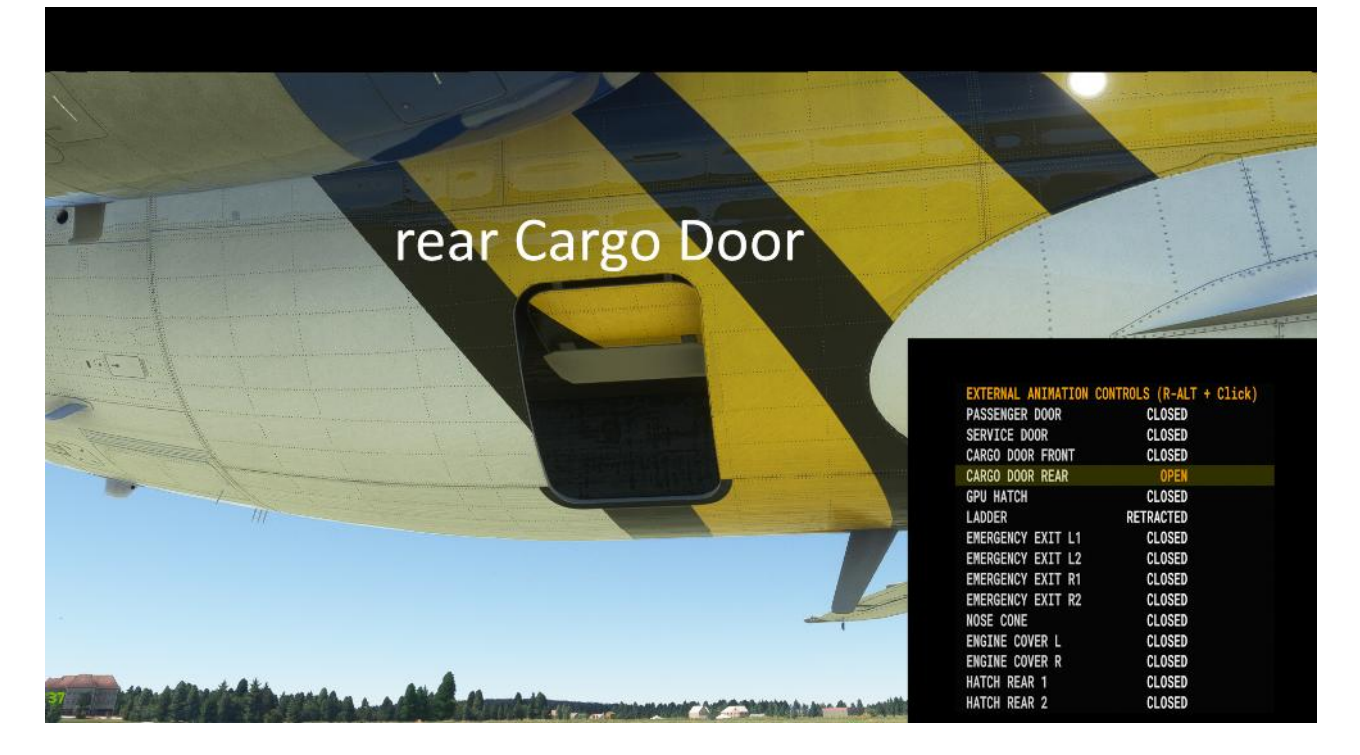

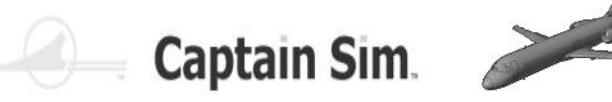

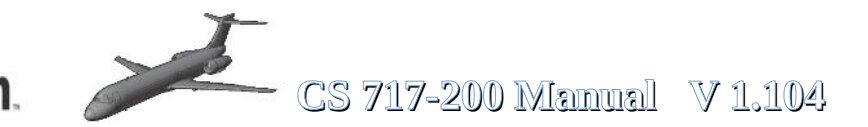

### **GPU-Connectin** / Service-Door

Ground Power Unit-Verbindung (kann geöffnet werden) / ( ECAM-Menu)

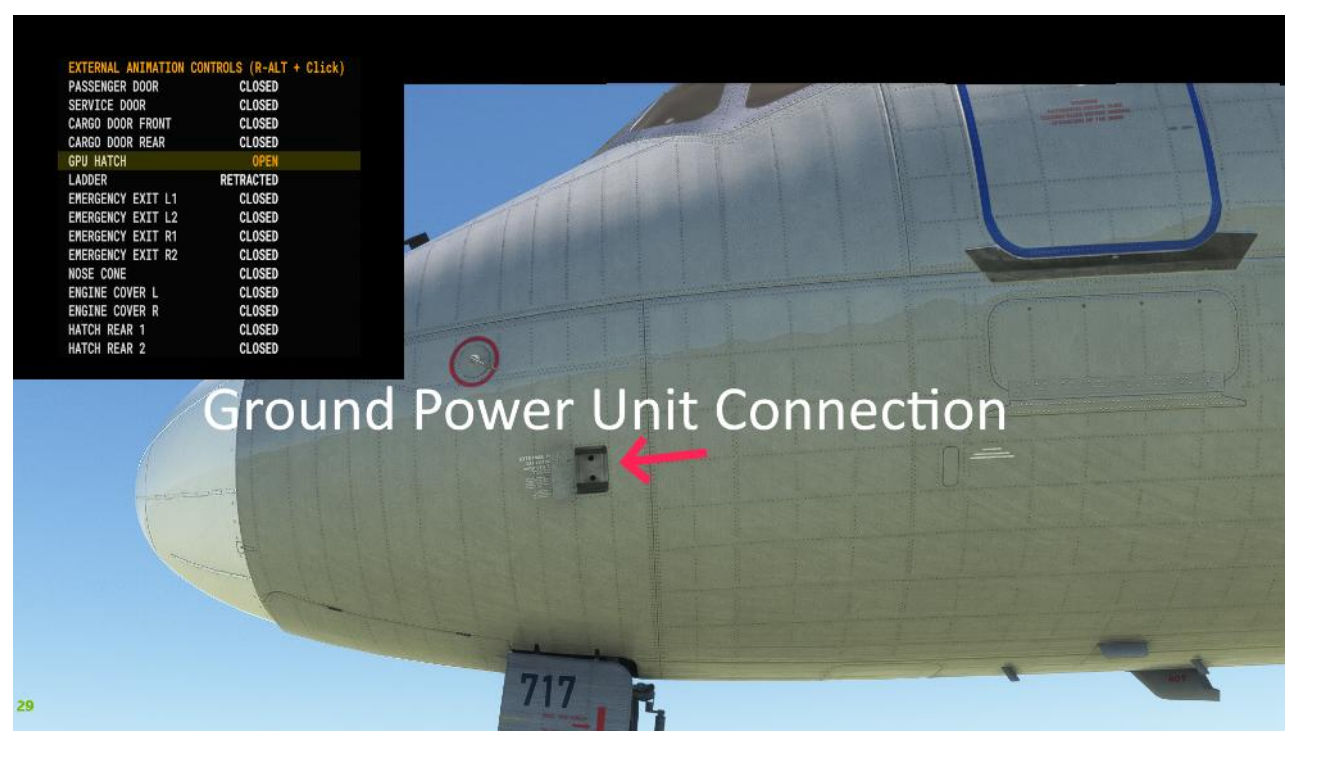

Service Tür (kann geöffnet werden) / ( ECAM-Menu)

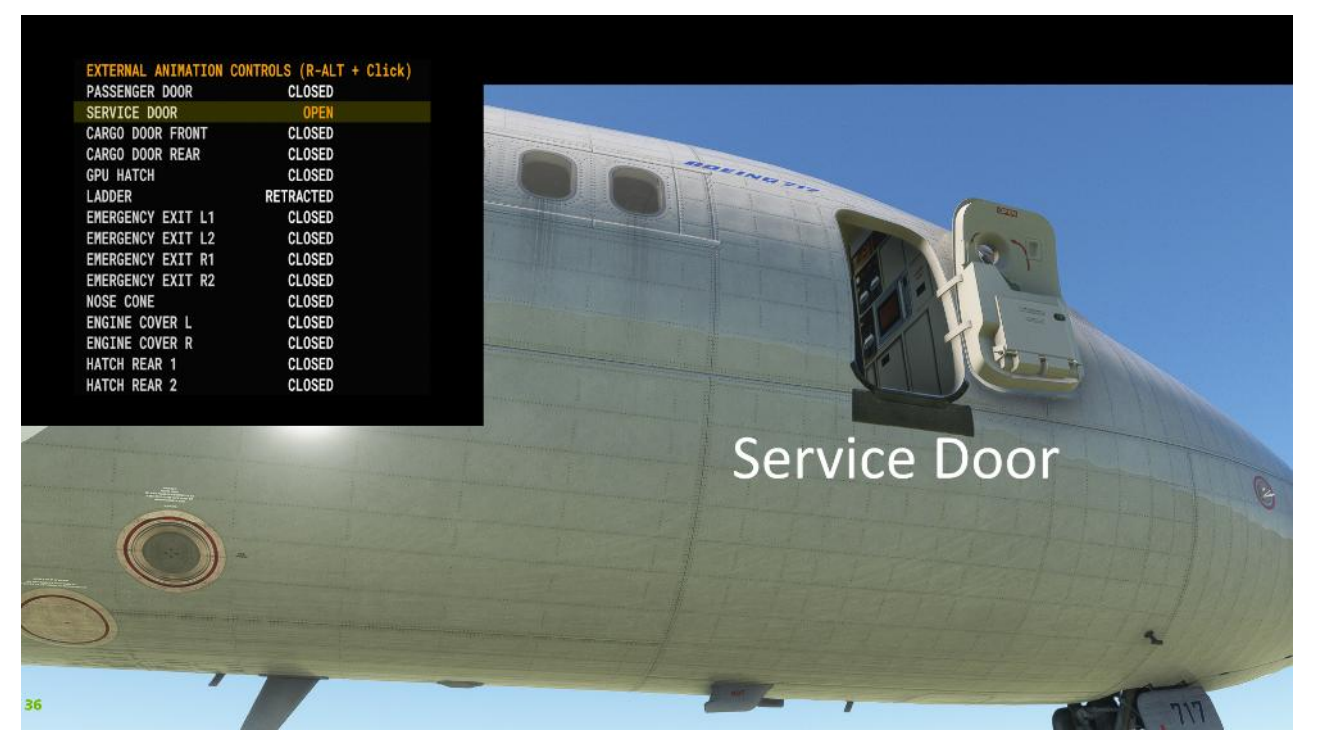

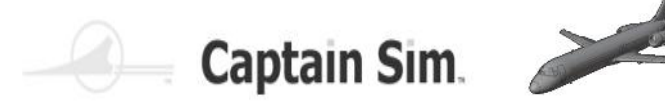

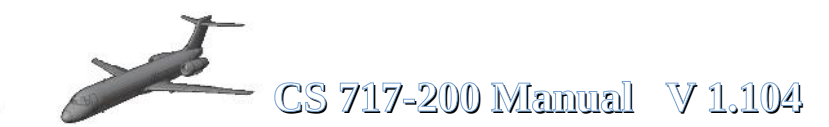

### Passanger-Door / APU-Intake

Passagier-Tür mit Treppe (kann geöffnet werden) / ( ECAM-Menu)

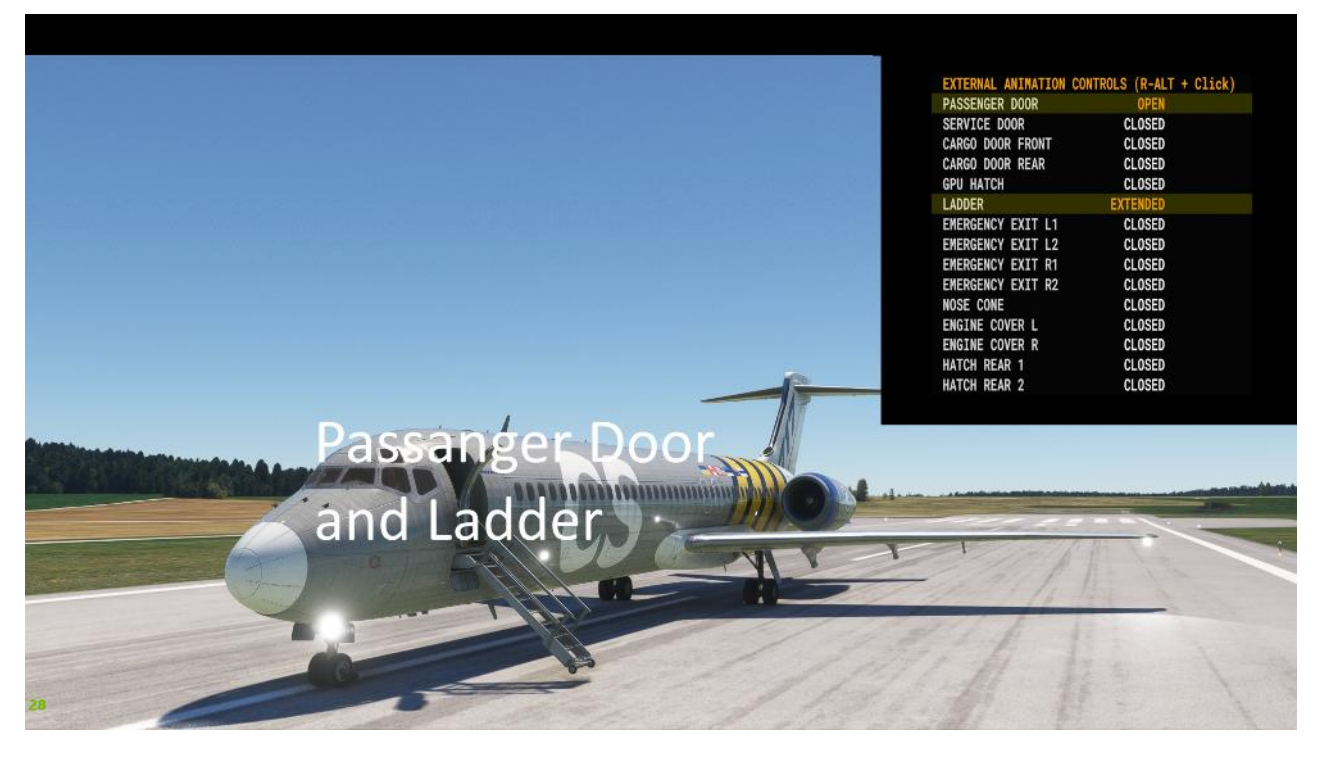

Luft-Einlassöffnung APU (animiert)

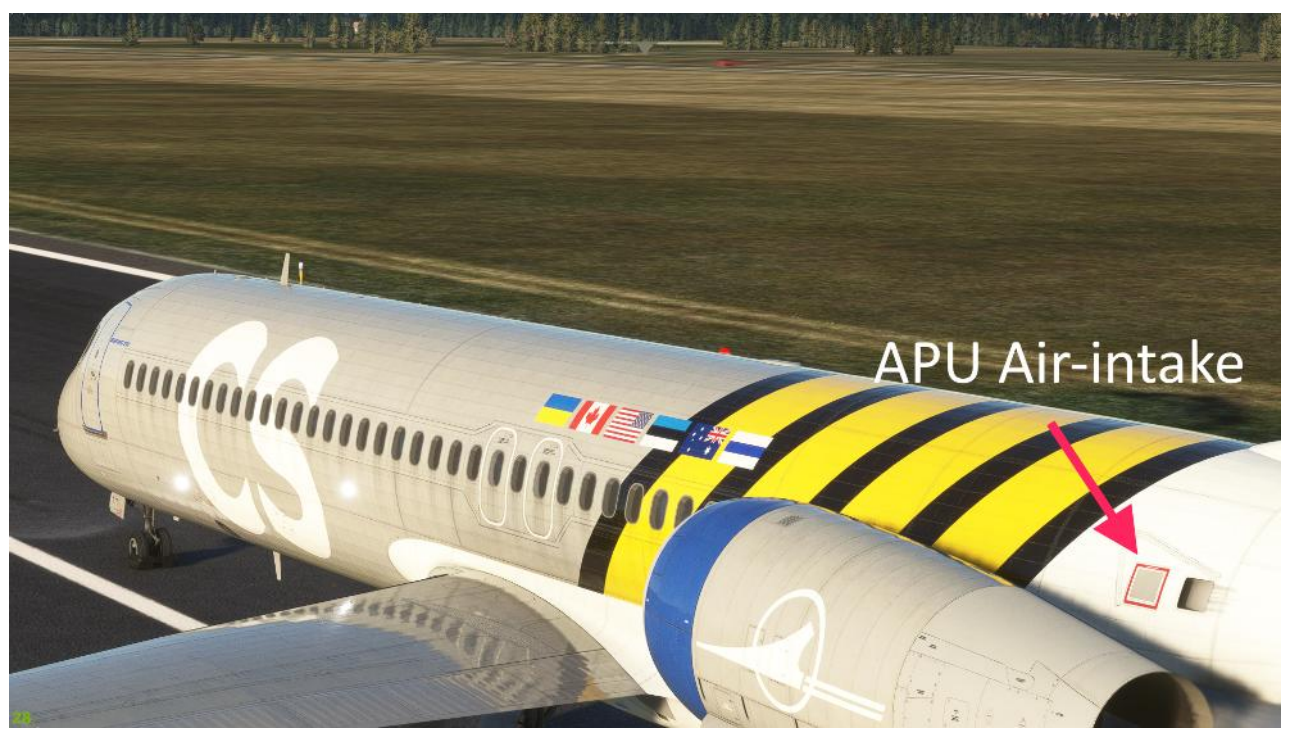

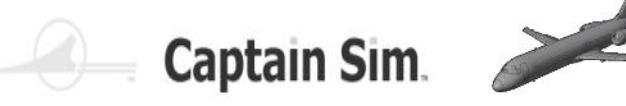

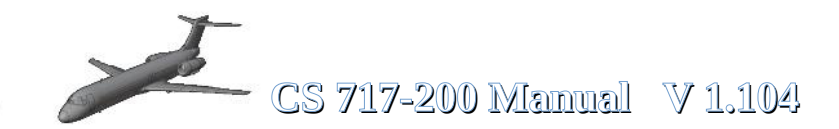

### **APU Jet oulet / Rear Hatch**

APU Luftstrom-Auslass(animiert)

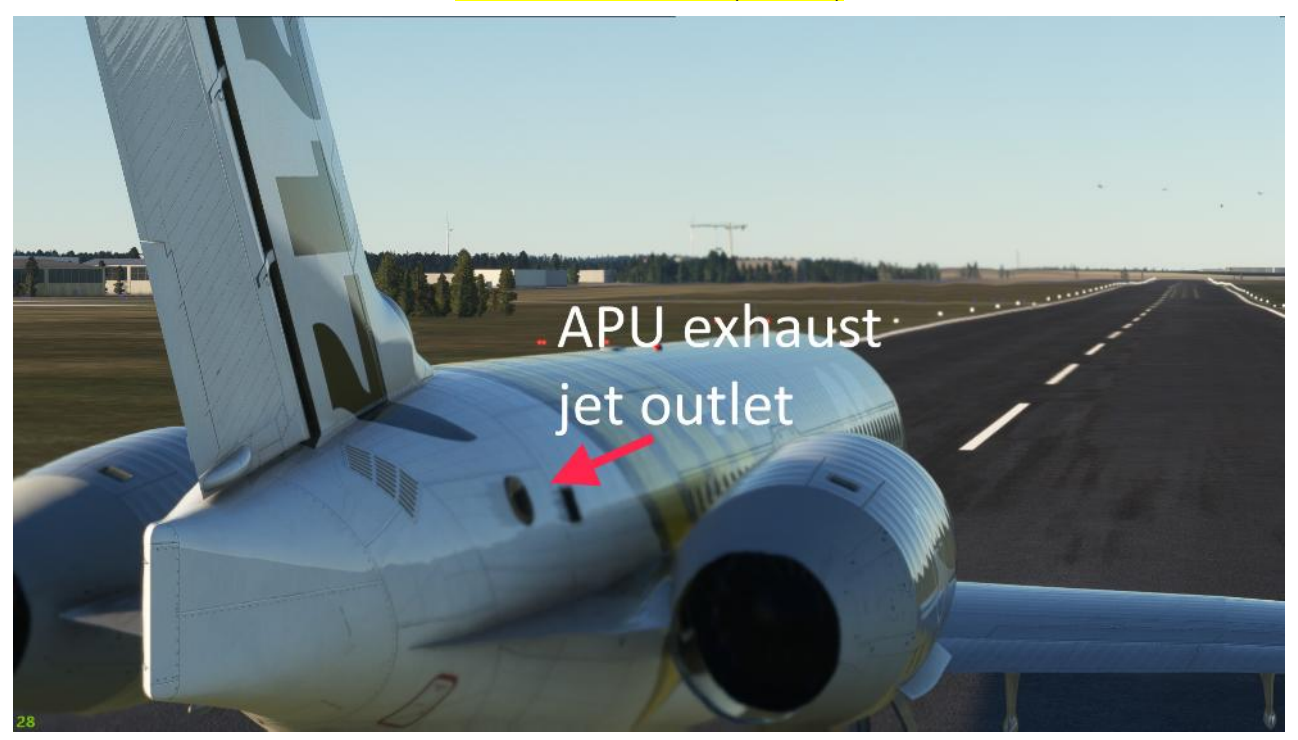

Rear Hatch 1+2 (kann geöffnet werden) / ( ECAM-Menu)

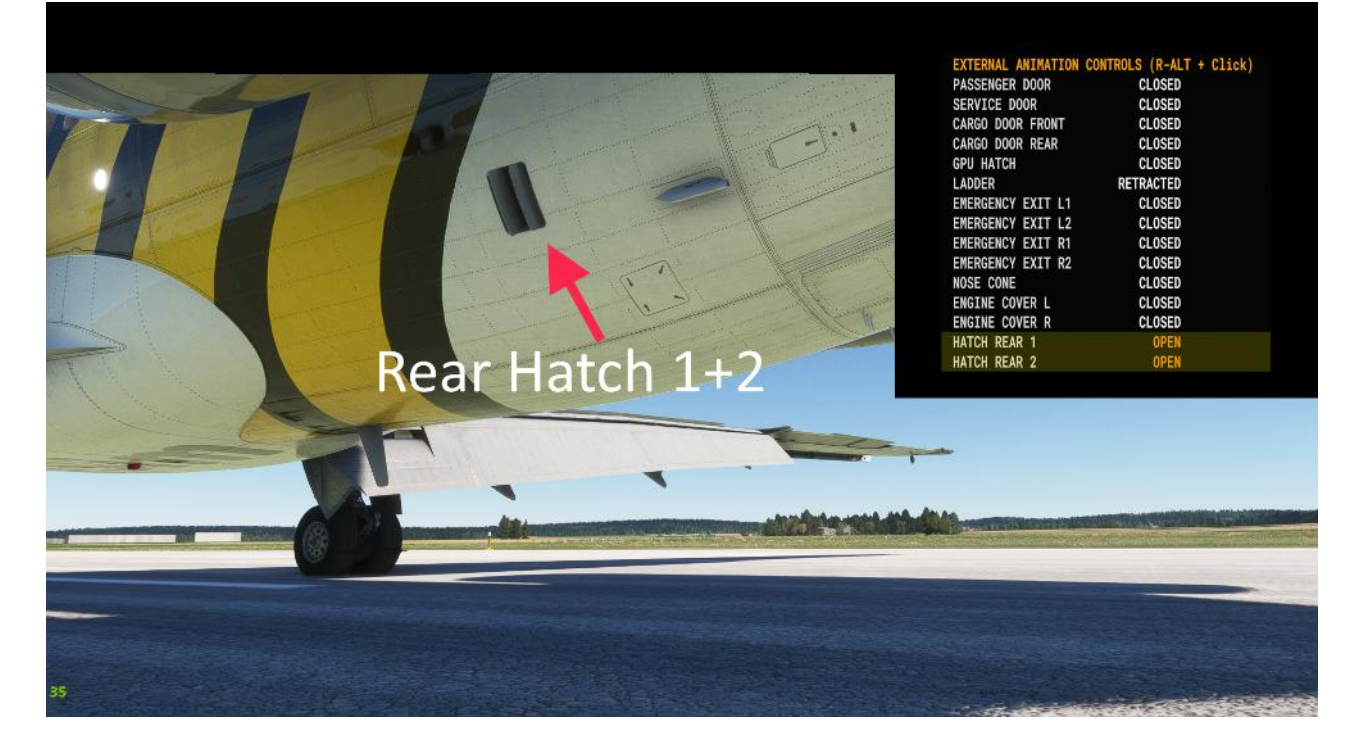

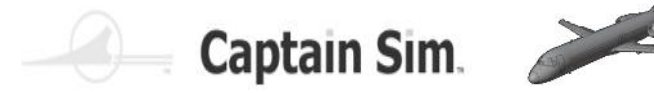

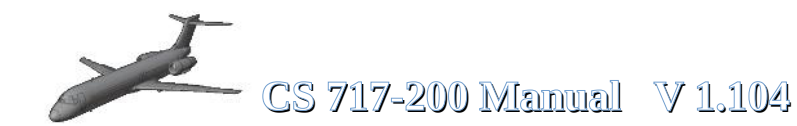

### **Emergency-Exits / Nose-Cone**

Notausstiege aud der linken und rechten Seite (kann geöffnet werden) / ( ECAM-Menu)

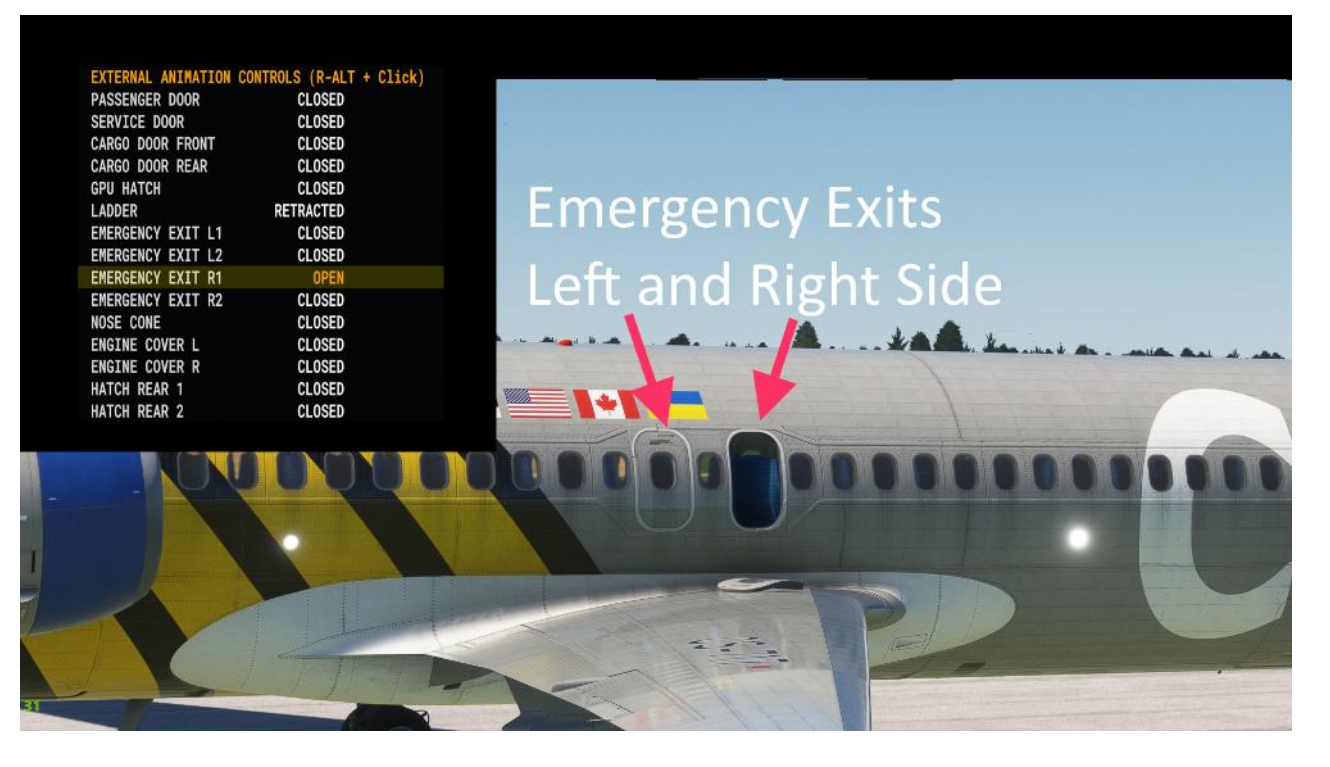

Nase mit Radar (kann geöffnet werden) / (ECAM-Menu)

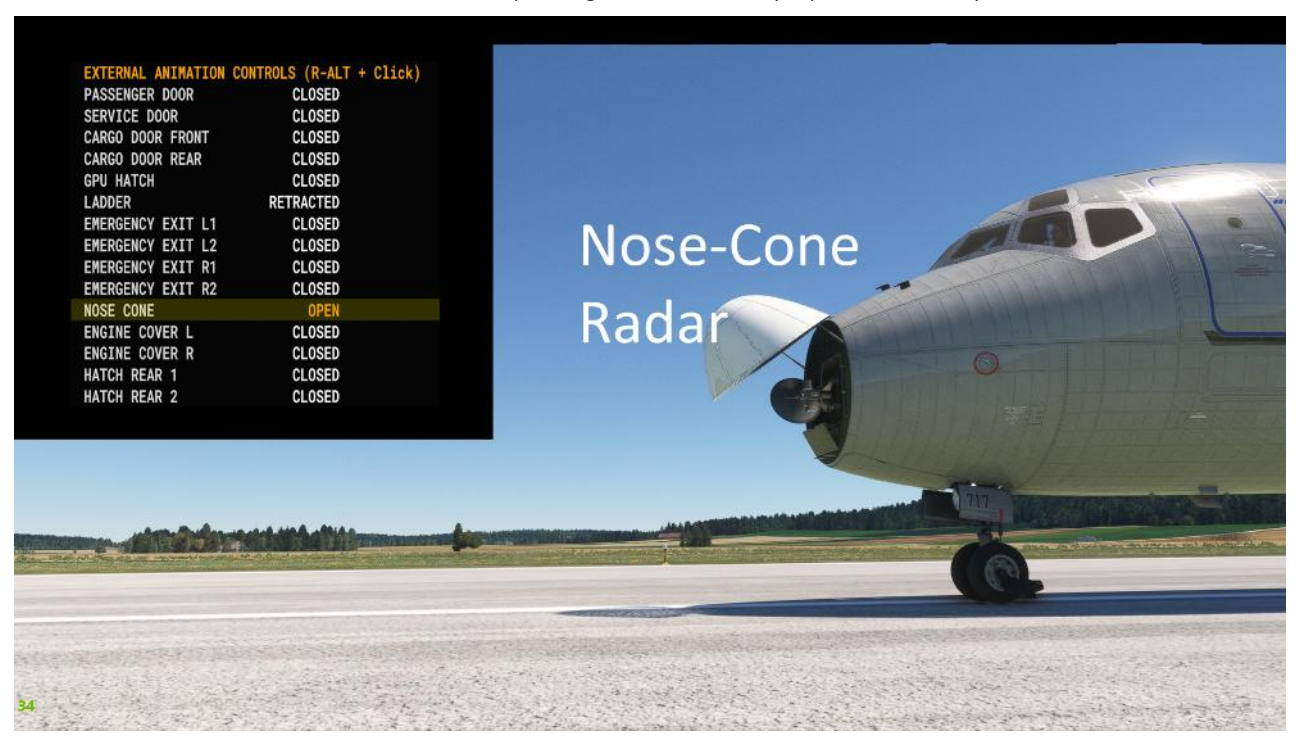

C S

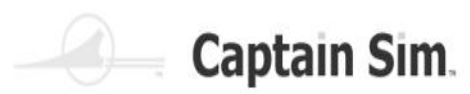

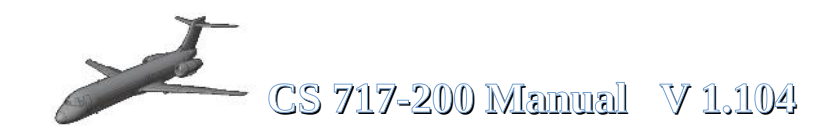

### Flaps-Slats / Lights

Slats und Klappen (animiert)

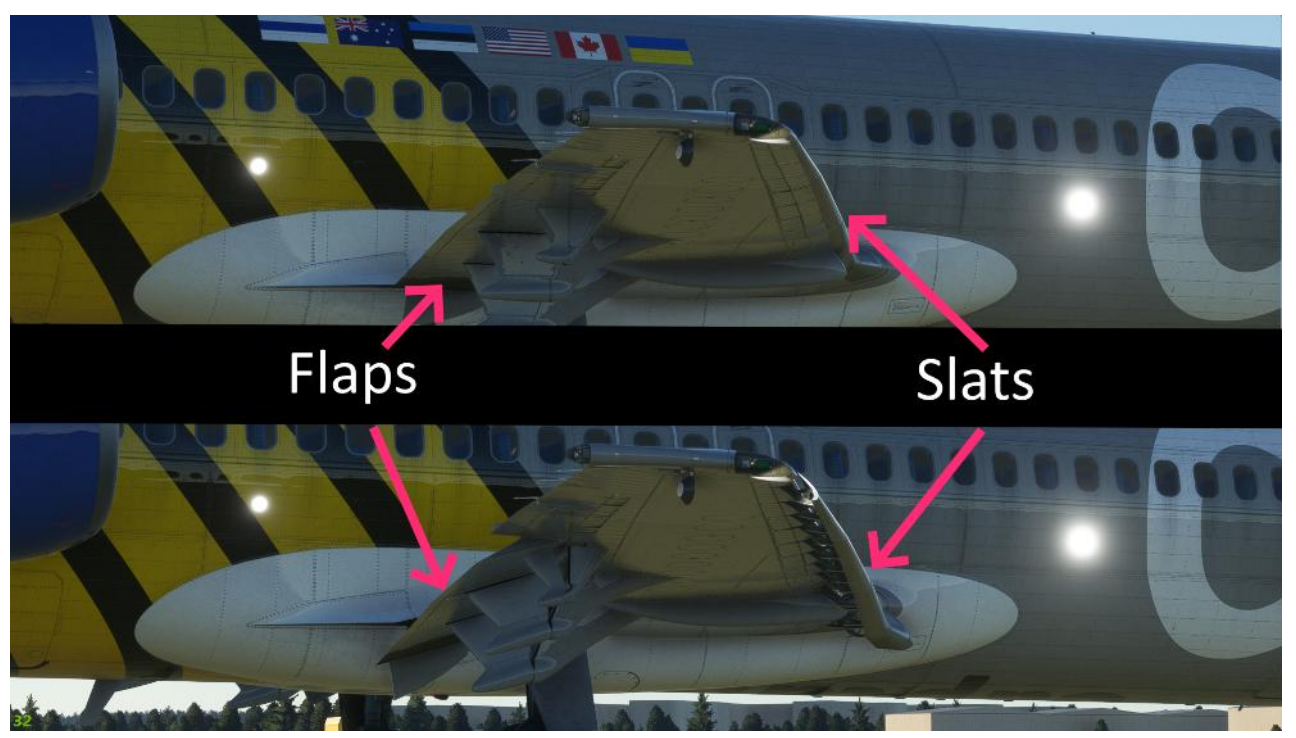

Äussere Lichter (animiert)

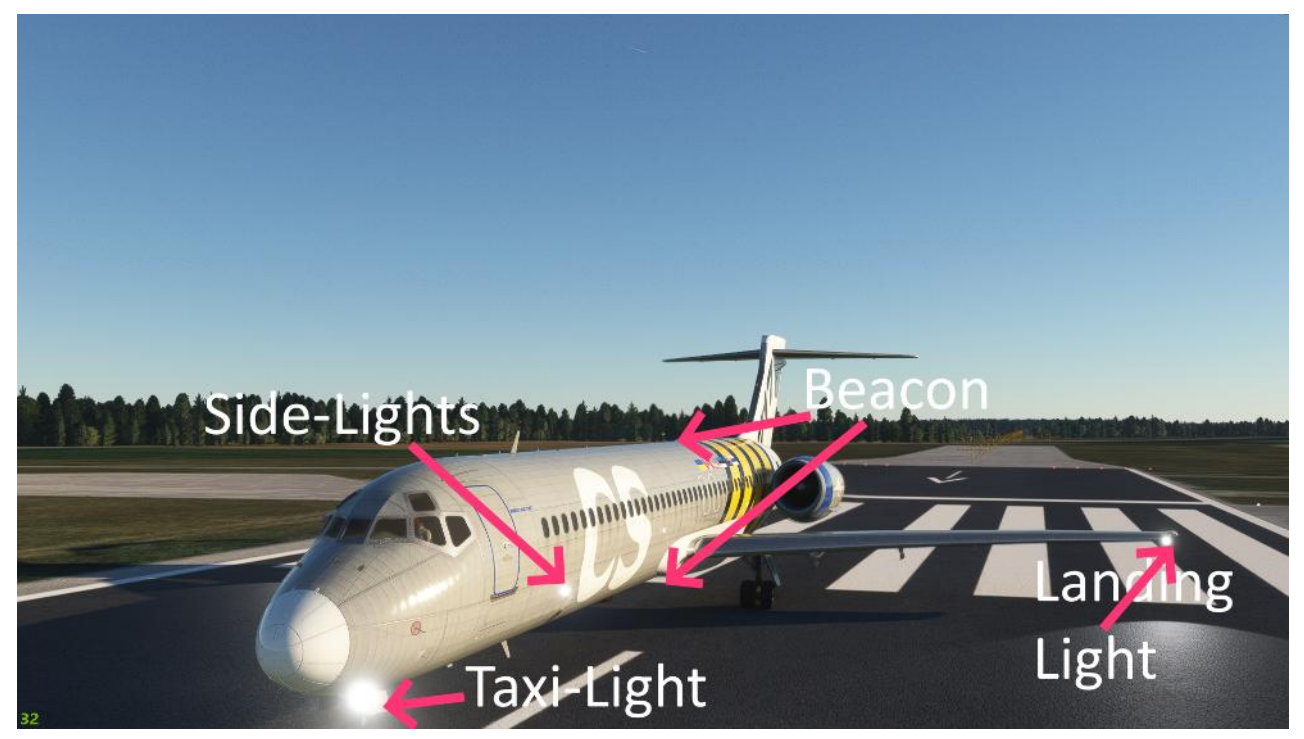

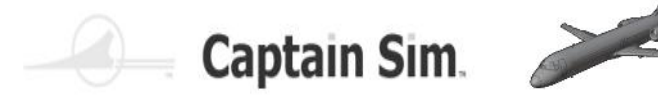

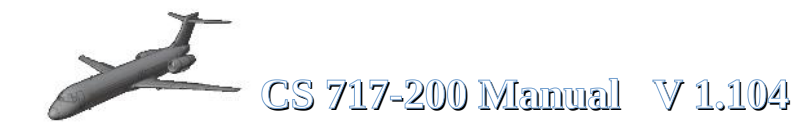

### **Engine-Cover / Reverse-Thrust**

Engine-Verkleidungen (kann geöffnet werden) / ( ECAM-Menu)

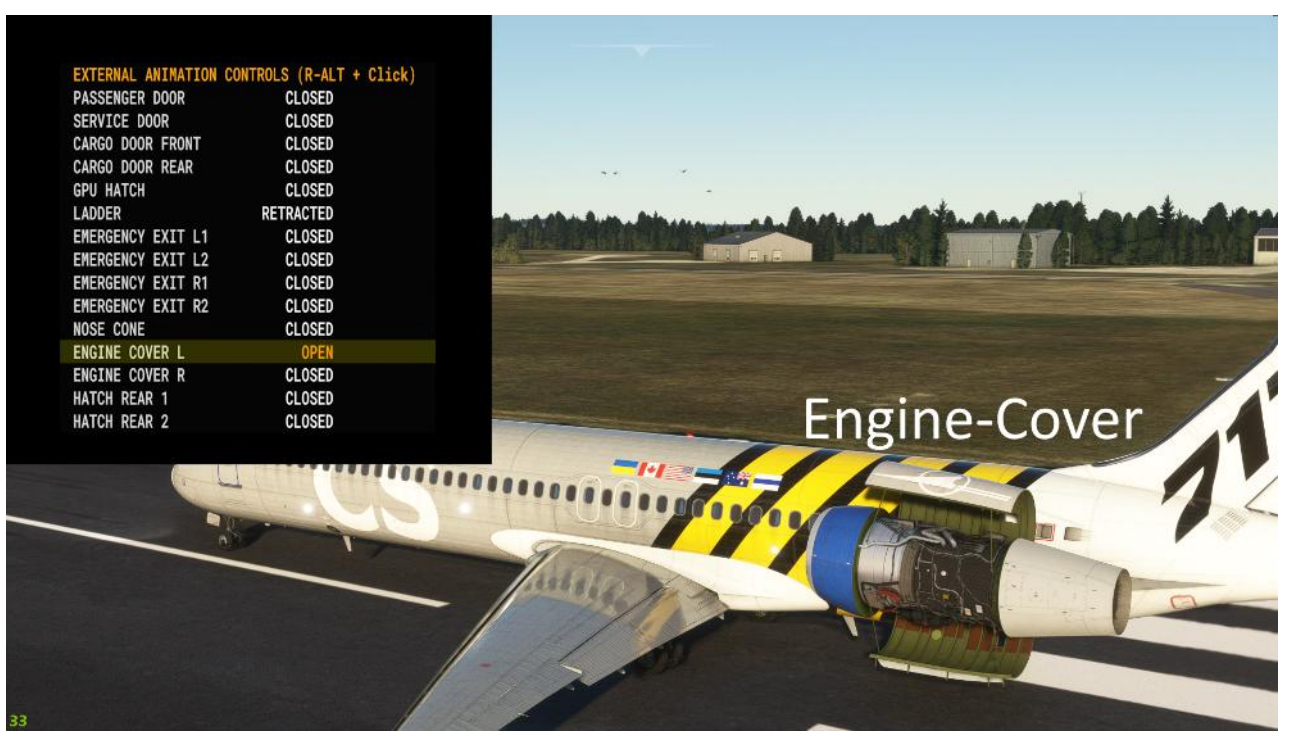

Umkehrschub (animiert)

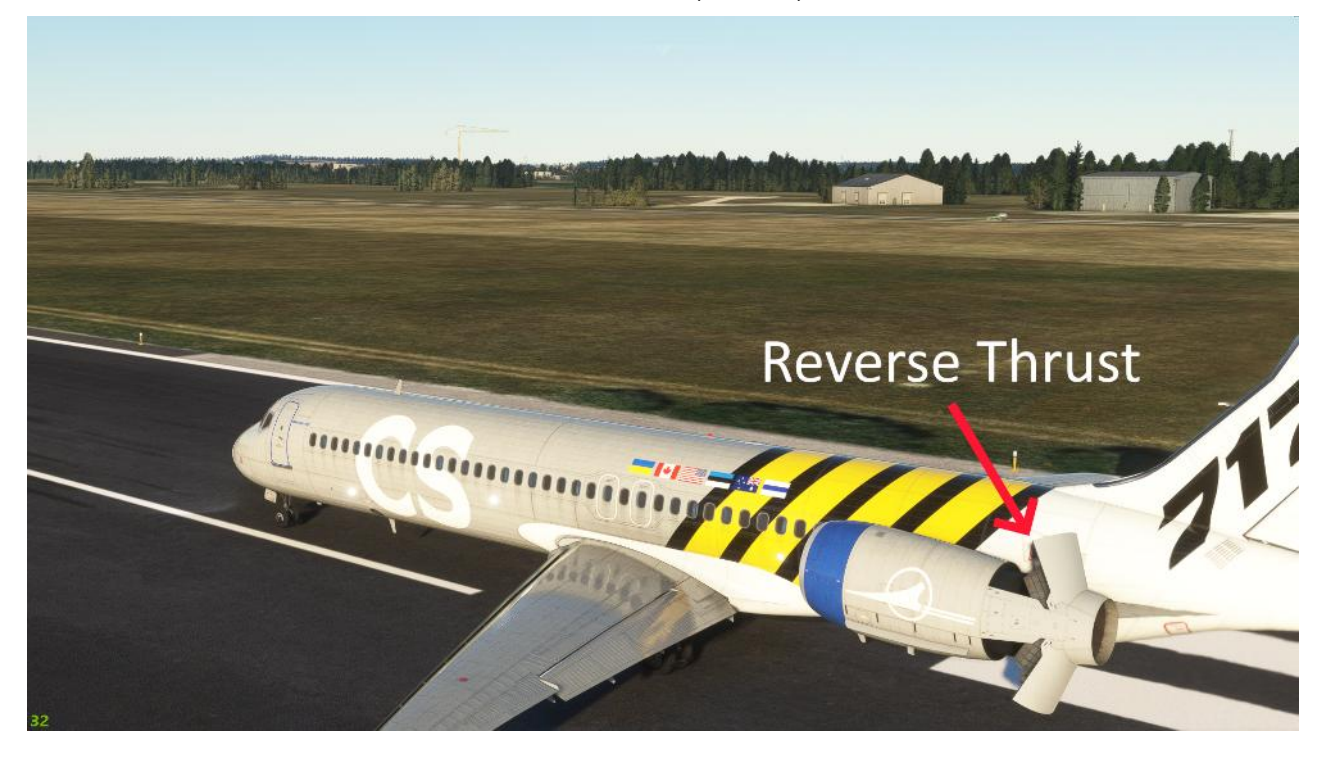

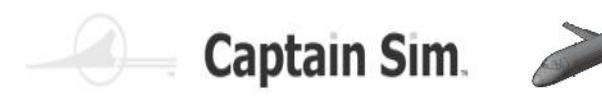

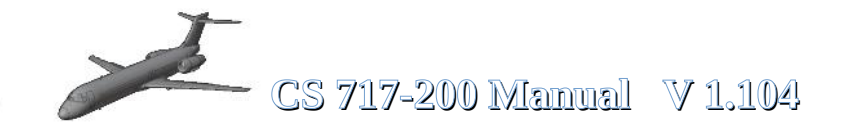

#### Bedienung der Türen, Covers etc.

Alle oben beschriebenen Animationen von Türen, Abdeckungen usw. können auf zwei verschiedene Arten gesteuert werden.Einerseits über die ECAM-Menüseite, oder über die Sicherungen oben hinter dem Piloten in Reihe A

| E<br>P/<br>Si<br>C<br>C<br>C<br>C<br>C<br>C<br>C<br>C<br>C<br>C<br>C<br>C<br>C<br>C<br>C<br>C<br>C<br>C | XTERNAL ANIMATION CONTROLS (R-ALT + Click)ASSENGER DOORCLOSEDERVICE DOORCLOSEDARGO DOOR FRONTCLOSEDARGO DOOR REARCLOSEDPU HATCHCLOSEDADDERRETRACTEDMERGENCY EXIT L1CLOSEDMERGENCY EXIT R1CLOSEDMERGENCY EXIT R2CLOSEDOSE CONECLOSEDNGINE COVER LCLOSEDNGINE COVER RCLOSEDATCH REAR 1CLOSEDATCH REAR 2CLOSED | Um bei<br>jedoch<br>Dieser<br>gebr<br>Bewe<br>dieser A<br>Taste u<br>Jetz<br>gebrach<br>Motor<br>Das<br>übrige | spielsweise die Türen zu öffnen, reicht es<br>nicht aus, auf den Punkt auf dem Display<br>zu klicken.<br>s Menüfenster muss in den Vordergrund<br>acht werden. Dies geschieht wie folgt.<br>gen Sie den Mauszeiger in den Bereich<br>Anzeige, drücken Sie dann die rechte Alt-<br>ind klicken Sie mit der linken Maustaste.<br>t wird das Fenster in den Vordergrund<br>ht. Nun können Sie in diesem Fenster die<br>rabdeckungen öffnen, indem Sie auf die<br>entsprechende Zeile klicken.<br>Hervorheben in den Vordergrund gilt<br>ens für alle Displays, auch für das FMC-<br>Display. |
|----------------------------------------------------------------------------------------------------|----------------------------------------------------------------------------------------------------|----------------------------------------------------------------------------------------------------|----------------------------------------------------------------------------------------------------|
|                                                                                                    |                                                                                                    | C TANK 3                                                                                                    | PUIND FONER AC BUB 1 LEBER TH 5 TB 5   ANTE TANK 2 TANK 2 TANK 3 AO BO CO LEBER TH 5 OUTPUT   Q Q Q Q Q Q Q Q Q Q Q Q Q Q Q Q Q Q Q Q Q Q Q Q Q Q Q Q Q Q Q Q Q Q Q Q Q Q Q Q Q Q Q Q Q Q Q Q Q Q Q Q Q Q Q Q Q Q Q Q Q Q Q Q Q Q Q Q Q Q Q Q Q Q Q Q Q Q Q Q Q Q Q Q Q Q Q                                                                                                    |
| 1                                                                                                    | Passanger-Door                                                                                                    | 7                                                                                                    | Nose-Cone                                                                                                    |
| 2                                                                                                    | Service-Door                                                                                                    | 8                                                                                                    | Engine-Cover left                                                                                                    |
| 3                                                                                                    | Cargo-Door Front                                                                                                    | 9                                                                                                    | Engine-Cover right                                                                                                    |
| 4                                                                                                    | Cargo-Door Rear                                                                                                    | 10                                                                                                    | Emergency-Doors                                                                                                    |
| 5                                                                                                    | GPU-Hatch                                                                                                    | 11                                                                                                    | Hatch Rear 1+2                                                                                                    |
| 6                                                                                                    | Ladder                                                                                                    | 12                                                                                                    |                                                                                                    |

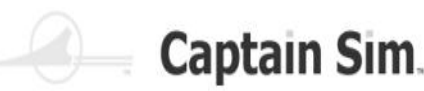

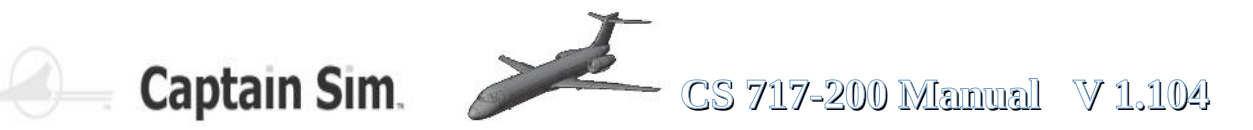

## Cockpit

### Cockpit / Co-Pilot

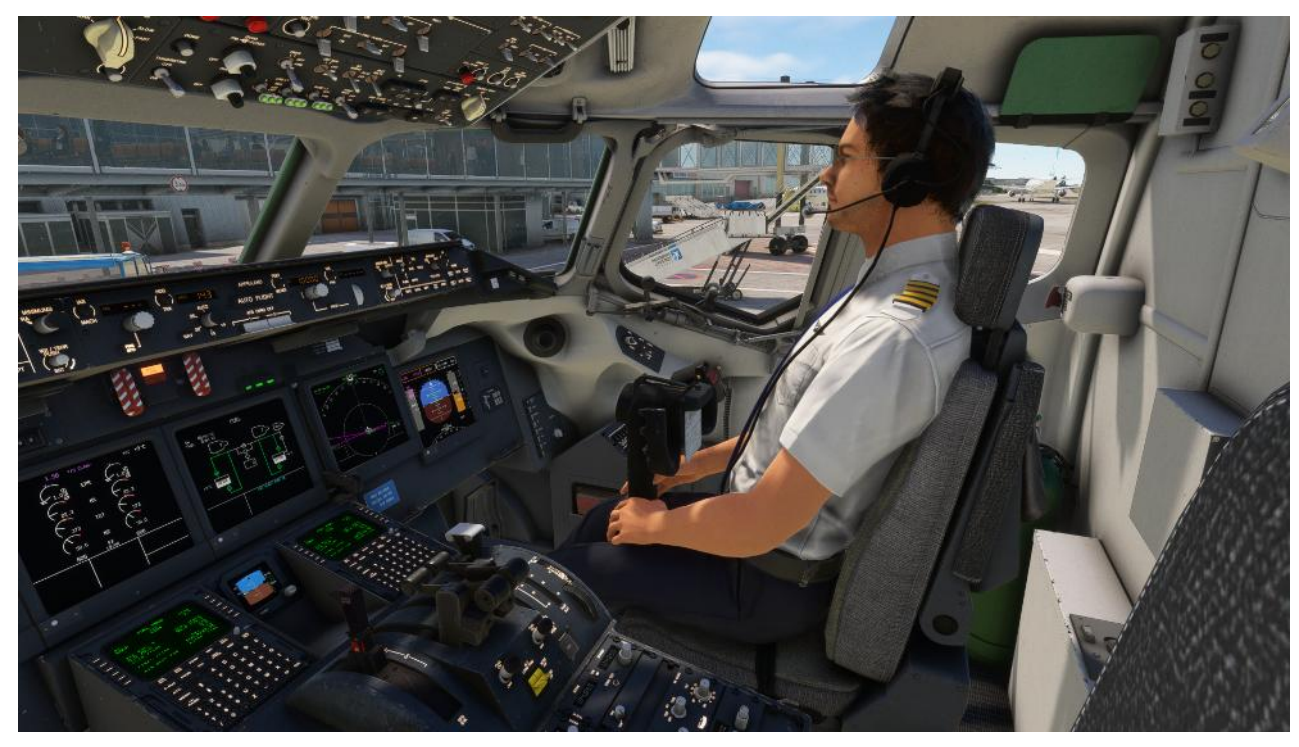

Das Erscheinungsbild des Copiloten kann über das Auswahlmenue im MSFS über Verschiedenes ausgewählt werden.

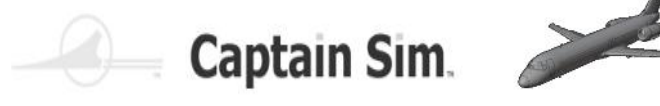

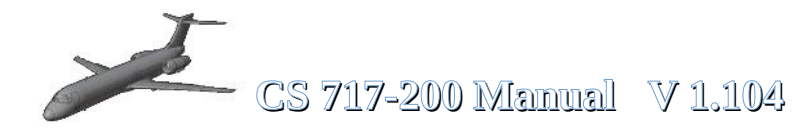

### der Cockpit-Überblick

Die Cockpit-Bereiche und Instrumente werden im folgen erklärt 99% der Schlter, Taster, Regler und Knöpfe sind bedienbar und animiert. Die Circuit breakers (Sicherungen) sind nicht bedienbar/animiert, das wäre auch ein bischen viel verlangt

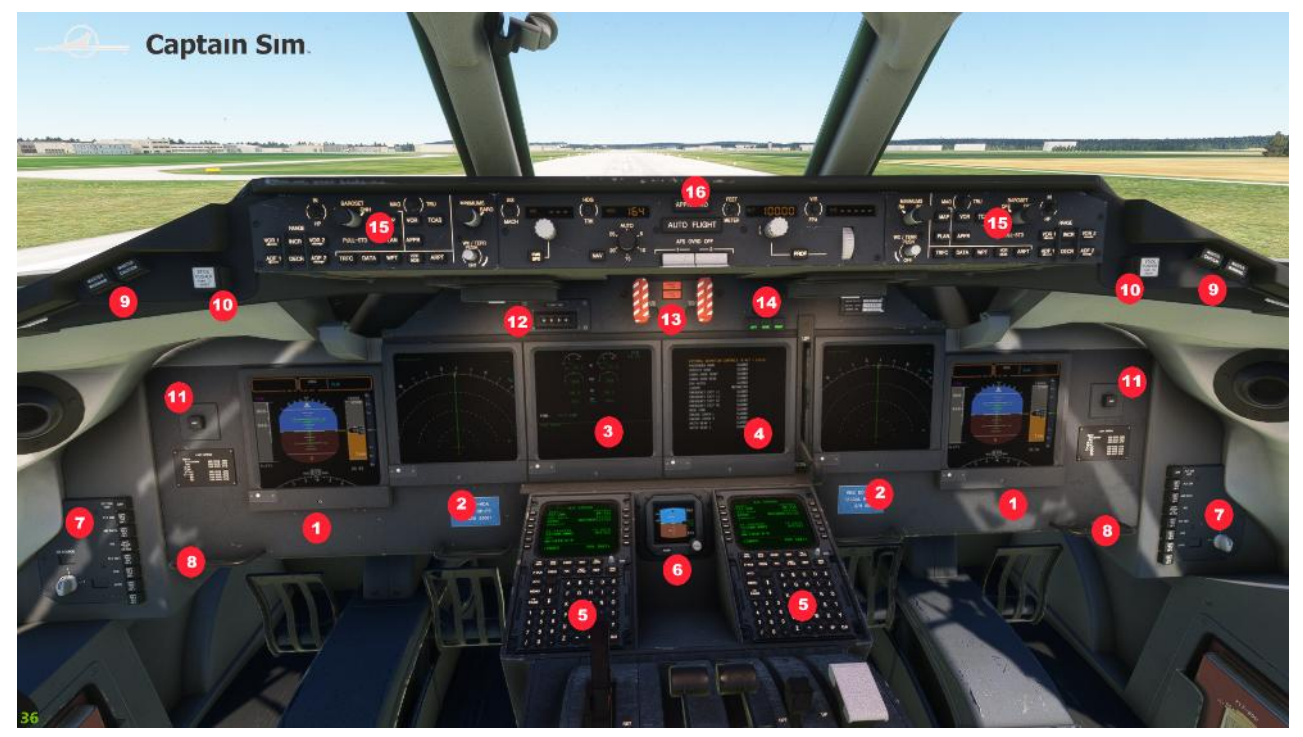

- 1 PFD (Primary Flight Display)
- 2 ND (Navigation Display)
- 3 Left EICAS-Display (ECAM)
- 4 Right EICAS-Display (ECAM)
- 5 FMC (Flight Managment Computer)
- 6 Integrated Standby Flight Display (ISFD)
- 7 Flight-Director-Button and Light-Buttons
- 8 Clickspot for Rudder

- 9 Master-Caution and Master-Warninglights
- 10 Push to inhibit below GS Warning
- 11 Part of the Automatic Flightsystem
- 12 Mechanical Flightnumber
- 13 Engine Fire-Warning
- 14 Gear Indicator
- 15 EFIS Control-Panel
- 16 AutoPilot Panel

Es wird nicht jedes System bzw. jede Anzeige ausführlich erklärt, sondern nur die wichtigsten Meldungen, Anzeigen und Funktionen dieses Flugzeugtyps. Schalter, Knöpfe oder Bedienelemente ohne Funktion dahinter werden hier nicht erklärt, sondern einfach als INOP (inoperable) bezeichnet. Dies kann sich jedoch in Zukunft mit weiteren Updates ändern. Sie sollten auch regelmäßig das Captain-Sim-Forum besuchen (siehe Link unten), um zu sehen, was es Neues gibt. Updates usw.

#### https://www.captainsim.org/forum/csf.pl?catselect=fs20

#### So that you are always up to date with your Boeing 717-200

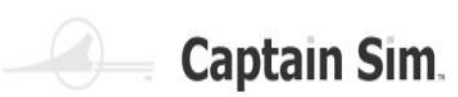

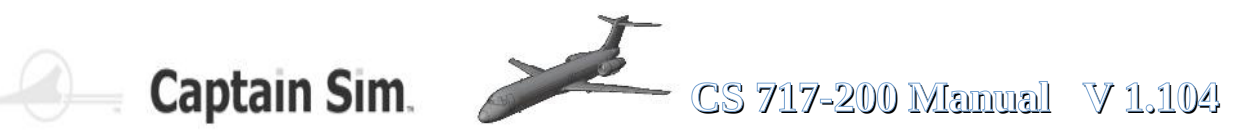

### Instrumente

# der **Boeing 717-200**

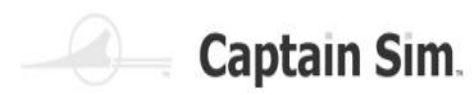

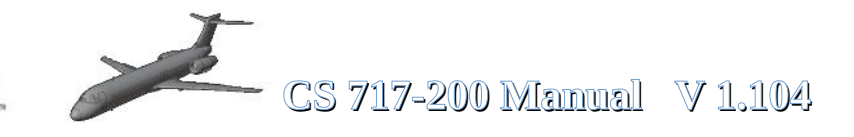

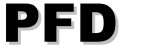

(Primary Flight Display)

Das PFD-Display auf der Piloten-Seite und Co-Piloten-Seite zeigen beide das gleiche.

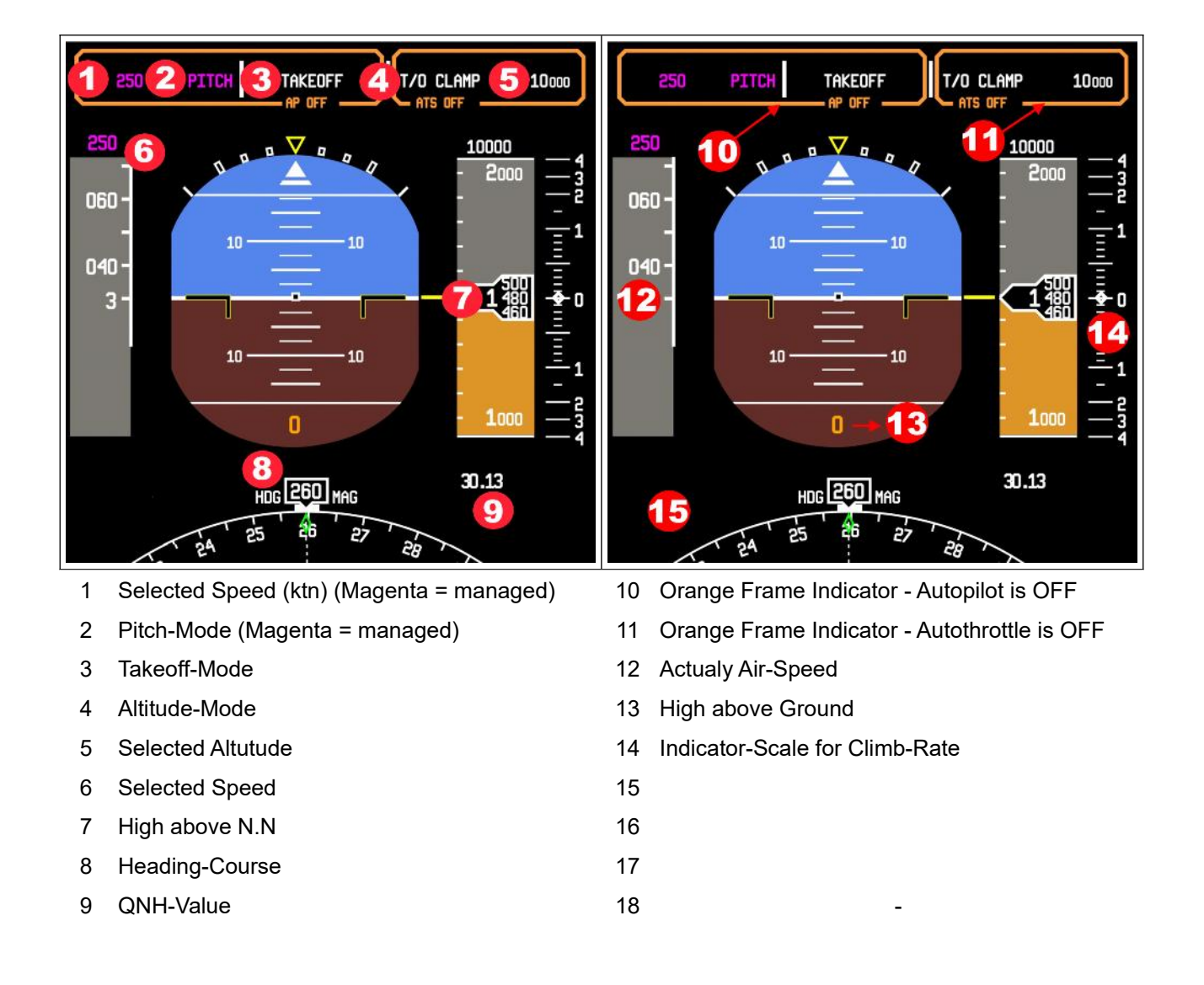

30 of 123 >>Inhaltsverzeichnis

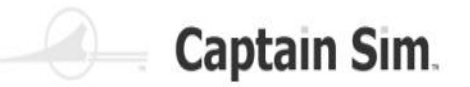

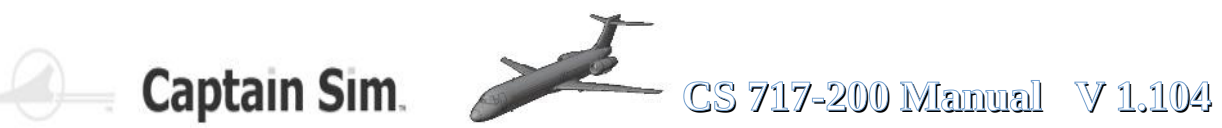

### **PFD - obere Kontroll-Anzeigen**

| 250 PT           | TCH TAKEOFF<br>AP OFF                                                                                                    | T/O CLAMP<br>ATS OFF                                                                                                    | 5000                                                                                                    |
|------------------|----------------------------------------------------------------------------------------------------|----------------------------------------------------------------------------------------------------|----------------------------------------------------------------------------------------------------|
| SPEED-CONTROL    | ROLL-CONTRO                                                                                                    | ALTITUDE-CO                                                                                                    | DNTROL <sup>4</sup><br>0 — 2<br>- 1                                                                                                    |
| SPEED-CONTROL    | Zeigt FCP- oder FMS-Ge<br>magenta, wenn die FMS-Ge<br>eine vom FMS oder vom Pil<br>Modus ist weiß, wenn ein A<br>eine vom Piloten ausgewä<br>THRUST-Modus aktiviert is<br>erscheint das weiße Feld "A<br>gelbe Feld "ATS OFF" an<br>wurde, die aufgrund der Vert<br>werden kann, blinken Ge<br>fortgesetzt, bis das Flugzeug<br>sich der Modus aufgrund eir<br>neue Modus fünfmal. Wenn o<br>SPEED PROTECTION | eschwindigkeit und -Modus an. D<br>eschwindigkeit aktiviert ist und da<br>oten ausgewählte Geschwindigk<br>FS-Geschwindigkeitsmodus aktiv<br>hlte Geschwindigkeit gesteuert w<br>t, sollte ATS aktiviert sein. Ist die<br>TS OFF". Wenn ATS nicht funkti<br>gezeigt. Wenn eine Geschwindig<br>ikalgeschwindigkeit oder des FP<br>eschwindigkeit und Modus. Das B<br>auf die Zielgeschwindigkeit besch<br>her automatischen Umkehrung än<br>der Geschwindigkeitsschutz aktiv<br>oder LO SPEED PROTECTION | er Modus ist<br>as Flugzeug auf<br>eit steuert. Der<br>viert ist und auf<br>vird. Wenn der<br>s nicht der Fall,<br>oniert, wird das<br>keit befohlen<br><b>A</b> nicht gehalten<br>Blinken wird<br>chleunigt. Wenn<br>ndert, blinkt der<br>iert wird, wird HI<br>angezeigt |
| ROLL-CONTROL     | Zeigt den Rollmodus an<br>angezeigt. Aktivierter <b>AP1</b><br>magenta, die Pilot- und <b>AFS</b><br>grün. Wenn sich der Modus a<br>blinkt der neue Modus fü<br>Buchstaben übe                                                                                                    | . Ziffern werden im <b>HDG</b> - oder <b>T</b><br>oder <b>AP2</b> wird angezeigt. Die <b>FI</b><br>-Modi sind weiß und der <b>AUTOL</b><br>aufgrund einer automatischen Um<br>nfmal. Die aktivierten Modi werde<br>er dem aktivierten Modus angeze                                                                                                    | <b>RK-Modus</b><br><b>MS</b> -Modi sind<br><b>AND</b> -Modus ist<br>nkehrung ändert,<br>en in kleinen<br>eigt                                                                                                    |
| ALTITUDE-CONTROL | Zeigt die <b>FMS</b> - oder <b>FCP</b> -Zie<br>-Modi sind magenta. Vom Pilo<br>Wenn sich der Modus aufgru<br>blinkt der neue Modus fünfma<br>aktivierten Modus angezeigt.<br>wenn der Modus aktiviert ist.                                                                                                    | lhöhe und den Profilmodus an. <b>F</b><br>oten ausgewählte Höhen und Mo<br>nd einer automatischen Umkehru<br>al. Die aktivierten Modi werden ül<br>Die <b>GROUND PROX-Warnung</b>                                                                                                    | <b>MS</b> -Höhen und<br>di sind weiß.<br>Ing ändert,<br>ber dem<br>ist rot und blinkt,                                                                                                    |

С S

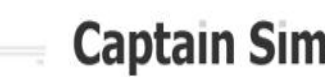

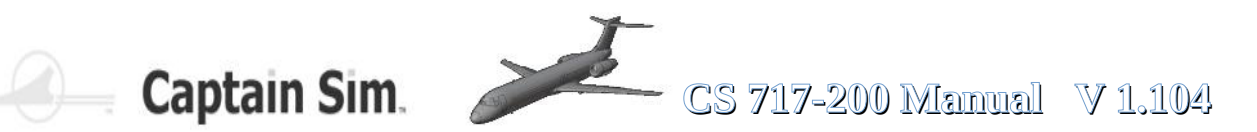

### **Speed-Control Modes**

| <b>Control-Mode</b>    | Farbe   | Beschreibung                                                                                                    |
|------------------------|---------|----------------------------------------------------------------------------------------------------|
| РІТСН                  | White   | Der manuelle Steuermodus zeigt die <b>AP/FD</b> -Geschwindigkeit beim Steigen<br>während eines Steigflugs an. Wird durch eine manuelle<br>Geschwindigkeitsauswahl am <b>FCP</b> während des Starts, des Steigflugs und<br>des Höhenunterschieds eingegeben. |
| РІТСН                  | Magenta | Der <b>FMS</b> -Steuerungsmodus zeigt die Geschwindigkeit beim Steigen<br>während eines Steigflugs an.                                                                                                    |
| THRUST                 | White   | Der manuelle Steuermodus zeigt an, dass die Geschwindigkeit durch die<br>Schubhebel gesteuert wird. Eingabe durch manuelle Auswahl am <b>FCP</b><br>(Höhenhaltung, Vertikalgeschwindigkeit und Flugbahnwinkel)                                              |
| THRUST                 | Magenta | Der <b>FMS</b> -Steuerungsmodus zeigt an, dass die Schubhebel die<br>Geschwindigkeit des Flugzeugs steuern.                                                                                                    |
| IDLE THRUST            | Magenta | Der <b>FMS</b> -Steuerungsmodus bedeutet, dass die Schubhebel die Geschwindigkeit des Flugzeugs während des Sinkflugs steuern                                                                                                    |
| RETARD                 | White   | Autothrottle befindet sich während einer automatischen Landung im Verzögerungsmodus.                                                                                                    |
| WINDSHEAR              | White   | Die Windschergeschwindigkeitsregelung ist in Betrieb.                                                                                                    |
| LO SPEED<br>PROTECTION | White   | Der Geschwindigkeitsschutz ist aktiviert.                                                                                                    |
| HI SPEED<br>PROTECTION | White   | Der Geschwindigkeitsschutz ist aktiviert.                                                                                                    |

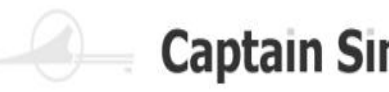

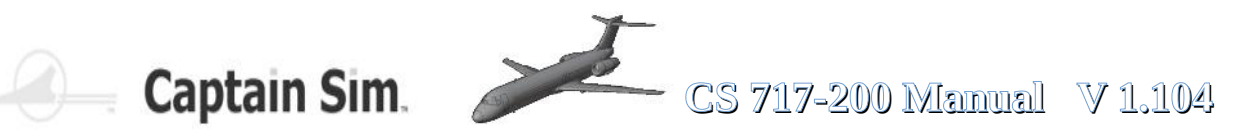

### **Roll-Control Modes**

| Control-Mode | Farbe   | Beschreibung                                                                                                    |
|--------------|---------|----------------------------------------------------------------------------------------------------|
| TAKEOFF      | White   | Manueller Steuermodus für <b>AP/FD</b> , eingestellt auf den Startmodus,<br>während das Flugzeug am Boden ist.                                                                                                    |
| HEADING      | White   | Manueller Steuermodus für <b>AP/FD</b> , der nach dem Flug des Flugzeugs auf<br>den Startmodus eingestellt wird oder um die Kursauswahl oder das Halten<br>des Kurses manuell einzustellen.                              |
| TRACK        | White   | Manueller Steuermodus für den <b>AP/FD</b> , der nach dem Flug des Flugzeugs<br>auf den Startmodus eingestellt wird, um die Spurauswahl oder das Halten<br>der Spur manuell einzustellen.                                |
| NAV1 or NAV2 | Magenta | NAV 1 wird angezeigt, wenn Autopilot 1 die Kontrolle hat. NAV 2 wird angezeigt, wenn Autopilot 2 die Kontrolle hat. FMS-Steuermodus für alle Rollsteuer-Lenkbefehle. Eingabe erfolgt durch Drücken der NAV-Taste am FCP. |
| LOC          | Green   | Der Autoland-Steuerungsmodus zeigt an, dass der Localizer in einer<br>Autoland-Konfiguration aktiviert ist (Glideslope ist ebenfalls aktiviert).                                                                         |
| LOC ONLY     | White   | Der manuelle Modus zeigt an, dass nur der Localizer aktiviert ist<br>(Glideslope nicht verfügbar).                                                                                                    |
| ALIGN        | Green   | Der Autoland-Modus zeigt an, dass sich das Flugzeug in einer<br>Landebahnausrichtungsphase der Kategorie IIIA befindet.                                                                                                  |
| ROLLOUT      | Green   | Der Autoland-Modus zeigt an, dass sich das Flugzeug in einer Rollout-<br>Phase der Kategorie IIIA befindet                                                                                                    |
| LAND ARMED   | White   | Scharfschaltung durch Auswahl der <b>APPR/LAND</b> -Taste am <b>FCP</b> . Die <b>FCC</b> s bereiten eine automatische Landung vor (Ortungsgerät nicht aktiviert).                                                        |
| LOC ARMED    | White   | Scharfgeschaltet durch Auswahl von NUR LOC auf der Seite NAV RAD.<br>FCC aktiviert das eingestellte ILS, um den Funkleitstrahl zu erfassen.                                                                              |
| NAV ARMED    | Magenta | Scharfschaltung durch Auswahl der <b>NAV</b> -Taste am <b>FCP</b> . <b>FCC</b> aktiviert, um den <b>FMS NAV</b> -Modus zu sperren.                                                                                       |

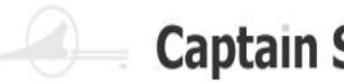

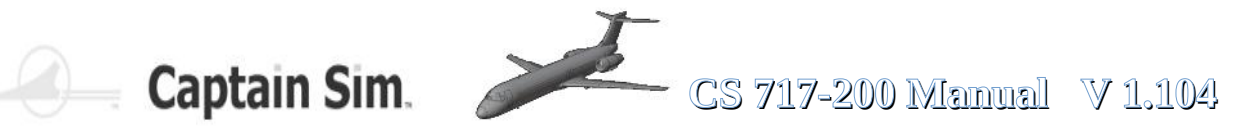

### **Altitude-Control Modes (1)**

| <b>Control-Mode</b> | Farbe   | Beschreibung                                                                                                    |
|---------------------|---------|----------------------------------------------------------------------------------------------------|
| T/O THRUST          | White   | Der Schub beträgt mehr als 70 % (1,2 <b>EPR</b> ) und die Fluggeschwindigkeit<br>beträgt weniger als 80 Knoten, wenn sich das Flugzeug am Boden<br>befindet.                                                       |
| T/O CLAMP           | White   | Autothrottles sind in Betrieb / der Schub ist größer als 70 % (1,2 <b>EPR</b> ) / die<br>Fluggeschwindigkeit beträgt mehr als 80 Knoten / der Steigschub ist nicht<br>eingestellt (Start, Steigflug).              |
| T/O CLAMP           | Magenta | PROF auf FCP ausgewählt / automatische Schubregler sind in Betrieb /<br>Schub ist größer als 70 % (1,2 EPR) / Fluggeschwindigkeit ist mehr als 80<br>Knoten / Steigschub ist nicht eingestellt (Start, Steigflug). |
| GO AROUND           | White   | Durchstartschub ist eingestellt / Autothrottles sind in Betrieb.<br>Drücken Sie die <b>TOGA</b> -Handflächenschalter.                                                                                              |
| GO AROUND           | Magenta | Durchstartschub ist eingestellt / <b>PROF</b> am <b>FCP</b> ausgewählt / Autothrottles<br>sind in Betrieb // Drücken Sie die <b>TOGA</b> -Handschalter.                                                            |
| IDLE CLAMP          | White   | Wird bei Änderungen des Sinkflugniveaus bei eingeschalteter<br>automatischer Drosselung angezeigt.                                                                                                    |
| IDLE                | Magenta | Wird während eines <b>FMS</b> -Abstiegs mit eingeschalteter automatischer<br>Drosselung angezeigt.                                                                                                    |
| CLB THRUST          | White   | Wird mit aktivierter automatischer Drosselung und manuell eingestelltem Steigschub angezeigt.                                                                                                    |
| CLB THRUST          | Magenta | Wird angezeigt, wenn die automatische Drosselung aktiviert ist und der<br>Steigschubschub <b>FMS PROF</b> eingestellt ist.                                                                                         |
| MCT THRUST          | White   | Zeigt einen manuell eingestellten maximalen Dauerschub an.                                                                                                    |
| MCT THRUST          | Magenta | Zeigt den maximalen Dauerschub von <b>FMS PROF</b> an.                                                                                                    |
| G/A THRUST          | White   | Zeigt einen manuell eingestellten Durchlaufschubsatz an.                                                                                                    |
| G/A THRUST          | Magenta | Zeigt einen FMS PROF-Go-Around-Schubsatz an.                                                                                                    |
| GRZ THRUST          | White   | Zeigt den manuellen Reiseschub an, der im Steigflug, Reiseflug oder<br>Sinkflug eingestellt wurde.                                                                                                    |

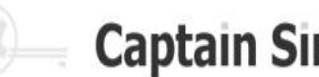

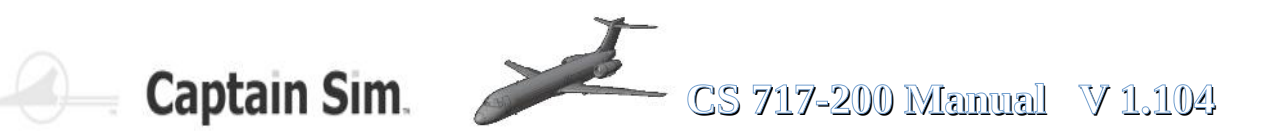

### **Altitude-Control Modes (2)**

| Control-Mode | Farbe   | Beschreibung                                                                                                    |
|--------------|---------|----------------------------------------------------------------------------------------------------|
| GRZ THRUST   | Magenta | Zeigt den <b>FMS PROF</b> -Reiseschubschub an, der im Steigflug, Reiseflug oder Sinkflug eingestellt ist.                                                         |
| HOLD         | White   | Zeigt einen Höhenwert in einer <b>AP/FD</b> -Höhenerfassung an. Die<br>Höhenauswahl am <b>FCP</b> (Altitude Hold, Cruise) legt diesen Modus fest.                 |
| HOLD         | Magenta | Zeigt einen Höhenwert in einer <b>AP/FD</b> -Höhenerfassung an. <b>FMS PROF</b><br>(Höhenbeschränkungen, Route) legt diesen Modus fest.                           |
| V/S          | White   | Zeigt die für den <b>AP/FD</b> eingestellte Vertikalgeschwindigkeit an. Das<br>Daumenrad am <b>FCP</b> stellt diesen Modus für einen Anstieg oder Abstieg<br>ein. |
| V/S          | Magenta | Zeigt eine für den <b>AP/FD</b> eingestellte Vertikalgeschwindigkeit während des<br>Betriebs in <b>FMS PROF</b> an                                                |
| FPA          | White   | Zeigt einen für den <b>AP/FD</b> eingestellten Flugbahnwinkel an. Das<br>Daumenrad am <b>FCP</b> stellt diesen Modus für einen Anstieg oder Abstieg ein           |
| PROF         | Magenta | Zeigt den <b>AP/FD</b> bei gehaltener Höhe an. Eine vom <b>FMS</b> berechnete Flughöhenänderung stellt diesen Modus auf Steigen oder Sinken ein.                  |
| GS           | Green   | Zeigt <b>AP/FD</b> an, die bei einem <b>AUTO LAND</b> -Anflug auf dem Glideslope fixiert sind.                                                                    |
| GS           | White   | Wird im Nur-Anflug-Modus angezeigt                                                                                                    |
| AUTOLAND     | Green   | Zeigt einen Anflug der Kategorie IIIA mit eingestellter Autolandung an.                                                                                           |
| APPR ONLY    | White   | Wird angezeigt, wenn Localizer und Glideslope aktiviert sind und Autoland nicht verfügbar ist.                                                                    |
| FLARE        | Green   | Wird bei einem Anflug der Kategorie IIIA mit automatischer Landung in der<br>Flare-Phase angezeigt                                                                |
| ROLLOUT      | Green   | Wird in einem Ansatz der Kategorie IIIA mit Autoland-Einstellung in der<br>Rollout-Phase angezeigt                                                                |
| WINDSHEAR    | White   | Anzeigen für <b>AP/FD</b> -Geschwindigkeit bei Nick- und Windscherungsführung verfügbar.                                                                          |
| GROUND PROX  | Red     | Zeigt eine Bodennähewarnung vom Bodennähewarncomputer an.                                                                                                    |

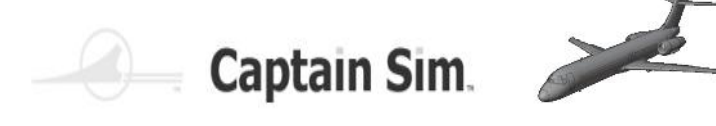

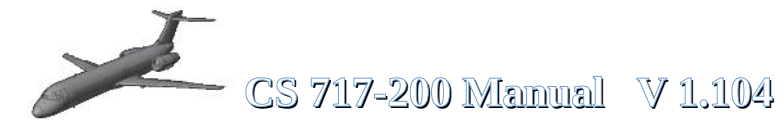

Wenn das Flugzeug beginnt, eine Höhenänderung vorzunehmen, weisen FMA-Meldungen darauf hin, dass geplante Aktionen anstehen. Die Auswahl wird über dem Höhenkontrollfenster angezeigt.

### **Altitude-Control Modes (3)**

| Control-Mode | Farbe   | Beschreibung                                                                                                    |
|--------------|---------|----------------------------------------------------------------------------------------------------|
| PROF TO      | Magenta | FMS PROF steuert die Höhe bis zu einer Zwischenbeschränkung.                                                                       |
| VERT ALERT   | Magenta | Wird vorübergehend angezeigt und wechselt von <b>VERT ALERT</b> zu <b>PROF TO XXX</b> , um eine mögliche Pegeländerung anzuzeigen. |
| LAND ARMED   | White   | Zeigt die automatische Landungseinstellung des Autopiloten und den aktivierten Lokalisierer an, aber den Gleitweg nicht aktiviert  |

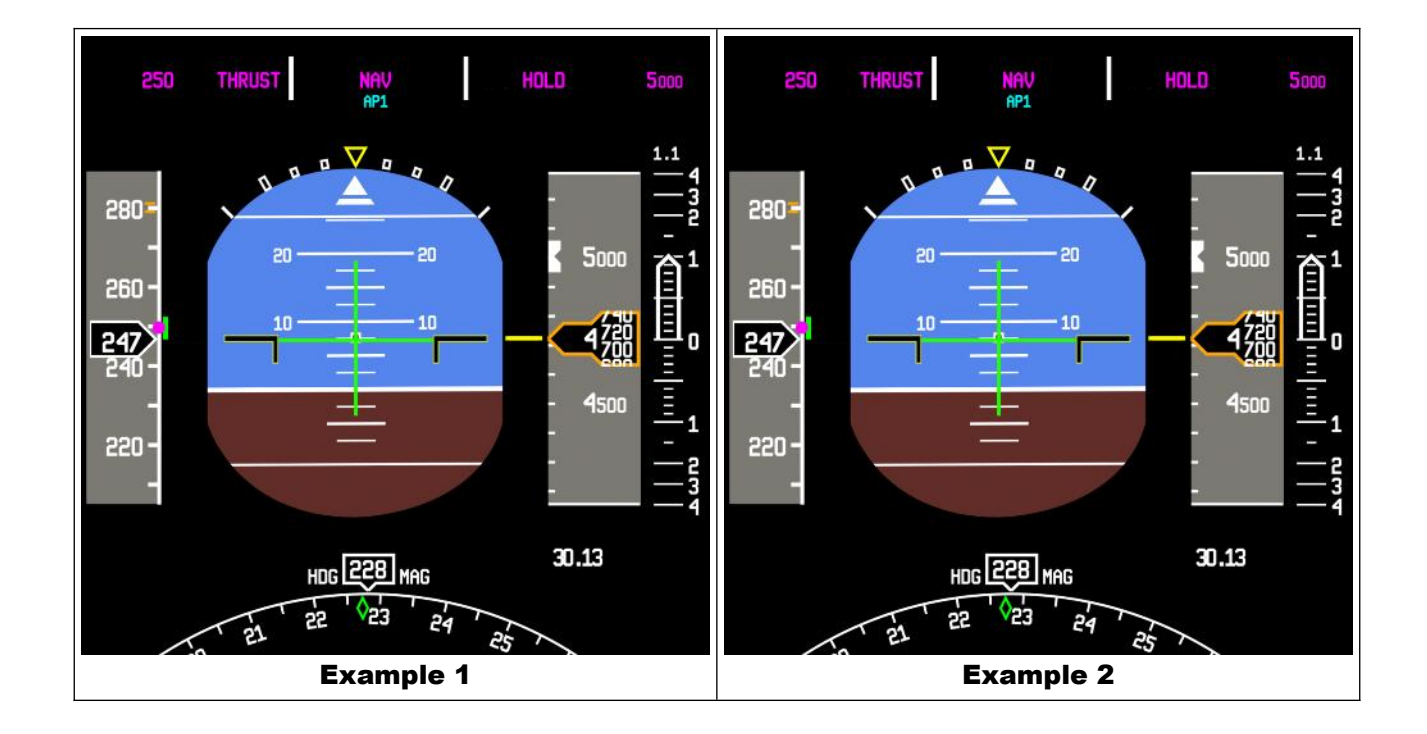
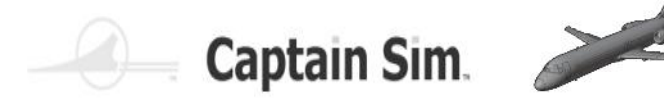

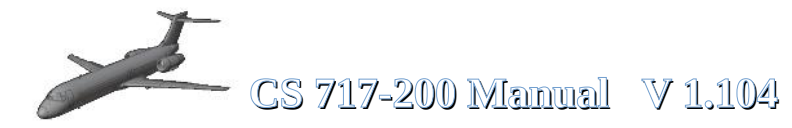

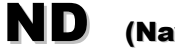

(Navigation Display)

Das ND-Display auf der Piloten- und Copilotenseite zeigt immer das Gleiche an.

Der ND arbeitet in verschiedenen Modi. KARTENMODUS, PLANMODUS, VORMODUS, APPR-MODUS und TCAS-Modus siehe Bild unten. Der Modus kann mit diesen Tasten geändert werden....

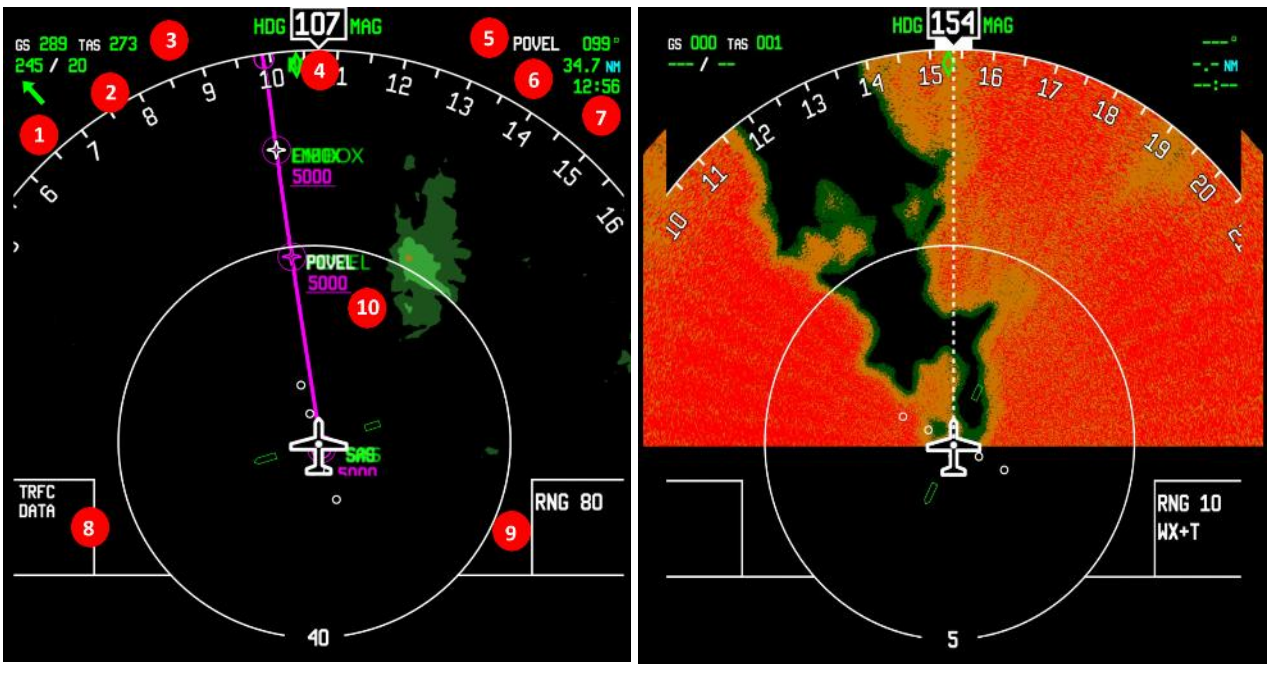

**ND in MAP-MODE** 

ND Terrain-Mode

ND Weather-Mode

| 1 | Groundspeed / Airspeed               | 7  | Waypoint reached at Time                 |
|---|--------------------------------------|----|------------------------------------------|
| 2 | Winddirection Degree and Speed in kn | 8  | displays (TRFC-DATA-WPT-VOR-ARPT)        |
| 3 | Wind Direction Indicator             | 9  | Range                                    |
| 4 | Current Course                       | 10 | (Left) Data / Constrains (Right) Terrain |
| 5 | Next Waypoint Direction Degree       | 11 |                                          |
| 6 | Distance to Waypoint                 | 12 |                                          |

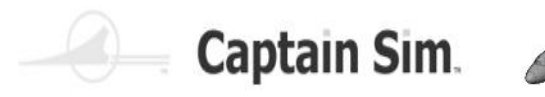

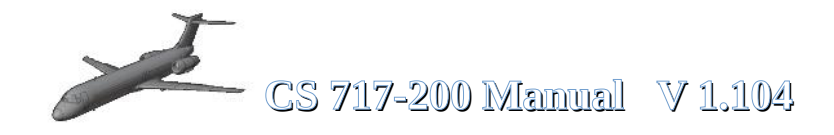

**ND** (Different Display-Modes) Part 1

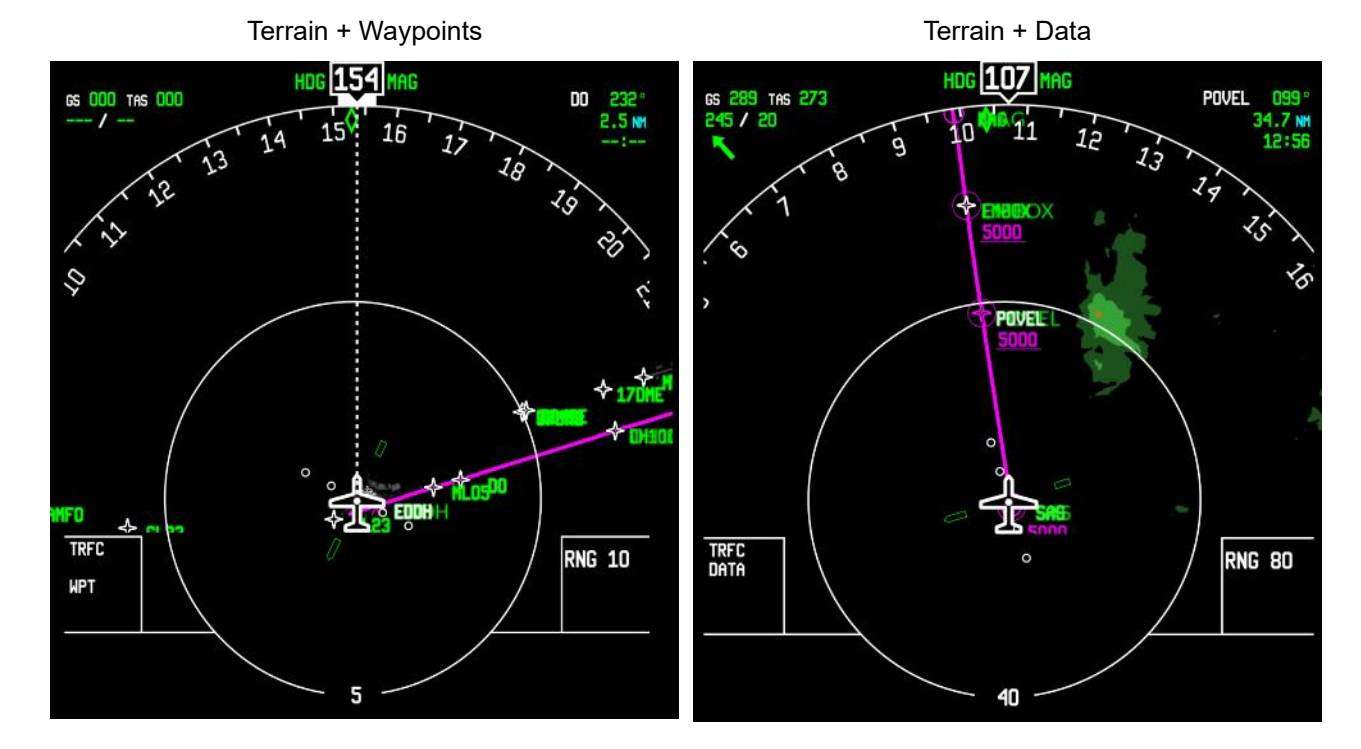

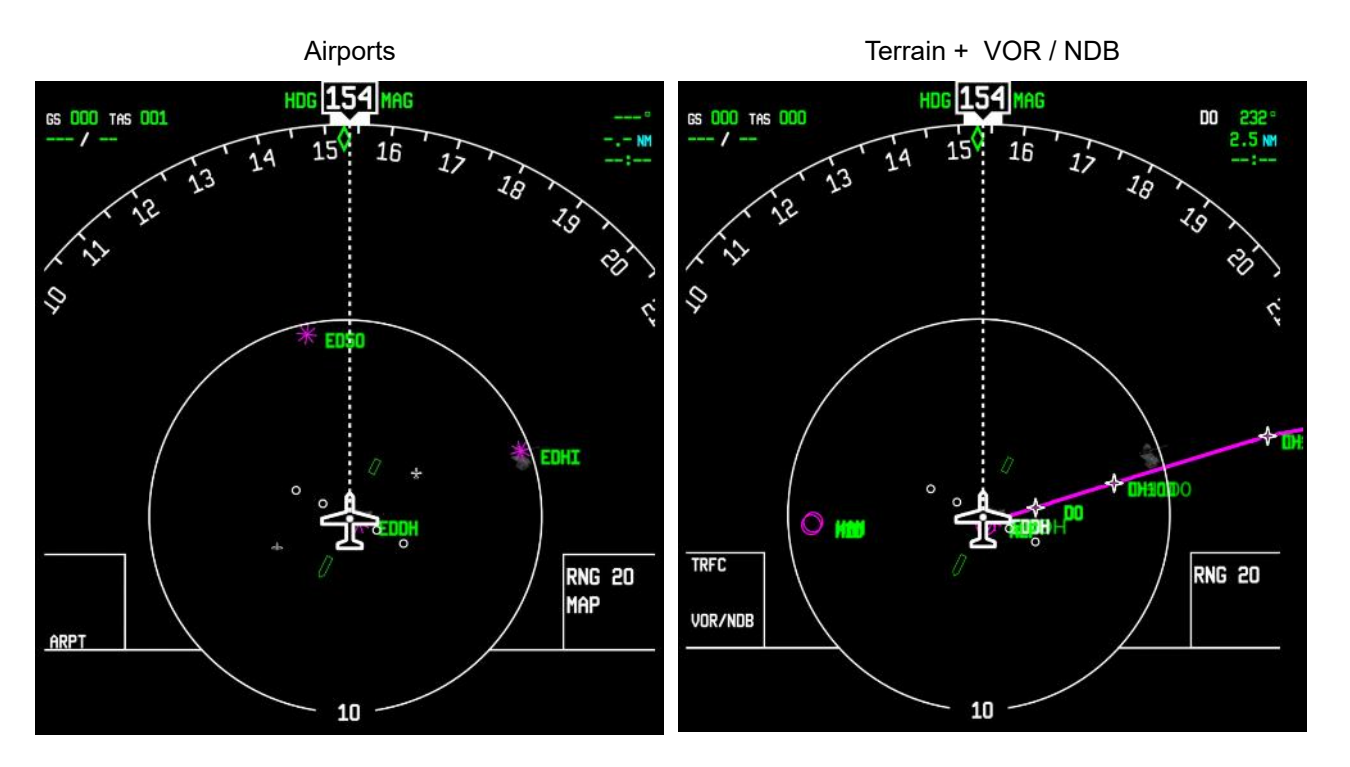

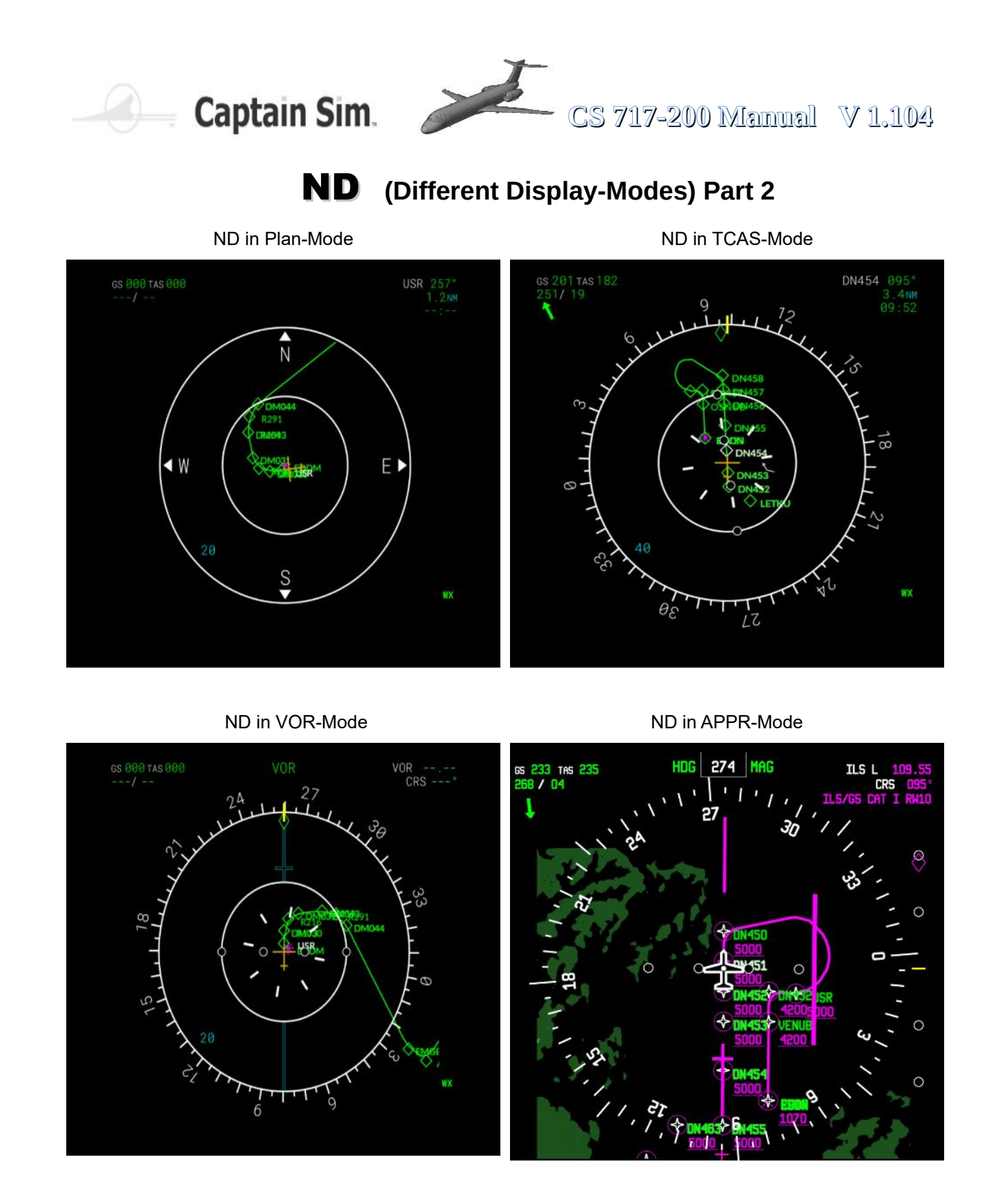

С

S

#### Feature im ND :

Wenn das Navigationsanzeigefenster angezeigt wird, können Sie mit der Maus auf eine beliebige Stelle in diesem Fenster klicken, um den Radius zu vergrößern. Es läuft in einer Schleife und Sie können bei gedrückter Umschalttaste und einem Klick zwischen Karten- und Planmodus wechseln.

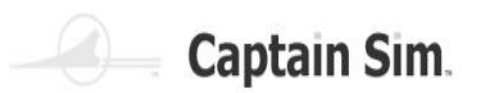

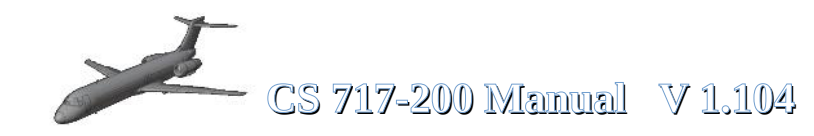

## Left EICAS-Display (ECAM)

(Eicas Display)

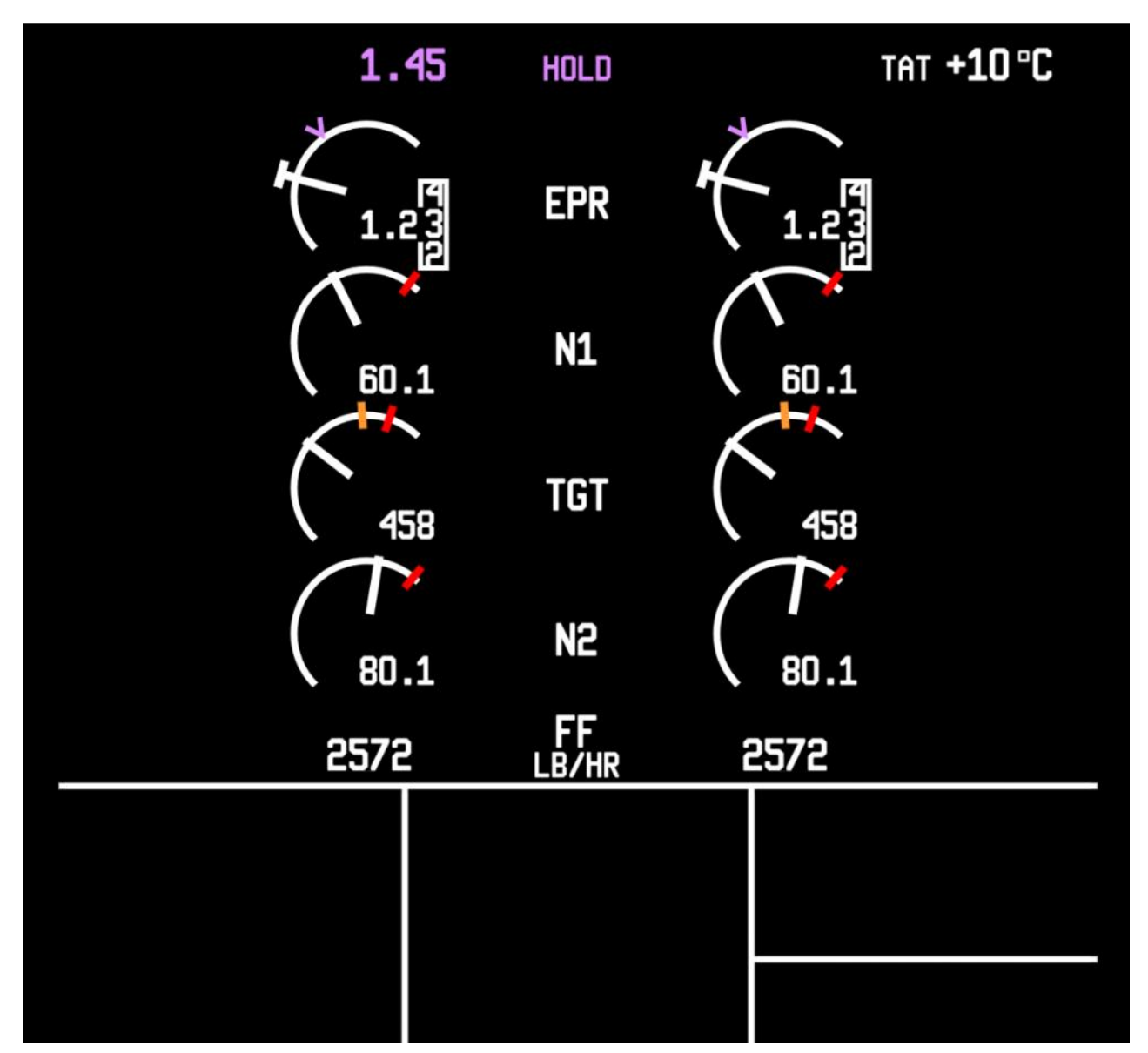

Das linke **EICAS**-Display zeigt den Status der beiden Rolls-Royce BR715-Triebwerke. Das **EPR** oder ausgesprochene Enigne-Druckverhältnis. Der Eingangsdruck am Motoreingang wird im Verhältnis zum Ausgangsdruck an der Abgasdüse eingestellt. Der Wert **N1** (Niederdruckrotor) zeigt die aktuelle Motordrehzahl in Prozent an. Der **TGT**-Wert ist die Motortemperatur. Der Wert **N2** (Hochdruckrotor) zeigt auch die Drehzahl in Prozent an.

Der Wert FF zeigt den aktuellen Kraftstoffverbrauch in LB pro Stunde an.

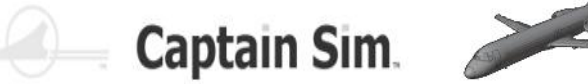

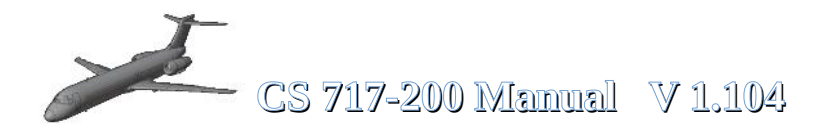

## **Left EICAS-Display Messages**

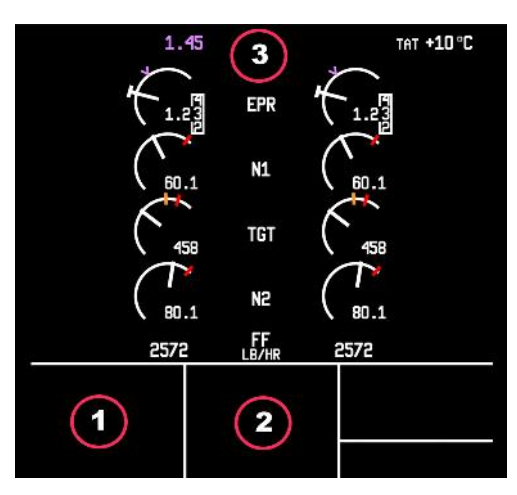

#### Warn-/Hinweismeldungen werden in den Textblöcken 1 + 2 + 3 angezeigt

Die folgenden Meldungen können angezeigt werden :

| 1 <mark>(ORANGE)</mark>                                                                                                    | 2 (CYAN)                                                                                                    | 3 (MAGENTA)                                                           |
|----------------------------------------------------------------------------------------------------|----------------------------------------------------------------------------------------------------|-----------------------------------------------------------------------|
| ACCESS COMPT DOOR                                                                                                    | STAB TRIM                                                                                                    | T/O THRUST                                                            |
| AFT BULKHEAD DOOR                                                                                                    | RUDDER TRIM                                                                                                    | T/O CLAMP                                                             |
| CABIN DOOR                                                                                                    | FLAP                                                                                                    | CLB THRUST                                                            |
| CARGO DOOR FWD                                                                                                    | SLAT                                                                                                    | HOLD                                                                  |
| CARGO DOOR AFT                                                                                                    | SPOILER                                                                                                    | MCT THRUST                                                            |
| DOOR OPEN                                                                                                    | BRAKE                                                                                                    | V/S                                                                   |
| ELEC COMPT DOOR                                                                                                    |                                                                                                    | FPA                                                                   |
| GALLEY DOOR                                                                                                    |                                                                                                    | PROF                                                                  |
| STAIRWAY DOOR FWD                                                                                                    |                                                                                                    | GO AROUND                                                             |
|                                                                                                    |                                                                                                    | G/S                                                                   |
|                                                                                                    |                                                                                                    | AUTOLAND                                                              |
|                                                                                                    |                                                                                                    | APPR ONLY                                                             |
|                                                                                                    |                                                                                                    | FLARE                                                                 |
|                                                                                                    |                                                                                                    | ROLLOUT                                                               |
| Dies sind Hinweise darauf, dass<br>die Türen/Klappen des Flugzeugs<br>noch geöffnet sind und vor dem<br>Rollen oder Abheben geschlossen<br>werden müssen. | Dabei handelt es sich um<br>Warnmeldungen, die<br>beispielsweise beim Starten<br>erscheinen. In der Regel kommen<br>hier auch akustische Warnungen<br>hinzu. Wenn beispielsweise die<br>Stabilisierungstrimmung nicht<br>richtig eingestellt ist, erscheint die<br>Meldung "Stabilisierung" und es<br>ertönt auch eine akustische<br>Warnung. | Hier wird der aktuelle Flugstatus<br>der Maschine angezeigt/angezeigt |

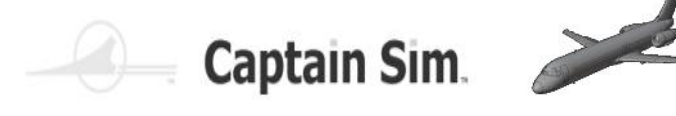

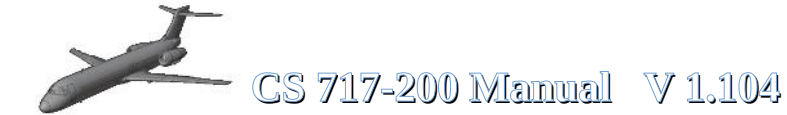

## Right EICAS-Display (ECAM) (E

(Eicas Display)

Das rechte EICAS-Display ist quasi ein Multifunktionsdisplay. Auf diesem Display werden mehrere Systeme angezeigt; Die Auswahl erfolgt über die Tasten am Sockel.

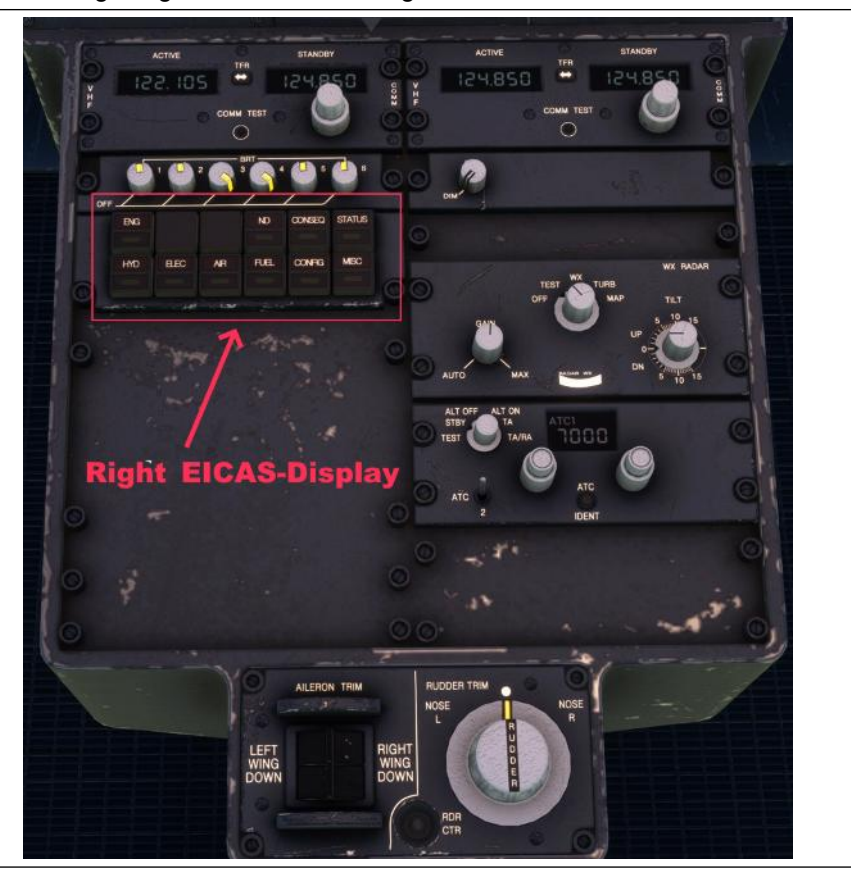

| Es gibt 12 Taster die in zwei Reihen angeordnet sind. |        |                             |  |  |
|-------------------------------------------------------|--------|-----------------------------|--|--|
| 1                                                     | ENG    | Engine-System               |  |  |
| 2                                                     | INFO   | not in use                  |  |  |
| 3                                                     | MENU   | Menue-Display               |  |  |
| 4                                                     | ND     | ND-Display / not in use     |  |  |
| 5                                                     | CONSEQ | Consequences / not in use   |  |  |
| 6                                                     | STATUS | Status-Display / not in use |  |  |
| 7                                                     | HYD    | Hydraulic-System            |  |  |
| 8                                                     | ELEC   | Electric-System             |  |  |
| 9                                                     | AIR    | Air-System                  |  |  |
| 10                                                    | FUEL   | Fuel-System                 |  |  |
| 11                                                    | CONFIG | Configuration               |  |  |
| 12                                                    | MISC   | not in use                  |  |  |

C S

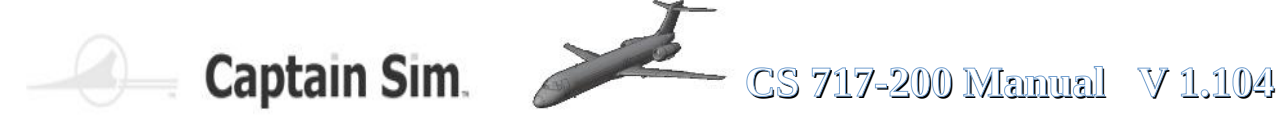

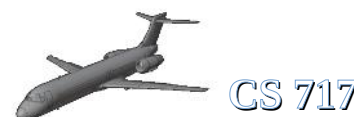

## **Right EICAS-Display (ECAM)** Part 1

| Engine-System                                                                                                    | Info-Page / not in use          |
|----------------------------------------------------------------------------------------------------|---------------------------------|
| GH 46870 KG STAB O.O ANU CABIN ALT 1599<br>FUEL 5581 KG FING OIL CABIN RATE $\checkmark$ O<br>LHO RHO FING OIL FING OIL FING OIL FING<br>AIL 9 PRESS FING OIL FING<br>9 TEMP 9 9<br>10 OTY 10 KRM<br>0 CABIN RATE $\checkmark$ O<br>RUD CABIN RATE $\checkmark$ O<br>CABIN RATE $\checkmark$ O<br>CABIN RATE $\land$ O<br>CABIN RATE $\checkmark$ O<br>CABIN RATE $\checkmark$ O<br>CABIN RATE $\land$ O<br>CABIN RATE $\land$ O<br>CABIN RATE $\land$ O<br>CABIN RATE $\land$ O<br>CABIN RATE $\land$ O<br>CABIN RATE $\land$ O<br>CABIN RAT |                                 |
| Menu-Page                                                                                                    | ND-Page / not in use            |
| EXTERNAL ANIMATION CONTROLS (R-ALT + Click)PASSENGER DOORCLOSEDSERVICE DOORCLOSEDCARGO DOOR FRONTCLOSEDCARGO DOOR REARCLOSEDGPU HATCHCLOSEDLADDERRETRACTEDEMERGENCY EXIT L1CLOSEDEMERGENCY EXIT L2CLOSEDEMERGENCY EXIT R1CLOSEDEMERGENCY EXIT R2CLOSEDEMERGENCY EXIT R2CLOSEDENGINE COVER LCLOSEDENGINE COVER RCLOSEDHATCH REAR 1CLOSEDHATCH REAR 2CLOSED                                                                                                    | THIRD NAV DISPLAY NOT AVAILABLE |

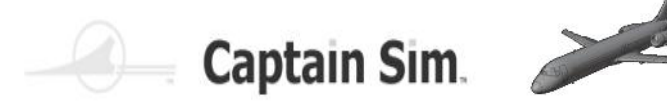

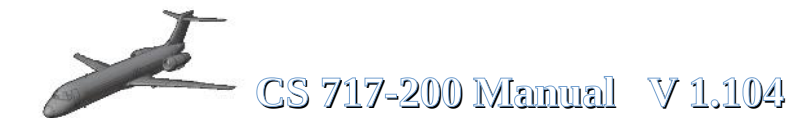

# **Right EICAS-Display (ECAM)** Part 2

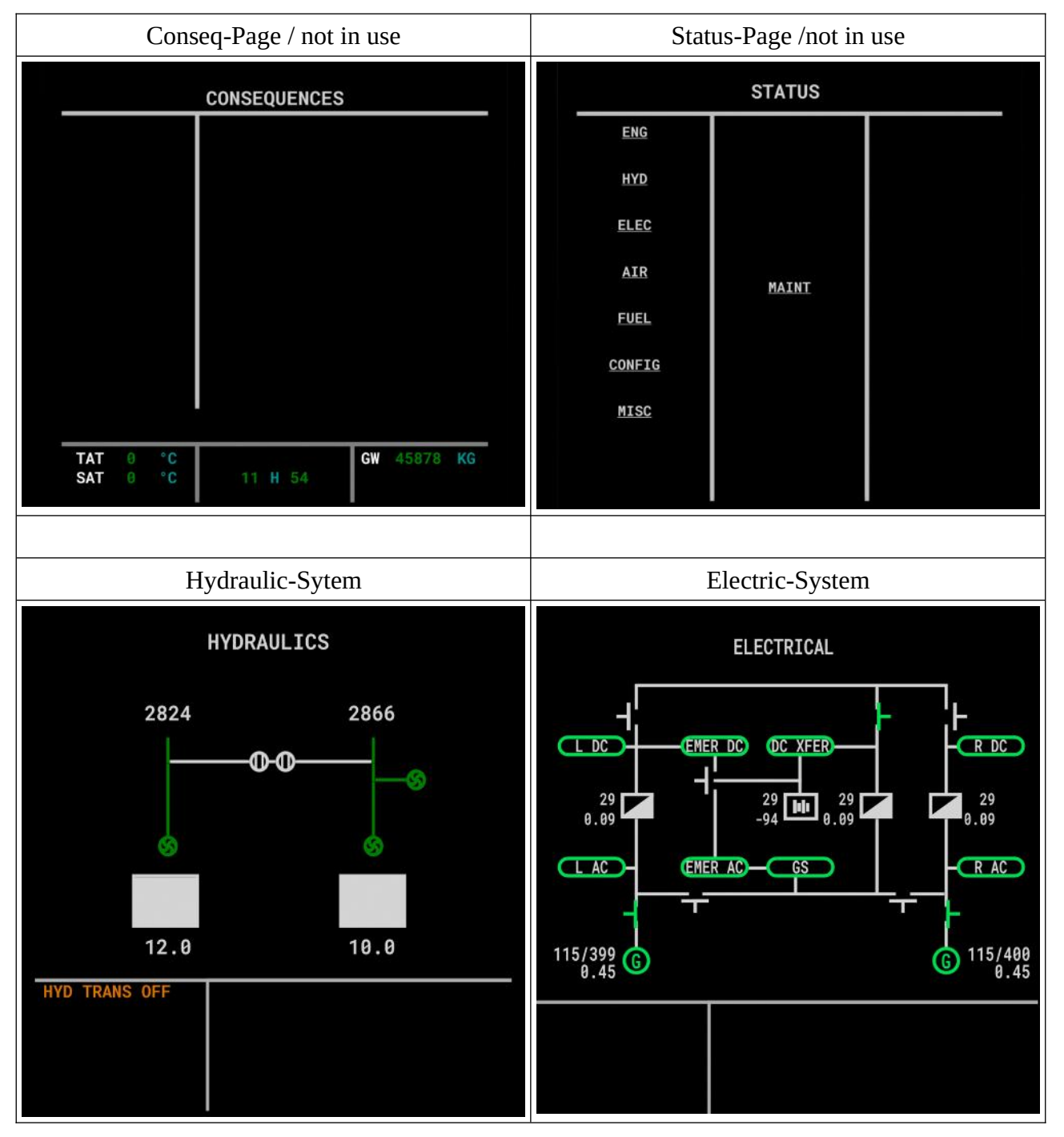

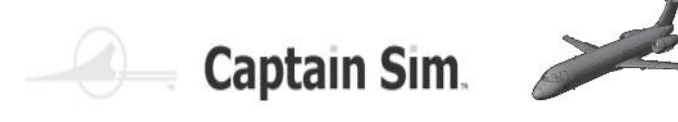

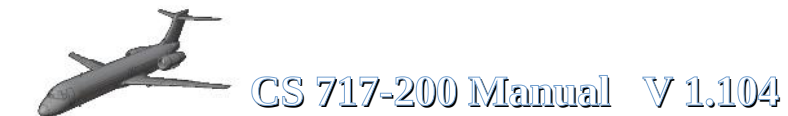

## **Right EICAS-Display (ECAM)** Part 3

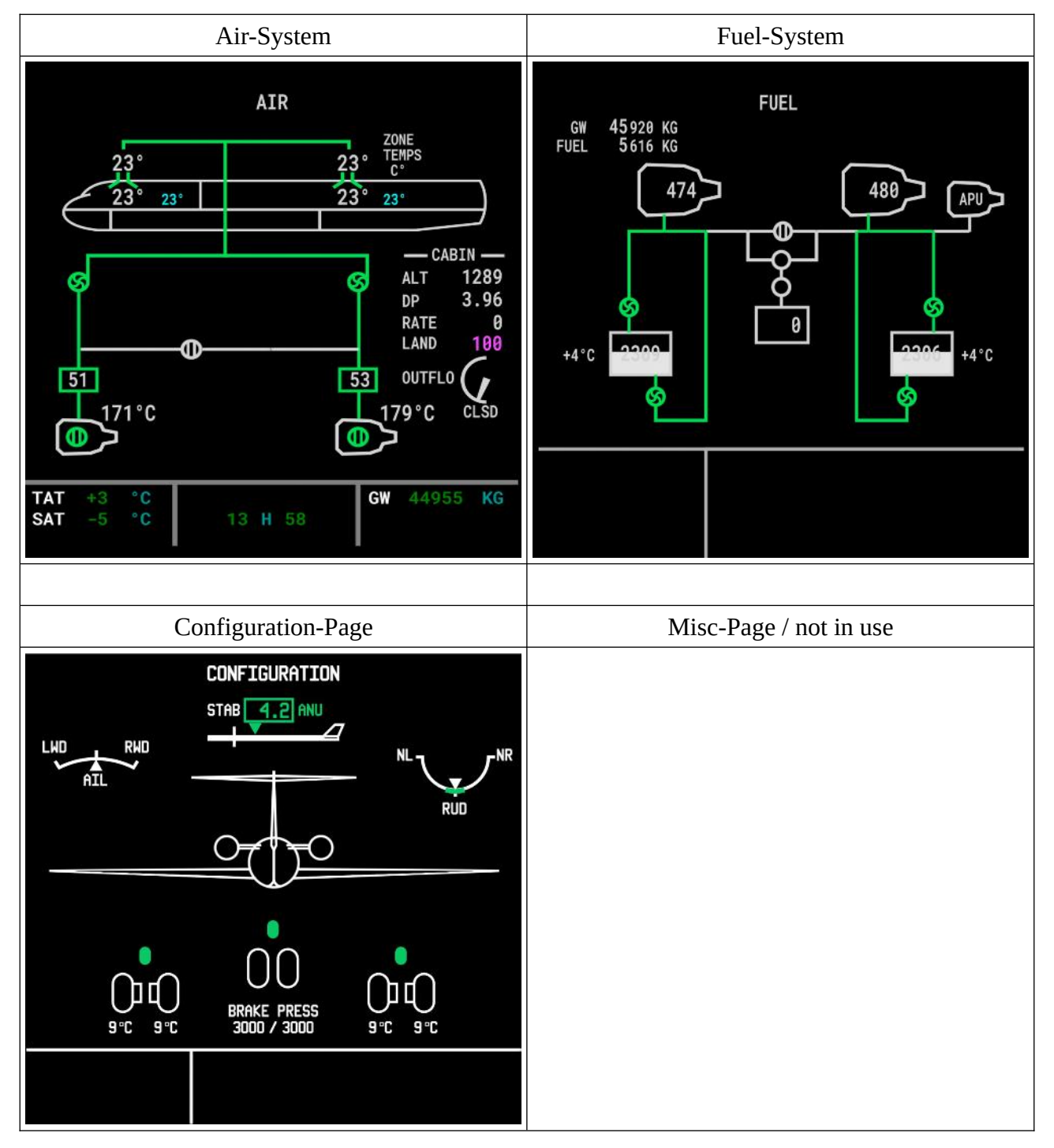

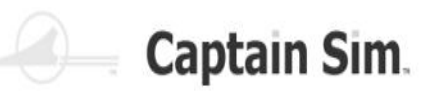

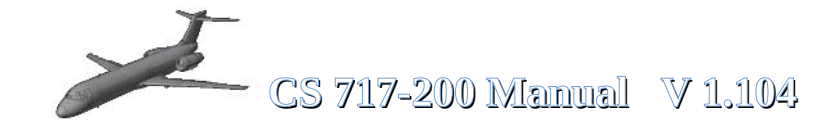

| 0                                                                                           |             |                      |                 | 1                            |                  | 0                                                                                                    |
|---------------------------------------------------------------------------------------------|-------------|----------------------|-----------------|------------------------------|------------------|----------------------------------------------------------------------------------------------------|
| 10 Contractor                                                                               | A/C         | STAT                 | US              |                              |                  | and the second second s |
| MODEL<br>717-200<br>NAV DAT<br>AIRAC<br>DRAG/FF                                             | A A         | NOV3                 | EN<br>B<br>ØDEC | GINE<br>R-71<br>CTIV<br>27/2 | s<br>5<br>8<br>3 | 0.01                                                                                                    |
| OP PROG<br>717200.<br>OPC<br>AW-C010                                                        |             | CO DATA<br>ATC717    |                 |                              | D () ()          |                                                                                                    |
| -) <index< td=""><td></td><td></td><td>POS</td><td>INIT</td><td>&gt;</td><td></td></index<> |             |                      | POS             | INIT                         | >                |                                                                                                    |
| DIR NAY<br>INTC RAD<br>F-PLN PROG                                                           | PERF<br>FIX | INIT<br>SEC<br>F-PLN | TO<br>APF<br>RE | /R<br>F                      | ENG              | BRT                                                                                                    |
| ATC                                                                                         | A           | В                    | С               | D                            | E                |                                                                                                    |
|                                                                                             | F           | G                    | H               |                              | J                |                                                                                                    |
| PAGE                                                                                        | K           |                      | M               | N                            | 0                |                                                                                                    |
| 123                                                                                         | P           | Q                    | R               | S                            | T                |                                                                                                    |
| 4 5 6                                                                                       | U           | V                    | W               | X                            | Y                |                                                                                                    |
|                                                                                             | Z           | 9                    | +               | SP                           | CLR              |                                                                                                    |

FMC (Flight Management Computer)

Ein Flugmanagementsystem (FMS) ist ein grundlegender Bestandteil der Avionik eines modernen Verkehrsflugzeugs. Ein FMS ist ein spezialisiertes Computersystem, das eine Vielzahl von Aufgaben während des Fluges automatisiert und so die Arbeitsbelastung der Flugbesatzung so weit reduziert, dass moderne Zivilflugzeuge keine Flugingenieure oder Navigatoren mehr befördern. Eine Hauptfunktion ist die Verwaltung des Flugplans während des Fluges. Mithilfe verschiedener Sensoren (z. B. GPS und INS, häufig unterstützt durch Funknavigation) zur Bestimmung der Position des Flugzeugs kann das FMS das Flugzeug entlang des Flugplans führen. Vom Cockpit aus wird das FMS normalerweise über eine Control Display Unit (CDU) gesteuert, die einen kleinen Bildschirm und eine Tastatur oder einen Touchscreen enthält. Das FMS sendet den Flugplan zur Anzeige an das Electronic Flight Instrument System (EFIS), das Navigation Display (ND) oder das Multifunktionsdisplay (MFD). Das FMS kann als duales System zusammengefasst werden, das aus dem Flight Management Computer (FMC), der CDU und einem Cross-Talk-Bus besteht.

Source: https://en.wikipedia.org/wiki/Flight\_management\_system

Die beiden rot umrandeten Schaltflächen links und rechts haben die folgende Bezeichnung. Linke Seite von oben nach unten L1 - L6. Rechte Seite von oben nach unten R1 – R6.

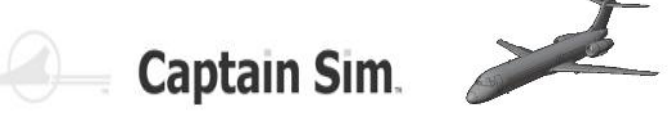

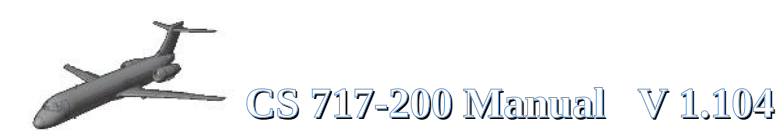

## alle FMC-Seiten der CS 717-200 (Part 1)

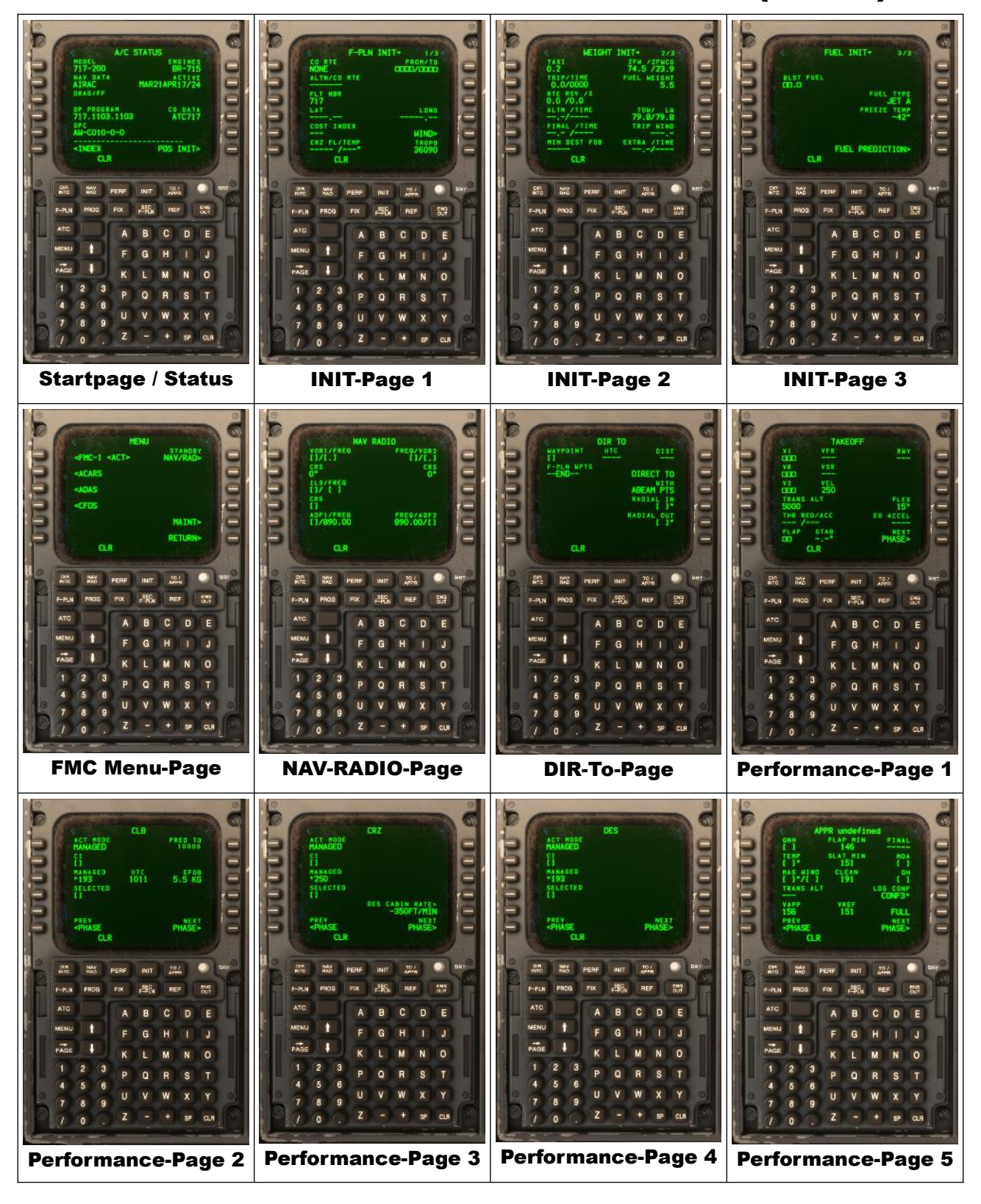

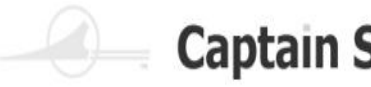

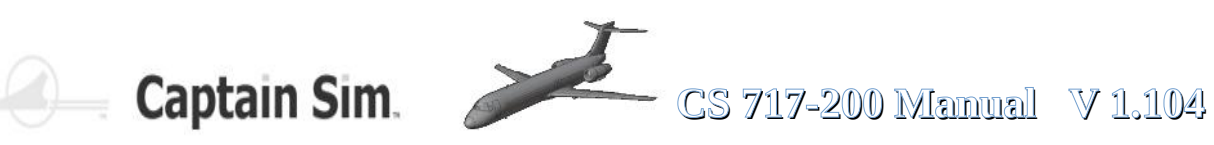

# alle FMC-Seiten der CS 717-200 (Part 2)

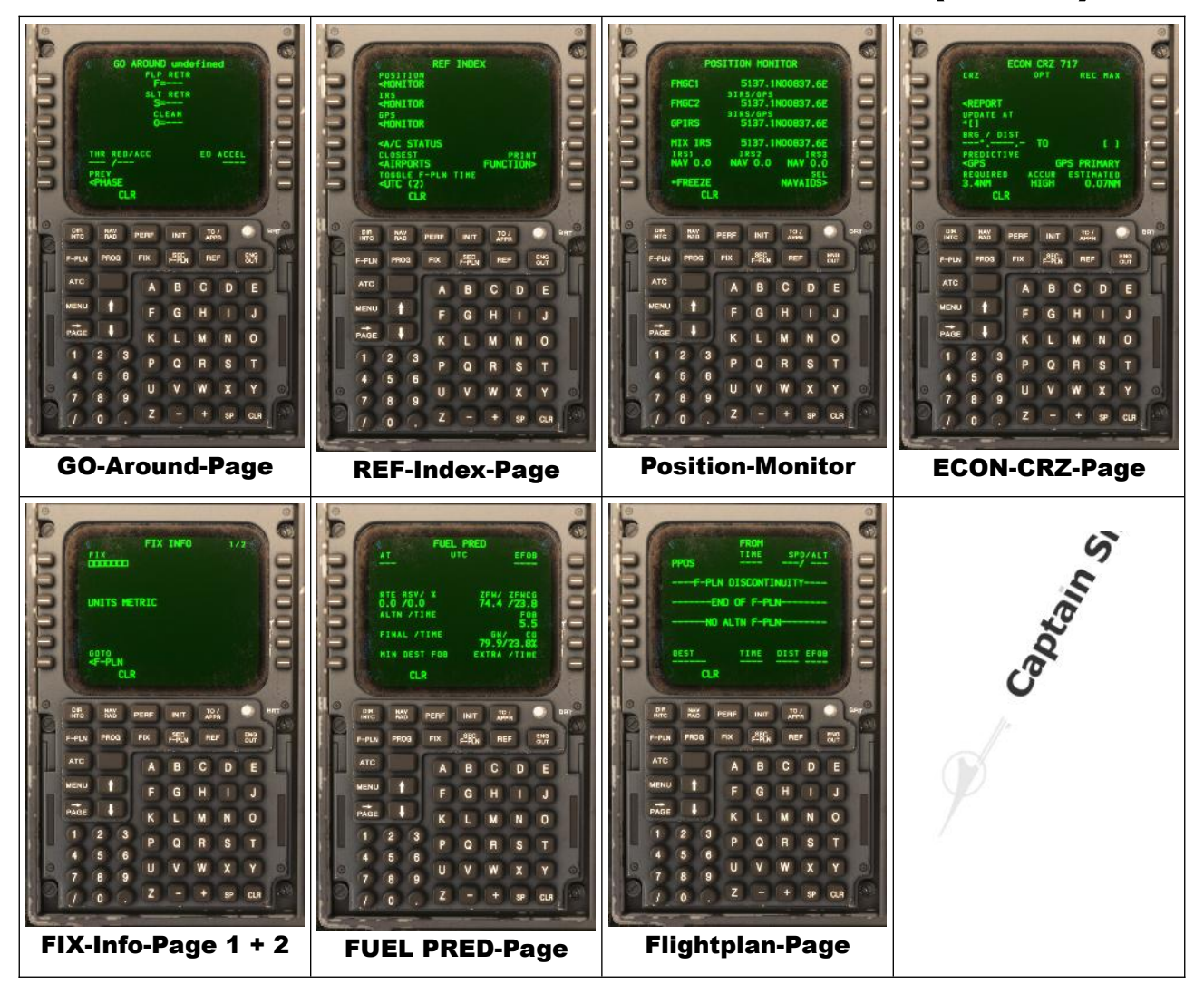

Auf den folgenden Seiten werden die FMC-Seiten kurz vorgestellt und ein einfacher Flugplan erstellt.

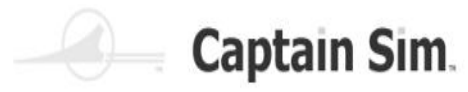

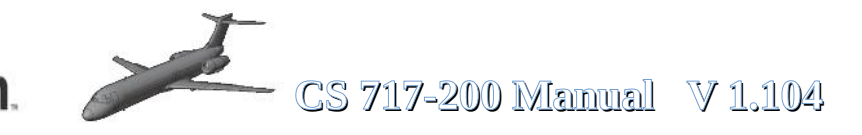

#### **Programmierung FMC (Part 1)**

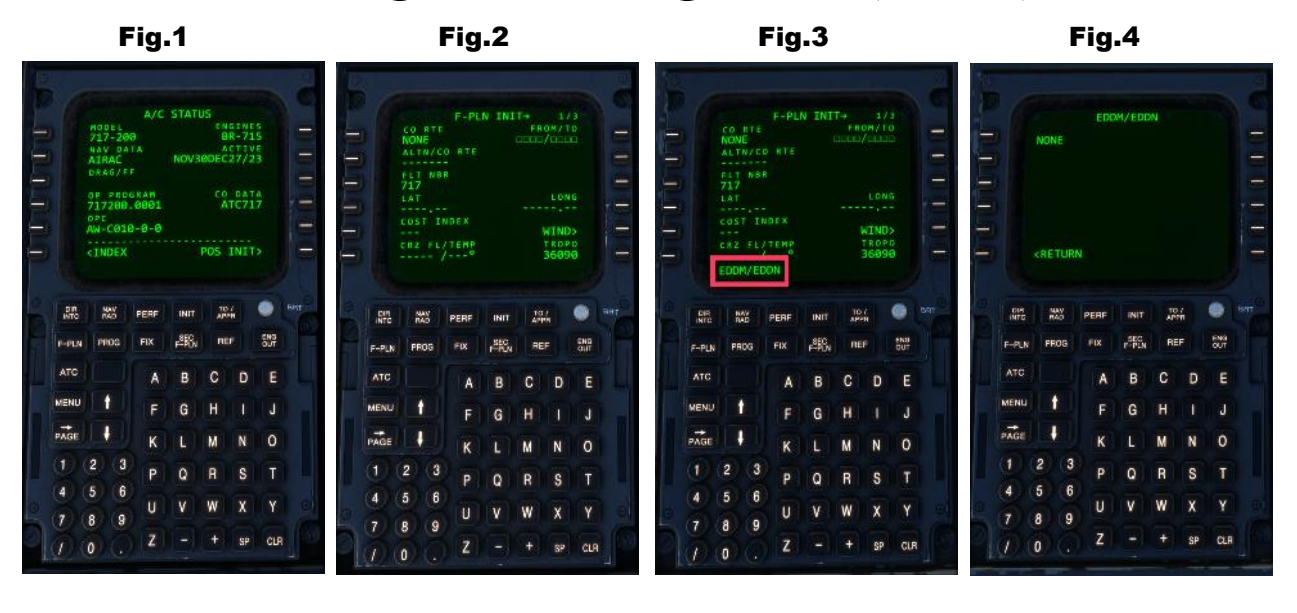

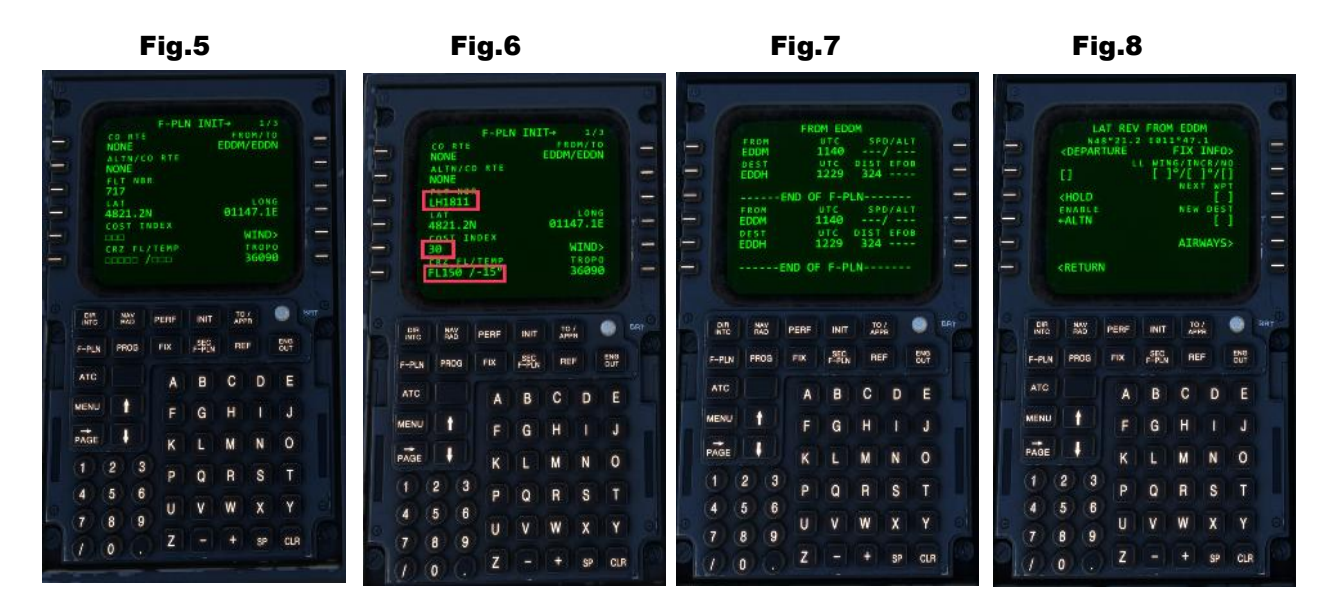

Abb.1 zeigt den Startbildschirm des FMC. Nun fangen wir an, einen kleinen Flugplan zu programmieren. Der erste Schritt besteht darin, die INIT-Taste am FMC zu drücken. Nun sehen Sie die INIT-Seite (Abb.2). Im nächsten Schritt wird ein Abflughafen und ein Ankunftsflughafen eingegeben. In diesem Fall EDDM (München, Deutschland) an EDDN (Nürnberg, Deutschland). Geben Sie EDDM/EDDN auf dem FMC-Tastenfeld ein (Abb. 3) und drücken Sie die R1-Taste auf dem FMC (rechte Seite, erste Taste). Dies kann einige Zeit dauern. Wenn Sie fertig sind, sehen Sie Bildschirm Abb.4. Drücken Sie nun die RETURN-Taste am FMC. Nun sehen Sie den Bildschirm Abb.5, hier geben wir die Flugnummer, den Kostenindex und das Flugniveau ein. Geben Sie zunächst die Flugnummer ein und drücken Sie dann die L3-Taste. Geben Sie als nächstes den Costindex ein und drücken Sie die L5-Taste. Geben Sie zuletzt die Flightlevel ein und drücken Sie die L6-Taste. Jetzt muss der Bildschirm Abb. 6 angezeigt werden. Drücken Sie anschließend die F-PLN-Taste auf dem FMC. Es wird Bildschirm Abb. 7 angezeigt. Drücken Sie anschließend die L1-Taste. Sie sehen den Bildschirm Abb. 8. Drücken Sie anschließend erneut die L1-Taste.

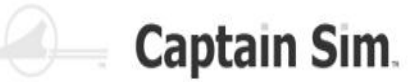

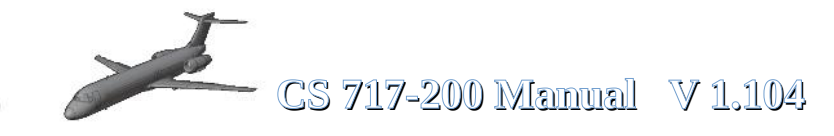

#### **Programmierung FMC (Part 2)**

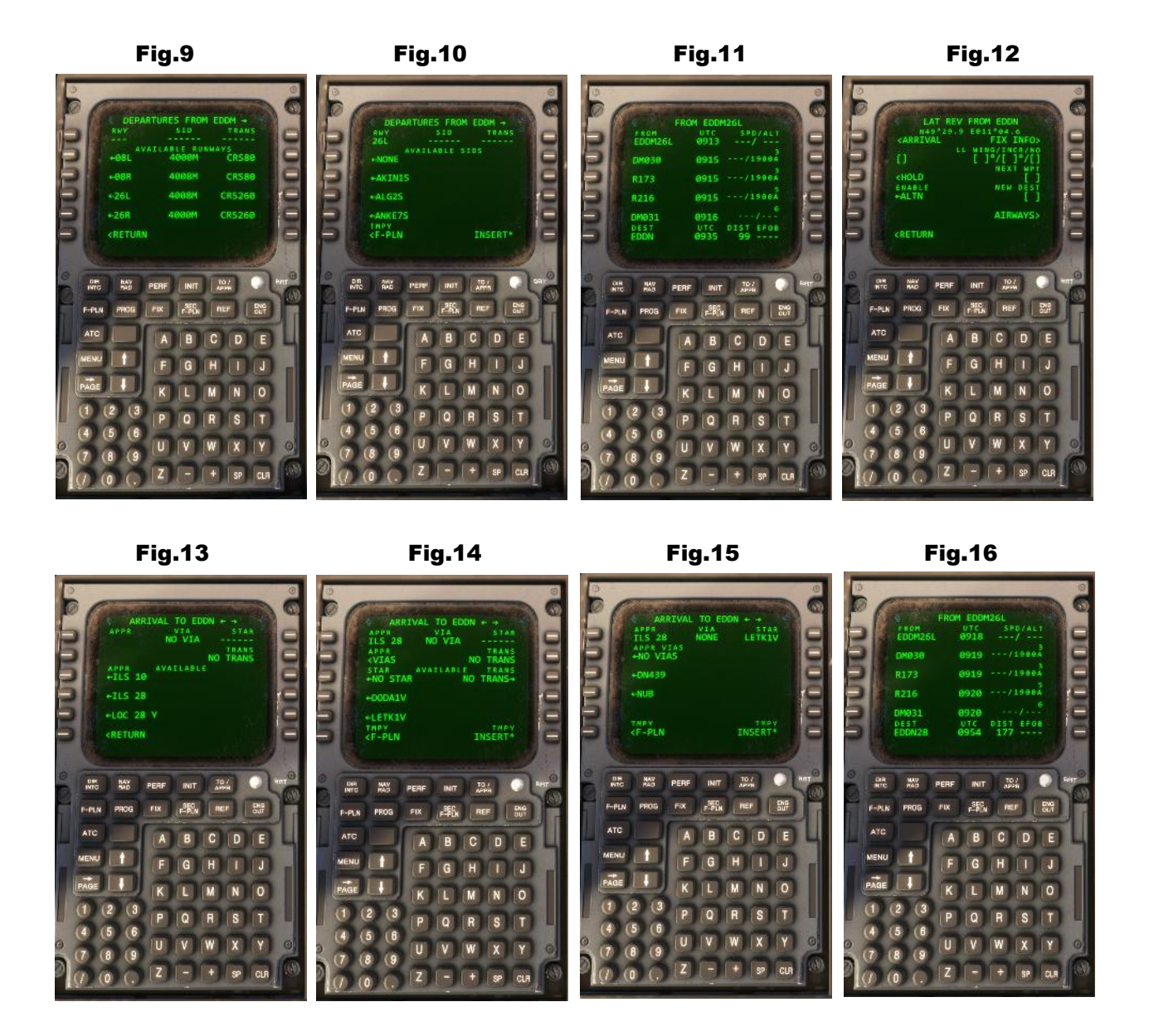

Auf diesem Bildschirm kann nun die Landebahn ausgewählt werden (Abb.9), in diesem Fall 26L. Drücken Sie dazu die L4-Taste auf dem FMC, siehe Abb.10. Wählen Sie nun die SID aus, in diesem Fall AKIN1S.
Drücken Sie die L3-Taste und dann die R6-Taste, um in den Flugplan einzufügen. (Abb.11). Drücken Sie die Taste L6, wählen Sie EDDN... jetzt sehen Sie Bildschirm Abb. 12 (Ankunft). Drücken Sie L1 und wählen Sie die Landebahn (Abb. 13), in diesem Fall ILS 28. Wählen Sie den STERN in Abb. 14, in diesem Fall
LETK1V. Drücken Sie dazu die Tasten L5 und R6, um sie in den Flugplan einzufügen (Sie sehen Abb .15). Wählen Sie zum Schluss den APPROACH, in diesem Fall NUB. Drücken Sie dazu die L4-Taste und dann die R6-Taste, um sie in den Flugplan einzufügen.

Der Flugplan ist jetzt fertig.....nur noch ein paar Schritte, um auf der nächsten Seite fertig zu werden...

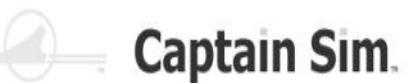

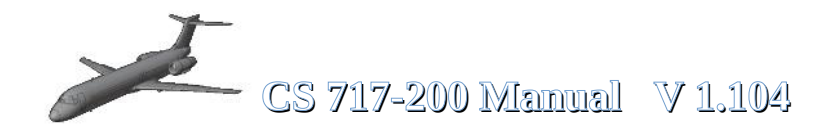

#### **Programmierung FMC (Part 3)**

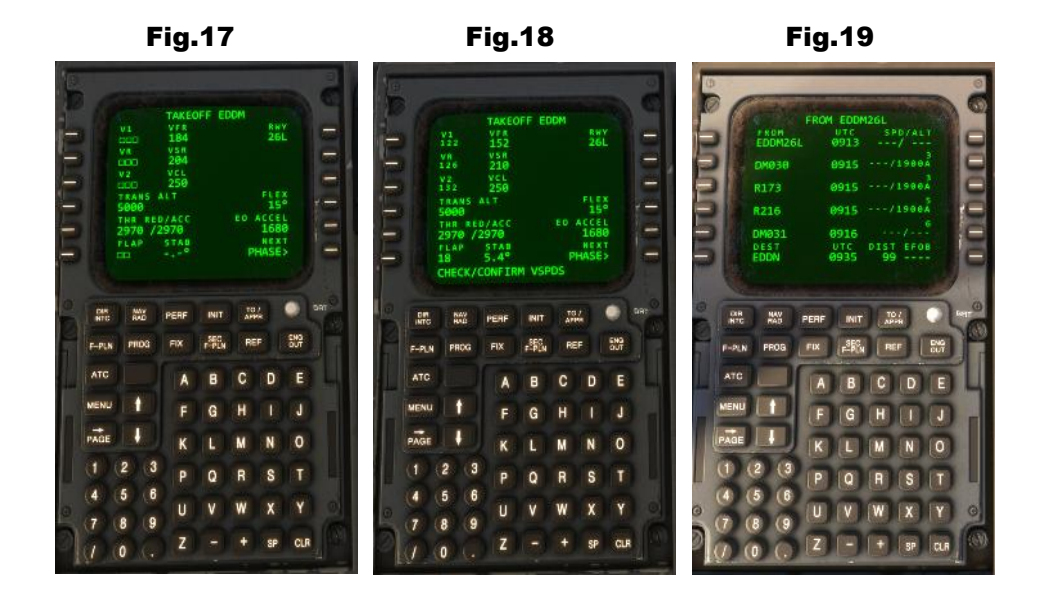

Drücken Sie die **PERF**-Taste am **FMC**, Sie sehen **Abb.17**. Geben Sie <u>18</u> auf dem Tastenfeld für die Klappenposition ein ... und drücken Sie dann die Taste **L6**. Die Geschwindigkeiten **V1**, **VR** und **V2** werden berechnet (**Abb.18**)

Wenn CHECK/CONFIRM VSPDS angezeigt wird, müssen Sie nacheinander die Tasten L1, L2, L3 drücken, um die Werte zu bestätigen

Drücken Sie die **F-PLN**-Taste auf dem **FMC** ... jetzt ist es fertig.

Jetzt können Sie den Flugplan auf dem **ND-Display** sehen (**Abb.20**). Möglicherweise müssen Sie die Reichweite mit den INCR/DECR-Tasten auf dem EFIS-Panel ändern

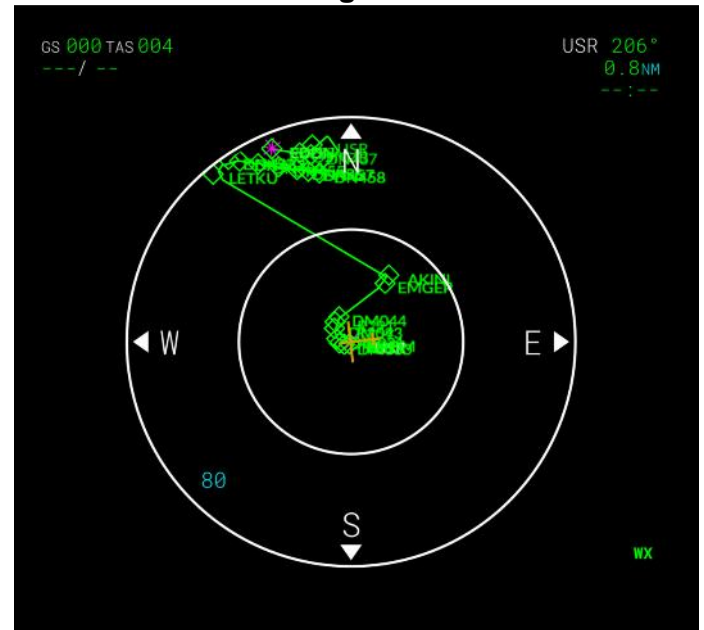

Fig.20

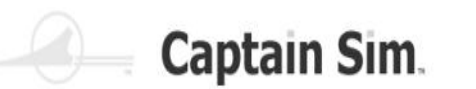

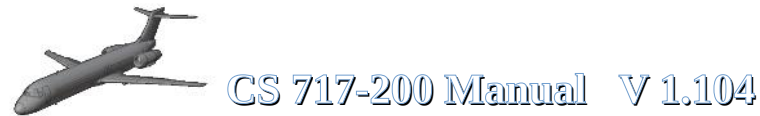

**ISFD** (Intergrated Standby Flight Display)

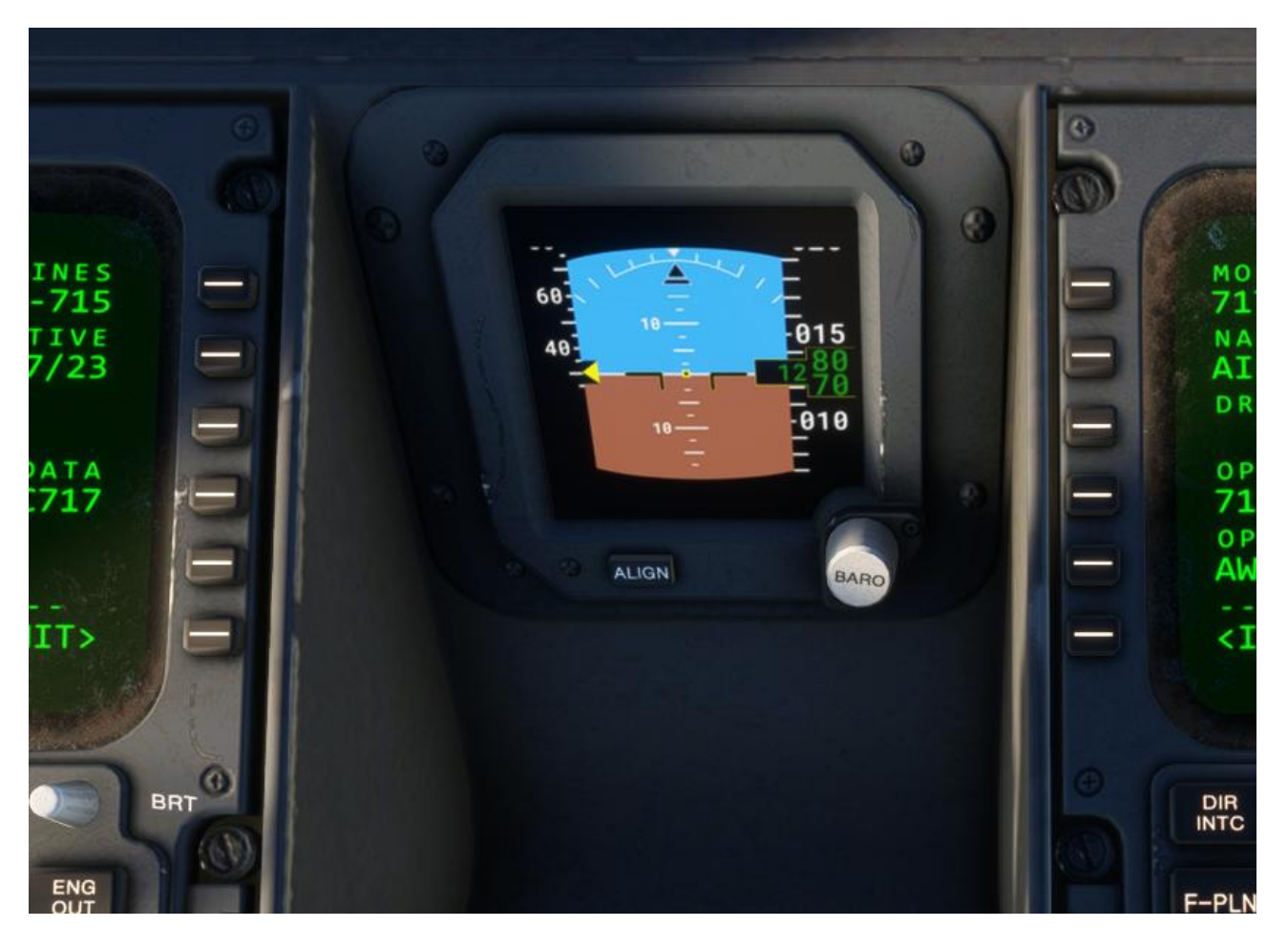

Ein integriertes Standby-Instrumentensystem (ISIS) ist ein elektronisches Flugzeuginstrument. Es soll als Backup für den Fall eines Ausfalls der Standardinstrumentierung des Glascockpits dienen und es den Piloten ermöglichen, weiterhin wichtige flugbezogene Informationen zu erhalten. Vor dem Einsatz von ISIS wurde dies stattdessen durch einzelne redundante mechanische Instrumente durchgeführt. Solche Systeme werden mittlerweile häufig in verschiedenen Flugzeugtypen eingebaut, von Verkehrsflugzeugen über Hubschrauber bis hin zu kleineren Flugzeugen der allgemeinen Luftfahrt. Während es üblich ist, dass neu gebaute Flugzeuge mit ISIS ausgestattet werden, haben sich zahlreiche Betreiber dafür entschieden, ihre Flotten auch mit solchen Geräten nachzurüsten.

Source: https://en.wikipedia.org/wiki/Integrated\_standby\_instrument\_system

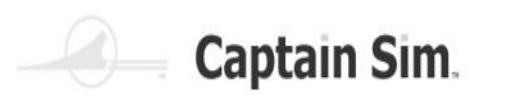

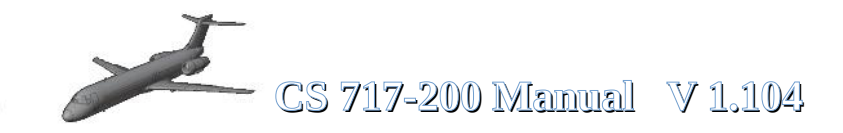

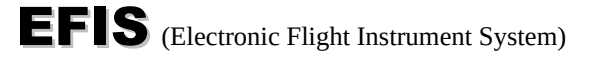

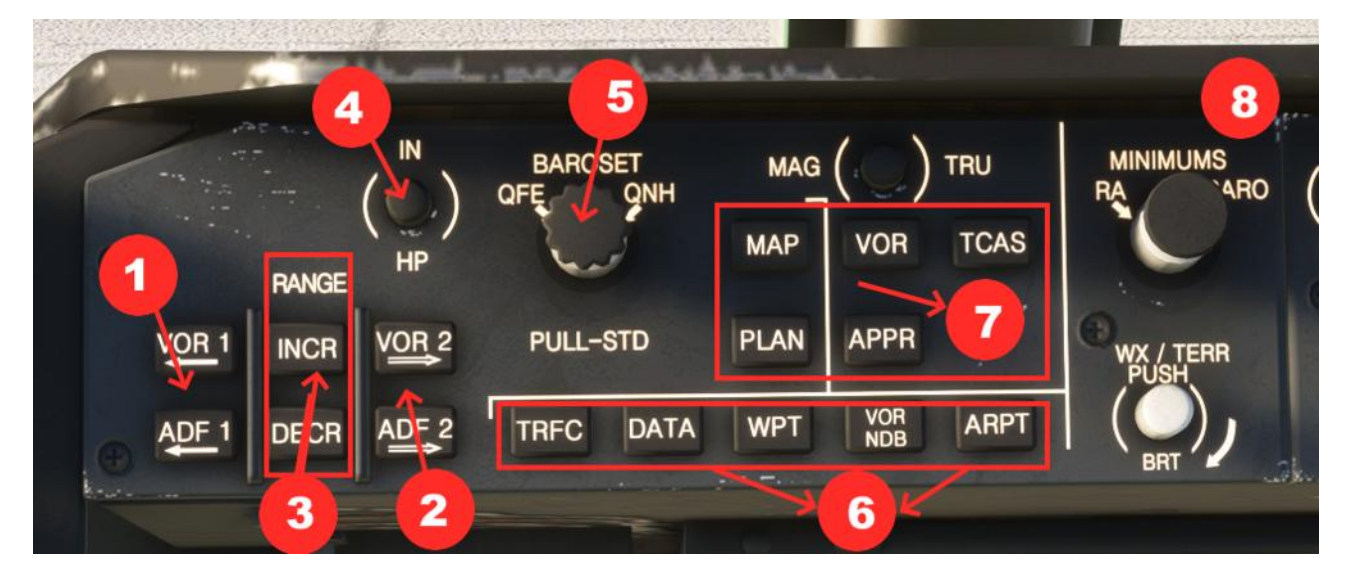

| 1 | Show / Hide VOR 1 – ADF 1 in ND-Display                  | 5 | Set Baro-Value                             |
|---|----------------------------------------------------------|---|--------------------------------------------|
| 2 | Show / Hide VOR 2 – ADF 2 in ND-Display                  | 6 | Terrain-Data-Waypoints-VORs-Airports in ND |
| 3 | Increase / Decrease Range in ND-Display                  | 7 | ND-Display-Modus                           |
| 4 | Switch unit of measurement <b>hPa</b> to i <b>nch Hg</b> | 8 | Set Minimums                               |

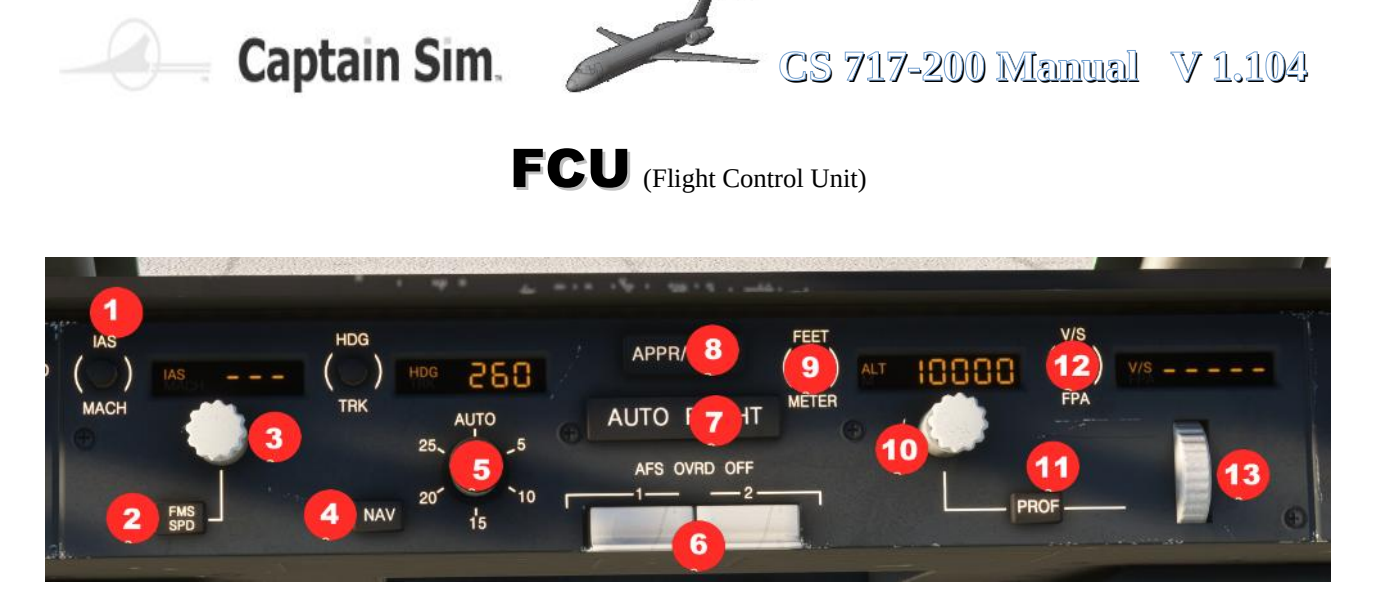

| 1 | Switch Unit of measurement IAS - MACH | 8  | APPR / LAND                             |
|---|---------------------------------------|----|-----------------------------------------|
| 2 | Managed Speed activ                   | 9  | Switch unit of measurement Feet - Meter |
| 3 | Control manually Speed                | 10 | Control manually Altitude               |
| 4 | Managed Course / Flightplan           | 11 | Profile-Mode activ                      |
| 5 | Control manually Heading              | 12 | Vertical Speed f/min or sliding angle   |
| 6 | Auto-Pilot cut of                     | 13 | Control manually Vertical Speed         |
| 7 | Auto-Flight                           | 14 |                                         |

| APPRILADO THE TOPOLOGY APPRILADO THE TOPOLOGY | 1 FEET/METER-Umschalttaste drücken – Wählt Fuß oder Meter auf FCP, FMA und unten rechts auf dem PFD. 2 Höhenanzeigefenster Zeigt die mit dem Höhenwahlknopf eingegebene Höhe an. 3 Drehen des Höhenauswahlknopfs – Stellt die vorgewählte Höhe im Höhenanzeigefenster ein. Wenn PROF aktiviert ist, wird die FMS-Abstandsgrenze (Aufstieg) oder der Boden (Abstieg) festgelegt. Ziehen – Das Flugzeug steigt oder sinkt direkt auf die ausgewählte Höhe. ATS geht je nach Bedarf in den Steig- oder Leerlauf-Sinkflug über. Die FCP-Höhe wird auf dem FMA angezeigt. Drücken – Das Flugzeug behält die aktuelle Höhe bei. Die Höhe wird auf FCP, FMA und PFD angezeigt                                                                      |
|----------------------------------------------------------------------------------------------------|----------------------------------------------------------------------------------------------------|
| We we we we we we we we we we we we we we                                                                                                    | <ol> <li>V/S-FPA-Umschaltknopfdruck – wählt entweder die<br/>vertikale Geschwindigkeit in fpm oder FPA in<br/>Zehntelgraden. 2 V/S-FPA-Anzeigefenster Zeigt die<br/>mit dem Pitch-Rad ausgewählte<br/>Vertikalgeschwindigkeit oder FPA an. Wenn FPA<br/>ausgewählt ist, wird der Wert in Grad und Zehntel<br/>angegeben. Wenn V/S ausgewählt ist, wird der Wert<br/>in fpm angegeben. 3 Pitch Wheel Rotate – Wählt<br/>eine vertikale Geschwindigkeit oder FPA aus. Das<br/>Flugzeug behält dann diese Vertikalgeschwindigkeit<br/>oder FPA bei. Wenn das Rad erneut gedreht wird,<br/>ändert sich die Vertikalgeschwindigkeit oder FPA<br/>erneut. 4 PROF-Schalter drücken – Aktiviert die<br/>vertikale Profilführung von FMS.</li> </ol> |

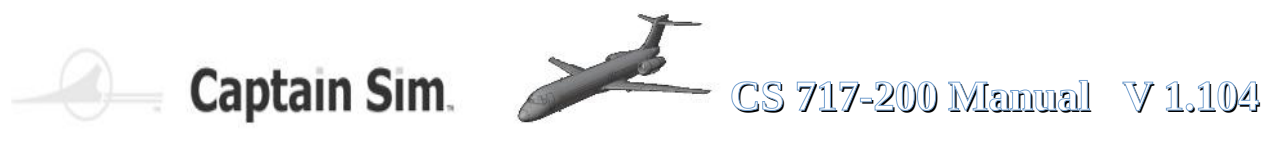

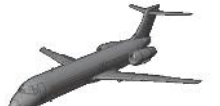

| AUTO FLIGHT<br>ME OND OF<br>ME OND OF | <ul> <li>1 HDG/TRK-Umschalttaste – Wählt Kurs oder Track<br/>und auf dem ND aus. 2 HDG/TRK-Anzeigefenster<br/>Zeigt HDG oder TRK an, das mit dem HDG/TRK.</li> <li>Wähler ausgewählt wurde. 3 HDG/TRK-</li> <li>Wahlschalter (innerer Knopf) Drehen – Wählt eine<br/>Überschrift oder einen Titel im Anzeigefenster vor.</li> <li>Ziehen – Das Flugzeug erfasst und folgt dem<br/>ausgewählten Kurs. Drücken – Das Flugzeug behält<br/>den aktuellen Kurs bei. 4.Neigungswinkel Drehen –</li> <li>Wählt maximalen Neigungswinkel in 5-Grad-<br/>Schritten aus. AUTO – Die Grenzen des<br/>Neigungswinkels variieren je nach Geschwindigkeit.</li> <li>Dieser Selektor kann die FMS-Neigungswinkel nicht<br/>außer Kraft setzen. Die Grenzwerte werden oben auf<br/>dem PFD-Einstellungsbereich angezeigt. 5 Drücken<br/>des NAV-Schalters – Aktiviert den FMS-NAV-<br/>Erfassungsmodus oder nimmt die seitliche FMS-<br/>Steuerung wieder auf. NAV ARM kann durch<br/>Auswahl von HDG/TRK-Halten, APPR/LAND-Arm,<br/>Erfassen des Lokalisierers oder Erfassen von FMS<br/>NAV abgebrochen werden</li> </ul> |
|----------------------------------------------------------------------------------------------------|----------------------------------------------------------------------------------------------------|
| Auto Fuget Control and Display                                                                                                    | 1 IAS/MACH-Umschalttaste – Wählt IAS oder Mach<br>im aus. 2 IAS/MACH-Anzeigefenster Zeigt den mit<br>dem IAS/MACH-Auswahlknopf gewählten IAS oder<br>Mach an. Das Fenster zeigt Striche, wenn das AFS<br>die Geschwindigkeit des FMS-Flugplans regelt. 3<br>IAS/MACH-Auswahlknopf drehen – Wählt IAS oder<br>Mach im Anzeigefenster vor. Ziehen – Das Flugzeug<br>hält die ausgewählte Geschwindigkeit. Drücken –<br>Das Flugzeug behält die aktuelle Geschwindigkeit<br>bei . 4 FMS SPD-Schalter drücken – Wählt die<br>scharfgeschaltete FMS-Geschwindigkeit. Im<br>Anzeigefenster werden Striche angezeigt und die<br>FMA-Geschwindigkeit ändert sich von Weiß zu<br>Magenta. Die FMS-Geschwindigkeit kann bearbeitet<br>werden, indem Sie mit dem IAS/MACH-<br>Auswahlknopf eine FCP-Geschwindigkeit vorwählen<br>und diesen Schalter sofort drücken. Die FMS-SPD<br>wird durch Drücken oder Ziehen des IAS/MACH-<br>Auswahlknopfs oder durch Einschalten des Go-<br>Arounds deaktiviert                                                                                                    |
| APPR/LAND, AUTO FLIGHT and<br>AFS OVRD OFF Switches                                                                                                    | <ul> <li>1 APPR/LAND-Schalter drücken – Aktiviert die<br/>APPR- und LAND-Modi. Im FMA-Rollkontrollfenster<br/>wird LAND ARMED angezeigt. Zur Aktivierung von<br/>APPR/LAND ist ein abgestimmtes ILS erforderlich.</li> <li>2 AUTO FLIGHT-Schalter drücken – Aktiviert ATS und<br/>einen AP im ausgewählten FD-Modus. Wenn kein<br/>FD-Modus ausgewählt wurde, aktiviert sich der AP<br/>im HDG/TRK HOLD und entweder beim Halten der<br/>Höhe (bei Nivellierung) oder beim Halten der<br/>vertikalen Geschwindigkeit (bei Steig-/Abstieg). Nach<br/>der AP-Einbindung wechselt der AP bei jedem Push<br/>zwischen AP1 und AP2. Dies wird auf der FMA<br/>angezeigt.</li> <li>3 AFS OVRD OFF-Schalter (2) Nach<br/>unten drücken – Ermöglicht die Notabschaltung des<br/>jeweiligen Autopiloten.</li> </ul>                                                                                                    |

55 of 123 >>Inhaltsverzeichnis

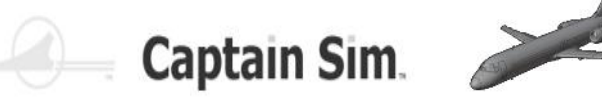

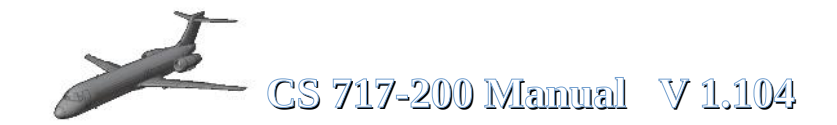

### Overheadpanel (Overview)

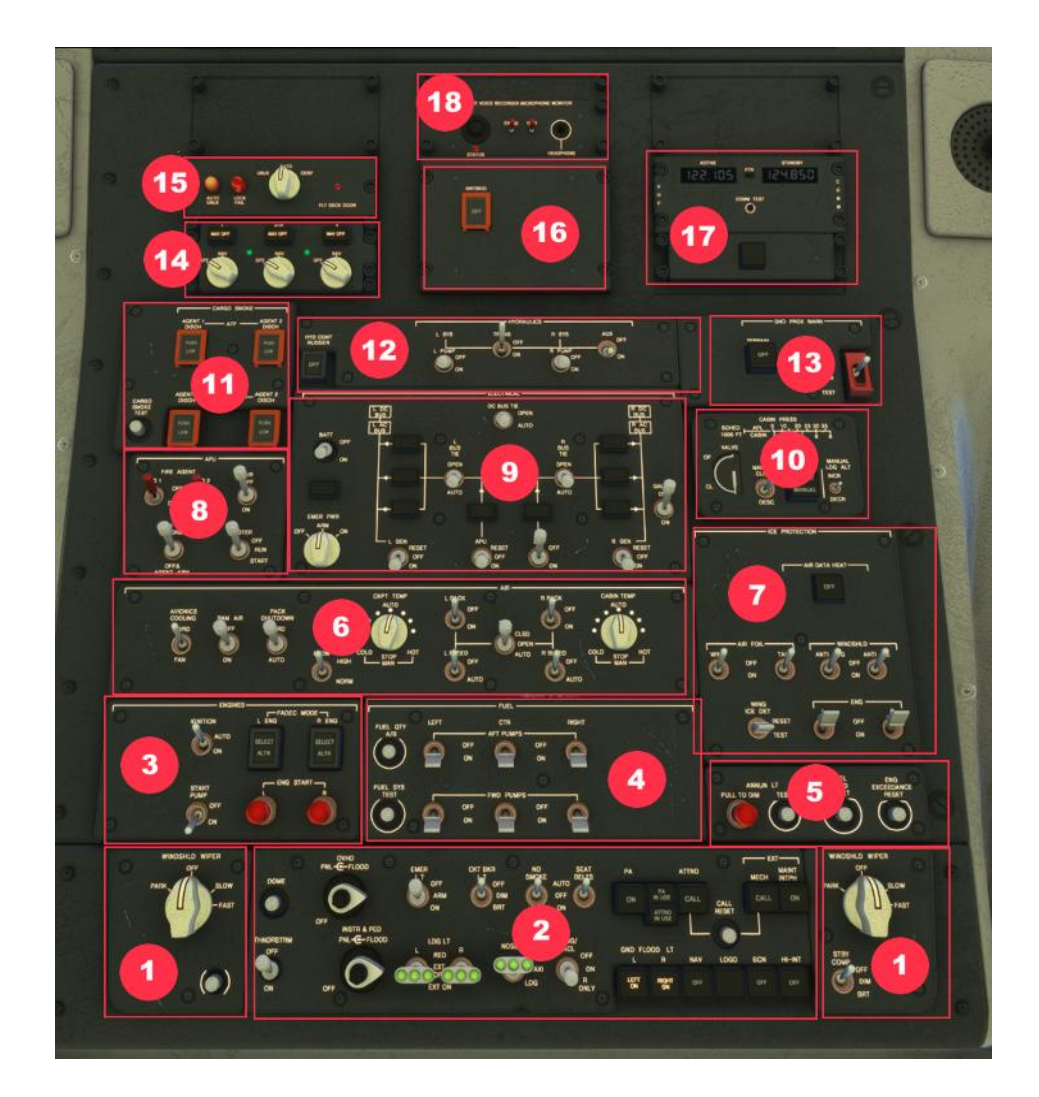

| 1 | Wiper-Panels        | 10 | Cabin-Pressure-Panel                     |
|---|---------------------|----|------------------------------------------|
| 2 | Light-Panel         | 11 | Cargo-Smoke-Panel                        |
| 3 | Engine-Panel        | 12 | Hydraulic-Panel                          |
| 4 | Fuel-Panel          | 13 | Ground-Prox-Warn-Panel                   |
| 5 | Fuel-Panel 2        | 14 | ADIRS-Panel                              |
| 6 | Air-Panel           | 15 | Cockpit-Door-Panel                       |
| 7 | Ice-Protectio-Panel | 16 | AntiSkid-Panel                           |
| 8 | APU-Panel           | 17 | Backup-Frequenz-Panel                    |
| 9 | Electric-Panel      | 18 | Cockpit Voice Recorder Microfone Monitor |

Der Lichtknopf über dem Boden-Stromschalter ist ein "Osterei" – Sie können damit den Ground-Power-Truck anfordern.

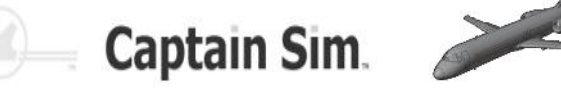

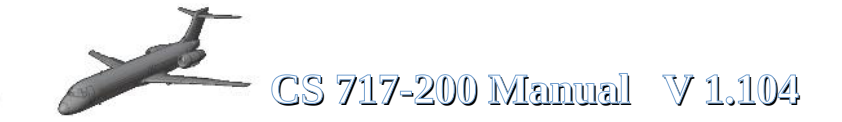

#### **Wiper-Panel**

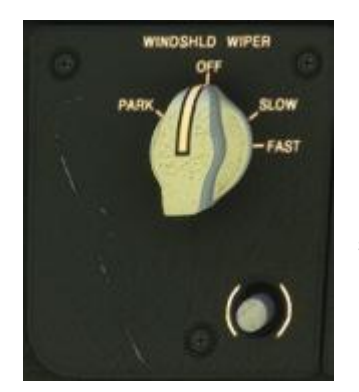

Scheibenwischer-Panel Piloten und Copiloten-Seite. Die Scheibenwischer haben 2 Geschwindigkeiten, Wenn die Scheibenwischer stoppen, du kannst sie in die Normalposition bringen, wenn der Schalter auf Parken gedreht wird.

Der Druckknopf auf der Pilotenseite ???

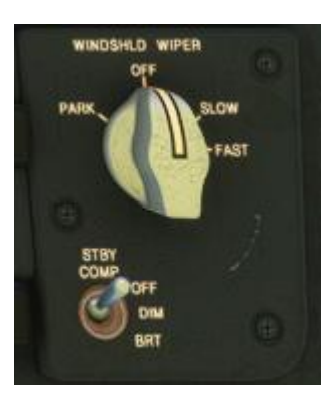

## Light-Panel

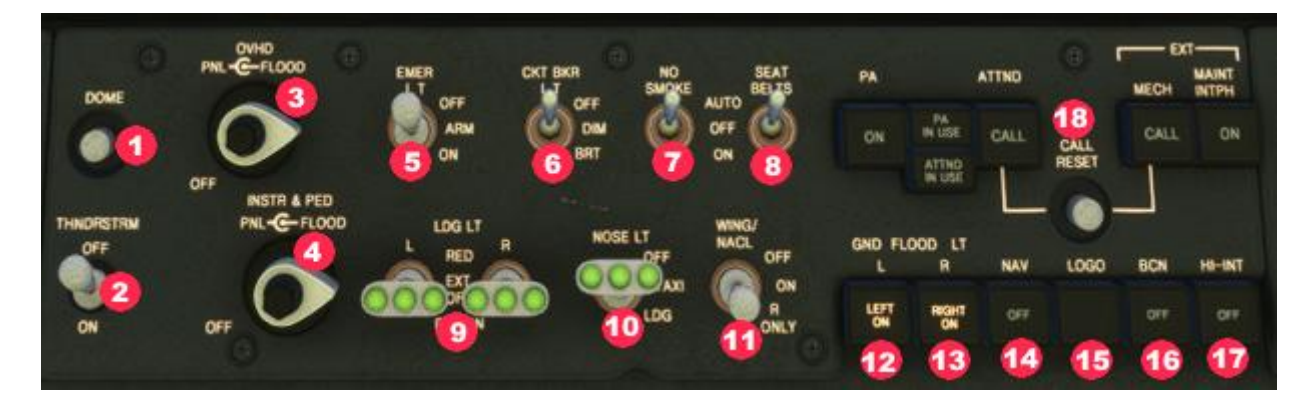

| 1 | Dome-Light                          | 10 | Taxi Light                                  |
|---|-------------------------------------|----|---------------------------------------------|
| 2 | Thunferstorm-Light                  | 11 | Wing Light                                  |
| 3 | Lights for Overhead-Panel           | 12 | Left Ground Light                           |
| 4 | Lights for Instruments and Pedestel | 13 | Right Ground Light                          |
| 5 | Emergency-Lights                    | 14 | Navigation Light                            |
| 6 | Light for Circuitbreakers           | 15 | Logo Light                                  |
| 7 | No Smoking Signs                    | 16 | Beacon Light                                |
| 8 | SeatBelt Signs                      | 17 | Strobe Light                                |
| 9 | Landing Lights                      | 18 | Calls Cabin Crew / Ext Mech (see next Side) |

#### Cockpit Beleuchtung

Die Deckenleuchten im Cockpit sorgen für eine Bereichsbeleuchtung und werden über den DOME-Schalter (1) an der Dachkonsole gesteuert.Flutlichter beleuchten die Decke, den Blendschutz, den Sockel und die Instrumententafeln. Die Lichtintensität kann mit den Knöpfen INSTR & PEDPNL-FLOOD (4) und OVHD PNL-FLOOD (3) am Deckenpaneel eingestellt werden.Der THUNDRSTRM-Schalter (2) übersteuert die einzelnen Lichtsteuerungen und beleuchtet alle Flutlichter auf maximale Intensität. Die zusätzliche Cockpitbeleuchtung besteht aus Bodenleuchten, Kartenleuchten,

Aktentaschenleuchten, Schutzschalterleuchte (6), Standby-Kompassleuchte und Kartenhalterleuchte.

С

S

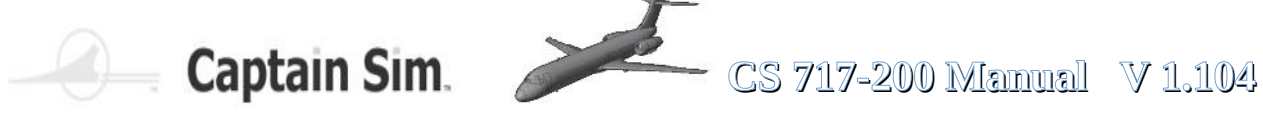

## (18) PA, Call And INTPH Switches

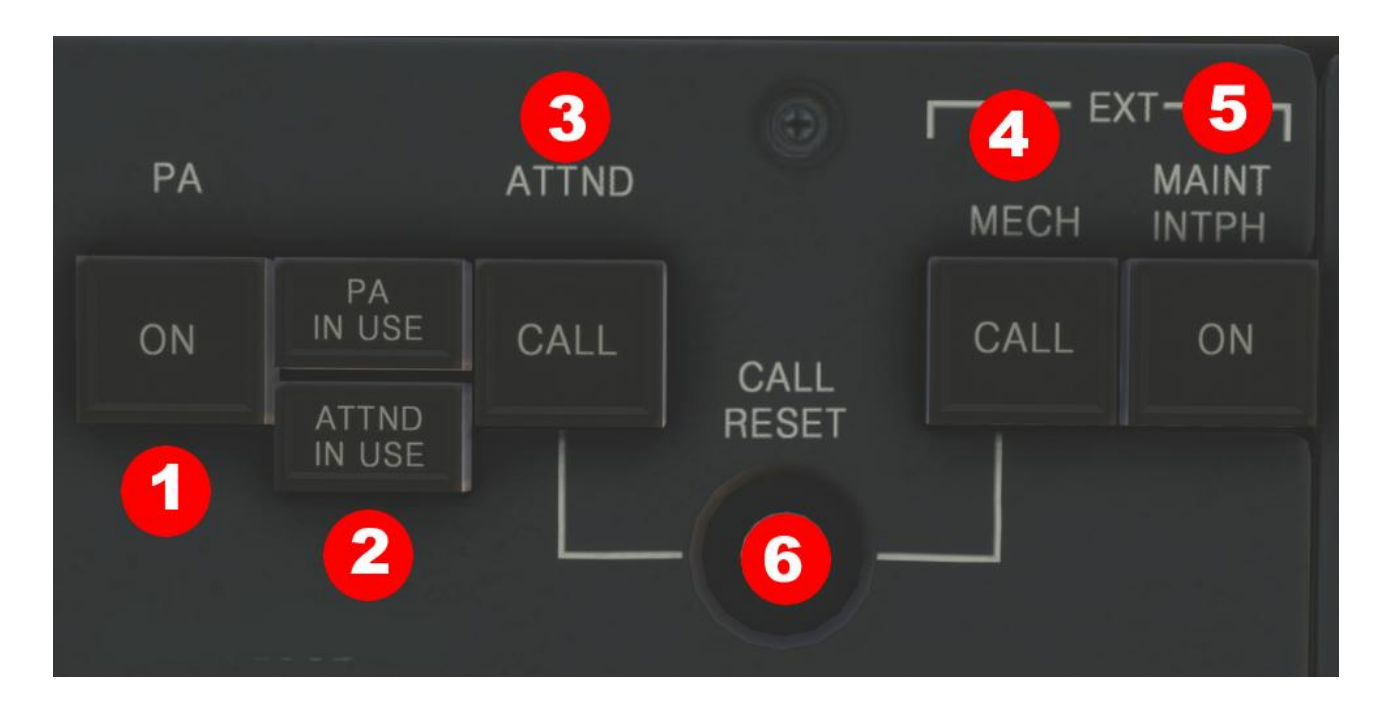

**1 PA**-EIN-Schalterleuchte – blau EIN – Drücken, um den Hörer auf dem hinteren Sockel mit dem **PA**-System zu verbinden, wenn der Hörer aus der Halterung genommen wird. **ON** leuchtet. Ausgelöscht – Durch das Ersetzen des Hörers wird der Hörer vom **PA**-System getrennt, die Schalterbeleuchtung erlischt und der Hörer wird auf die Service-Gegensprechfunktion zurückgesetzt.

**2** PA IN USE Licht – blau PA IN USE – Die Leuchte leuchtet auf, wenn eine PA-Durchsage über das/die Cockpitmikrofon(e), das/die Kabinenhandgerät(e) erfolgt oder wenn die voraufgezeichnete Ansagemaschine (PRAM)/Video aktiviert ist.

**3 ATTND CALL**-Schalterleuchte – blau **CALL** – Drücken Sie die Schalterleuchte, um einen Anruf vom Flugdeck zur Flugbegleiterstation einzuleiten. Ertönt ein Glockenspiel und die rosafarbene Hauptrufleuchte an den Flugbegleiterstationen leuchtet auf. Leuchtet, wenn ein Flugbegleiter von einer Flugbegleiterstation aus das Flugdeck anruft.

**4 MECH CALL**-Schalterleuchte – blau **CALL** – Drücken Sie die Schalterleuchte, um die Mechaniker-Rufhupe zu ertönen. Leuchtet auf, wenn das Bodenpersonal den Pilotenrufschalter am Bodenstrompult drückt.

5 MAINT INTPH-Schalterleuchte – gelb EIN – Drücken Sie die Schalterleuchte, um alle Service-Interphone-Buchsen im gesamten Flugzeug zu aktivieren. ON leuchtet.

6 CALL RESET-Tastendruck – Löscht die Schalterleuchten ATTND CALL und MECH CALL.

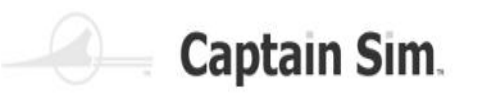

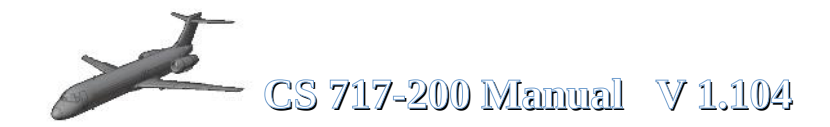

# **Engine-Panel**

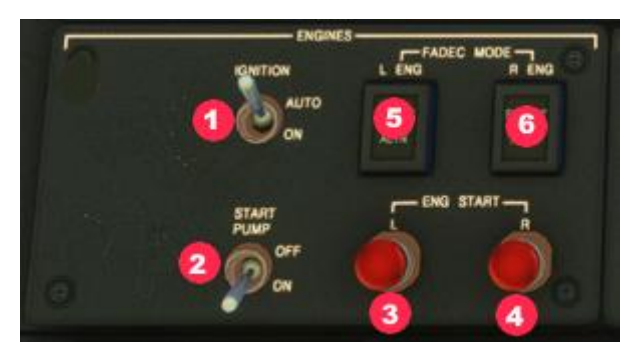

| 1 | Ignition Switch  | 4 | Starter Engine 2 |
|---|------------------|---|------------------|
| 2 | Fuel Start Pump  | 5 |                  |
| 3 | Starter Engine 1 | 6 |                  |

## **Fuel-Panel 1**

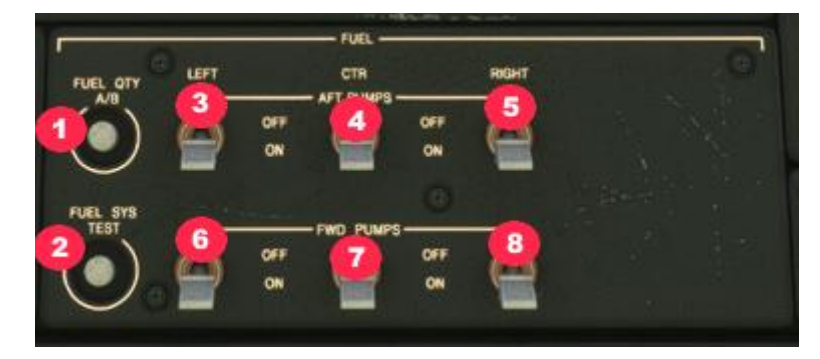

| 1 | Push-Button Fuel Quantity     | 5 | Right AFT Fuel-Pumpswitch  |
|---|-------------------------------|---|----------------------------|
| 2 | Push-Button Fuel System Tesrt | 6 | Left FWD Fuel-Pumpswitch   |
| 3 | Left AFT Fuel-Pumpswitch      | 7 | Center FWD Fuel-Pumpswitch |
| 4 | Center AFT Fuel-Pumpswitch    | 8 | Right FWD Fuel-Pumpswitch  |

## **Fuel-Panel 2**

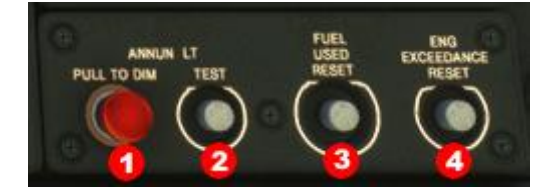

| 1 | X-Feed Fuel      | 3 | Push-Button Reset used Fuel      |
|---|------------------|---|----------------------------------|
| 2 | Push-Button Test | 4 | Push-Button Reset ENG Exceedance |

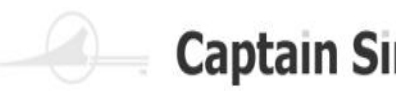

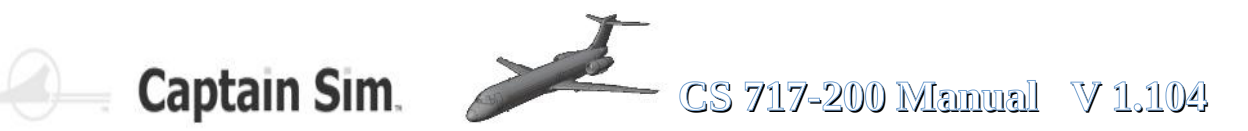

#### **ECAM-Fuel-Page**

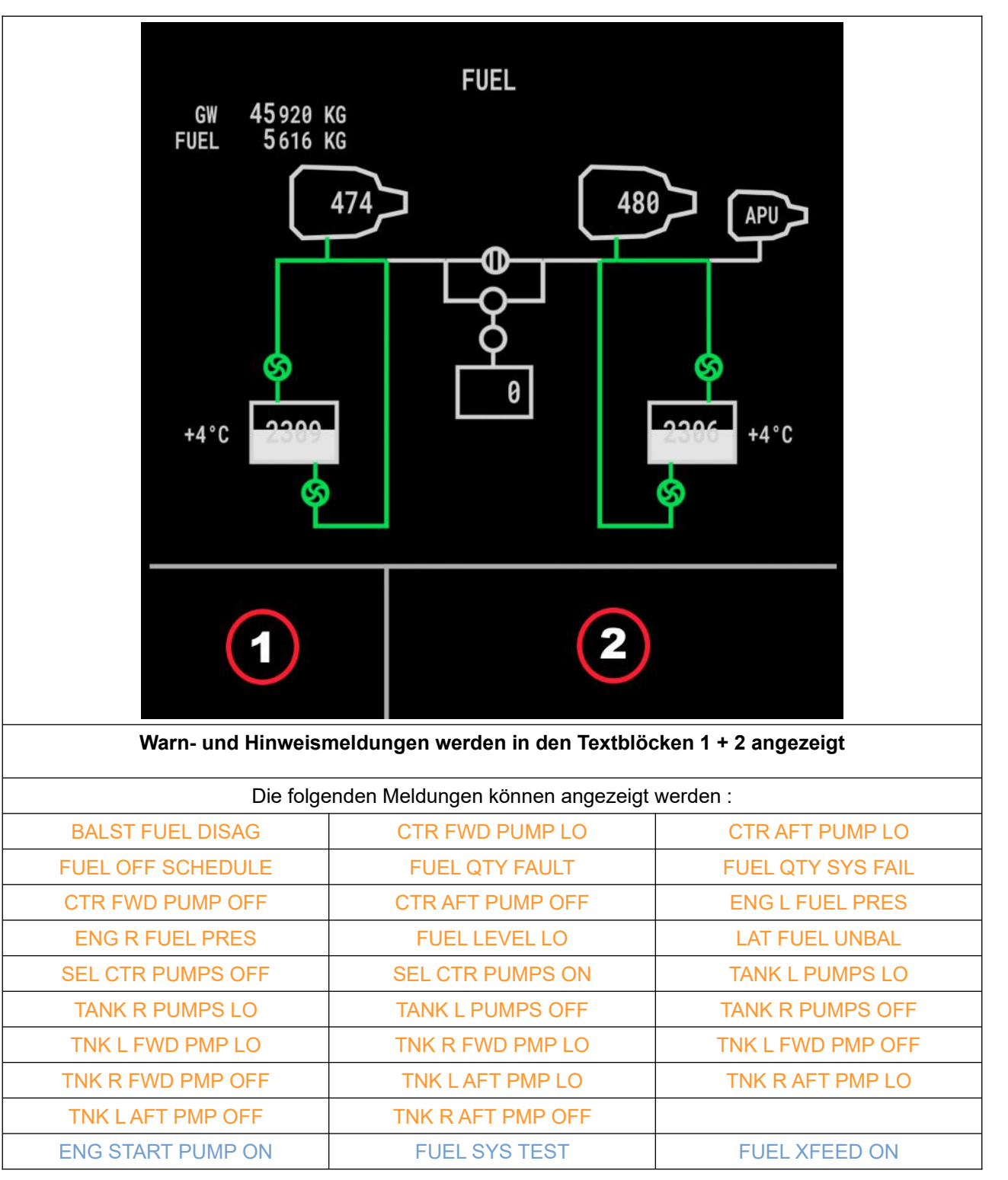

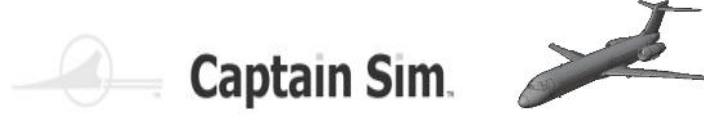

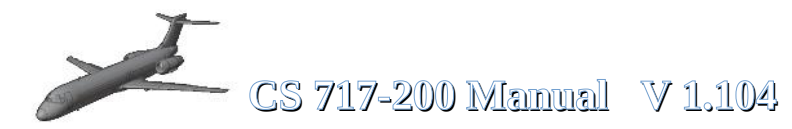

## **Air-Panel / Air-System**

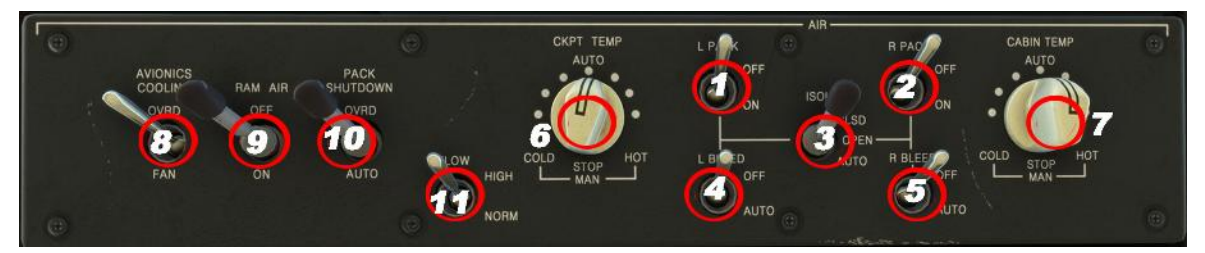

| 1 | Left Pack Switch            | 7  | Temperature Control Cabin |
|---|-----------------------------|----|---------------------------|
| 2 | Right Pack Switch           | 8  | Avionic Cooling           |
| 3 | Isolation Switch            | 9  | RAMAIR                    |
| 4 | Left Bleed Switch           | 10 | Pack Shutdown             |
| 5 | Right Blee Switch           | 11 | Flow                      |
| 6 | Temperature Control Cockpit | 12 |                           |

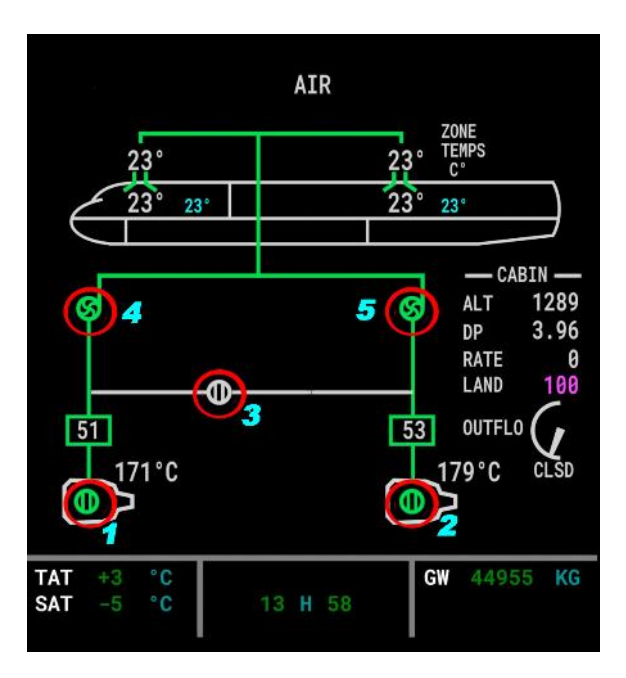

| 1 | Left Bleed  | 4 | Left Pack  |
|---|-------------|---|------------|
| 2 | Right Bleed | 5 | Right Pack |
| 3 | Isolation   | 6 |            |

C S

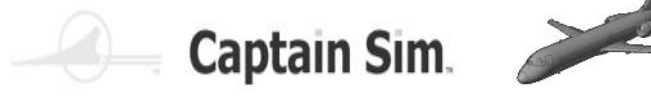

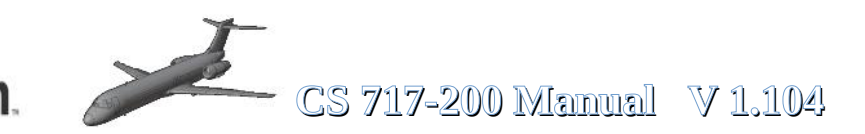

### **Beispiele für die Air-Condition**

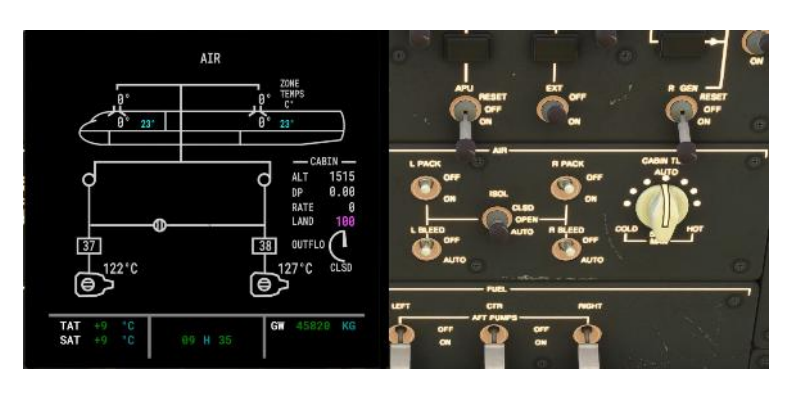

Left Pack = OFF Right Pack = OFF Left Bleed = OFF Right Bleed = OFF Isolation = CLOSED Keine Air-Condition in Cabine

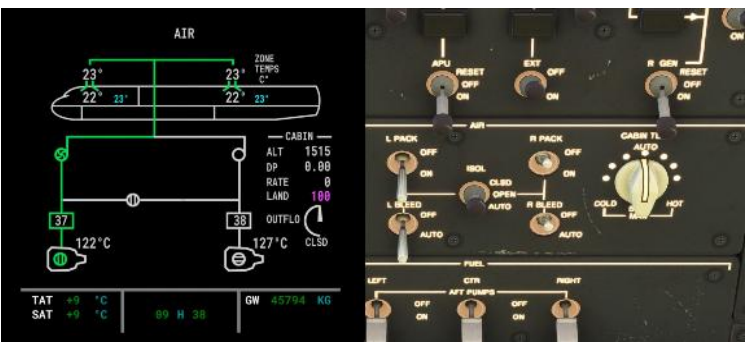

Left Pack = ON Right Pack = ON Left Bleed = AUTO Right Bleed = OFF Isolation = CLOSED Air-Condition in der Cabine aktiv

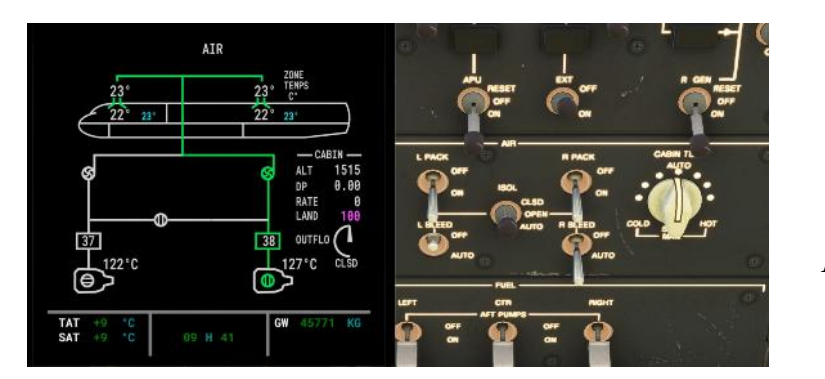

Left Pack = OFF Right Pack = OFF Left Bleed = AUTO Right Bleed = AUTO Isolation = CLOSED Air-Condition in der Cabine aktiv

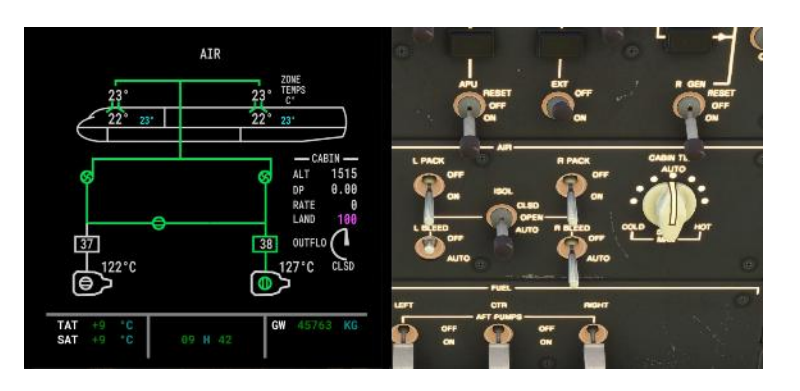

Left Pack = ON Right Pack = ON Left Bleed = OFF Right Bleed = AUTO Isolation = OPEN Air-Condition in der Cabine aktiv

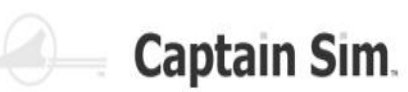

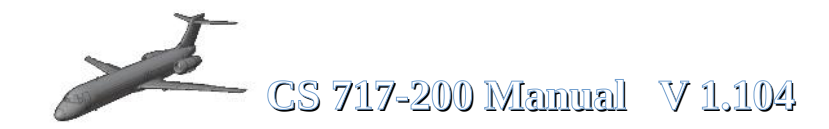

### **Ice-Protection-Panel**

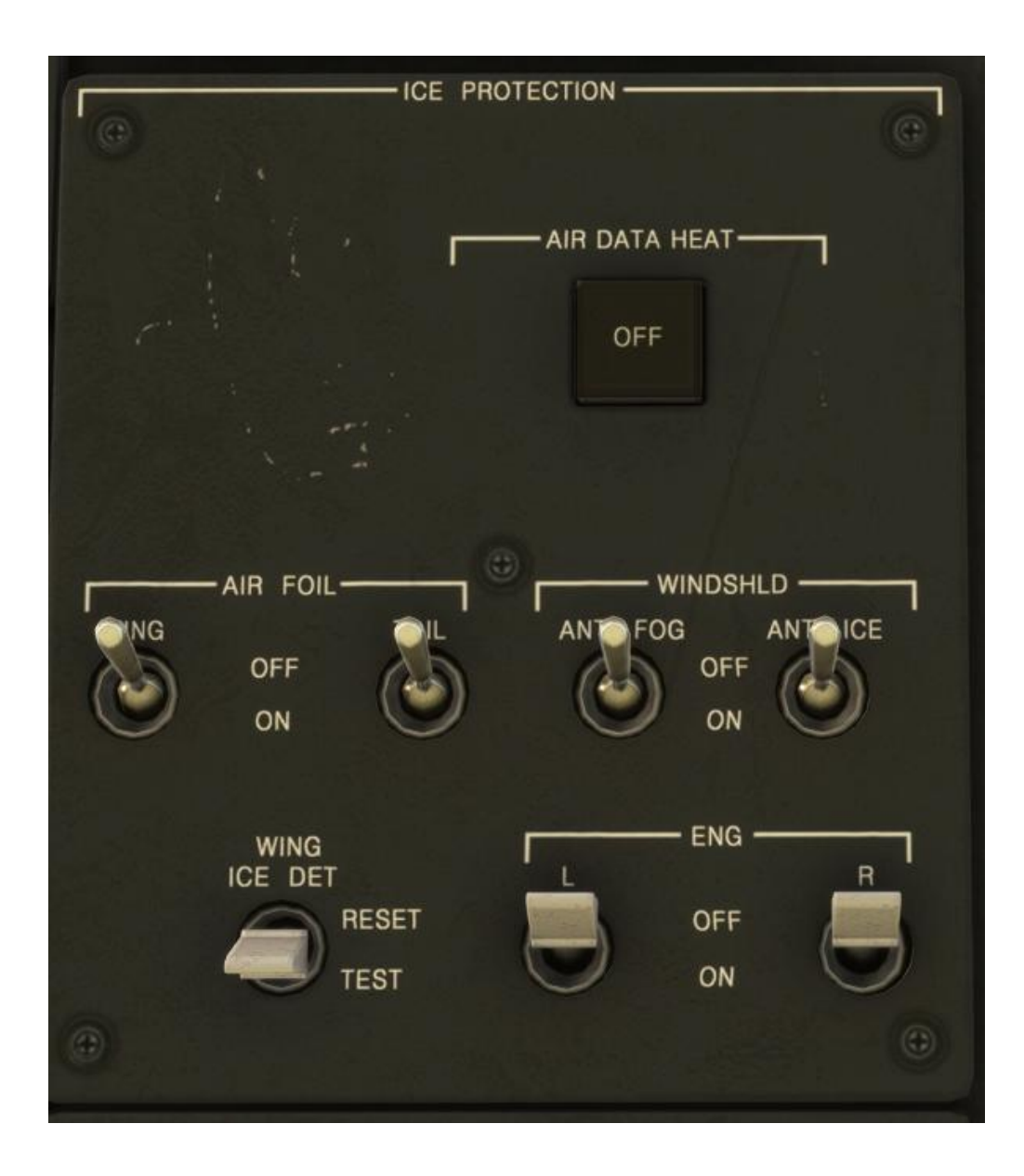

Schalten Sie alle Schalter ein, wenn Sie sich im Vereisungsbereich befinden

S

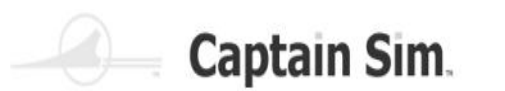

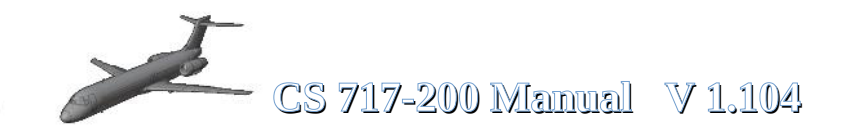

#### **APU-Panel**

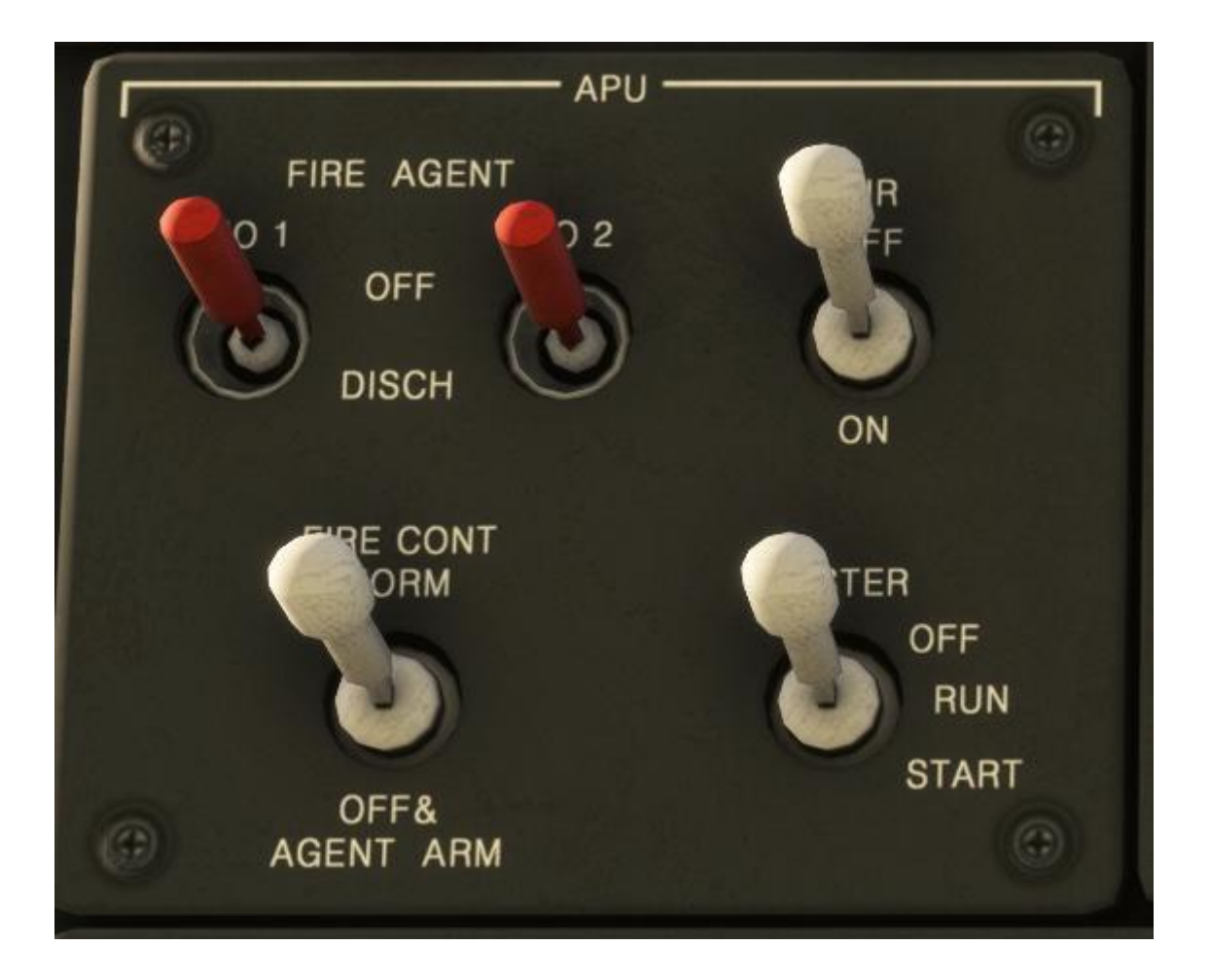

Fire Agent und Fire Cont sind INOP (nicht aktiv)

APU-Air Sie benötigen für Klimaanlage und Engine-Start

Bevor die APU gestartet wird, muss der Start-Pump-Switch auf ON stehen

APU-Master: zum starten der APU drücke den Switch in die Start-Position und halte für 2 sec. Bevor du loslässt.

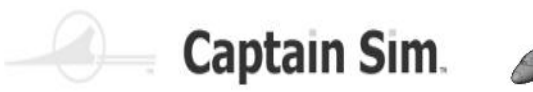

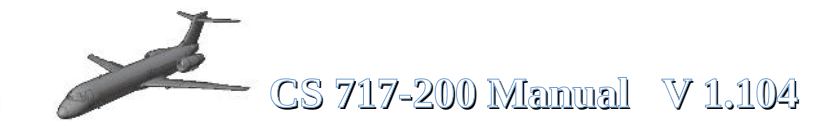

## **Electrical System**

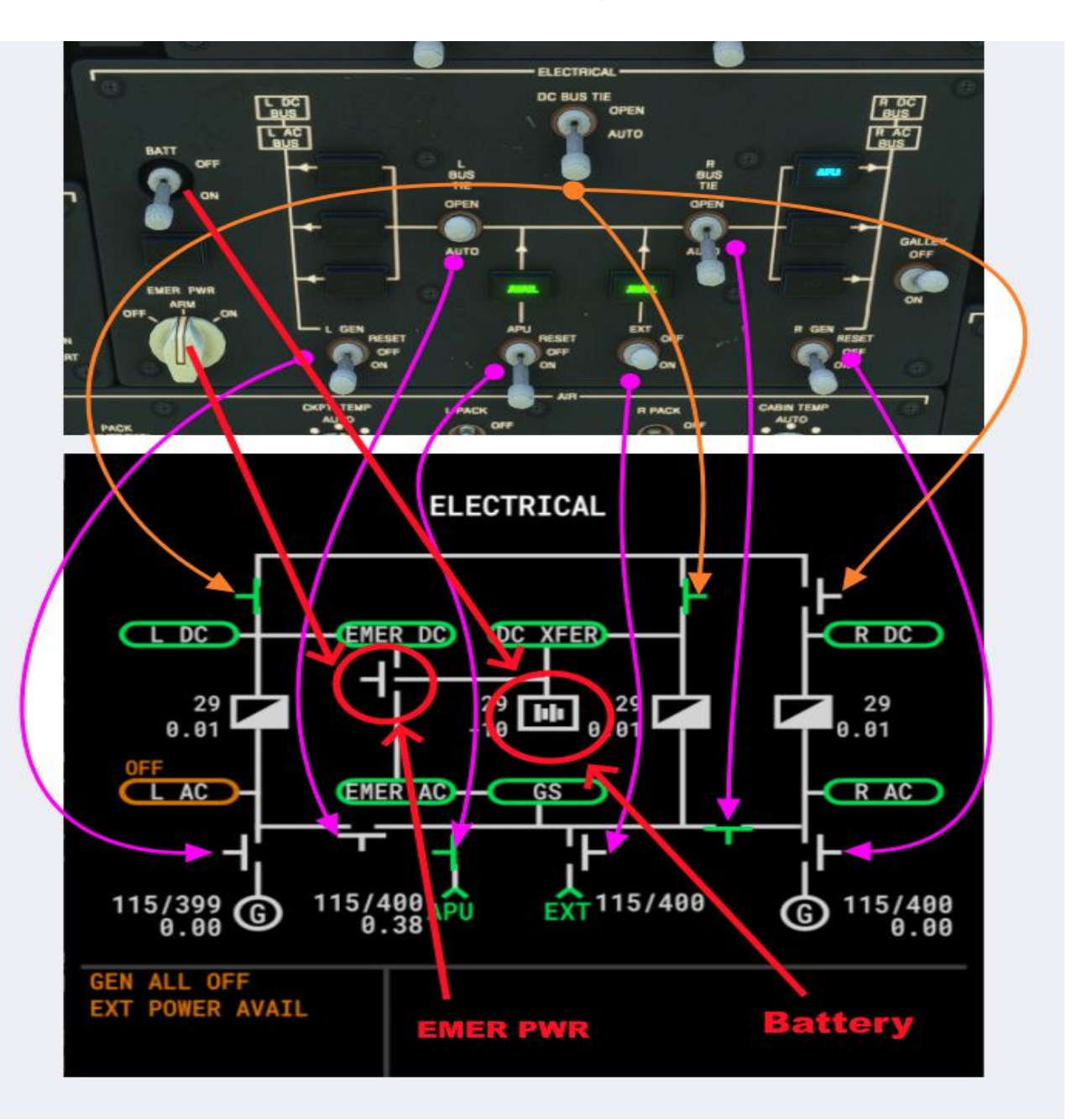

If Battery-Symbol green : **Battery wird nicht geladen** If Battery-Symbol white : **Battery wird geladen** 

 $65 \text{ of } 123 >> Inhaltsverzeichnis}$ 

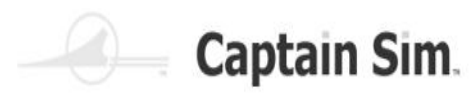

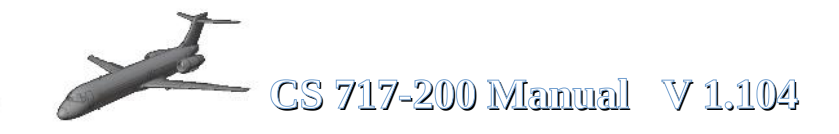

## **Hydraulic-Panel**

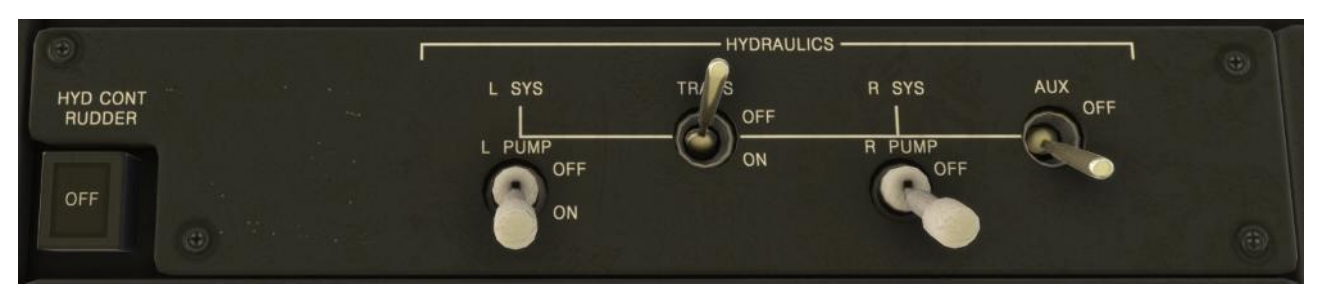

## **ECAM-Hydraulic-Page**

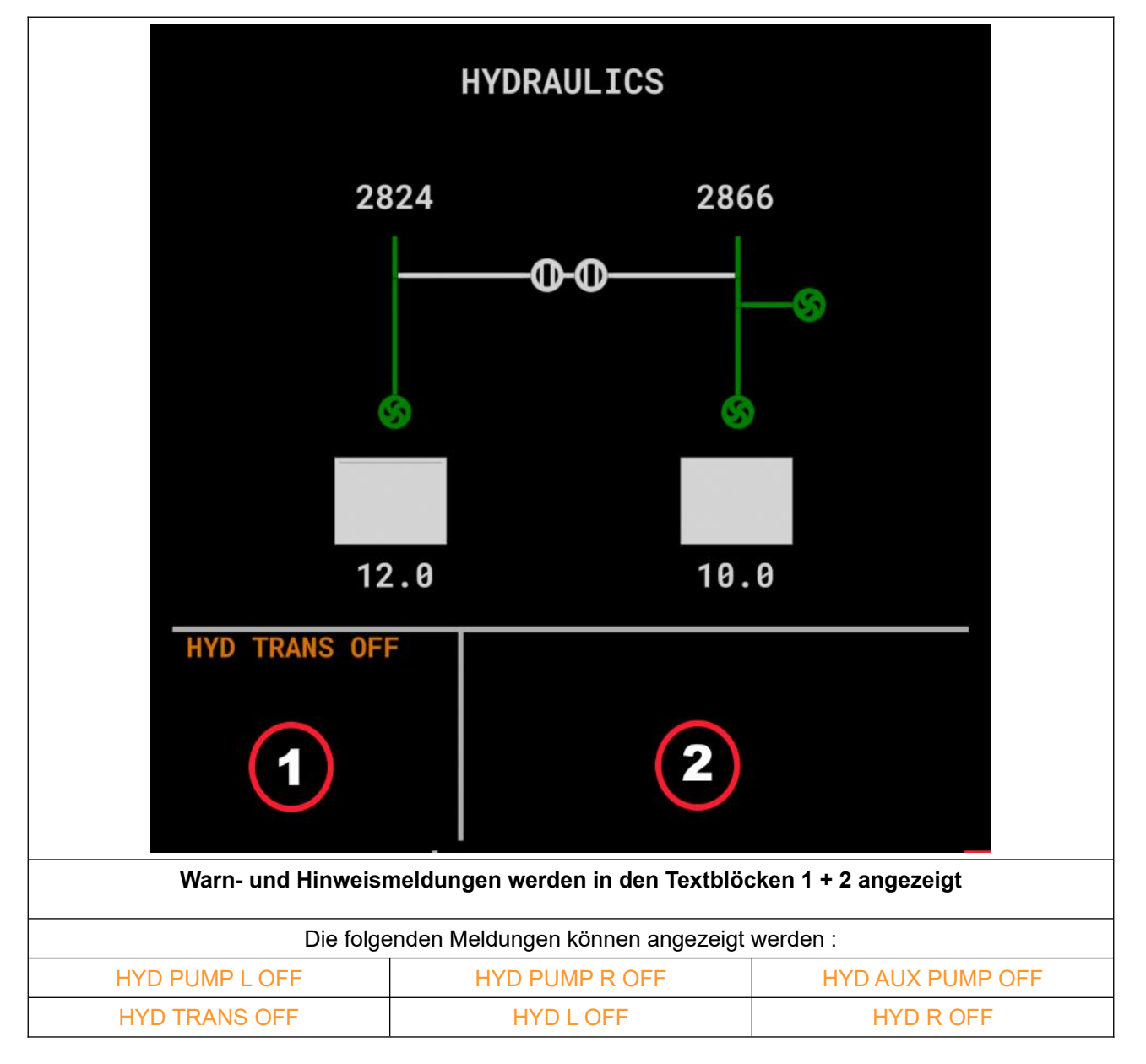

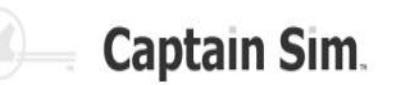

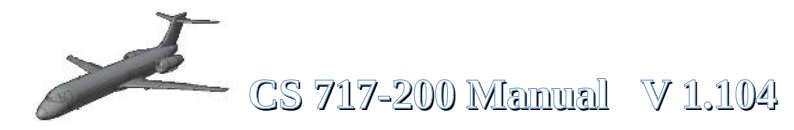

## **ECAM-Configuration-Display**

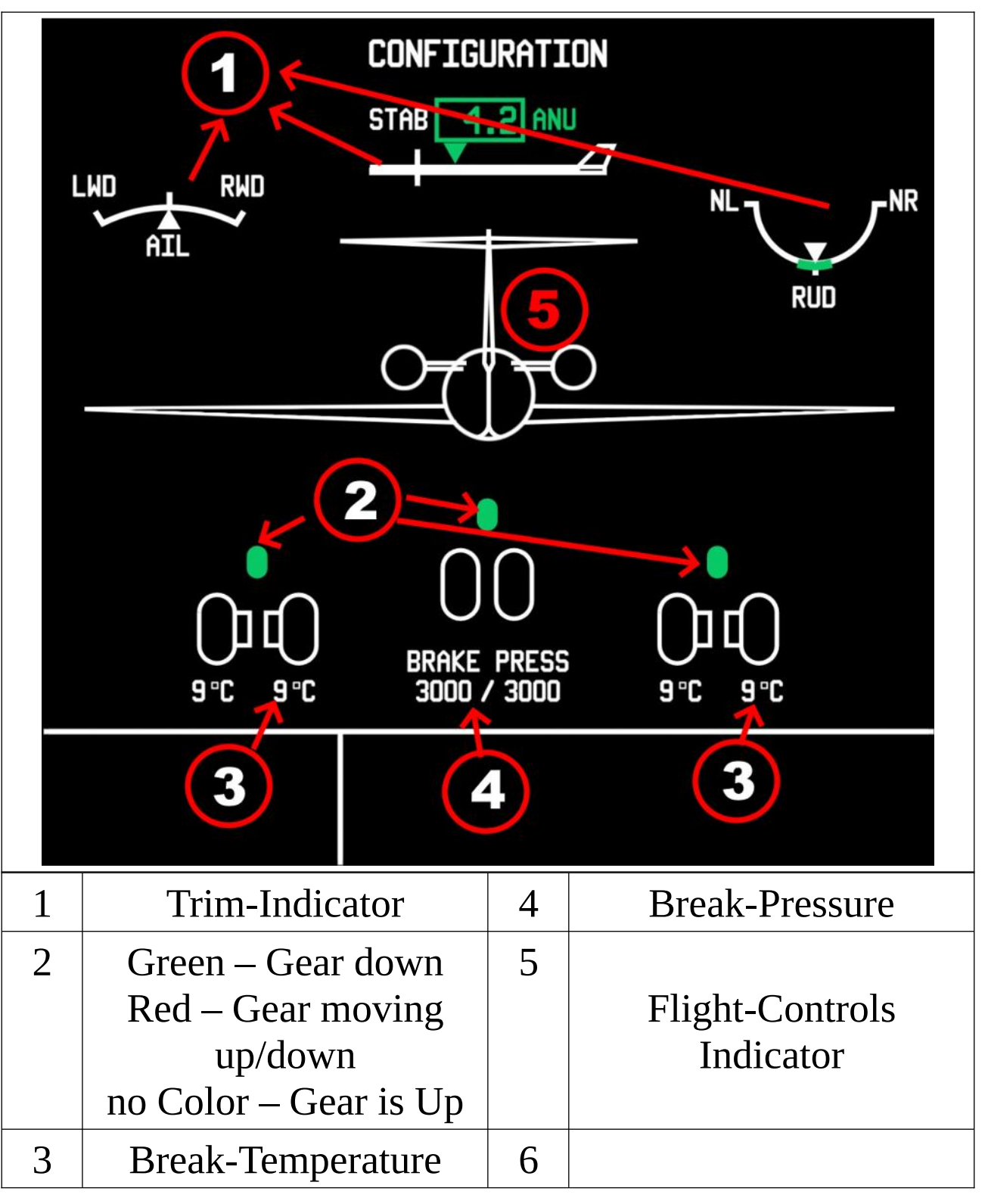

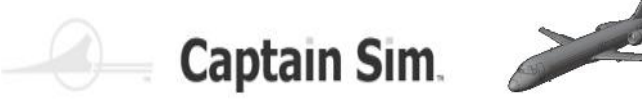

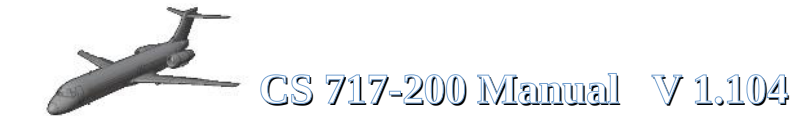

## **ECAM-Configuration-Examples (Part 1)**

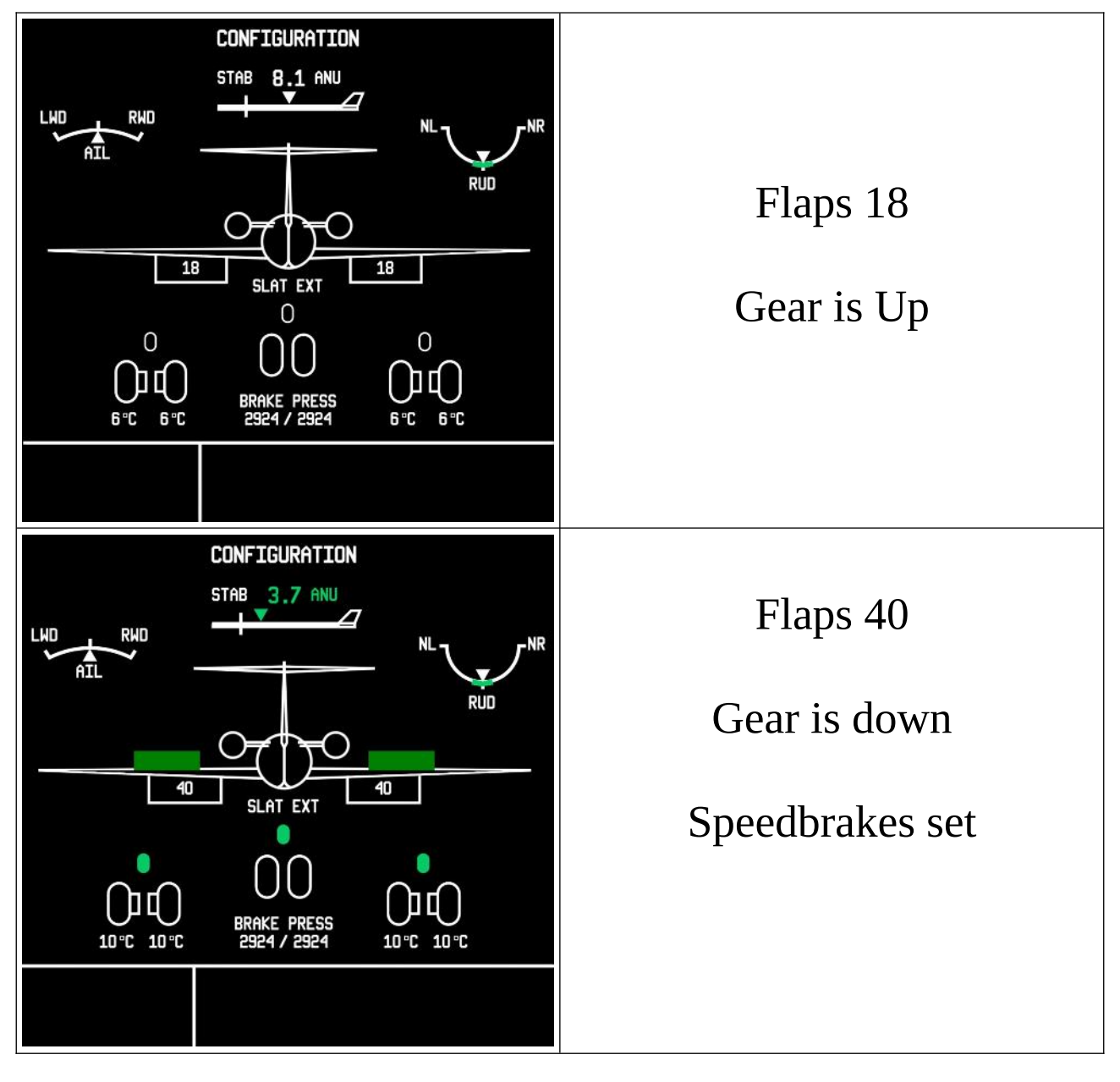

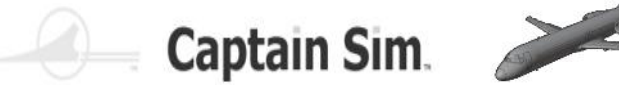

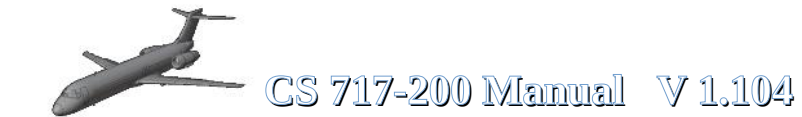

## **ECAM-Configuration-Examples (Part 2)**

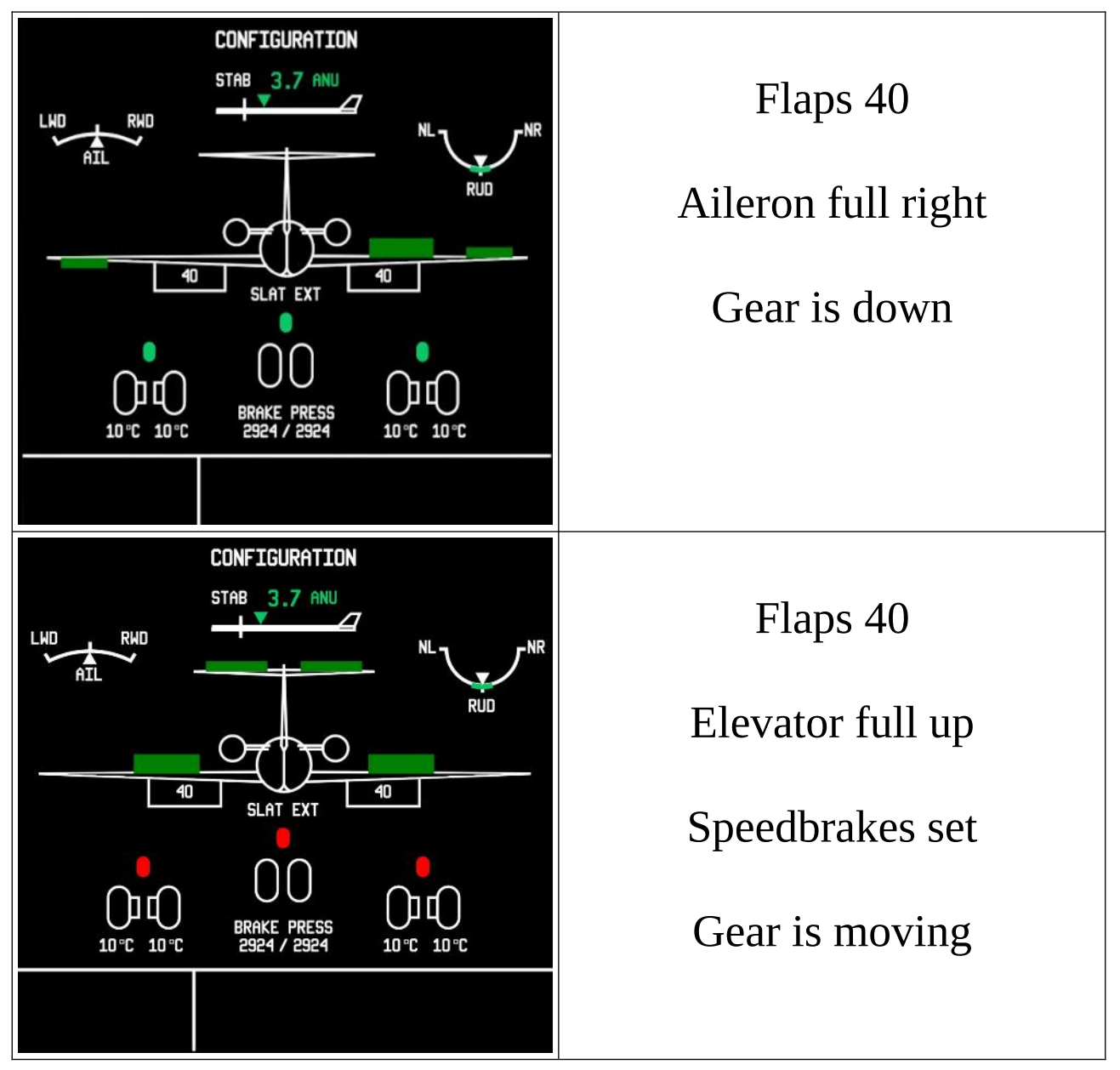

Before Taxi you also can check your Flightcontrols.

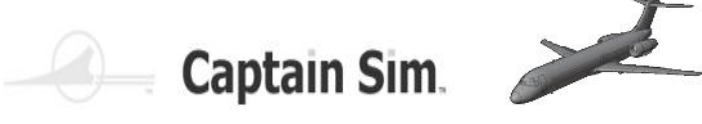

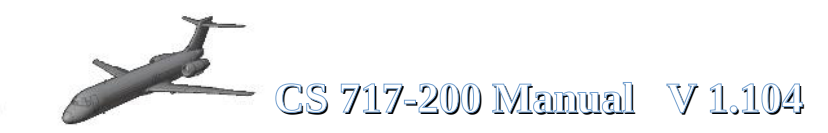

#### Nav / ADIRS-Panel

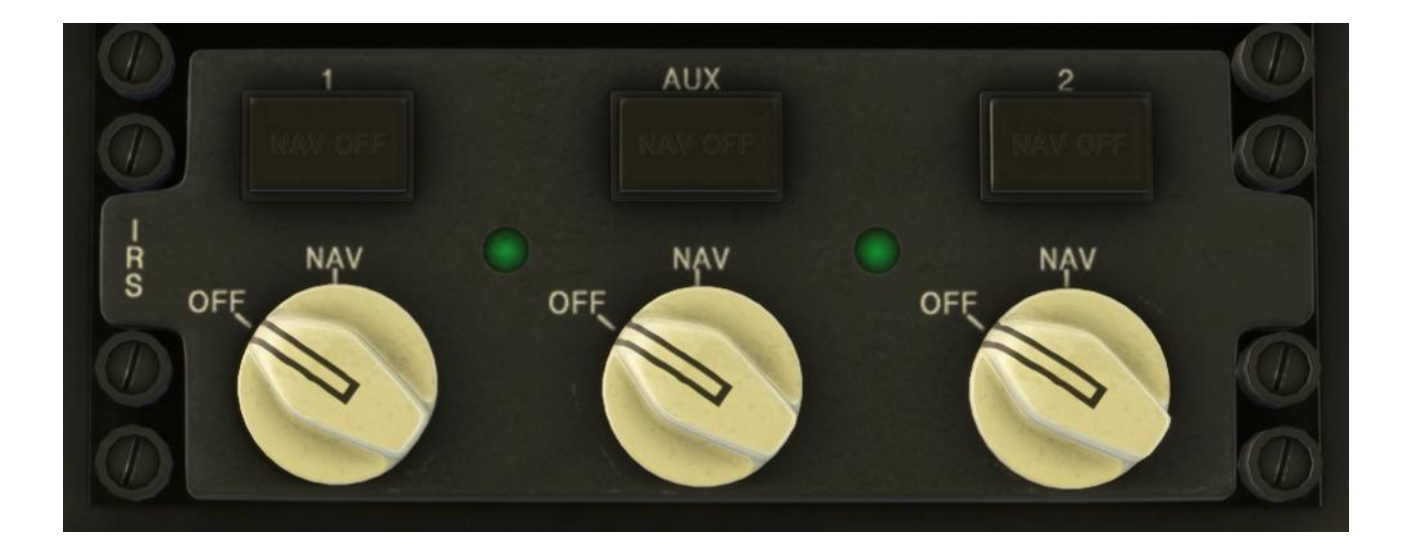

**Door-Panel** 

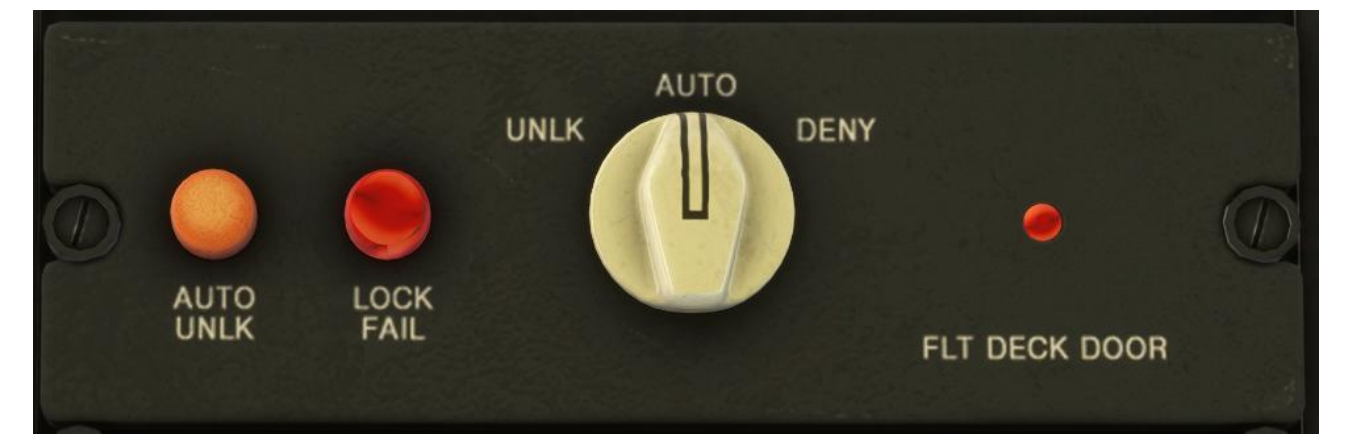

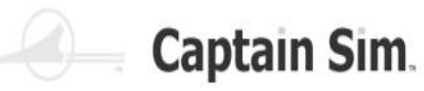

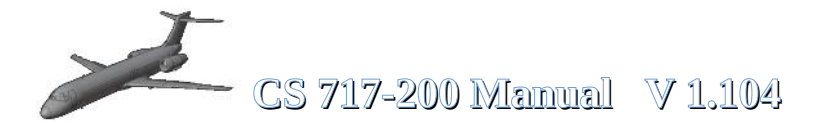

#### Audio-Control-Panel

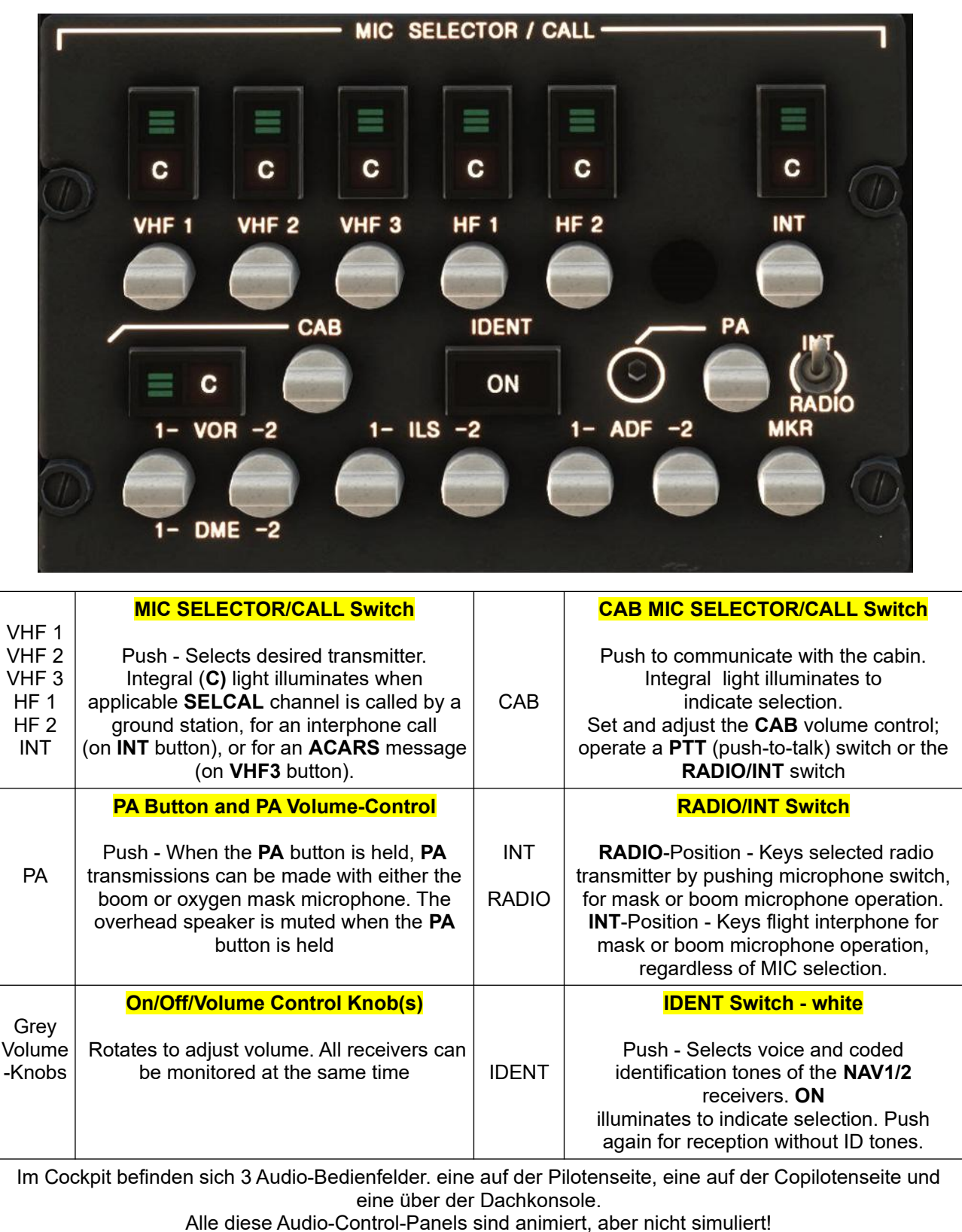

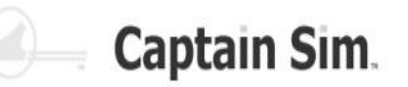

#### **Cabin-Pressure-Control-Panel**

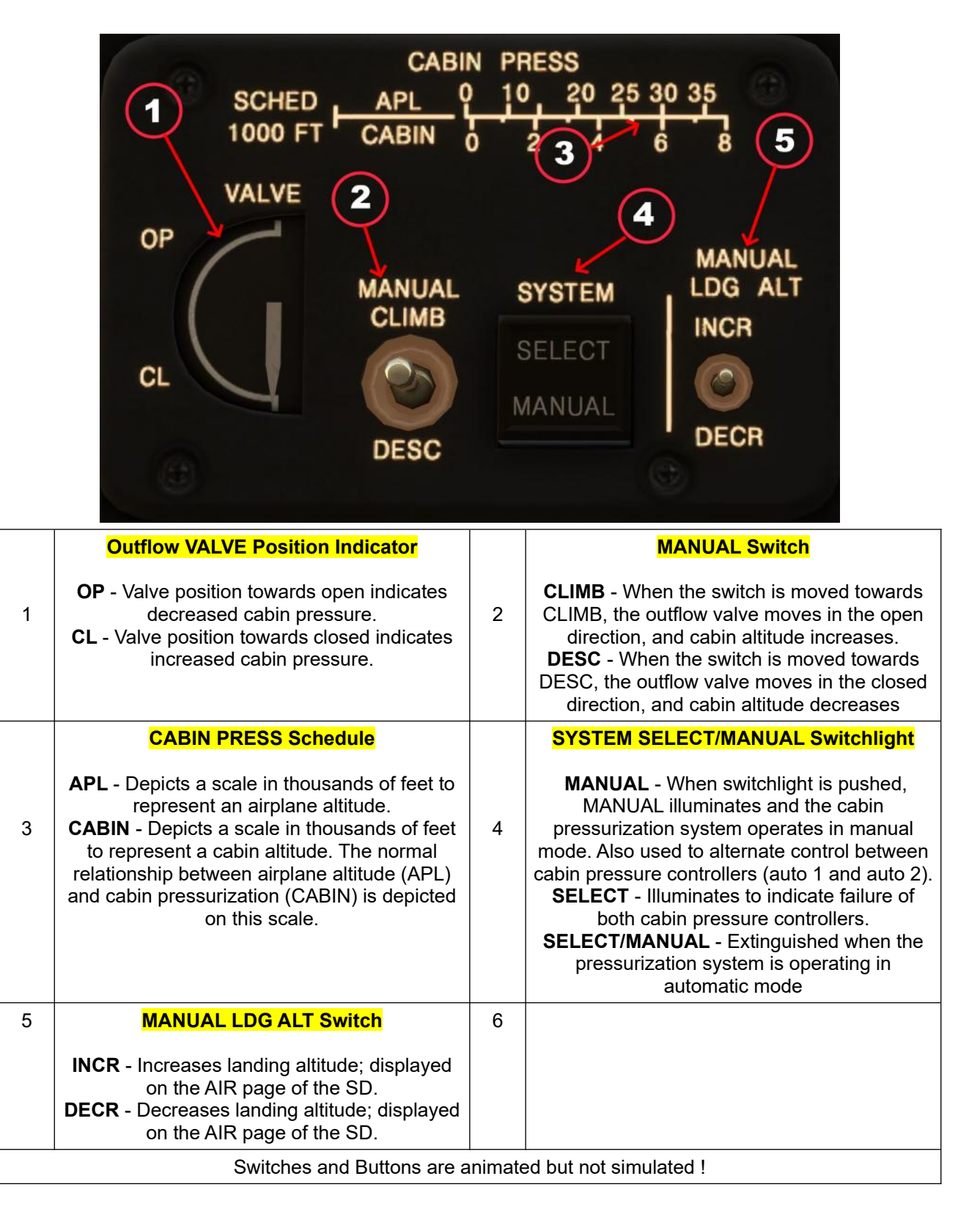
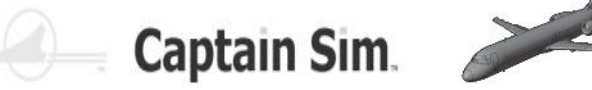

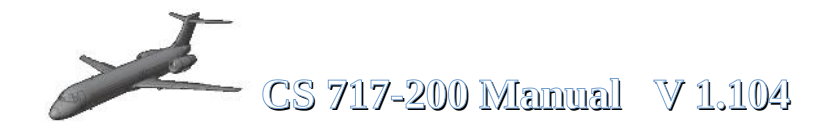

## **Cargo Smoke-Detection-Panel**

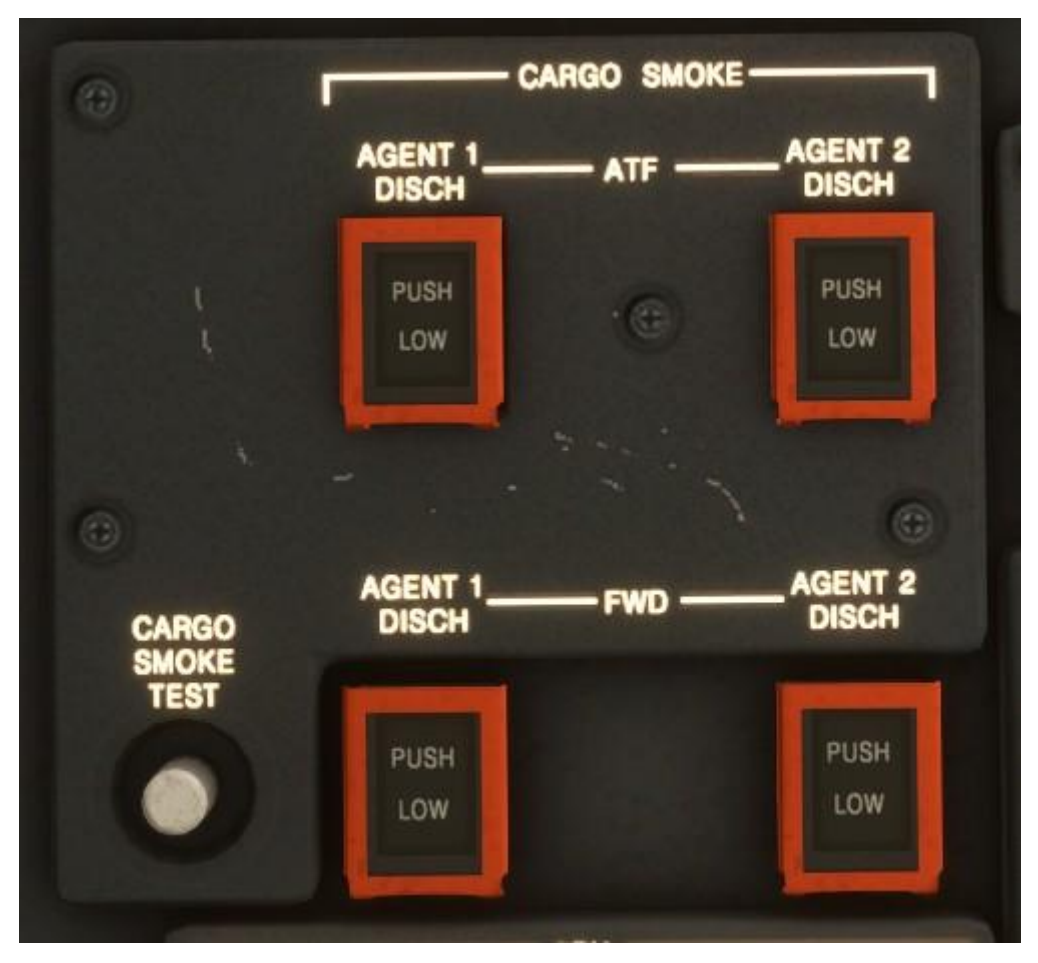

Für den Cargo-Smoke Test drücke den Test-Button unten links Die vier AGENT-DISH-BUTTONS leuchten und es ertönt die Warnmeldung (Cargo-Smoke)

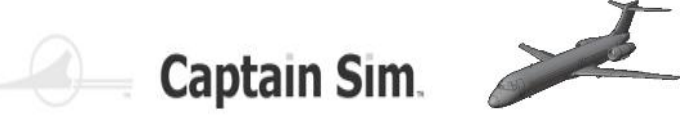

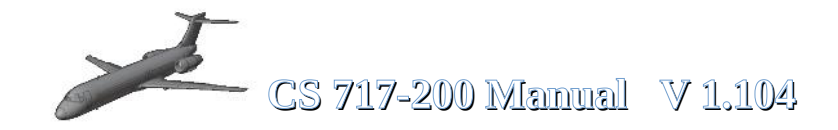

## **Throttle-Quadrant**

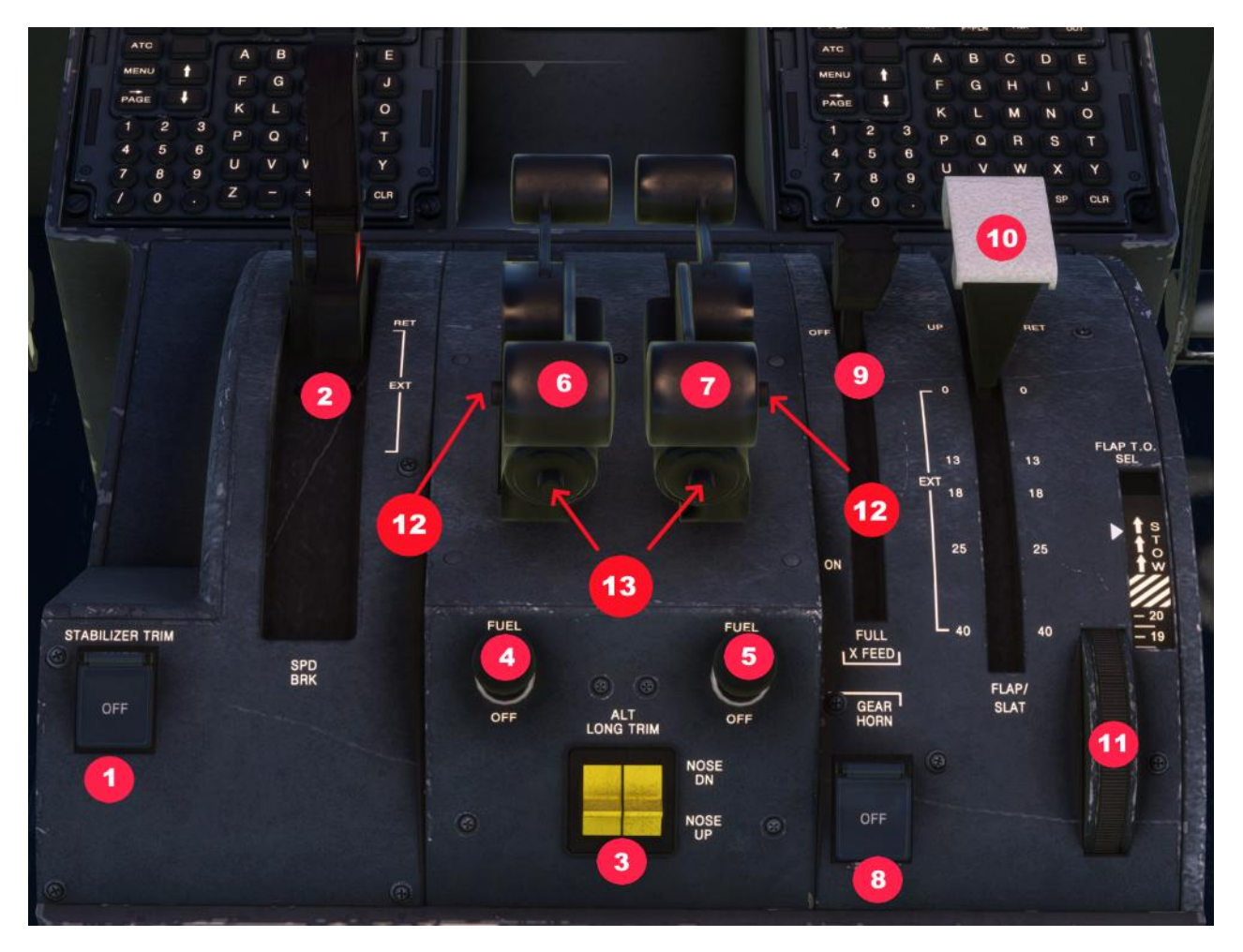

| 1 | Stabelizer Trim ON / OFF            | 7  | Thrust-Lever Engine 2        |
|---|-------------------------------------|----|------------------------------|
| 2 | Speedbrake                          | 8  | Gear-Horn ON / OFF           |
| 3 | ALT Long Trim (Nose Up / Nose down) | 9  | Fuel X-Feed                  |
| 4 | Fuel-Cutoff Engine 1                | 10 | Flap-Lever                   |
| 5 | Fuel-Cutoff Engine 2                | 11 | Dial-A-Flap Control (INOP)   |
| 6 | Thrust-Lever Engine 1               | 12 | Auto-Thrust OFF              |
|   |                                     | 13 | TOGA-Button / Auto-Thrust ON |

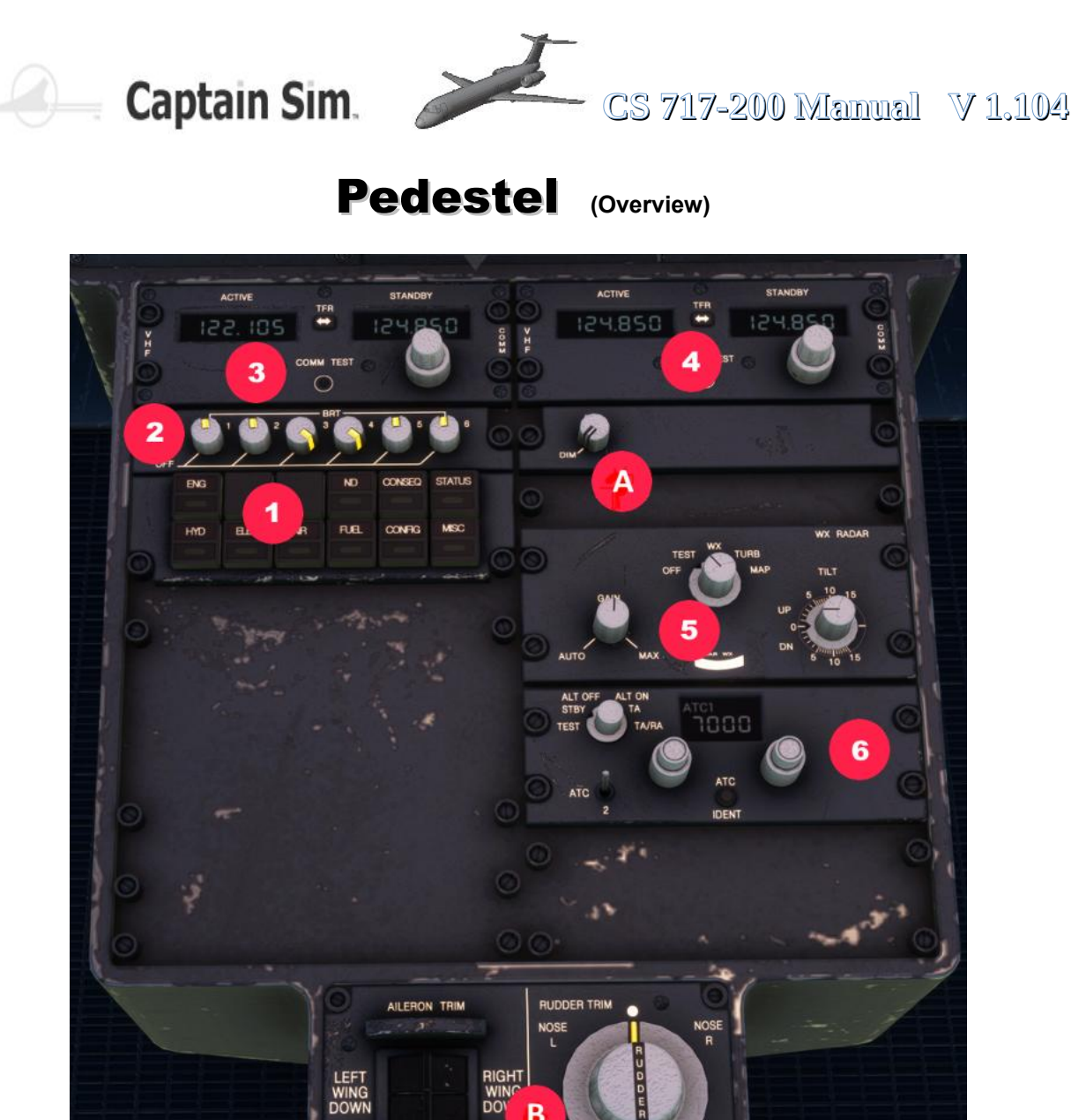

| 1 | Buttons for Right EICAS-Mode (ECAM) | 5 | Weather-Radar-Panel                  |
|---|-------------------------------------|---|--------------------------------------|
| 2 | Lightcontrol for Displays           | 6 | Squak-Code-Panel                     |
| 3 | Freq. Radio Pilot-Side              | 7 | Aileron-Trim                         |
| 4 | Freq. Radio CoPilot-Side            | 8 | Rudder-Trim                          |
| А | Light-Control for ISIS-Instrument   | В | Button to Center Rudder (Trim-Reset) |

В

rdr Ctr

7

8

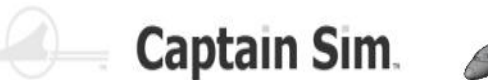

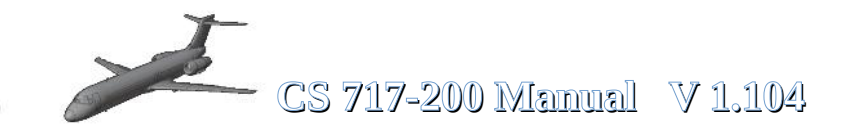

## **Trimmung der Boeing 717-200**

## **Trim Indicator im ECAM-Display**

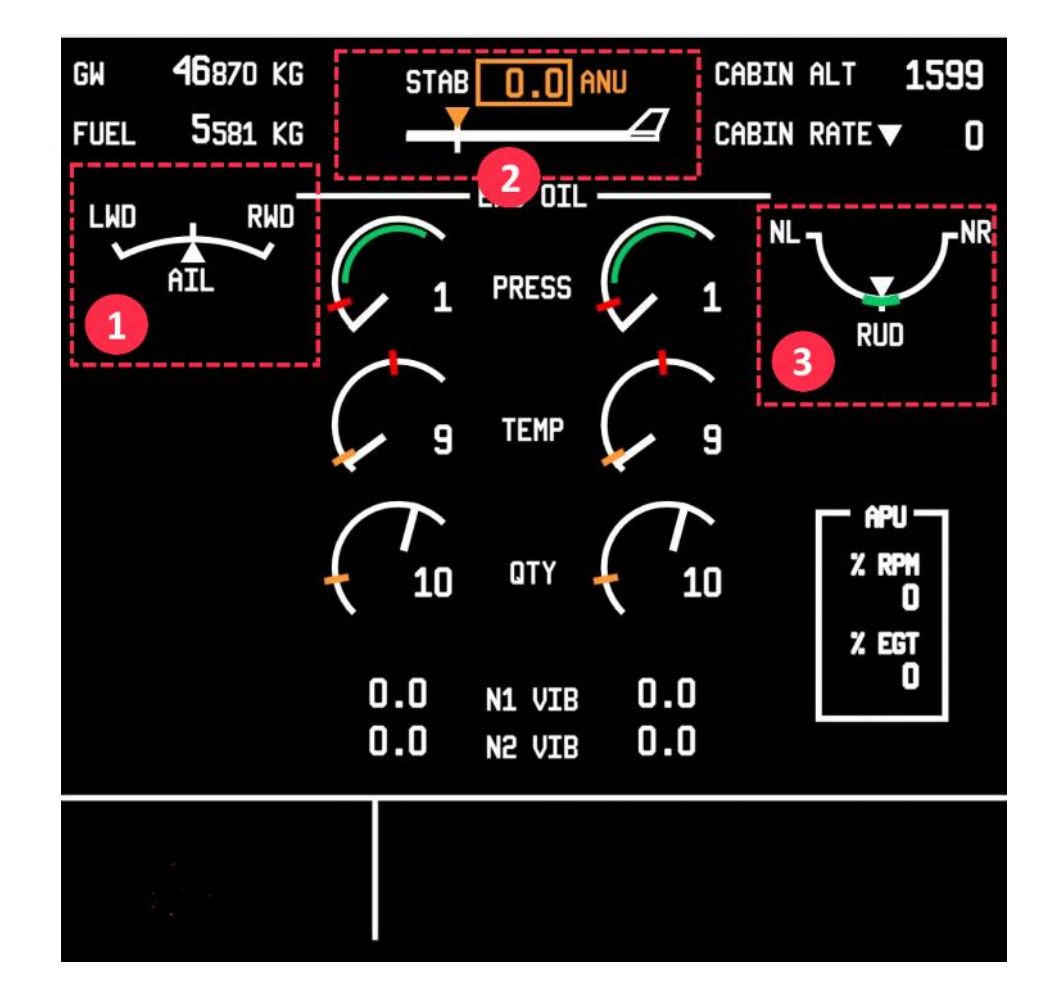

| 1. Indicator für Aileron-Trim | 2. Anzeige für Stabilisator/Nose-Up- oder Nose-<br>Down-Trimm. Der angezeigte Wert 0,0 muss für eine<br>ideale Trimmung zwischen 4,0 und 5,0 eingestellt<br>werden. Wenn der Wert in Ordnung ist, wechselt er<br>von Orange zu Grün. |
|-------------------------------|----------------------------------------------------------------------------------------------------|
| 3. Indicator für Rudder-Trim  |                                                                                                    |

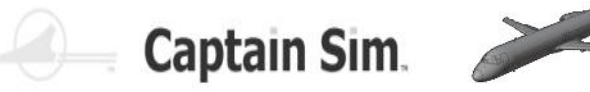

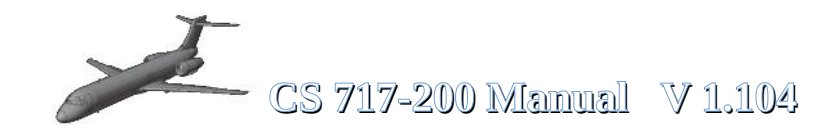

## **Rudder-Trim links und rechts**

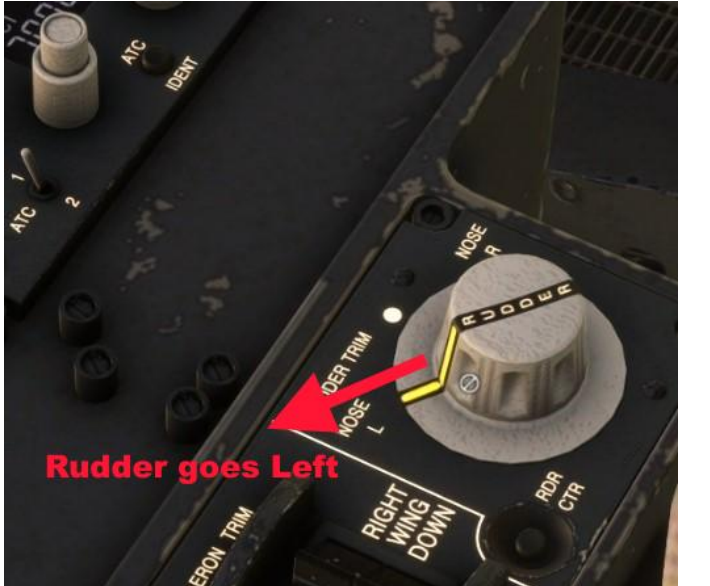

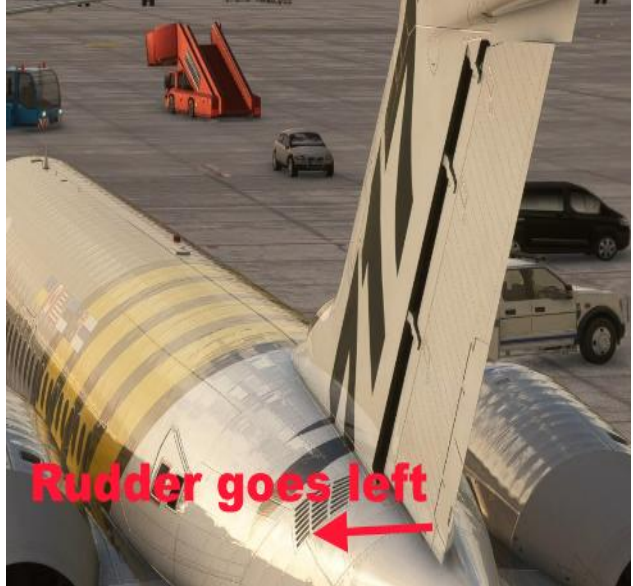

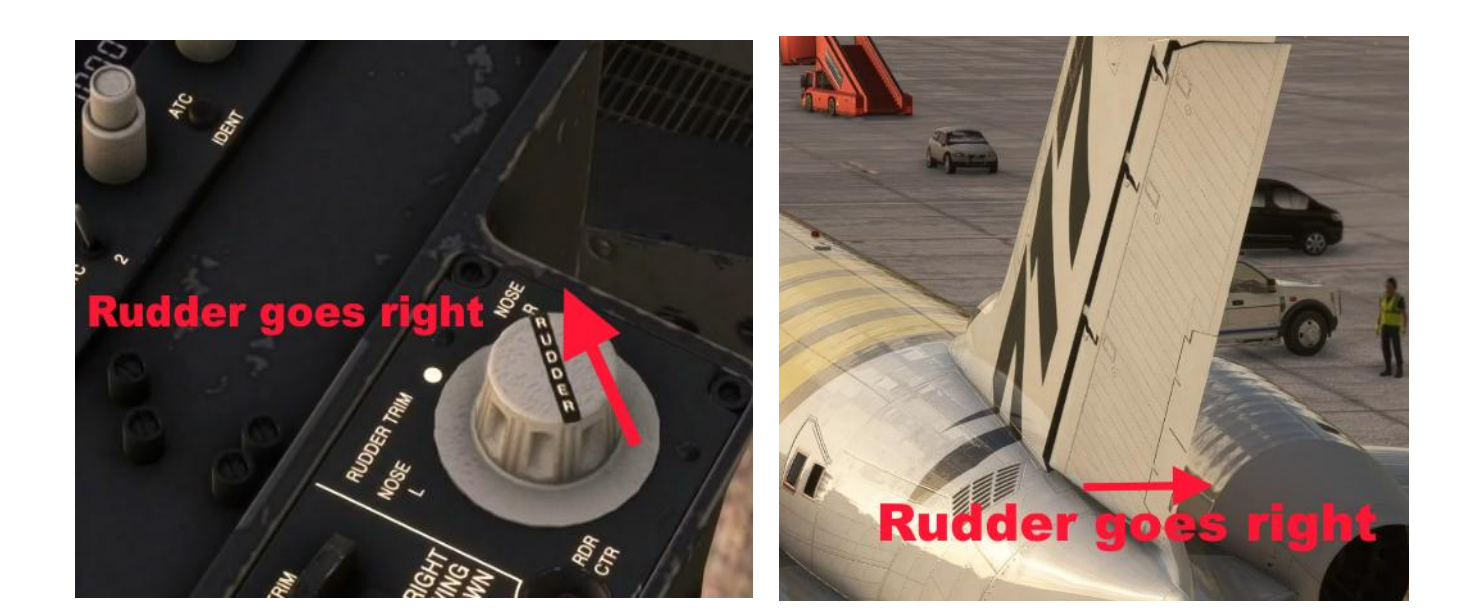

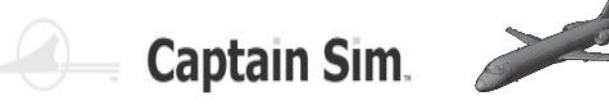

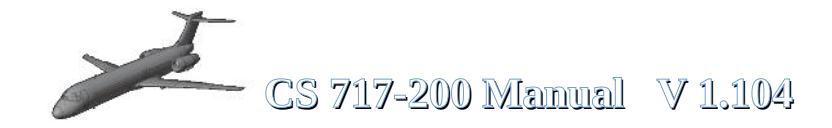

## **Aileron-Trim links und rechts**

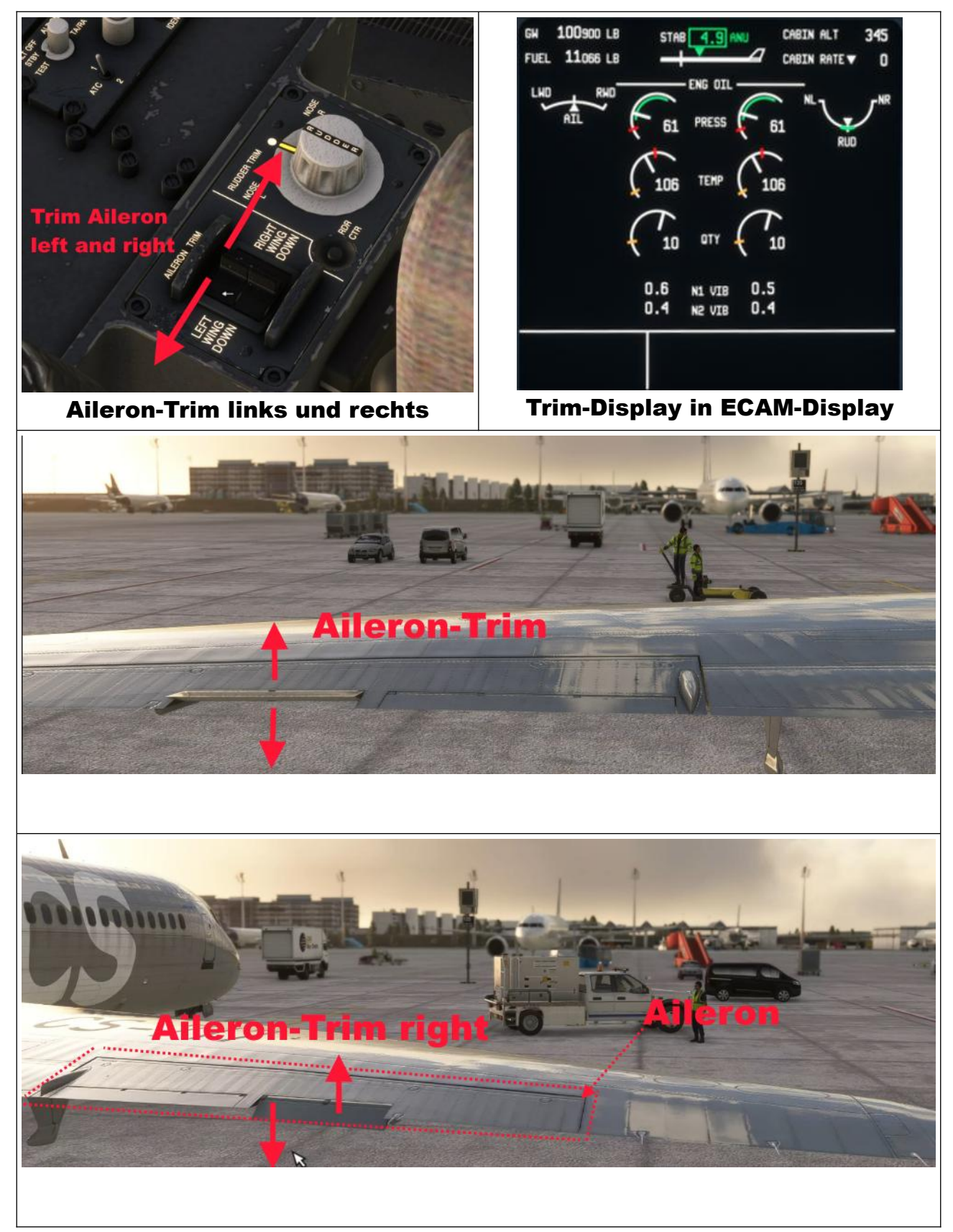

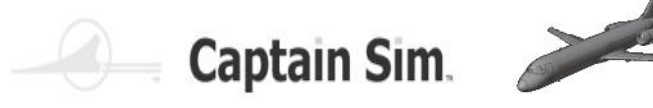

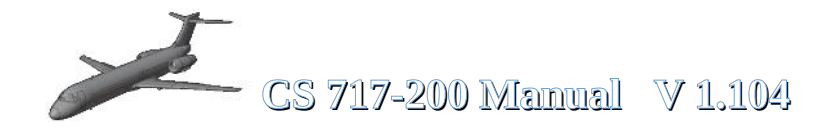

### Trim Nase hoch /runter

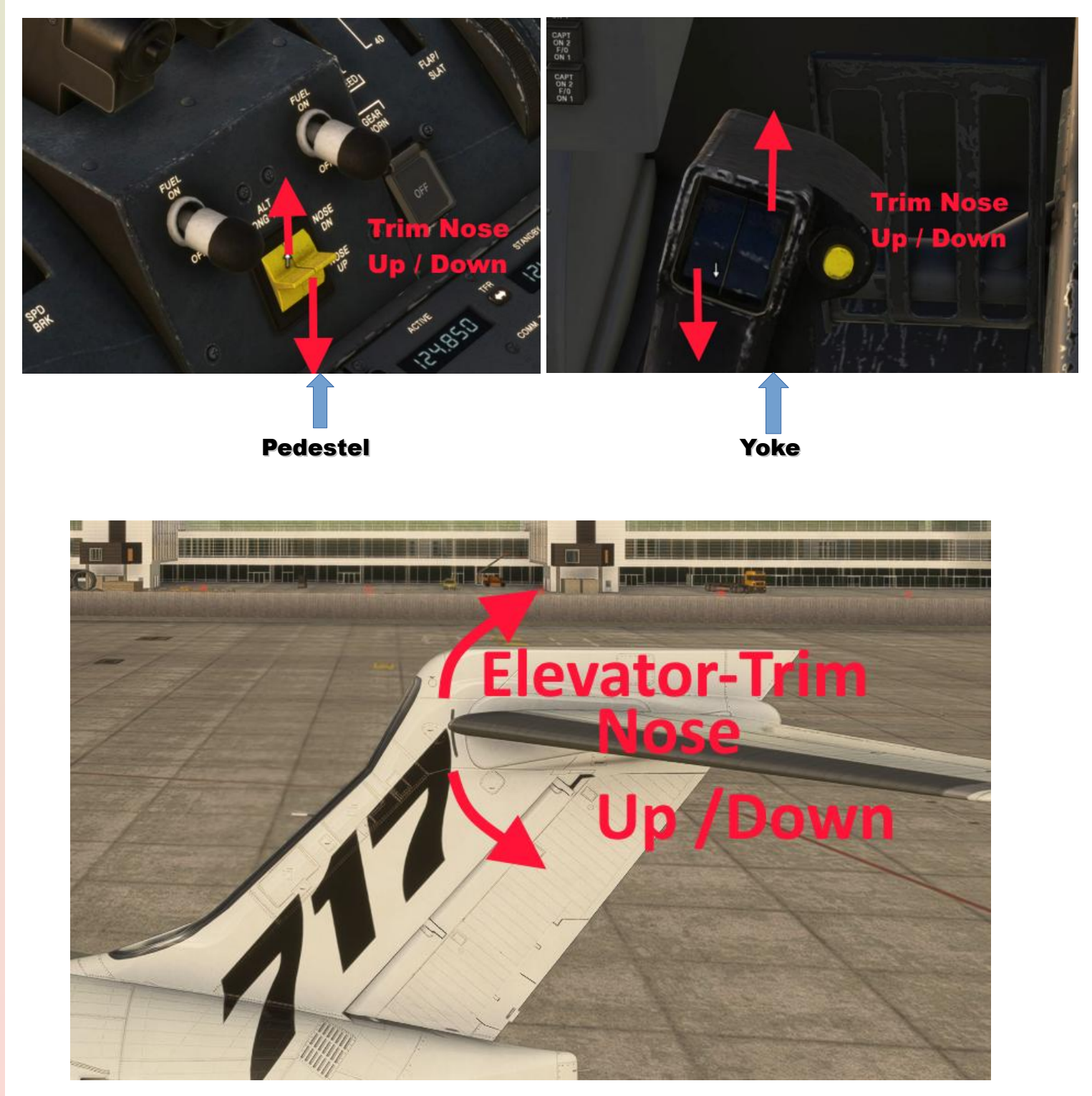

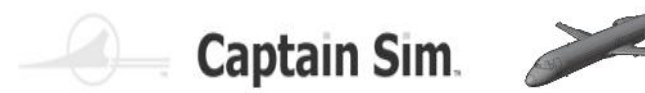

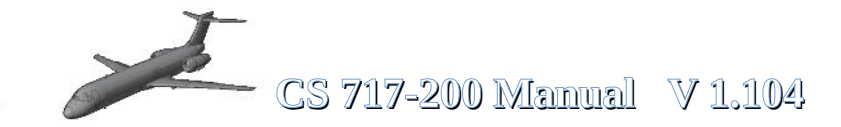

## Pilot-Side (Overview)

The same is mirrored on the Co-Pilot-Side

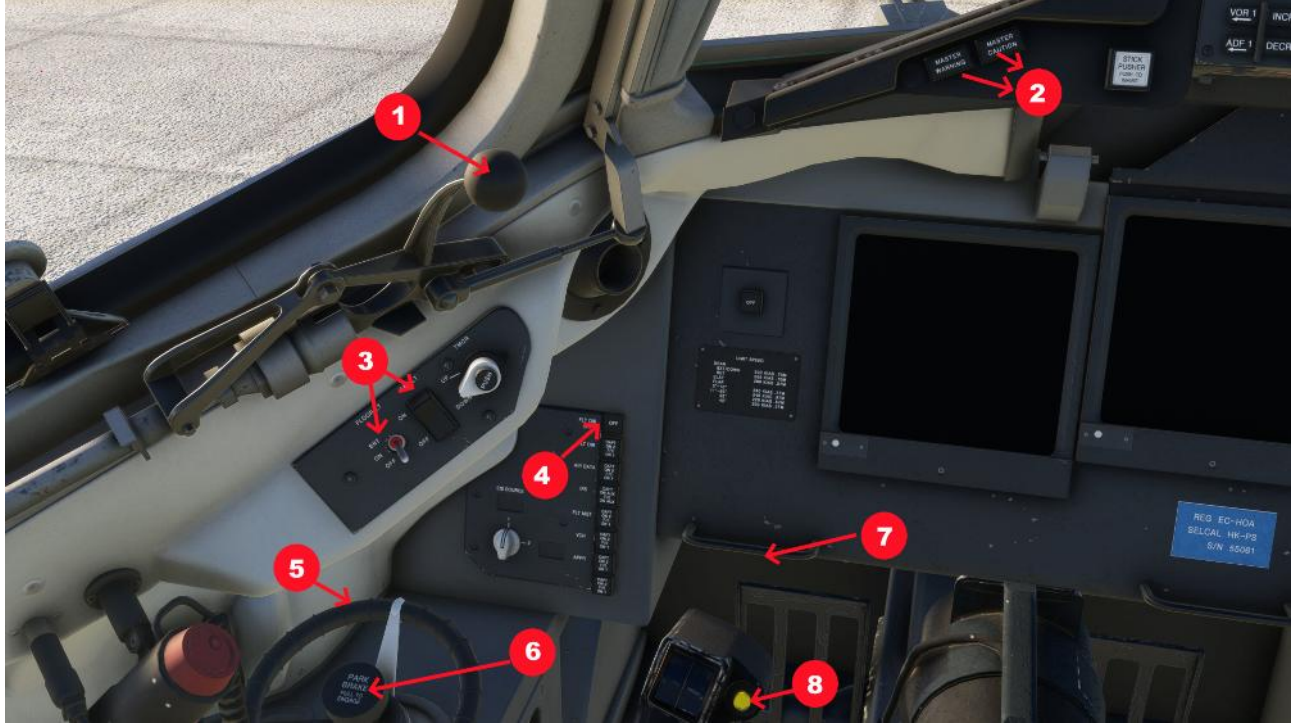

| 1 | Window can be open                              | 5 | Tiller                       |
|---|-------------------------------------------------|---|------------------------------|
| 2 | Master Caution / Master Warning INOP            | 6 | Parking Brake                |
| 3 | Lights Side and Floor                           | 7 | Clickspot Show / Hide Rudder |
| 4 | Button for Fightdirector all other Buttons INOP | 8 | Auto-Pilot Disconnect-Button |

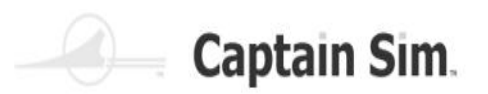

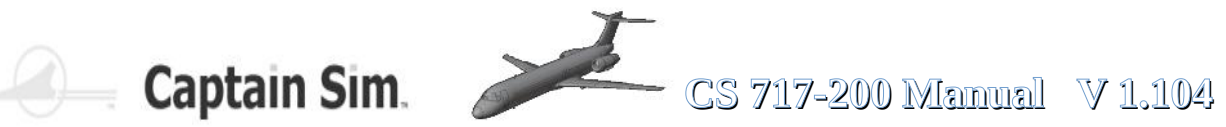

# Cockpit Backside (Overview)

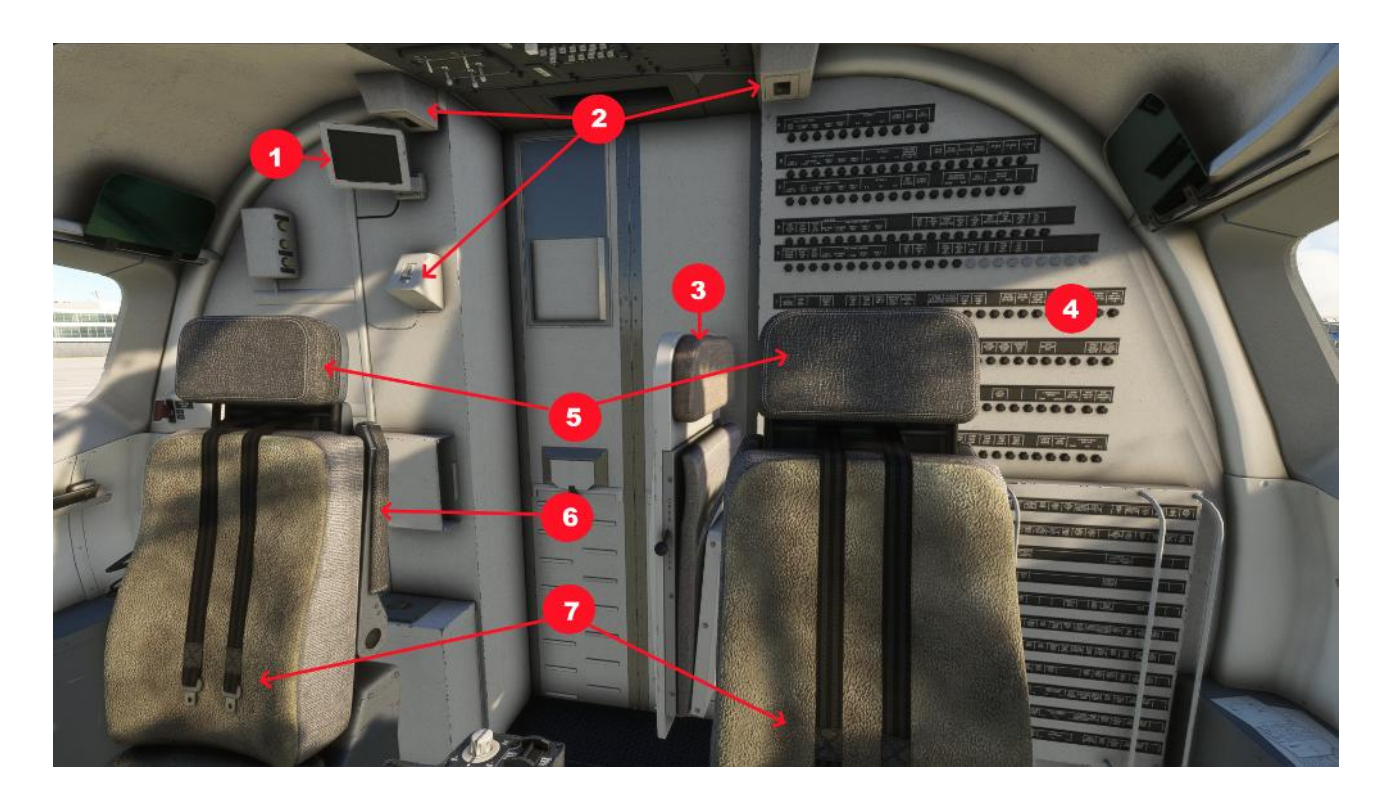

| 1 | Monitor ( can move a little) | 5 | Headrests (can moved Up and down)     |
|---|------------------------------|---|---------------------------------------|
| 2 | Cockpit-Lights               | 6 | Armrests (can be moved)               |
| 3 | Seat animated                | 7 | Pilot and Co-Pilotseat (can be moved) |
| 4 | Circuitbreakers              | 8 |                                       |

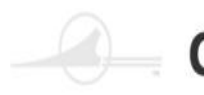

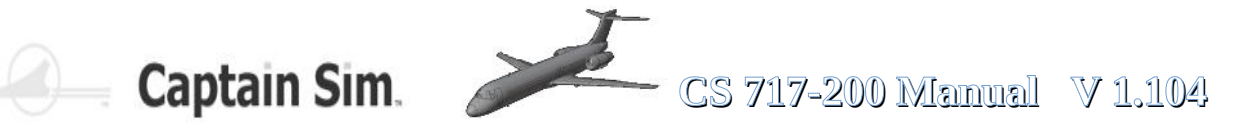

## **Warning Voices and Hints**

## IN FLIGHT:

- altitude - autopilot disengage - cabin altitude - landing gear - overspeed - pull up - slat overspeed - speed break - stabilizer motion - stall warning

## **AT TAKEOFF:**

- break - slats - spoilers - stabilizer
- rudder trim

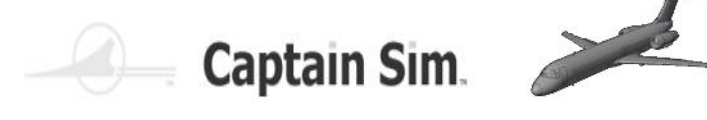

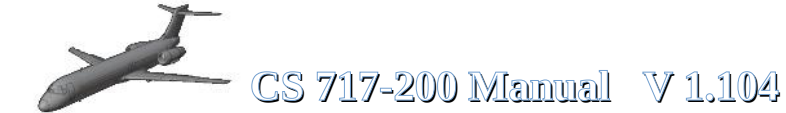

## **Funktionen Cockpit-Beleuchtung (Part 1)**

Im Cockpit der Captain Sim Boeing 717-200 gibt es verschiedene Beleuchtungssysteme, die individuell geschaltet und gesteuert werden können.

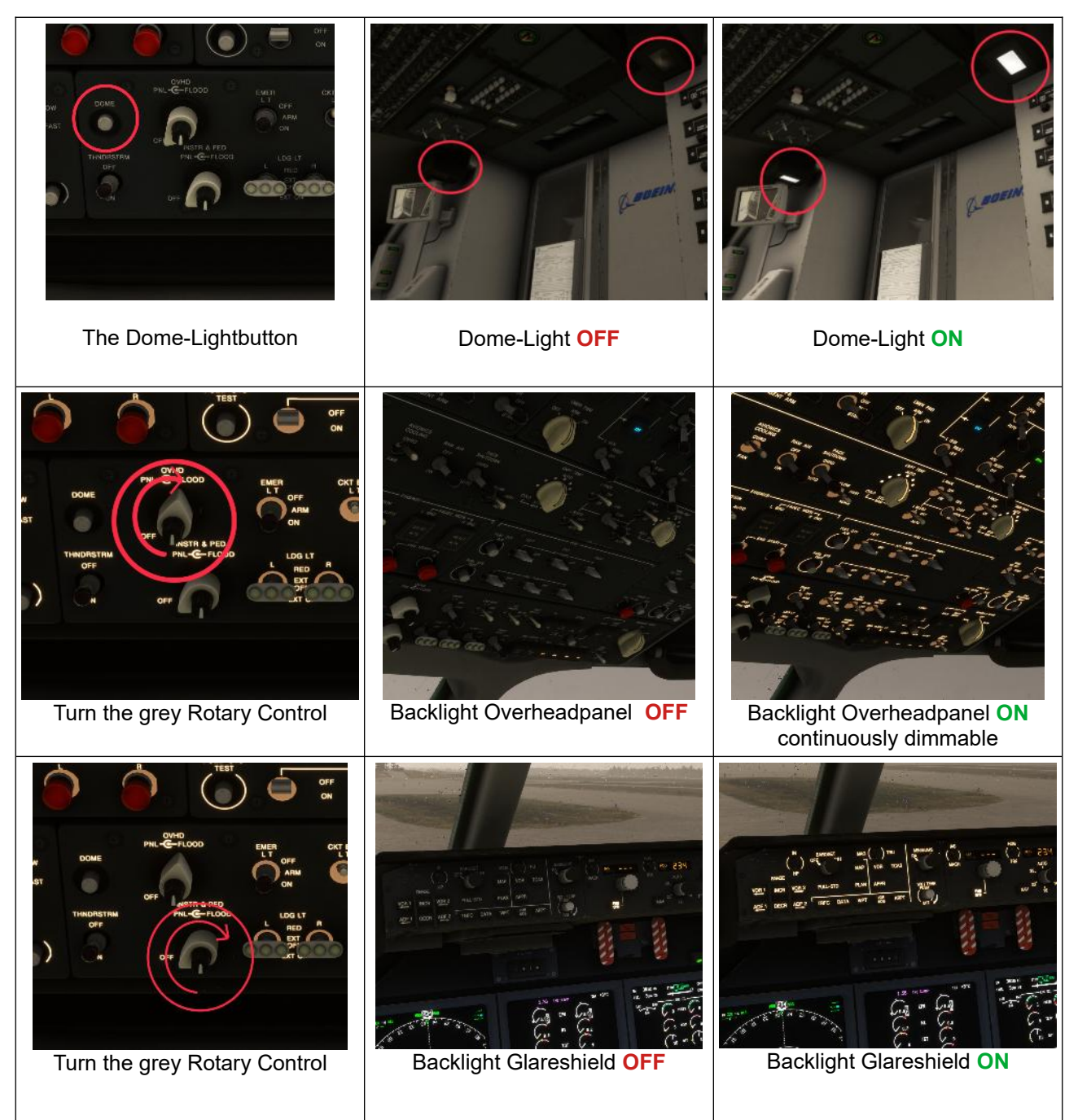

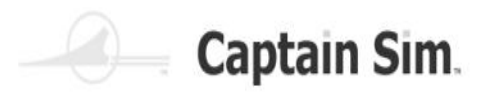

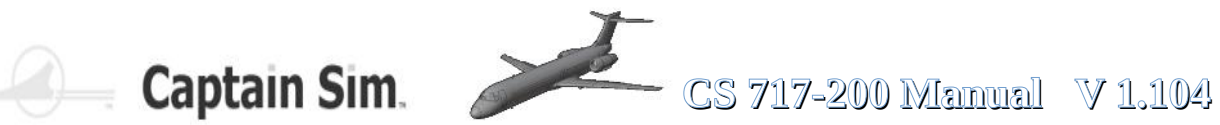

# **Funktionen Cockpit-Beleuchtung (Part 2)**

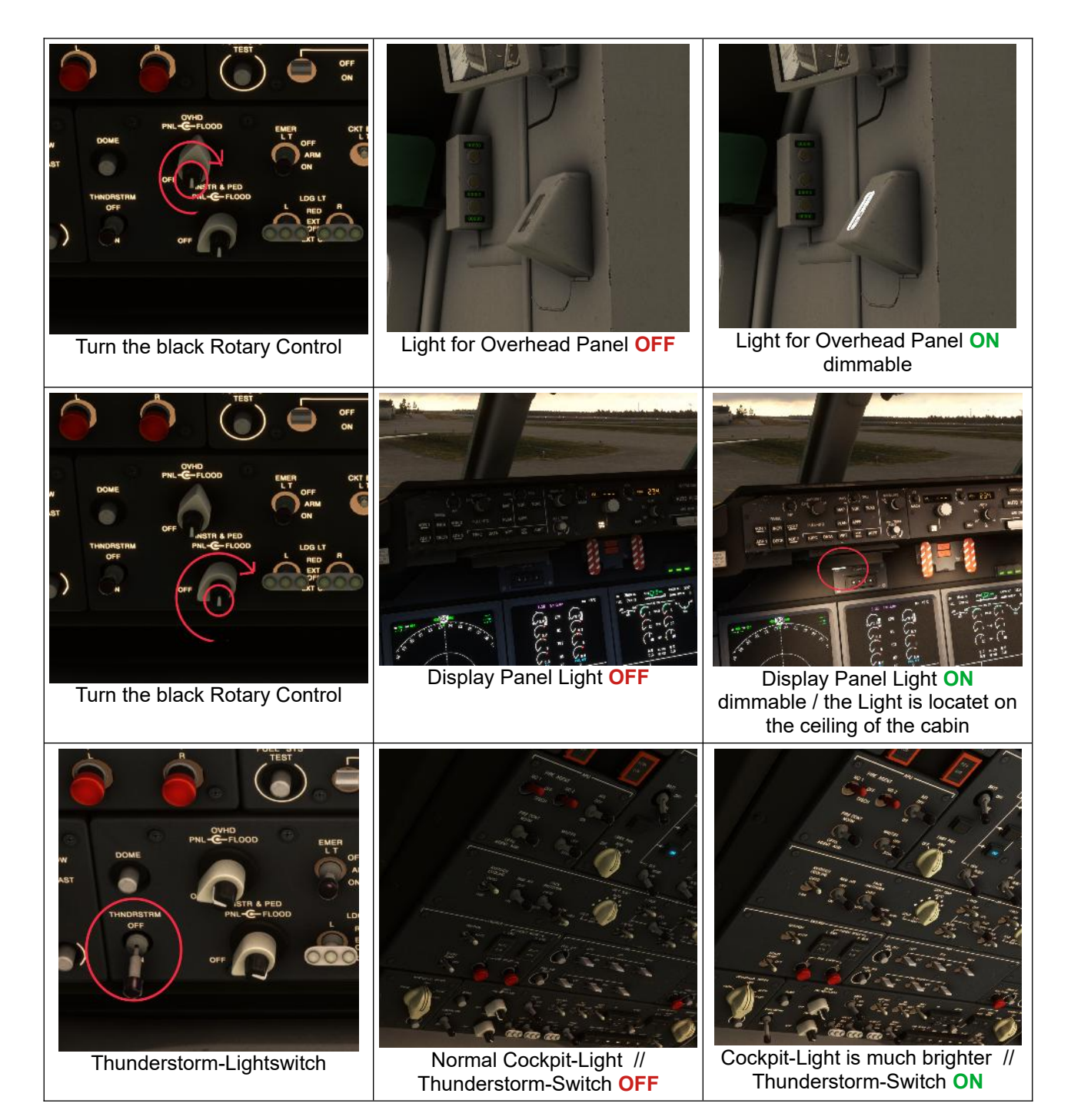

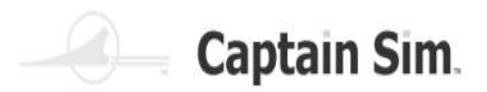

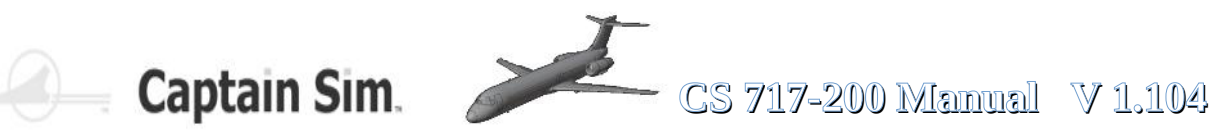

# **Funktionen Cockpit-Beleuchtung (Part 3)**

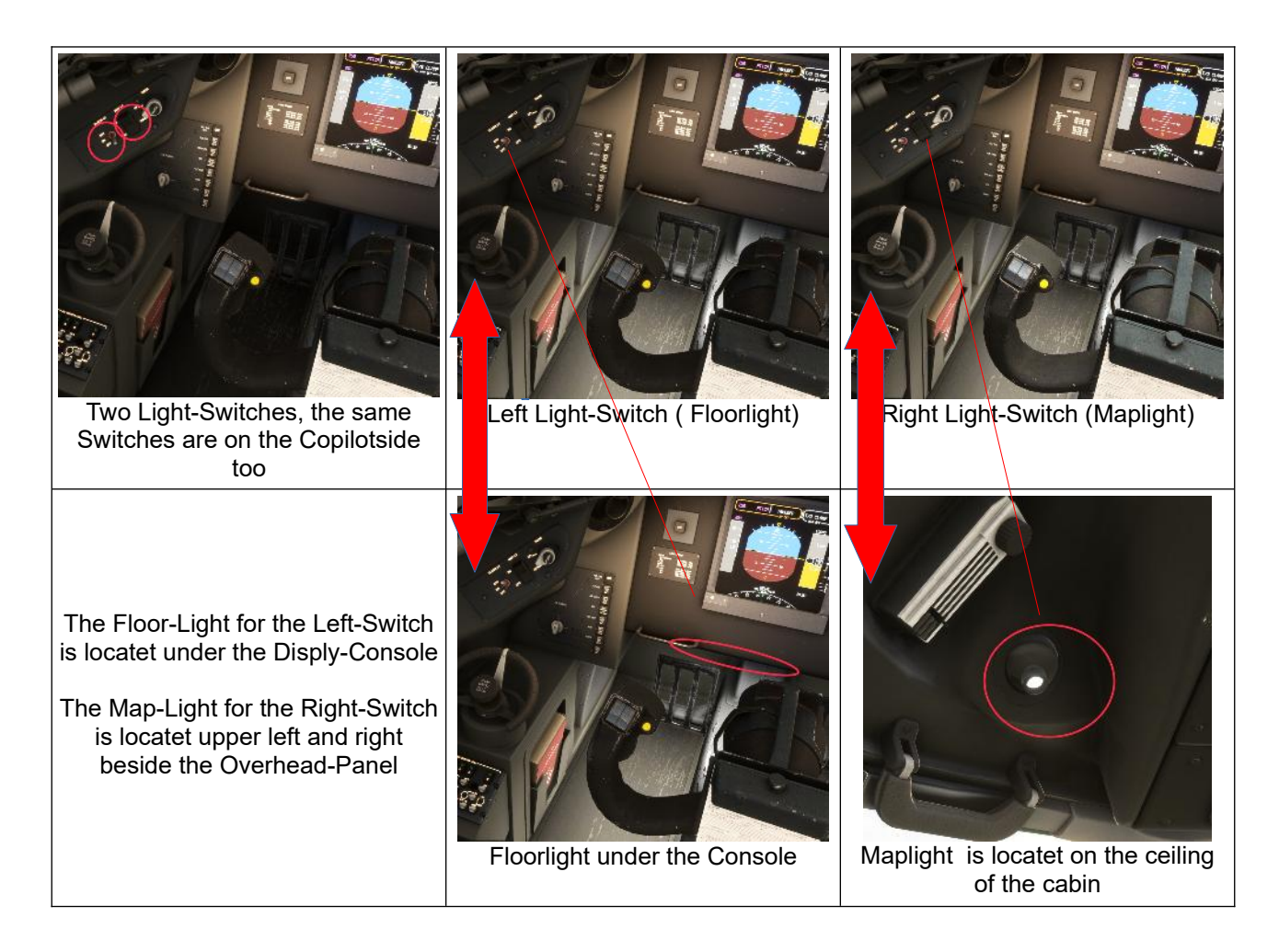

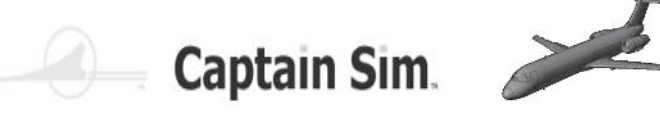

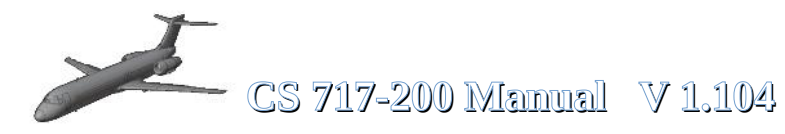

## Starting the 717-200 from Cold & Dark

### **Starting the APU**

- 1. Batterieschalter auf ON stellen
- 2. Stellen Sie sicher, dass der Startpumpenschalter auf EIN steht
- 3. Drehe den APU-Hauptschalter in die START-Position und halte ihn 2 Sekunden lang gedrückt, bevor du loslässt.
- 4. Schauen Sie auf das rechte **EICAS**-Display (**APU** läuft hoch)
- 5. Wenn die APU-RPM 100 % beträgt, schalten Sie AIR-APU ein
- 6. APU-Generator-Schalter auf ON stellen
- 7. Stelle den externen Netzschalter (sofern externe Stromversorgung verfügbar ist) auf EIN

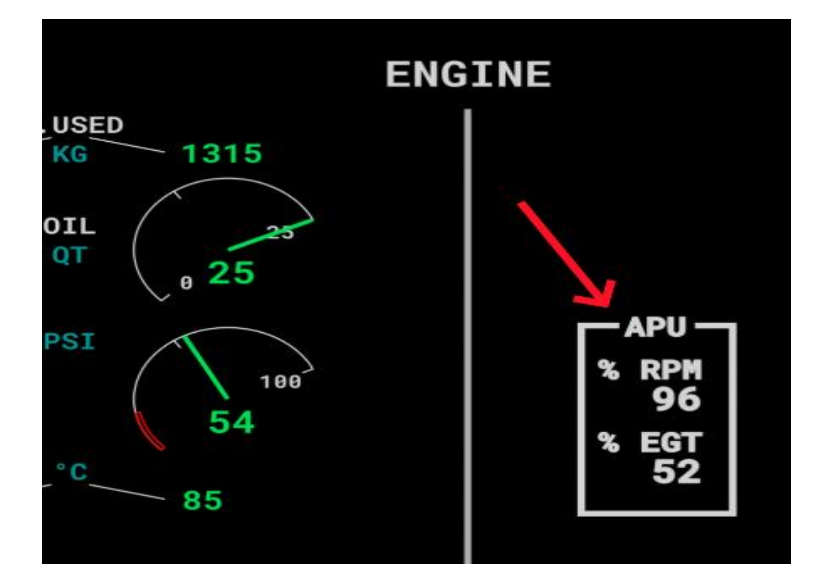

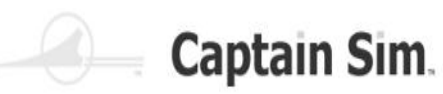

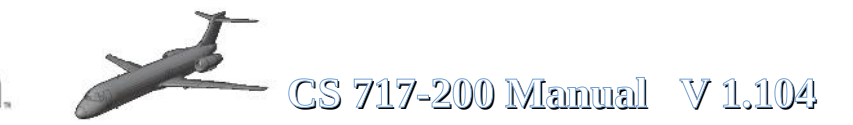

### **Starting the Engines**

- 1. Schalten Sie die Schalter der Kraftstoffpumpe ein (siehe Abb. 1).
- 2. Schalten Sie den Isolationsschalter auf AUTO (siehe Abb. 2).
- 3. Startpumpe muss auf EIN gestellt sein
- 4. Klicken Sie auf ENG 2 START (siehe Abb. 3). Leuchtet nun.
- 5. Warten Sie, bis der richtige N2-Wert auf ENG-ECAM >24 beträgt (siehe Abb. 4).
- 6. Schieben Sie den Kraftstoffabschalthebel f
  ür Triebwerk 2 auf ON (siehe Abb. 5).
- 7. Triebwerk 2 läuft jetzt
- 8. Warten Sie, bis der richtige N1-Wert >20 beträgt
- Das gleiche nun für Triebwerk 1
- 9. Klicken Sie auf ENG 1 START (siehe Abb. 3). Leuchtet nun.
- 10. Warten Sie, bis der richtige N2-Wert auf ENG-ECAM >24 beträgt
- 11. Schieben Sie den Kraftstoffabschalthebel für Triebwerk 1 auf ON
- 12. Triebwerk 1 läuft jetzt
- 13. Warten Sie, bis der N1-Wert >20 beträgt

Fig.1 Fig.1 Fig.1

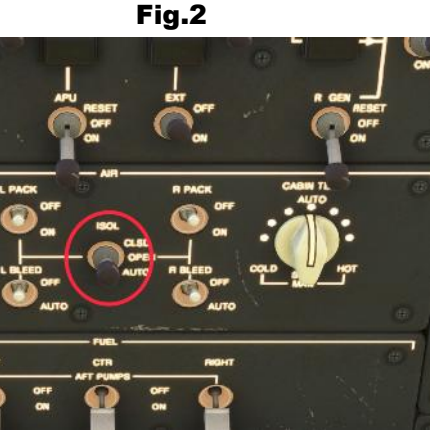

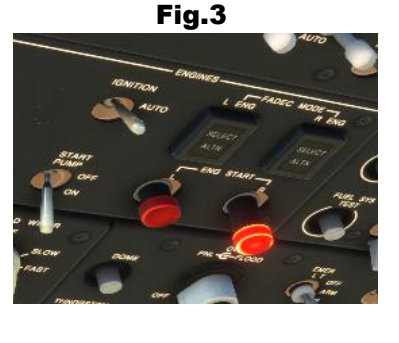

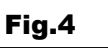

Fig.5

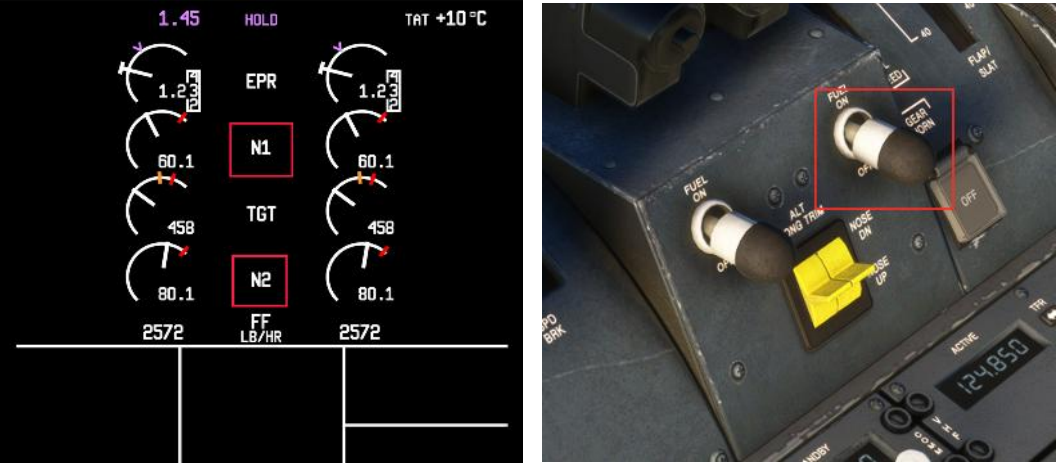

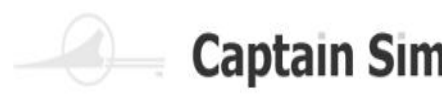

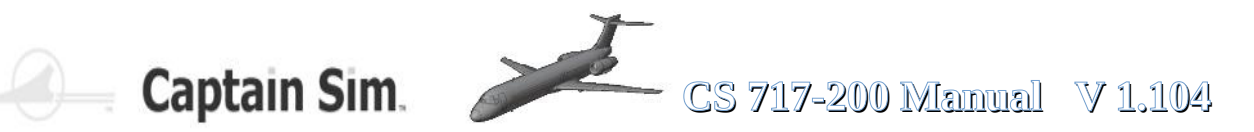

# **Performance Table**

| Initial climb (to 5000ft)                                                                                    | IAS 165 kts | ROC 3000 ft/min |  |
|----------------------------------------------------------------------------------------------------|-------------|-----------------|--|
| Climb (to FL 150)                                                                                            | IAS 270 kts | ROC 3000 ft/min |  |
| Climb (to FL 240)                                                                                            | IAS 270 kts | ROC 3000 ft/min |  |
| MACH climb / MACH 0.72 / ROC 1500 ft/min / Cruise / TAS 435 kt / MACH 0.76<br>Ceiling FL 370 / Range 2060 NM |             |                 |  |
| Initial Descent (to FL 240)                                                                                  | MACH 0.72   | ROD 0800 ft/min |  |
| Descent (to FL 100)                                                                                          | IAS 290 kt  | ROD 3500 ft/min |  |
| Approach                                                                                                    | IAS 210 kt  | ROD 1500 ft/min |  |

## **Turning Radius**

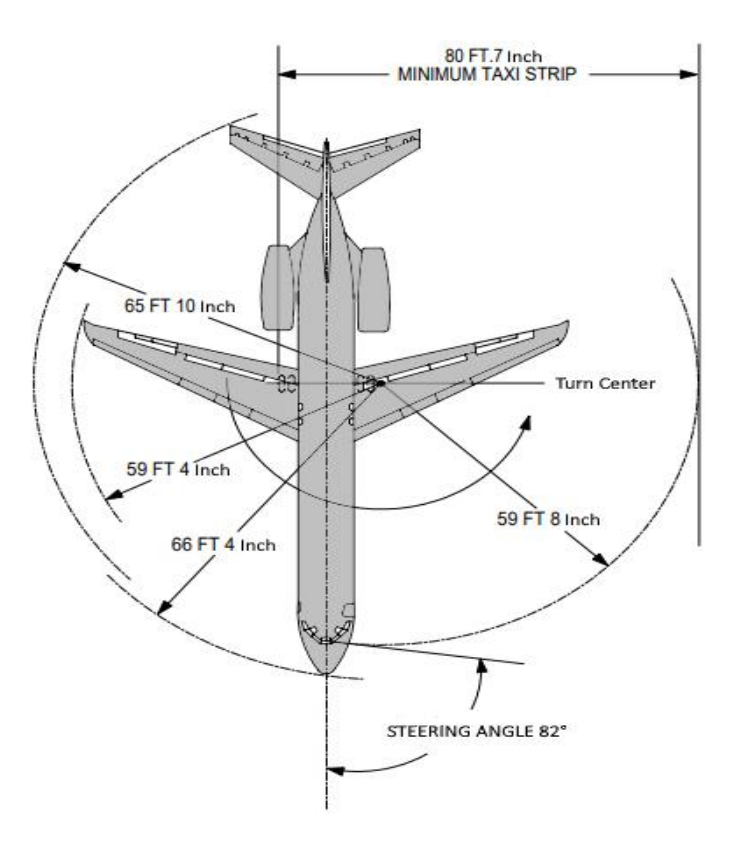

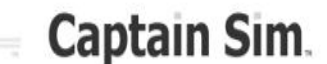

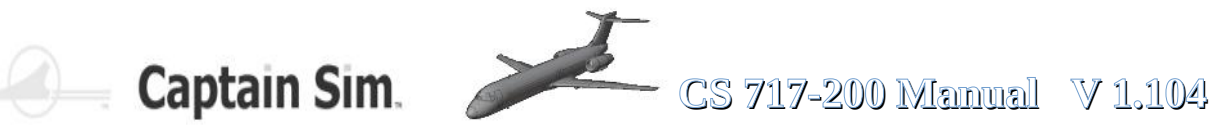

# **CAPTAIN SIM – BOEING 717-200 SOP's** (WORKFLOW)

**PF**=> Pilot flying ---- **PM**=>Pilot monitoring / Co-Pilot

**PRE FLIGHT** Download Charts & NOTAMS Check Weather & Forecasts

#### **COCKPIT PREPARATION**

| PF      | PARK BRAKE                             |
|---------|----------------------------------------|
| PM      | WX MODE SELECTOR OFF                   |
| PM      | ENG MASTER 1+2 OFF                     |
| РМ      | LANDING GEAR DOWN                      |
| РМ      | WIPERS OFF                             |
| РМ      | BATTERY ON                             |
| РМ      | EXTERNAL POWER ON                      |
| PM      | START-PUMP ON                          |
| PM      | APU PUSH TO START (HOLD FOR 2 SECONDS) |
| PM      | ADIRS ON                               |
| PM      | STROBE LIGHT ON                        |
| PM      | NAV & LOGO LIGHTS ON                   |
| PM      | ALL OTHER EXT LIGHTS OFF               |
| РМ      | SEATBELT SIGNS ON                      |
| PM      | NO SMOKING SIGNS AUTO                  |
| РМ      | EMERGENCY LIGHTS ARMED                 |
| PF      | ENG & WING ANTI ICE AS RQRD            |
| РМ      | FUEL PUMPS OFF                         |
| PF + PM | FD ON                                  |
| РМ      | VOR AS RQRD                            |
| РМ      | FLAPS ZERO                             |
| РМ      | TRANSPONDER STANDBY                    |
| РМ      | ANTISKID ON                            |
| PM      | APU GENERATOR ON                       |
| PM      | APU BLEED ON                           |
| PM      | PACKS ON                               |
| PM      | COCKPIT DOOR CLOSE                     |
| PF + PM | FUEL – BAGGAGE – PASSENGERS LOAD       |

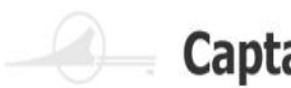

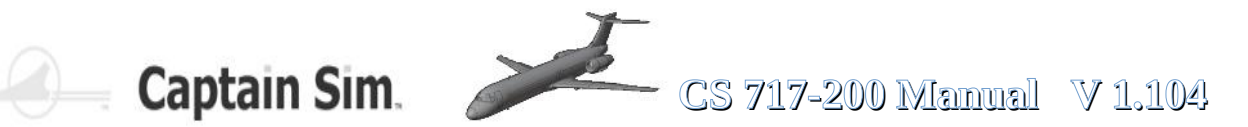

### WALKAROUND (checking Plane outside)

#### COCKPIT PREPARATION CHECKLIST

#### prepairing FMC / MCDU (DIFSRIPP)

DATA - INIT(A) - FP - SECFP - RADNAV - INIT(B) - PERF - PROG

#### **ATC CLEARANCE**

| PF + PM | INITIAL ALTITUDE SET      |
|---------|---------------------------|
| PM      | SQUAK SET                 |
| PF + PM | BARO QNH SET BEFORE START |
| PM      | FUELING DISCONNECTED      |
| PF + PM | WINDOWS / DOORS CLOSED    |
| PM      | JETWAY / STAIRS REMOVED   |
| PM      | FUEL PUMPS AUTO           |
| PM      | EXT POWER OFF             |
| PF      | BEACON ON                 |

#### PRESTART CHECKLIST

#### **ENGINE START**

- PF THRUST LEVERS IDLE
- ΡM ECAM MONITORING
- PF ENG MASTER 2 ON
- PF PUSH FUEL-CUTOFF ENG 2
- PF **ENGINE 2 CONFIRM STABILIZED**
- PF ENG MASTER 1 ON
- PF **PUSH FUEL-CUTOFF ENG 1**
- PF **ENGINE 1 CONFIRM STABILIZED**

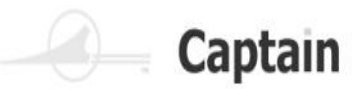

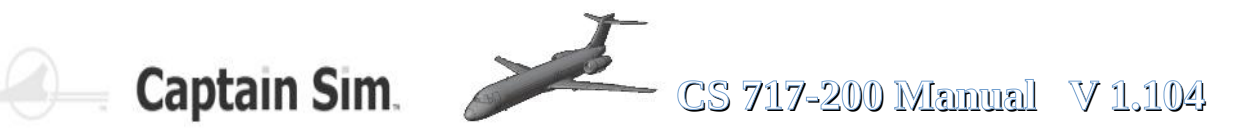

#### AFTER ENGINE START

- PF APU BLEED OFF
- PF APU MASTER OFF
- PF APU GENERATOR OFF
- ΡM SPOILERS ARMED
- ΡM **RUD TRIM NEUTRAL**
- ΡM FLAPS TAKE OFF POSITION
- PM PITCH TRIM SET
- ΡM ECAM STATUS CHECKED

#### STARTUP CHECKLIST

#### **BEFORE TAXI**

| PM      | TAXI CLEARANCE OBTAIN CPT CABIN CALL PRESS |
|---------|--------------------------------------------|
| PM      | IRS CONFIRM ALIGNED                        |
| PF + PM | FLIGHT CONTROLS CHECK                      |
| PM      | ECAM STATUS CHECKED                        |
| PM      | TAXI LIGHT ON                              |
| PF + PM | LEFT / RIGHT CLEAR TAXI                    |
| PF + PM | BRAKE CHECK                                |
| PM      | SET WX RADAR KNOB TO WX-T                  |

#### TAXI CHECKLIST (DURING TAXI)

#### LINE UP

- ΡM ENG & WING ANTI ICE AS RQRD
- PF + PM ND MODE/RANGE SET
- VOR/ADF SELECT PF + PM
- SET TCAS TO TA/RA ΡM
- РМ PACKS OFF / AS RQRD
- ΡM TAKE OFF CLEARANCE OBTAIN
- PF + PM CABIN CREW ADVICE
- PF EXT LIGHTS ON

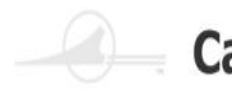

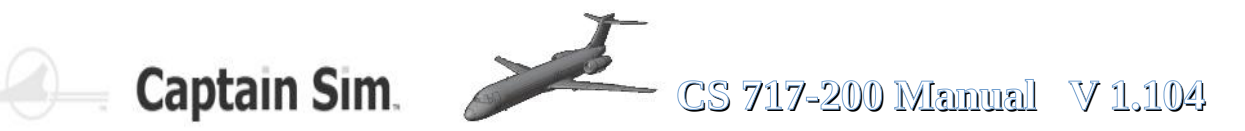

#### **BEFORE TAKEOFF CHECKLIST**

TAKEOFF CHECKLIST

#### AFTER TAKEOFF

- ΡM SPOILER DISARM
- ΡM PACK 1+2 ON
- ΡM TAXI LIGHT OFF
- РM **ENG & WING ANTI ICE AS RQRD**

#### **10.000FT ACTION CLIMB**

- ΡM EXT LIGHTS OFF
- ΡM SEAT BELT SIGN AS RQRD

### CLIMBOUT CHECKLIST **CRUISE CHECKLIST**

#### PRE DESCENT

- ΡM NAV ACCURACY CHECK
- ΡM SEAT BELT SIGN ON
- PF ANTI ICE AS RQRD

#### **10.000FT ACTION DESCENT**

- ΡM EXT LIGHTS ON
- PF + PM ECAM STATUS CHECK

#### DESCENT

- ΡM TRANSITION LEVEL BARO SET
- PF + PM TERRAIN ON ND SET

APPROACH CHECKLIST

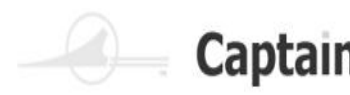

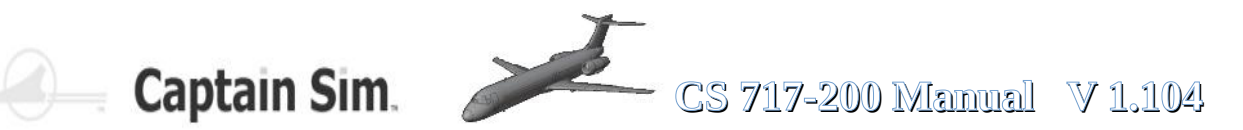

### LANDING

- ΡM MISSED APPROACH ALTITUDE SET
- PM TAXI LIGHT SET TAKEOFF
- ΡM SPOILERS ARMED
- PM CABIN CREW ADVICE

#### LANDING CHECKLIST

#### AFTER LANDING

| PF | SPOILERS DISARM |
|----|-----------------|
|    |                 |

- PΜ FLAPS ZERO
- TAXI LIGHT SET TAXI PM
- ΡM LANDING LIGHTS OFF
- RUNWAY TURNOFF LIGHTS AS RQRD ΡM
- ΡM APU MASTER ON
- ΡM **ENGINE & WING ANTI ICE AS RQRD**
- РM WX RADAR OFF
- PM TRANSPONDER STBY
- ΡM **APU START PRESS**
- ΡM APU GENERATOR ON

#### AFTER LANDING CHECKLIST

#### TAXI TO RAMP CHECKLIST

#### PARKING

- PF PARK BRAKE SET
- ΡM **ENGINE & WING ANTI ICE OFF**
- PM EXT POWER / APU BLEED ON
- PF ENG FUEL-CUTOFF 1+2 OFF
- ΡM **BEACON OFF**
- PM FUEL PUMPS OFF
- PF SEAT BELT SIGN OFF
- PF DEBOARDING START

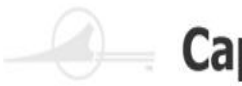

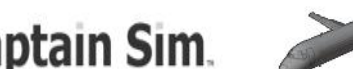

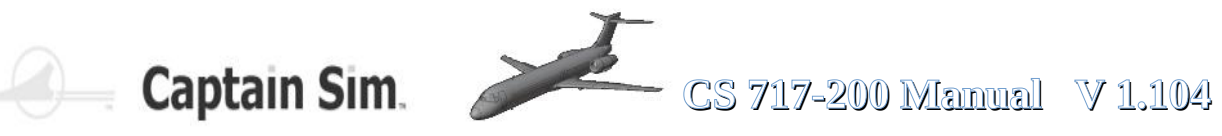

#### SHUTDOWN CHECKLIST

#### **SECURING AIRCRAFT**

- PF ADIRS OFF
- ΡM APU BLEED OFF
- ΡM EMERGENCY LIGHTS OFF
- ΡM CABIN SIGNS OFF
- EXT POWER / APU MASTER OFF ΡM
- BAT OFF ΡM

#### SECURING CHECKLIST

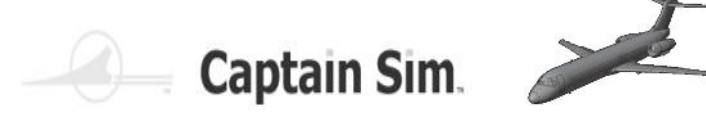

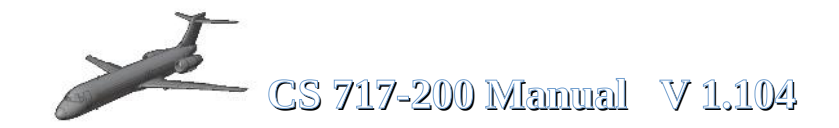

# Checklists

### **PRESTART CHECKLIST**

Parking Brake Throttle **Fuel Flow BATT Master Switch** APU Landing Gear Lever Flaps Spoiler Fuel Quantity De-Ice Aircraft Lighting Flight Controls Fasten Seat Belts No Smoking Check Weather De-Ice **Request Clearance** Transponder Beacon

SET IDLE CUTOFF ON ON CHECK DOWN UP RETRACTED CHECK OFF OFF FREE AND CORRECT ON ON (ATIS) **TEST/CHECK** STANDBY ON

### STARTUP CHECKLIST

| ACTIVATE |
|----------|
| CLEAR    |
| START    |
| ON       |
| CHECK    |
| CHECK    |
|          |
| ON       |
| ON       |
|          |

## **BEFORE TAXI CHECKLIST**

| Nav Lights ON                       |                     |
|-------------------------------------|---------------------|
| Taxi Lights / Runway Turnoff Lights | ON                  |
| Heading Indicator/Altimeters        | SET                 |
| Standby Instruments                 | SET                 |
| Radios and Avionics                 | SET FOR DEPARTURE   |
| Autopilot                           | SET, don't activate |
| F/D Flight Director                 | ON                  |
| Elevator Trim                       | SET for takeoff     |
| Request Taxi Clearance              |                     |

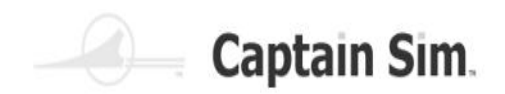

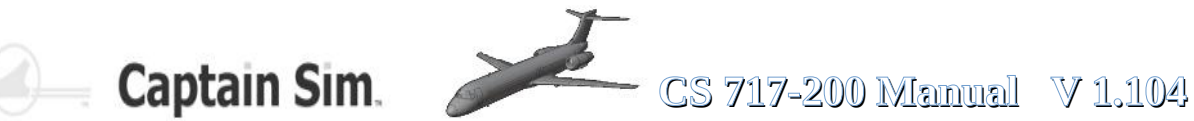

### **TAXI CHECKLIST**

Parking Brake Taxi to assigned runway Brakes/Gyro/Turn Coordinator RELEASE SPEED Max. 15 knots CHECK during taxi/turns

### **BEFORE TAKEOFF CHECKLIST**

Parking Brake Throttle **Elevator Trim** Flap Position Lever Spoilers **Flight Instruments Engine Instruments** Takeoff Data (V1, Vr, V2) Nav Equipment Landing Lights Taxi Lights / Runway Turnoff Lights Strobe Lights De-ice Transponder **Request Takeoff Clearance** 

SET IDLE SET for takeoff FLAPS 18 RETRACTED CHECK CHECK CHECK CHECK ON OFF ON AS REQUIRED ON

### TAKEOFF CHECKLIST

Smoothly increase thrust to 40% N1 let spool up Takeoff Thrust Brakes V1= 140 KIAS (decision) Vr= 150 KIAS (rotate) Pitch 10-deg. nose up V2= 160 KIAS (safety speed) Positive Climb Rate Landing Gear At 1000' AGL At 210 KIAS

FULL or TO/GA RELEASE

RETRACT RETRACT flaps to 0 deg. **RETRACT** slats up

### CLIMBOUT CHECKLIST

Throttle Trim for 250 KIAS / 1800 fpm Autopilot/Autothrottle Below 10,000' max. speed ATC **Fasten Seatbelts** No Smoking Landing Lights

AS REQUIRED

CHECK and ACTIVATE 250KIAS AS REQUIRED OFF OFF OFF

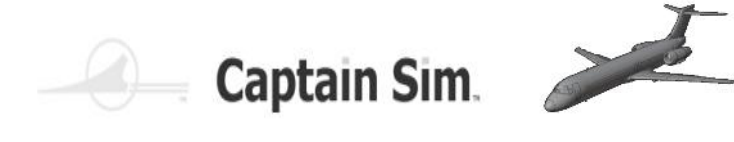

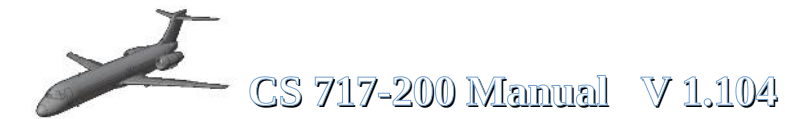

### **CRUISE CHECKLIST**

| <b>Engine+ Instruments</b> |
|----------------------------|
| Fuel Quantity              |
| Radios                     |
| Autopilot                  |
| Lights                     |

CHECK CHECK TUNED and SET CHECK and SET AS REQUIRED

### **DESCENT CHECKLIST**

ATIS /Airport Information Altimeter Radios De-ice Descent Speed to FL240 Below 10,000' Fuel Quantities and Balance Flaps /Landing Gear Check Weather CHECK CHECK AS REQUIRED 0.75 mach 250 KIAS CHECK CHECK UP (ATIS)

### **APPROACH CHECKLIST**

On Localizer Level flight: **Fasten Seat Belts** No Smoking Avionics + Radios Speed: Establish Landing Lights Auto Spoilers Flap Lever Position Speed: Establish Flap Lever Position Speed: Establish Landing Gear Set Flap Lever Position Final glide Slope Descent: Speed Establish Elevator Trim Parking Brake De-ice

ON ON SET 210 KIAS ON ARM 5#10 dea. 180KIAS 15#20 deg. 160KIAS DOWN 30 deg or FULL 145 KIAS AS DESIRED **VERIFY OFF** AS REQUIRED

### LANDING CHECKLIST

Landing Gear Autopilot Landing Speed After Touchdown 60KIAS: Spoilers Brakes CHECK DOWN OFF 140 KIAS Apply Reverse Thrust Cancel Reverse VERIFY EXTENDED AS REQUIRED

С

S

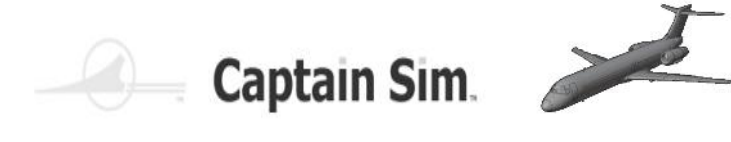

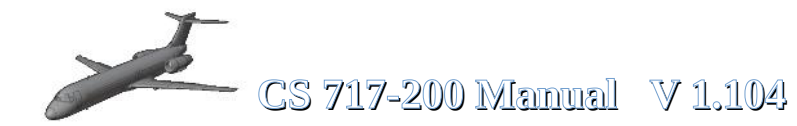

## TAXI TO RAMP CHECKLIST

Strobe Light Flaps Spoilers Taxi Lights /Runway Turnoff Lights Landing Lights Speed Max. Transponder Elevator Trim OFF UP RETRACTED ON OFF 15 knots OFF TAKEOFF SETTING

### SHUTDOWN CHECKLIST

| Parking Brake                       | SET        |
|-------------------------------------|------------|
| Throttles                           | IDLE       |
| Passenger Signs                     | OFF        |
| Air-conditioning Fan                | OFF        |
| De-ice                              | OFF        |
| Taxi Lights / Runway turnoff Lights | OFF        |
| Nav Lights                          | OFF        |
| F/D                                 | OFF        |
| Fuel flow                           | OFF        |
| Alt/Generators 1 – 2                | OFF        |
| Engine Start Switches 1 - 2         | VERIFY OFF |
| Beacon                              | OFF        |
| Passenger Door                      | OPEN       |
| BATT Master Switch                  | OFF        |

### **SECURING AIRCRAFT**

Parking Brake Throttles All Switches Passenger Door VERIFY SET VERIFY IDLE VERIFY OFF CLOSED

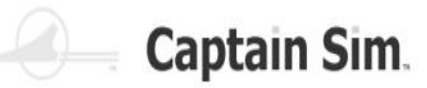

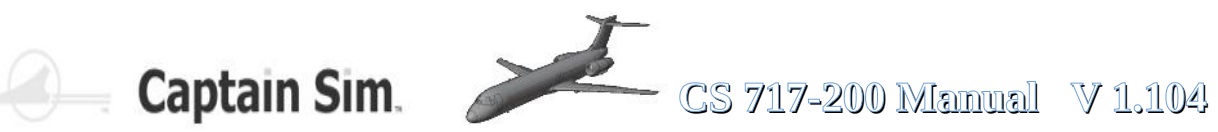

## **Cockpit-Camera-Ansichten 1**

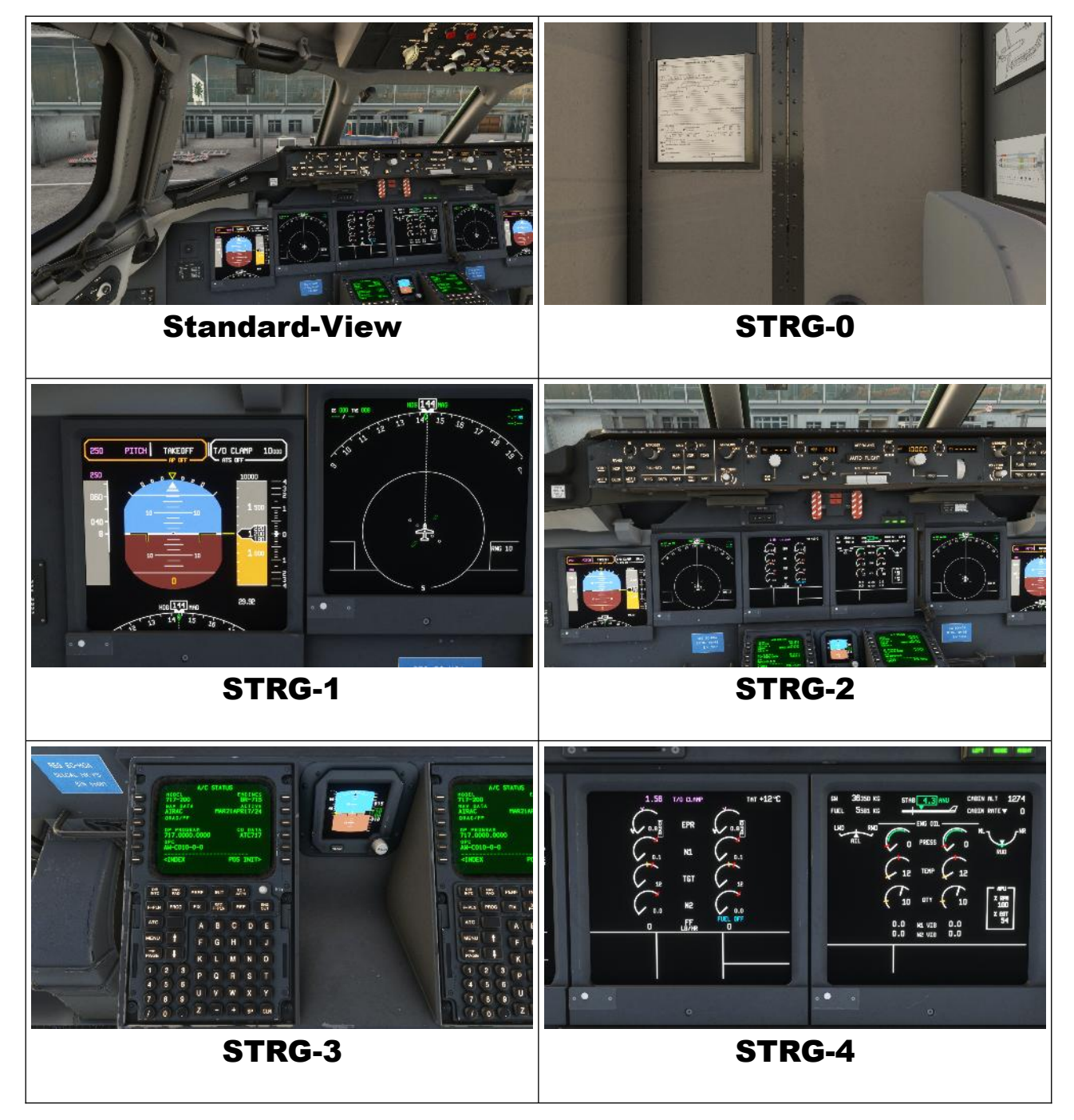

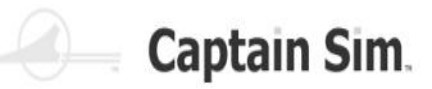

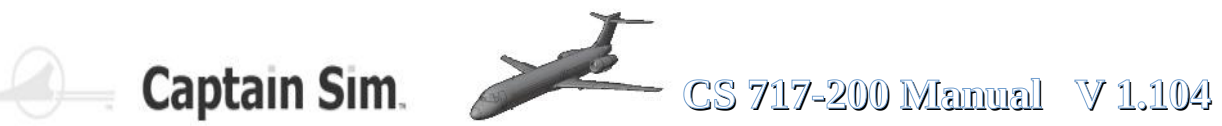

## **Cockpit-Camera-Ansichten 2**

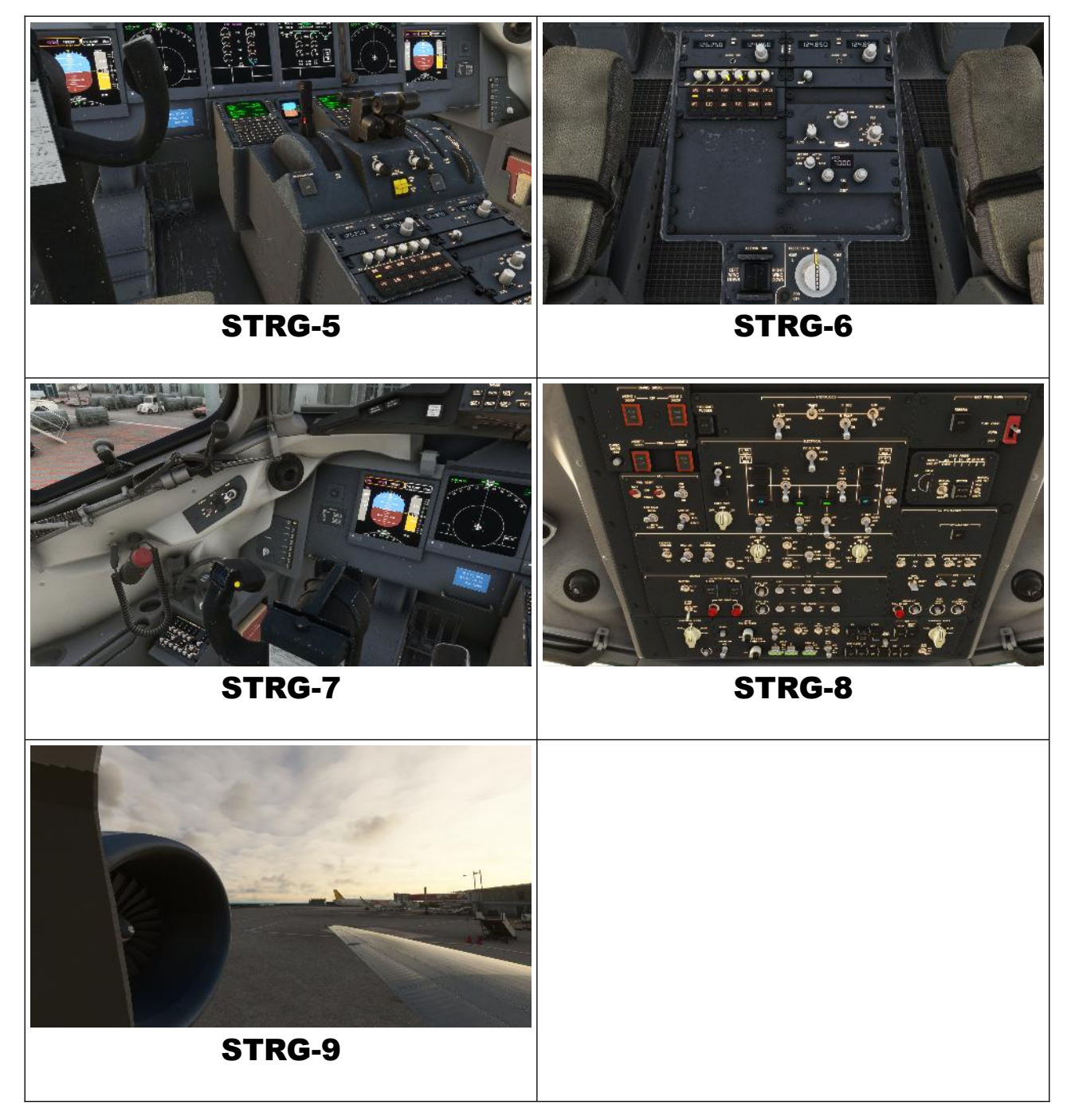

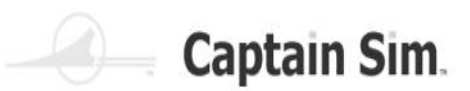

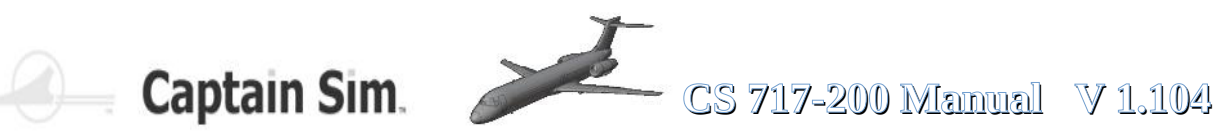

## **Aussen-Camera-Ansichten 1**

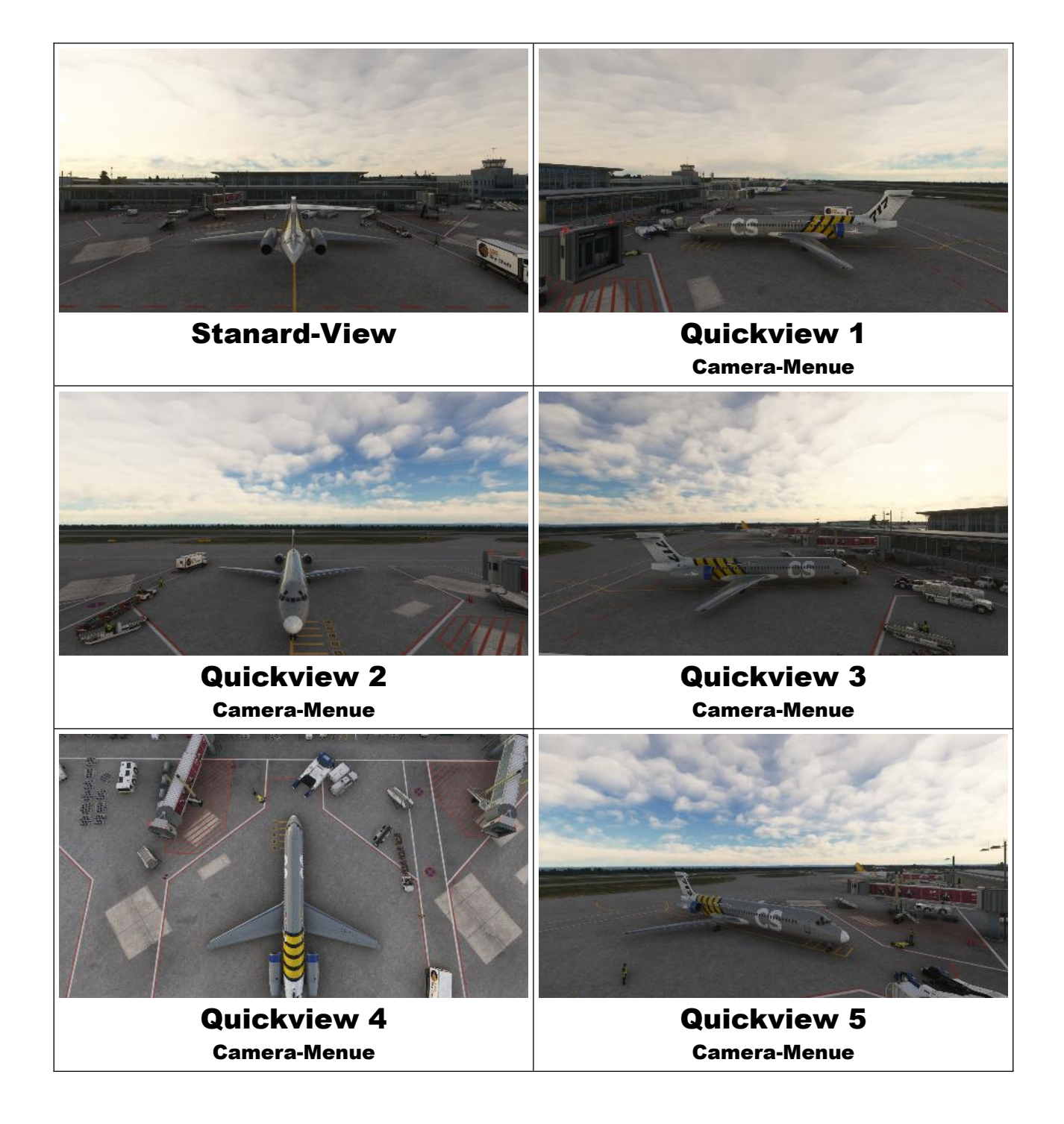

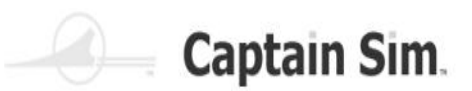

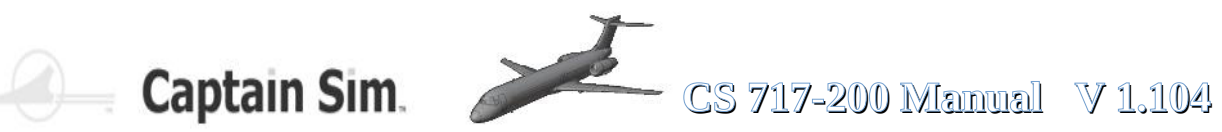

## **Aussen-Camera-Ansichten 2**

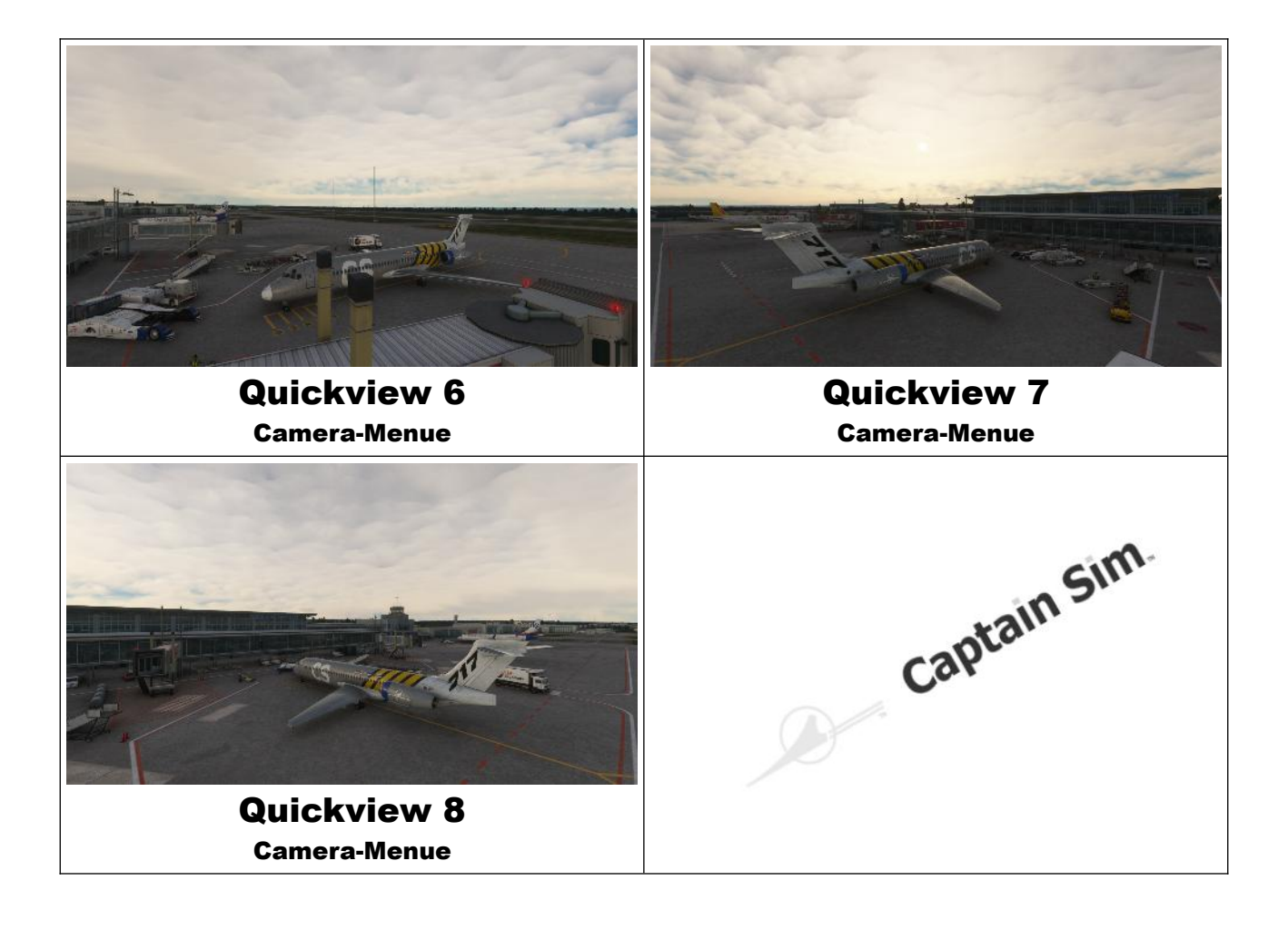

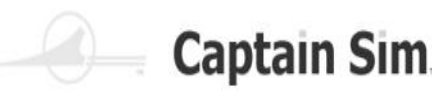

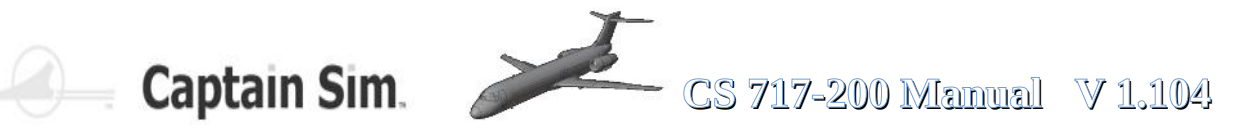

## **Screenshots**

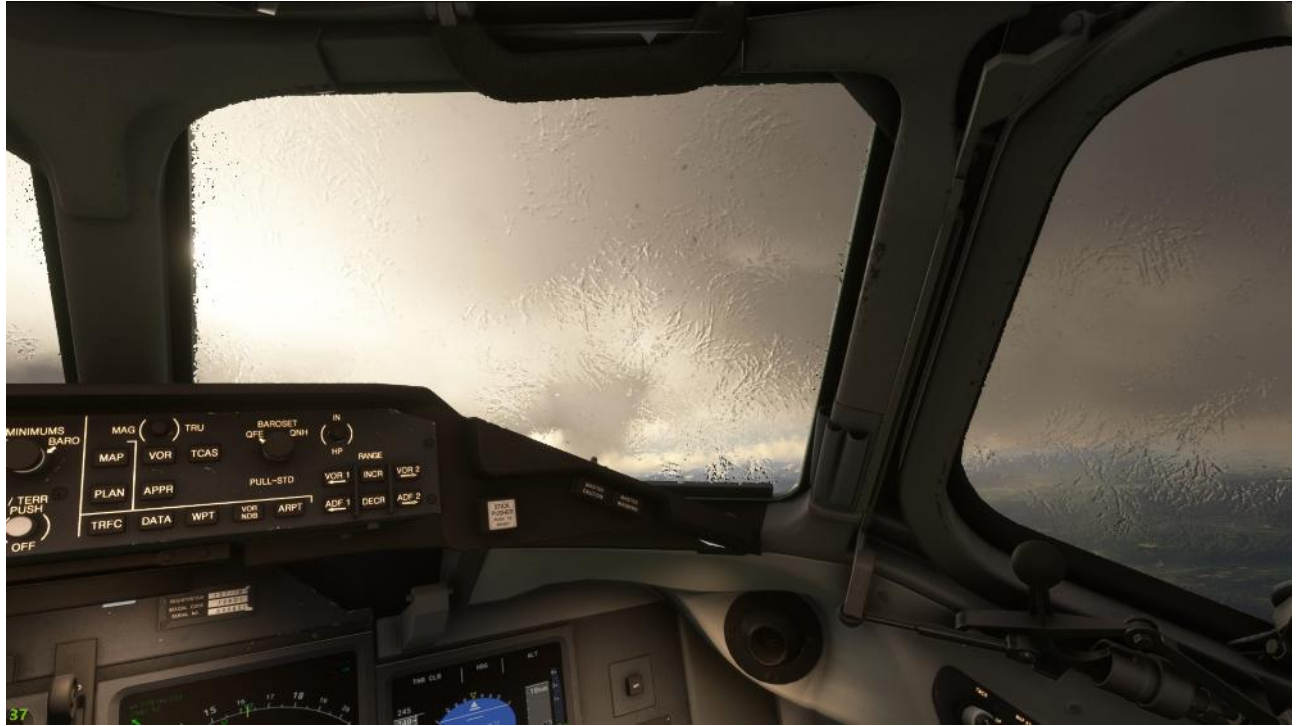

ICE on Cockpit-Windows

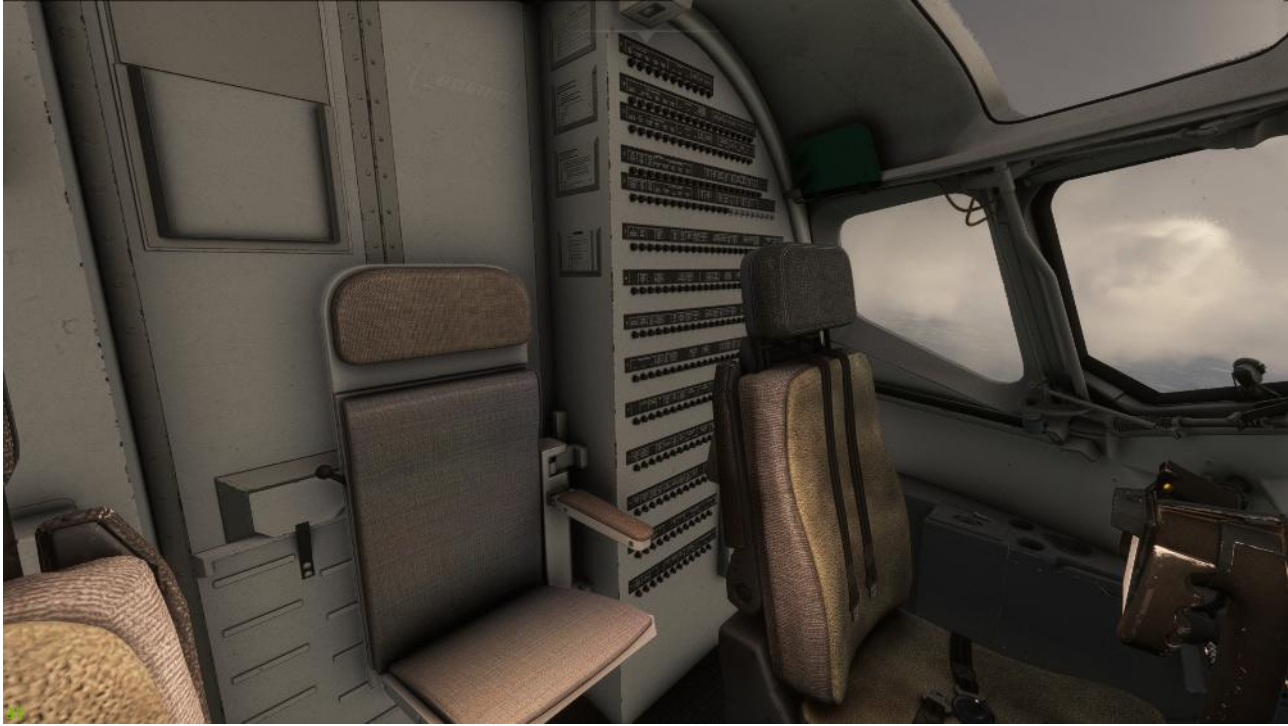

Cockpit-Backside

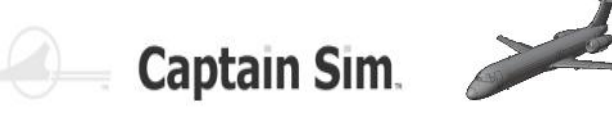

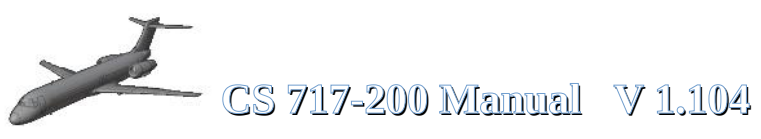

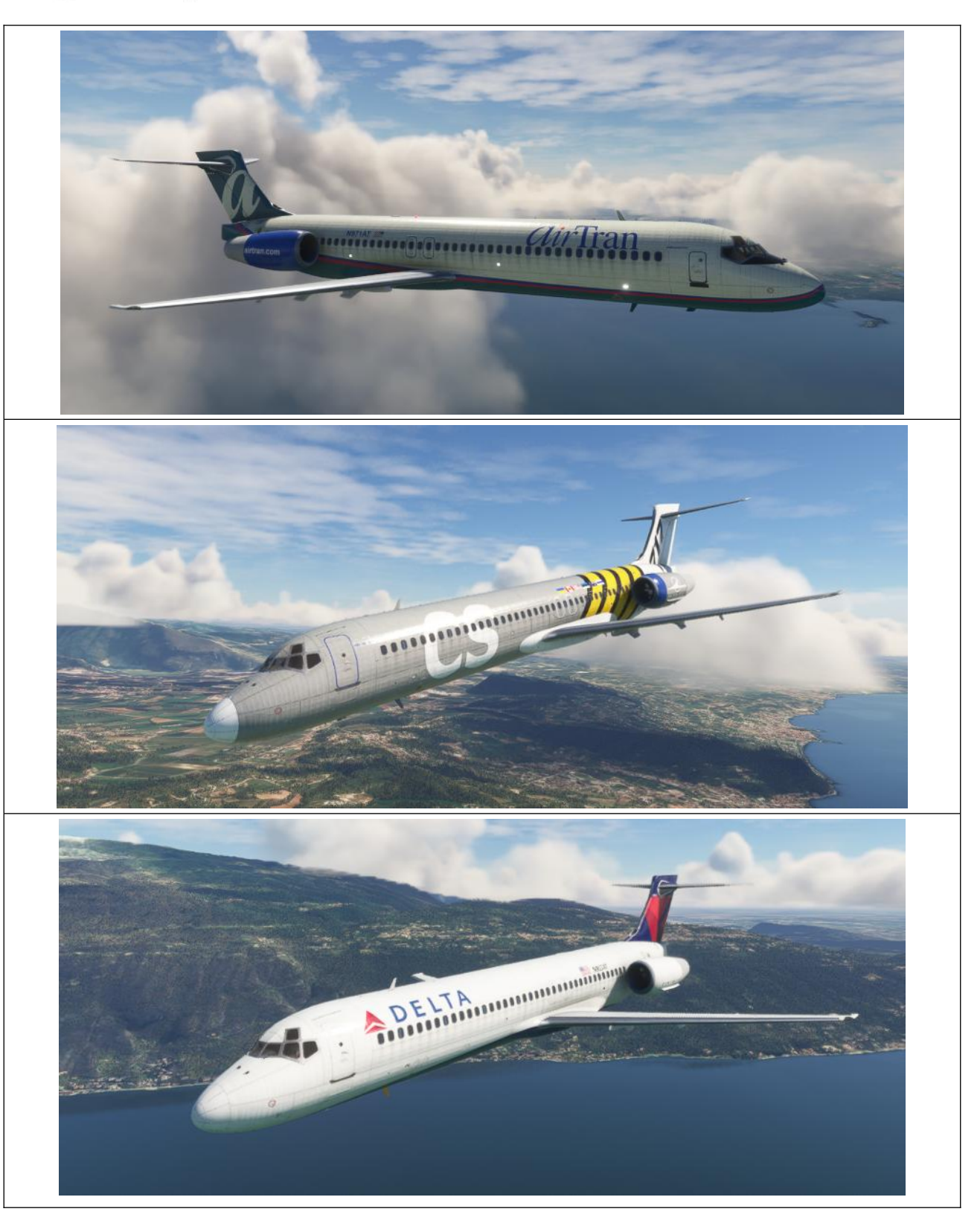

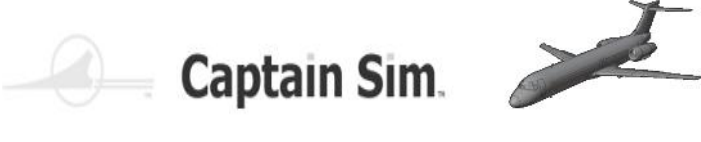

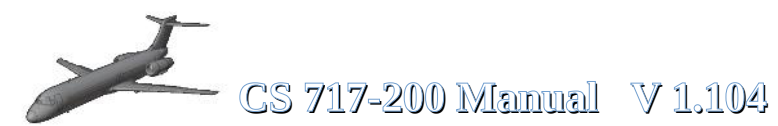

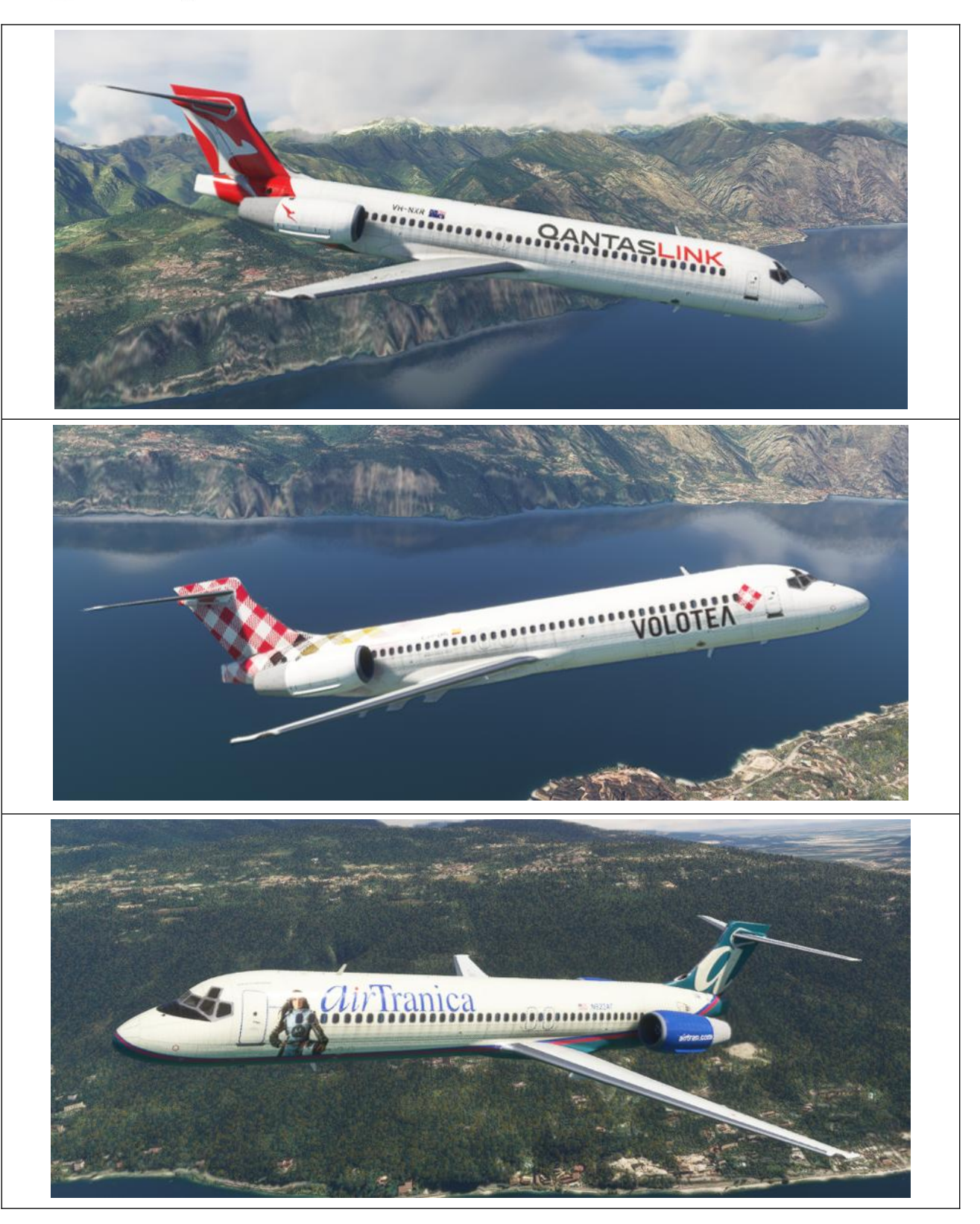

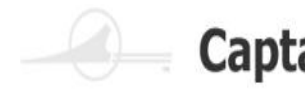

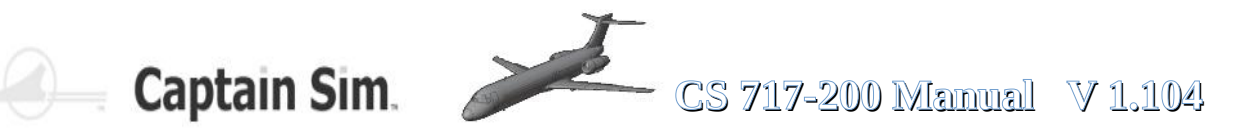

# Versions-Änderungen

- 1.104 2024-MAY-03
- -- Configuration screen added
- -- First Officer added to virtual cockpit
- -- Top fuses line is used to control the animation added
- -- Cargo Smoke System test added
- -- Fuel indication fixed
- -- Engine metal parts fixed
- -- STABILIZER aural warning fixed
- -- EPR fixed

### 1.103 2024-MAR-23

- Engine/Alerts display (EAD) completely redesigned
- Flight characteristics match SimBrief flight plan data
- Flightplan import from SimBrief fixed and improved (use FS2020 SimBrief export)
- Flightplan fuel calculation fixed and improved
- Flight dynamics improved
- Engine start ignition fixed
- Flaps/takeoff speed calculation fixed
- Gross weight and fuel indication fixed
- Menu/Animation screen fixed and improved
- Autopilot's Flare Mode improved
- System Control Panel (SCP) button power fixed
- ND: Click left/right side changing RANGE
- ND: Shift+Click changing MAP/PLAN Mode
- Brakes fixed
- Airspeed Indicator stall speed tape fixed
- A/T AUTOPILOT DISENGAGE blinking added
- MAG/TRU, TRFC at F/O side fixed
- FMA and Altimeter Indicator improved
- FMC CLR Long click fixed
- FMC Ident Page improved
- Audible warnings and notifications in the cockpit added:

altitude, autopilot disengage, cabin altitude landing gear, overspeed, slat overspeed, speed break, stabilizer motion, stall warning, break, slats, spoilers, stabilizer, rudder trim

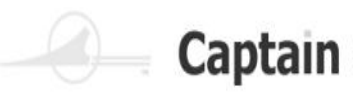

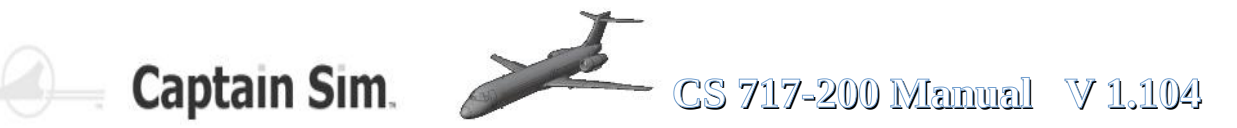

### 1.101 2024-FEB-20 brakes fixed - now you can use differential brakes also; Minor fixes of PFD+ND, magenta color reduced more close to real; The main feature of the 1.101 – sound // Warniing and Hints Voices IN FLIGHT: - altitude - autopilot disengage - cabin altitude - landing gear - overspeed - pull up - slat overspeed - speed break - stabilizer motion - stall warning AT TAKEOFF: - break - slats - spoilers - stabilizer - rudder trim Also sound clicks added to some knobs and buttons. 1.005 2023-NOV-25 – FMC CHECK/CONFIRM VSPDS improved FMC Route altitude constraint fixed - FMC Destination change fixed Throttle animation fixed Fuel On Board indication fixed 1.004 2023-NOV-23 Fuel flow fixed - Flight model characteristics improved - Speed calculation improved

- CDU button backlighting added
- APU start fixed
- APU indication on engine screen added
- APU exhaust jet added

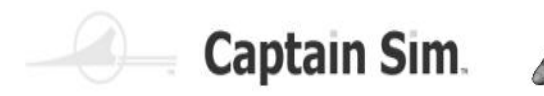

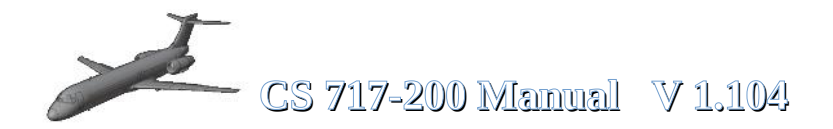

- APU "Generator Off" message fixed
- Switching to engine screen when APU is started added
- PFD ILS indicator, altimeter indicator and baro pressure fixed
- Flaps indication fixed
- Hydraulic system indication fixed
- Electrical system "EXTERNAL IN-USE" lights fixed

### 1.003 2023-OCT-23

- Electrical power of the panel light fixed
- Rudder fixed when Cold and Dark
- IRS-Lights "NAV OFF" fixed
- Light orbs near the tail removed
- Capt and F/O source input select panels fixed
- Tooltips fixed
- ACE "layout.json fix" button added

### 1.002 2023-OCT-20

- Transponder, Mode C
- Wing textures missing
- Exits, engine hoods and ladder in flight

### 1.001 2023-OCT-12

- Jetway has been aligned
- ND power fixed
- Stabilizer movement fixed
- The stabilizer trim disconnect switch fixed
- Crosswind takeoff and landing fixed
- Service door opening fixed
- Animation panel improved
- External cameras adjusted
- Rear cargo door opens separate
- Battery hotkey synchronized with animation
- Yoke shown by default
- Interactive points adjusted (Catering, Baggage, Power and Fuel Supply Services)

С

S
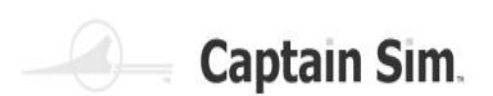

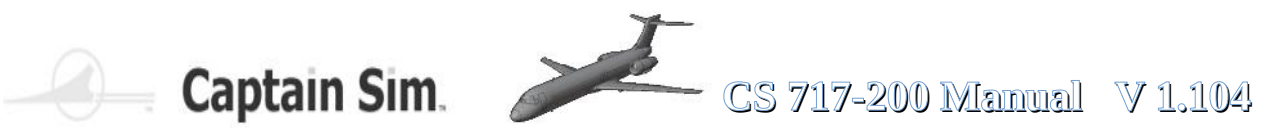

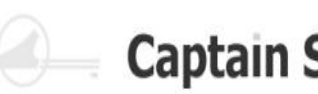

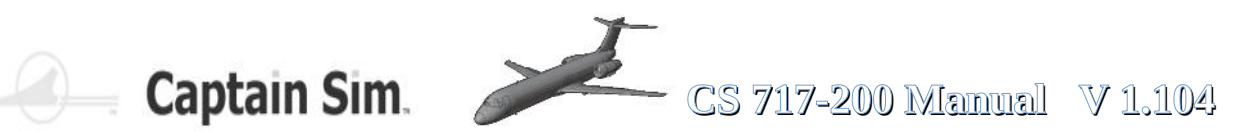

## Wissenswertes

# Über die **Boeing 717-200**

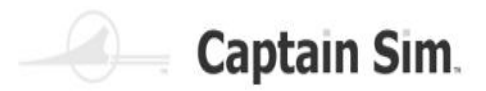

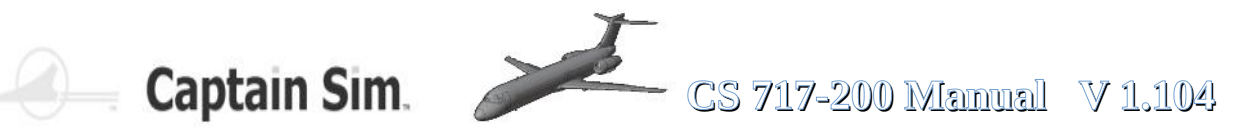

## Airlines die die Boeing 717 betrieben oder noch heute betreiben...

| AeBal                            | 2000 - 2008 |
|----------------------------------|-------------|
| AirTran                          | 1999 - 2014 |
| American Airlines (TWA Airlines) | 2001 - 2002 |
| Bangkok Air                      | 2000 - 2009 |
| Blue1                            | 2010 - 2015 |
| Delta Airlines                   | 2013 -      |
| germanwings                      | 2004 -2005  |
| Hawaiian Airlines                | 2000 -      |
| Impulse Airlines                 | 2000 - 2001 |
| Jetstar Airways                  | 2004 - 2006 |
| MexicanaClick                    | 2010        |
| Midwest Airlines                 | 2003 - 2009 |
| Olympic Airlines                 | 2003 - 2007 |
| Olympic Aviation                 | 2000 - 2003 |
| QantasLink                       | 2001 -      |
| Spanair                          | 2007 - 2010 |
| Spanair Link                     | 2001 - 2008 |
| Turkmenistan Airlines            | 2001 -      |
| TWA Trans World Airlines         | 2000 - 2001 |
| Volotea Airlines                 | 2012 -      |

Websource: https://www.md-80.com/mcdonnell-douglas-md-95-boeing-717/technik-der-boeing-717/charakteristik-der-boeing-717/

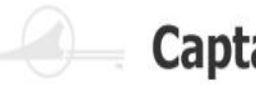

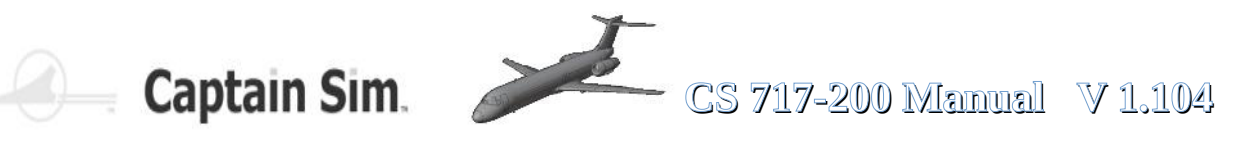

### **Eigenschaften der Boeing 717**

| Topic area                                         | Notes                                                                                                    |
|----------------------------------------------------|----------------------------------------------------------------------------------------------------|
| Flexibility in use with the Boeing 717             | The Boeing 717 has shown extremely high operational flexibility in use.                                       |
| Customisation of the Boeing 717                    | The Boeing 717 can be handled very efficiently by two flights.                                                |
| "Hot and high-conditions" and the Boeing 717       | The Boeing 717 was and is also used under "hot and high conditions".                                          |
| Cabin comfort of the Boeing 717                    | The Boeing 717 offers an above-average on-board comfort.                                                      |
| Short ground time of the Boeing 717                | The Boeing 717 can be handled within 20 minutes between two flights, such as Hawaiian Airlines.               |
| Noise level of the Boeing 717                      | The Boeing 717 meets even the strictest chapter 4 requirements.                                               |
| Range of Boeing 717                                | The Boeing 717 is a classic short-haul aircraft, but was and is also used on longer flights.                  |
| The cruising altitude of the Boeing 717            | <i>The Boeing 717 does not offer the ability to operate more than 37,000 walks even more modern aircraft.</i> |
| Travel speed of the Boeing 717                     | The cruising speed of the Boeing 717 is usually given as "812 km/h".                                          |
| Robustness of the Boeing 717                       | <i>The Boeing 717 adopted the structural robustness of the DC-9/MD-80 and MD-90.</i>                          |
| Take-off and landing line of the Boeing 717        | The Boeing 717 can also cope quite well with relatively short runways.                                        |
| Concept of a Boeing 717 for use from short runways | There were concepts for the use of the Boeing 717 from London City etc.                                       |
| Steigrate of the Boeing 717                        | The Boeing 717 impresses with a quite high Steigrate.                                                         |
| Winter operation with the Boeing 717               | The Boeing 717 is approved for use in all weather conditions.                                                 |
| Pets on board the Boeing 717                       | At the Boeing 717, the front cargo hold offers the possibility of travelling away from dogs.                  |

Websource: https://www.md-80.com/mcdonnell-douglas-md-95-boeing-717/technik-der-boeing-717/charakteristik-der-boeing-717/

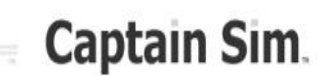

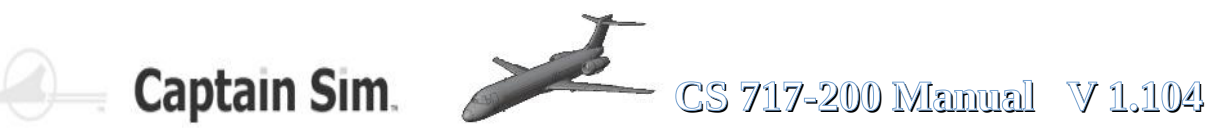

## Triebwerk BR715 *der* Boeing 717

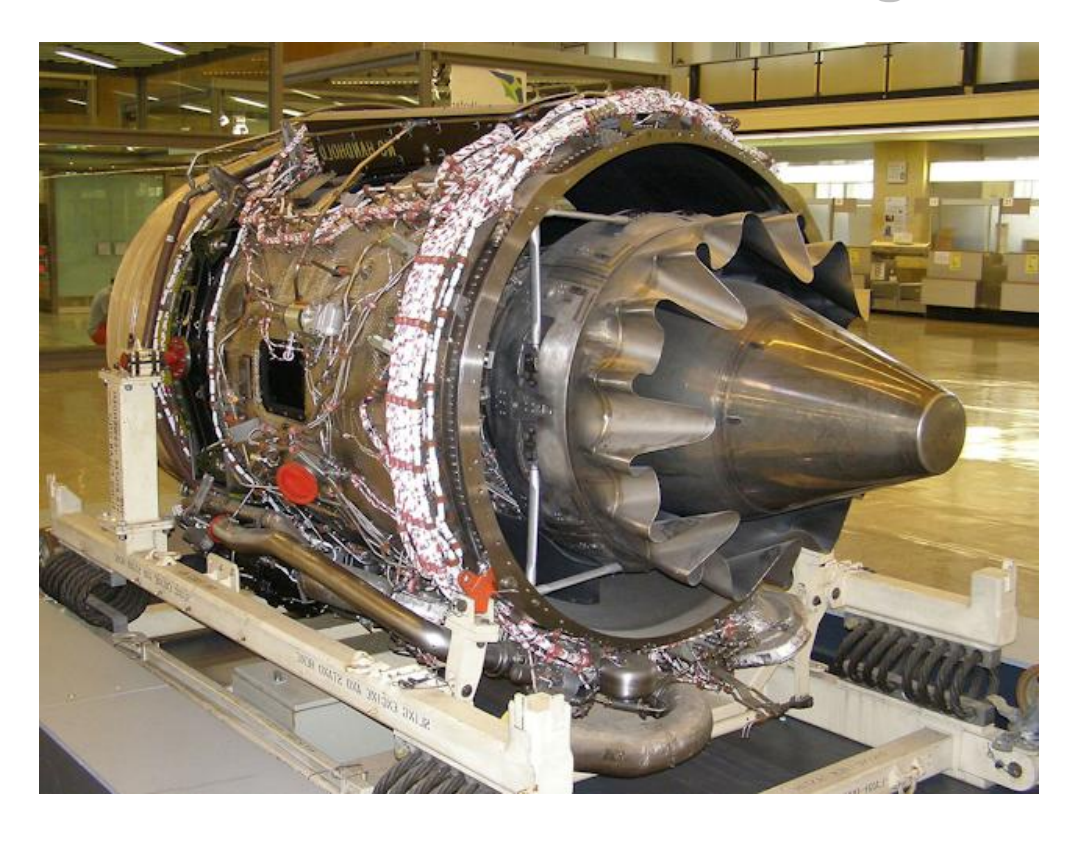

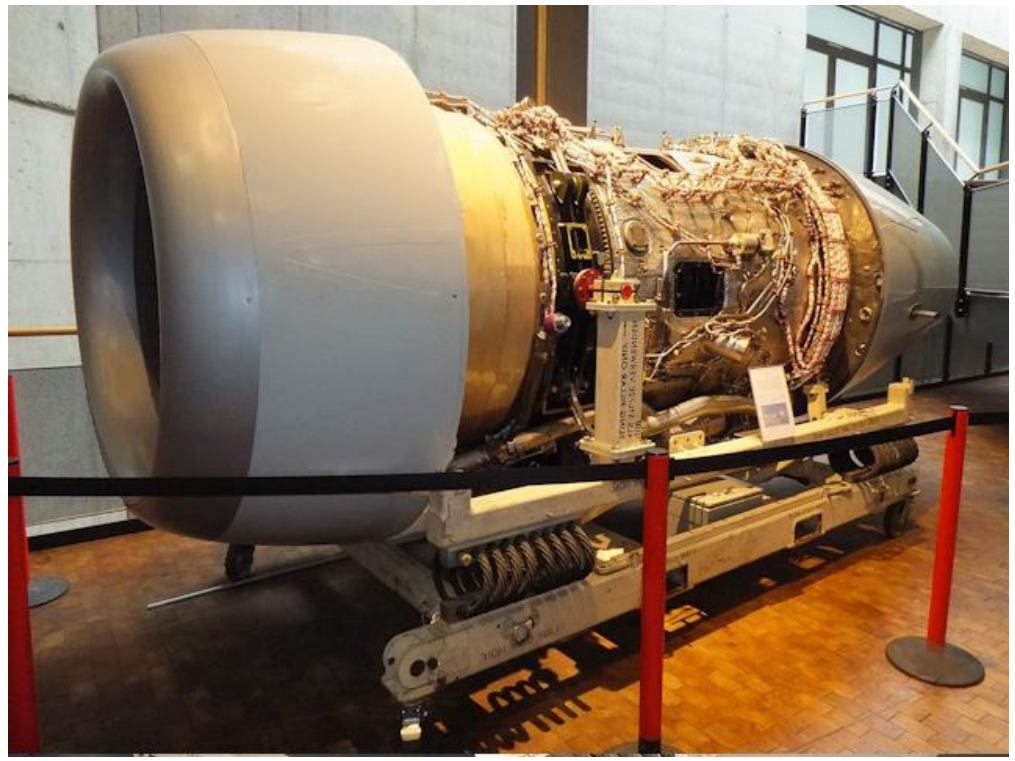

Websource: https://de.wikipedia.org/wiki/Rolls-Royce\_BR700

113 of 123 >>Inhaltsverzeichnis

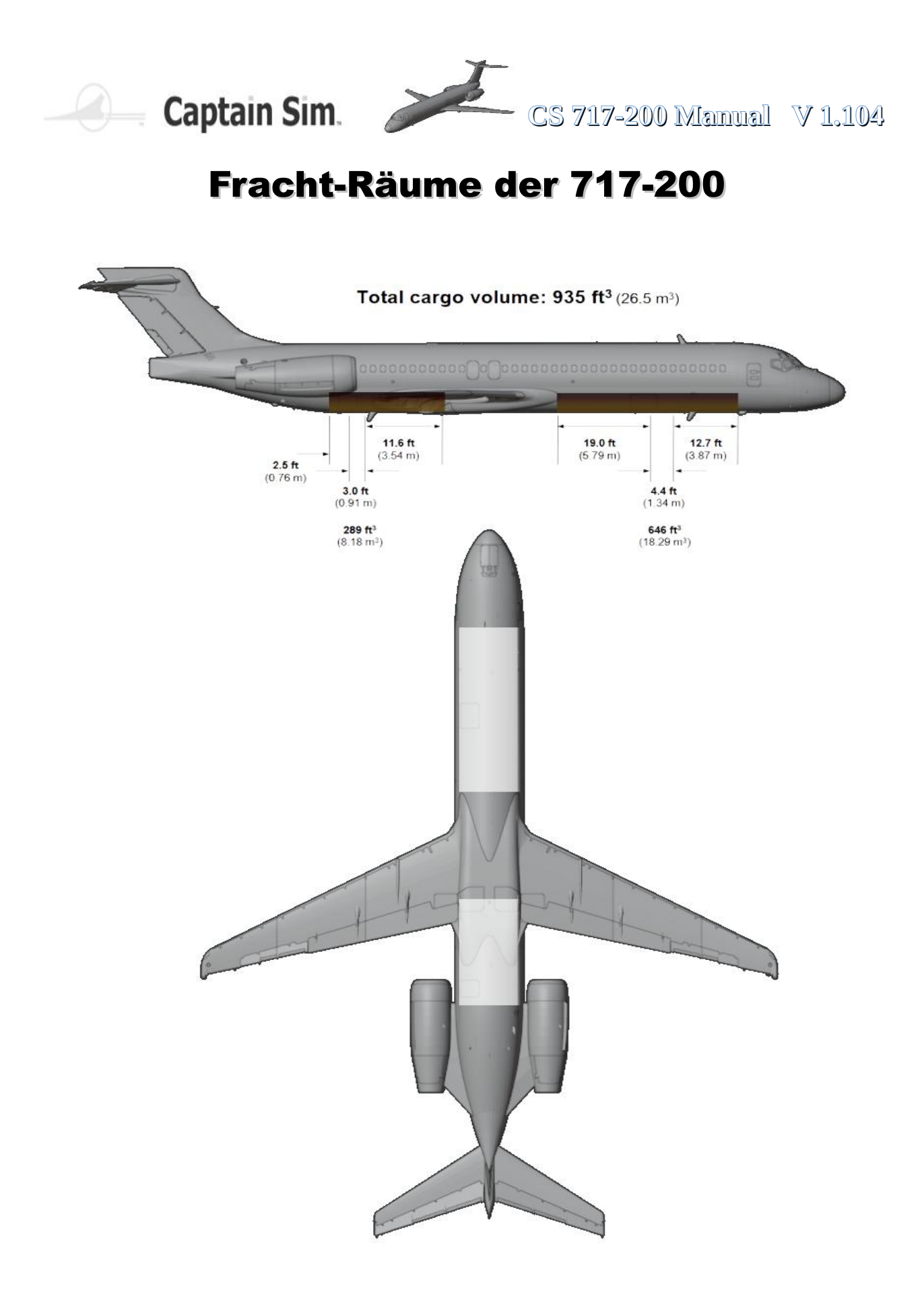

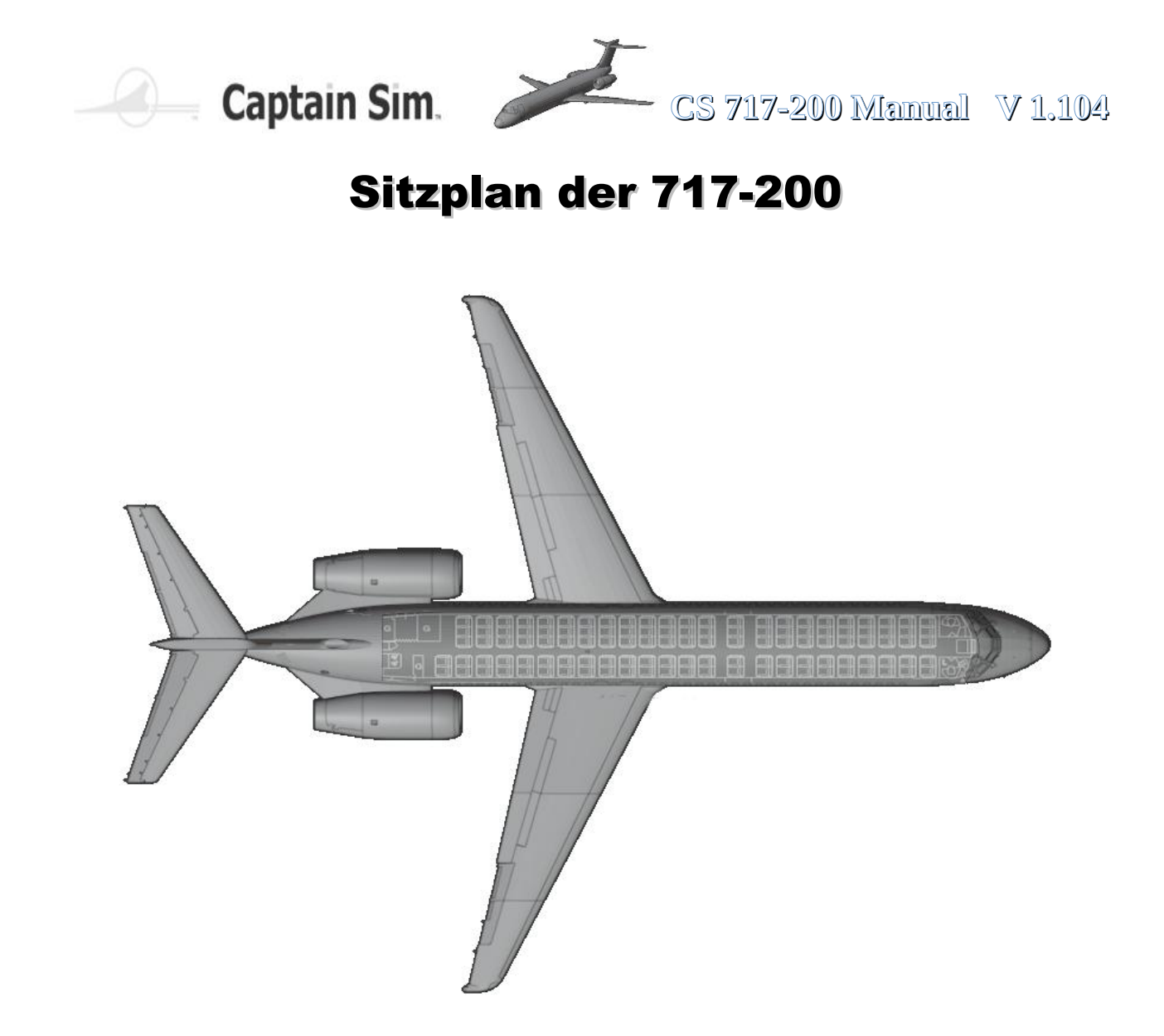

#### In principle there are three variants of seating distribution.

#### "Two Classes"

8 first class Sitze und 98 economy class Sitze.

#### "Expanded business class"

55 economy class Sitze and 55 business class Sitze.

#### "One-Class"

117 Sitze

Diese MSFS2020-Version der Boeing 717-200 ist eine "One Class-Version"

115 of 123 >><u>Inhaltsverzeichnis</u>

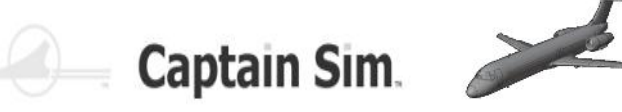

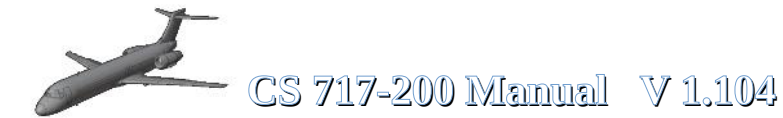

## **FCC - Flight Control Computer**

#### Kontroll-Schema mit den verschiedenen Systemen

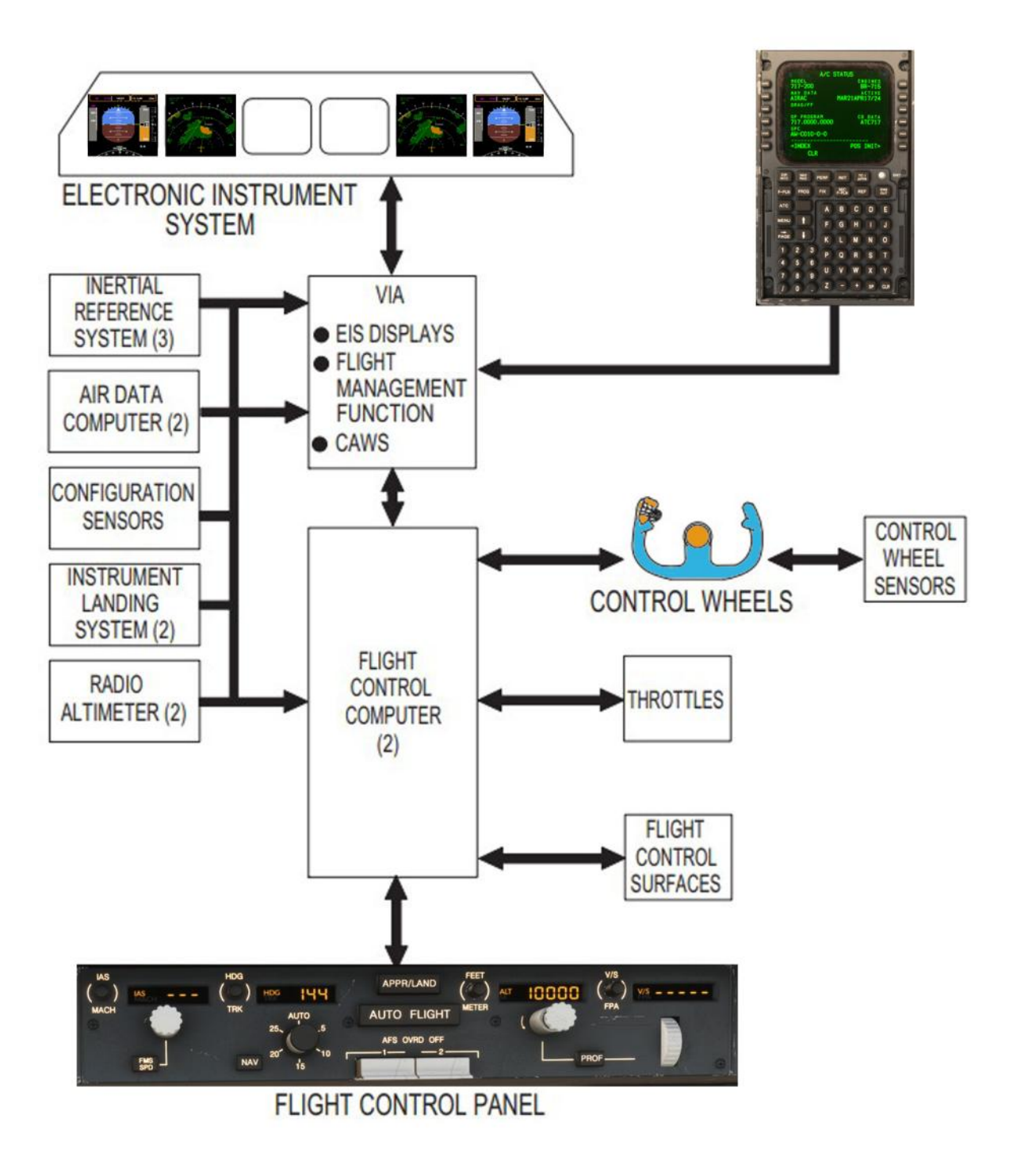

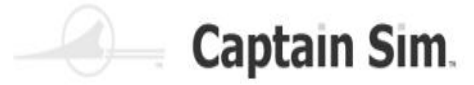

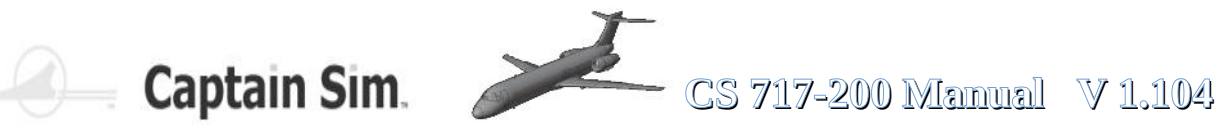

## Liste aller Displays, Switches, Buttons and **Controls auf den Panelen**

| Über 500 animierte Displays, Schalter, Bedienelemente und Tasten. Knöpfe und Schalter mit Soundeffekten. |                                            |
|----------------------------------------------------------------------------------------------------|--------------------------------------------|
| A => AFT OVERHEAD                                                                                        | C => CENTER                                |
| A01 => GROUND SERVICE PANEL                                                                              | C01 => FIRE PANEL, GEAR HANDLE, FLIGHT NUM |
| GROUND SERVICE SWITCH                                                                                    | FLIGHT NUMBER UNITS                        |
| GROUND SERVICE LIGHT                                                                                     | FLIGHT NUMBER TENS                         |
| A02 => AUDIO CONTROL PANEL OVERHEAD                                                                      | FLIGHT NUMBER HUNDREDS                     |
| VHF1 MICROPHONE SWITCH                                                                                   | FLIGHT NUMBER THOUSANDS                    |
| VHF1 MICROPHONE LIGHT                                                                                    | L ENGINE FIRE HANDLE                       |
| VHF2 MICROPHONE SWITCH                                                                                   | FIRE TEST SWITCH                           |
| VHF2 MICROPHONE LIGHT                                                                                    | FIRE AGENT 1 LOW LIGHT                     |
| VHF3 MICROPHONE SWITCH                                                                                   | FIRE AGENT 2 LOW LIGHT                     |
| VHE3 MICROPHONE LIGHT                                                                                    | FAULT TEST SWITCH                          |
| HE1 MICROPHONE SWITCH                                                                                    | R ENGINE FIRE HANDLE                       |
| HE1 MICROPHONE LIGHT                                                                                     |                                            |
| HE2 MICROPHONE SWITCH                                                                                    | NOSE GEAR LIGHT LIPPER                     |
| HE2 MICROPHONE LIGHT                                                                                     | RIGHT GEAR LIGHT LIPPER                    |
|                                                                                                    | LEET GEAR LIGHT LOWER                      |
|                                                                                                    |                                            |
|                                                                                                    |                                            |
|                                                                                                    |                                            |
|                                                                                                    |                                            |
|                                                                                                    |                                            |
|                                                                                                    | DU1 => PRIMARY FLIGHT DISPLAY              |
| VHF2 AUDIO SELECT BUTTON                                                                                 |                                            |
| VHF2 VOLUME CONTROL KNOB                                                                                 | DUZ => NAVIGATION DISPLAY                  |
| VHF3 AUDIO SELECT BUTTON                                                                                 | CAPT NAVIGATION DISPLAY                    |
| VHF3 VOLUME CONTROL KNOB                                                                                 | D03 => ENGINE/ALERT DISPLAY                |
| HF1 AUDIO SELECT BUTTON                                                                                  | ENGINE/ALERT DISPLAY                       |
| HF1 VOLUME CONTROL KNOB                                                                                  | D04 => SYSTEM DISPLAY                      |
| HF2 AUDIO SELECT BUTTON                                                                                  | SYSTEM DISPLAY                             |
| HF2 VOLUME CONTROL KNOB                                                                                  | D05 => NAVIGATION DISPLAY                  |
| INT AUDIO SELECT BUTTON                                                                                  | F/O NAVIGATION DISPLAY                     |
| INT VOLUME CONTROL KNOB                                                                                  | D06 => PRIMARY FLIGHT DISPLAY              |
| CAB AUDIO SELECT BUTTON                                                                                  | F/O PRIMARY FLIGHT DISPLAY                 |
| CAB VOLUME CONTROL KNOB                                                                                  | D07 => STANDBY INSTRUMENTS                 |
| VOR/DME 1 NAV RADIO AUDIO SELECT BUTTON                                                                  | STANDBY INSTRUMENTS DISPLAY                |
| VOR/DME 1 NAV RADIO VOLUME CONTROL KNOB                                                                  | ALIGN BUTTON                               |
| VOR/DME 2 NAV RADIO AUDIO SELECT BUTTON                                                                  | BARO SET BUTTON                            |
| VOR/DME 2 NAV RADIO VOLUME CONTROL KNOB                                                                  | BARO SET KNOB                              |
| ILS 1 NAV RADIO AUDIO SELECT BUTTON                                                                      | E => ELECTRONIC PEDESTAL                   |
| ILS 1 NAV RADIO VOLUME CONTROL KNOB                                                                      | E01 => VHF COMM PANEL                      |
| ILS 2 NAV RADIO AUDIO SELECT BUTTON                                                                      | ACTIVE TUNED FREQUENCY DISPLAY             |
| ILS 2 NAV RADIO VOLUME CONTROL KNOB                                                                      | TRANSFER BUTTON                            |
| ADE 1 NAV RADIO AUDIO SELECT BUTTON                                                                      | STBY TUNED FREQUENCY DISPLAY               |
| ADE 1 NAV RADIO VOLUME CONTROL KNOB                                                                      |                                            |
| ADE 2 NAV RADIO AUDIO SELECT BUTTON                                                                      |                                            |
| ADE 2 NAV RADIO VOLUME CONTROL KNOB                                                                      |                                            |
|                                                                                                    |                                            |
|                                                                                                    |                                            |
|                                                                                                    |                                            |
|                                                                                                    |                                            |
|                                                                                                    |                                            |
|                                                                                                    |                                            |
|                                                                                                    |                                            |
|                                                                                                    | OUTER KNOB                                 |
|                                                                                                    |                                            |
| AUS => UXY LINE PANEL                                                                                    |                                            |
|                                                                                                    |                                            |
|                                                                                                    |                                            |
| A04 => FLIGHT RECORDER                                                                                   |                                            |
| EVENT PUSHBUTTON                                                                                         |                                            |
| A05 => FIRE DETECTOR PANEL                                                                               |                                            |
| APU LOOPS SWITCH                                                                                         |                                            |
| L ENG LOOPS SWITCH                                                                                       |                                            |
| R ENG LOOPS SWITCH                                                                                       |                                            |
|                                                                                                    |                                            |
|                                                                                                    | 1                                          |

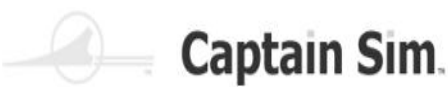

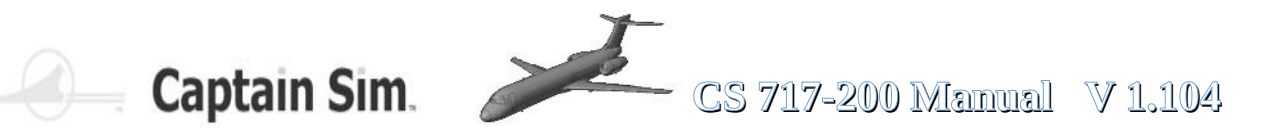

| E03 => SYSTEM CONTROL PANEL         | G02 => CAPT EIS CONTROL PANEL             |
|-------------------------------------|-------------------------------------------|
|                                     |                                           |
|                                     |                                           |
| MFD L BRIGHTNESS                    | INCR RANGE BUTTON                         |
| EICAS L BRIGHTNESS                  | VOR2 BUTTON                               |
| EICAS R BRICHTNESS                  |                                           |
|                                     |                                           |
| MED R BRIGHTNESS                    | DECR RANGE BUITON                         |
| PFD R BRIGHTNESS                    | ADF2 BUTTON                               |
| ENG                                 | IN HP PLISH BLITTON                       |
| ENG                                 |                                           |
| INFO                                | MAG TRUE PUSH BUTTON                      |
| MENU                                | QFE/QNH SELECTOR                          |
| ND                                  | BAROMETRIC STD MODE                       |
| CONSEO                              |                                           |
|                                     |                                           |
| STATUS                              | PLAN MODE BUITON                          |
| HYD                                 | MAP MODE BUTTON                           |
| FLEC                                |                                           |
|                                     |                                           |
| AIR                                 | ICAS MODE BUITON                          |
| FUEL                                | APPR MODE BUTTON                          |
| CONFIG                              | TREC DECLUTTER BUTTON                     |
| MISC                                |                                           |
|                                     |                                           |
| E04 => WEATHER RADAR CONTROL PANEL  | WPT DECLUTTER BUTTON                      |
| WEATHER RADAR SYSTEM CONTROL SWITCH | VOR NDB DECLUTTER BUTTON                  |
| WEATHER RADAR MODE CONTROL          |                                           |
|                                     |                                           |
| WEATHER RADAR GAIN CONTROL          | MINIMUMS RESET BUTTON                     |
| WEATHER RADAR ANTENNA TILT CONTROL  | MINIMUMS REFERENCE SOURCE SELECTOR        |
| F05 => ATC CONTROL PANEL            | MINIMUMS ALTITUDE KNOB                    |
|                                     |                                           |
| TCAS/TRANSPONDER FUNCTION SELECTOR  | WEATHER RADAR DISPLAY SWITCH              |
| CODE INDICATOR DISPLAY              | WEATHER RADAR DISPLAY BRIGHTNESS CONTROL  |
| TRANSPONDER SELECTOR SWITCH         | G03 => FO EIS CONTROL PANEL               |
| FIRST DIGIT CODE SELECTOR KNOB      |                                           |
|                                     |                                           |
| SECOND DIGIT CODE SELECTOR KNOB     | INCR RANGE BUITON                         |
| ATC/IDENT BUTTON                    | VOR2 BUTTON                               |
| THIRD DIGIT CODE SELECTOR KNOB      | ADE1 BUTTON                               |
|                                     |                                           |
| FOURTH DIGIT CODE SELECTOR KNOD     | DECK RANGE DUTION                         |
| E06 => TRIM PANEL                   | ADF2 BUTTON                               |
| AILERON TRIM CONTROL SWITCH         | IN HP PUSH BUTTON                         |
| RUDDER TRIM CENTERING BUTTON        | MAG TRUE PUSH BUTTON                      |
|                                     |                                           |
| RUDDER TRIM CONTROL KNOB            | QFE/QNH SELECTOR                          |
| F => MCDU                           | BAROMETRIC STD MODE                       |
| F01 => MCDU                         | BAROMETRIC PRESSURE KNOB                  |
|                                     |                                           |
|                                     | PLAN MODE BUITON                          |
| G => GLARESHIELD                    | MAP MODE BUTTON                           |
| G01 => OUTBOARD GLARESHIELD LEFT    | VOR MODE BUTTON                           |
|                                     |                                           |
|                                     |                                           |
| MASTER WARNING BUTTON               | APPR MODE BUITON                          |
| MASTER CAUTION LIGHT                | TRFC DECLUTTER BUTTON                     |
| MASTER CAUTION BUTTON               | DATA DECLUTTER BUTTON                     |
|                                     |                                           |
| STICK PUSHER LIGHT                  | WPI DECLUTTER BUTTON                      |
| STICK PUSHER BUTTON                 | VOR NDB DECLUTTER BUTTON                  |
|                                     | ARPT DECLUTTER BUTTON                     |
|                                     | MINIMUMS RESET BUTTON                     |
|                                     |                                           |
|                                     | MINIMUMS REFERENCE SOURCE SELECTOR        |
|                                     | MINIMUMS ALTITUDE KNOB                    |
|                                     | WEATHER RADAR DISPLAY SWITCH              |
|                                     |                                           |
|                                     | WEATHER RADAR DISPLAT DRIGHTINESS CONTROL |
|                                     |                                           |

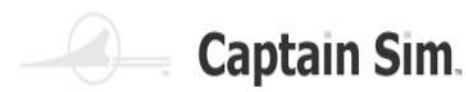

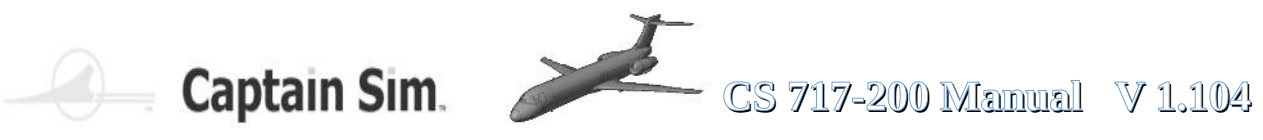

| G04 => FLIGHT CONTROL PANEL                 | L03 => AUDIO CONTROL PANEL LEFT          |
|---------------------------------------------|------------------------------------------|
| IAS/MACH CHANGE OVER BUTTON                 | VHE1 MICROPHONE SWITCH                   |
|                                             |                                          |
|                                             |                                          |
| FMS SPD SWITCH                              | VHF2 MICROPHONE SWITCH                   |
| IAS/MACH                                    | VHF2 MICROPHONE LIGHT                    |
| HDG/TRK CHANGE OVER BUTTON                  | VHF3 MICROPHONE SWITCH                   |
| HDG/TRK DISPLAY                             | VHE3 MICROPHONE LIGHT                    |
|                                             |                                          |
|                                             |                                          |
| HDG/TRK SELECT KNOB                         | HF1 MICROPHONE LIGHT                     |
| HDG/TRK SELECT KNOB                         | HF2 MICROPHONE SWITCH                    |
| APPR/LAND ARM SWITCH                        | HF2 MICROPHONE LIGHT                     |
| AUTO PILOT SWITCH                           | INT MICROPHONE SWITCH                    |
|                                             |                                          |
|                                             |                                          |
| AHS OVRD OFF SWITCH 2                       | CAB MICROPHONE SWITCH                    |
| FEET/METER CHANGE OVER BUTTON               | CAB MICROPHONE LIGHT                     |
| FEET/METER DISPLAY                          | VHF1 AUDIO SELECT BUTTON                 |
| VS/EPA CHANGE OVER BUTTON                   | VHE1 VOLUME CONTROL KNOB                 |
|                                             |                                          |
|                                             |                                          |
|                                             |                                          |
| PROF SWITCH                                 | VHF3 AUDIO SELECT BUTTON                 |
| VS/FPA SELECT WHEEL                         | VHF3 VOLUME CONTROL KNOB                 |
| G05 => OUTBOARD GLARESHIELD RIGHT           | HF1 AUDIO SELECT BUTTON                  |
| MASTER WARNING LIGHT                        |                                          |
|                                             |                                          |
|                                             |                                          |
| MASTER CAUTION LIGHT                        | HF2 VOLUME CONTROL KNOB                  |
| MASTER CAUTION BUTTON                       | INT AUDIO SELECT BUTTON                  |
| STICK PUSHER LIGHT                          | INT VOLUME CONTROL KNOB                  |
| STICK PUSHER BUTTON                         | CAB AUDIO SELECT BUTTON                  |
|                                             |                                          |
|                                             |                                          |
| LU1 => CAPI SOURCE INPUT SELECT PANEL       | VOR/DIME TINAV RADIO AUDIO SELECT BUTTON |
| EIS SOURCE SELECTOR                         | VOR/DME 1 NAV RADIO VOLUME CONTROL KNOB  |
| BELOW GS BUTTON                             | VOR/DME 2 NAV RADIO AUDIO SELECT BUTTON  |
| FLT DIR OFF SWITCH                          | VOR/DME 2 NAV RADIO VOLUME CONTROL KNOB  |
| FLT DIR DATA SOURCE SWITCH                  | ΙΙ S 1 ΝΑΥ ΒΑDΙΟ ΑΠDΙΟ SELECT ΒΙ ΙΤΤΟΝ   |
|                                             |                                          |
|                                             |                                          |
| IRS DATA SOURCE SWITCH                      | ILS 2 NAV RADIO AUDIO SELECT BUTTON      |
| FMS DATA SOURCE SWITCH                      | ILS 2 NAV RADIO VOLUME CONTROL KNOB      |
| VOR DATA SOURCE SWITCH                      | ADF 1 NAV RADIO AUDIO SELECT BUTTON      |
| APPR DATA SOURCE SWITCH                     | ADE 1 NAV RADIO VOLUME CONTROL KNOB      |
|                                             |                                          |
|                                             |                                          |
| EIS SOURCE DISPLAY                          | ADF 2 NAV RADIO VOLUME CONTROL KNOB      |
| BELOW GS LIGHT                              | MARKER BEACONS AUDIO SELECT BUTTON       |
| FLT DIR OFF LIGHT                           | MARKER BEACONS VOLUME CONTROL KNOB       |
| FLT DIR DATA CAPT ON2                       | PAAUDIO SELECT BUTTON                    |
|                                             |                                          |
|                                             |                                          |
| AIR DATA CAPT ON2                           | RADIO/INT SWITCH                         |
| AIR DATA F/O ON1                            | IDENT FILTER BUTTON                      |
| IRS DATA CAPT ON AUX                        | IDENT FILTER LIGHT                       |
| IRS DATA F/O ON AUX                         | PA SWITCH                                |
|                                             |                                          |
|                                             |                                          |
|                                             |                                          |
| VOR DATA CAPT ON2                           |                                          |
| VOR DATA F/O ON1                            |                                          |
| APPR DATA CAPT ON2                          |                                          |
| APPR DATA F/O ON1                           |                                          |
| 1 02 => LEFT OUTBOARD CONSOLE               |                                          |
|                                             |                                          |
|                                             |                                          |
| MAP LIGHTS SWITCH                           |                                          |
| CHRONOGRAPH TIMER START, STOP, RESET BUTTON |                                          |
| CHRONOGRAPH TIMER SWITCH                    |                                          |
|                                             |                                          |

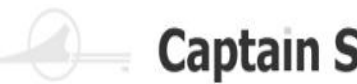

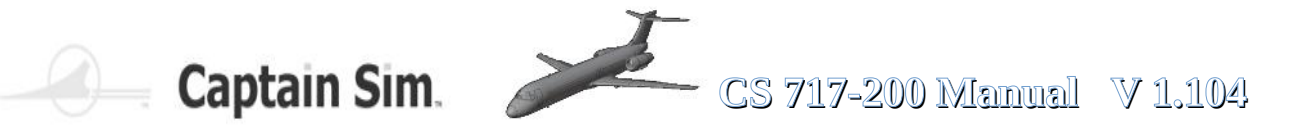

| O => OVERHEAD                               | O09 => AIR CONDITIONING PANEL         |
|---------------------------------------------|---------------------------------------|
| O01 => IRS MODE SELECTOR                    | AVIONICS RACK FAN SWITCH              |
| IRU 1 MODE LIGHT                            | RAM AIR SWITCH                        |
| IRU AUX MODE LIGHT                          | AIR COND AUTO SHUTOFF SWITCH          |
| IRU 2 MODE LIGHT                            | AIR FLOW CONTROL SWITCH               |
| IRU 1 MODE SELECTOR                         | CKPT TEMP SELECTOR                    |
|                                             |                                       |
|                                             |                                       |
|                                             |                                       |
|                                             |                                       |
| COCKPIT VOICE RECORDER STATUS LIGHT         | R AIR CONDITIONING PACK SUPPLY SWITCH |
| COCKPIT VOICE RECORDER ERASE SWITCH         | R BLEED AIR SUPPLY SWITCH             |
| COCKPIT VOICE RECORDER TEST SWITCH          | CABIN TEMP SELECTOR                   |
| O03 => ANTI-SKID PANEL                      | O10 => ICE PROTECT PANEL              |
| ANTI-SKID SWITCH                            | AIR DATA HEAT SWITCH                  |
| ANTI-SKID SWITCH CAP                        | AIR DATA HEAT LIGHT                   |
| ANTI-SKID SWITCH LIGHT                      | AIR FOIL ANTI-ICE SWITCH              |
| ANTI-SKID MODE SELECTOR                     | TAIL ANTI-ICE SWITCH                  |
| ON4 => HYDRAIII IC PANEI                    | WINDSHIELD ANTI-EOG SWITCH            |
|                                             |                                       |
|                                             |                                       |
|                                             |                                       |
|                                             |                                       |
|                                             | R ENG ANTI-ICE SWITCH                 |
| I RANS HYD PUMP SWITCH                      | 011 => ENGINE START PANEL             |
| R ENG HYD PUMP SWITCH                       | IGNITION SWITCH                       |
| AUX HYD PUMP SWITCH                         | L ENG FADEC MODE SWITCH               |
| O05 => GROUND PROX WARN PANEL               | L ENG FADEC MODE CAP                  |
| GROUND PROX WARN TERR SWITCH                | L ENG FADEC MODE SELECT LIGHT         |
| GROUND PROX WARN TERR LIGHT                 | L ENG FADEC MODE ALTN LIGHT           |
| GROUND PROX WARN CAP                        | R ENG FADEC MODE SWITCH               |
| GROUND PROX WARN SWITCH                     | R ENG FADEC MODE CAP                  |
| ON6 => APIL PANEL                           | R ENG FADEC MODE SELECT LIGHT         |
|                                             |                                       |
|                                             |                                       |
|                                             |                                       |
| APU AIR SWITCH                              |                                       |
| APU FIRE CONTROL SWITCH                     | R ENGINE START SWITCH                 |
| APU MASTER SWITCH                           | O12 => FUEL PANEL                     |
| O07 => ELECT PWR PANEL                      | A/B QUANTITY CHANNEL BUTTON           |
| BATTERY SWITCH                              | LEFT AFT BOOST PUMP SWITCH            |
| R ENG GEN IN USE LIGHT                      | CTR AFT BOOST PUMP SWITCH             |
| APU POWER IN USE LIGHT L                    | RIGHT AFT BOOST PUMP SWITCH           |
| EXT PWR IN USE LIGHT L                      | FUEL SYSTEM TEST BUTTON               |
| L BUS CROSS TIE SWITCH                      | LEFT FWD BOOST PUMP SWITCH            |
| DC BUS TIE SWITCH                           | CTR FWD BOOST PUMP SWITCH             |
| R BUS CROSS TIF SWITCH                      | RIGHT FWD BOOST PUMP SWITCH           |
| EXT PWR IN USE LIGHT R                      | 013 => ANNUN LT TEST AND RESET PANEL  |
| APLI POWER IN LISE LIGHT R                  | PULL TO DIM SWITCH                    |
|                                             |                                       |
|                                             |                                       |
|                                             |                                       |
|                                             |                                       |
|                                             |                                       |
| APU PWR AVAIL LIGHT                         | CAPT WINDSHIELD WIPER SWITCH          |
| APU POWER SWITCH                            | COCKPIT DOOR SWITCH                   |
| EXT POWER SWITCH                            | O15 => FO WINDSHIELD WIPER PANEL      |
| EXT PWR AVAIL LIGHT                         | FO WINDSHIELD WIPER SWITCH            |
| R GENERATOR CONTROL SWITCH                  | STBY COMPASS LIGHT SWITCH             |
| GALLEY POWER SWITCH                         |                                       |
| 008 => PRESSURIZATION PANEL                 |                                       |
| OUTFLOW VALVE POSITION INDICATOR BACKGROUND |                                       |
| OUTFLOW VALVE POSITION INDICATOR NEEDIE     |                                       |
| MANUAL CABIN ALTITUDE CONTROL SWITCH        |                                       |
|                                             |                                       |
|                                             |                                       |
|                                             |                                       |
|                                             |                                       |
|                                             |                                       |
|                                             |                                       |

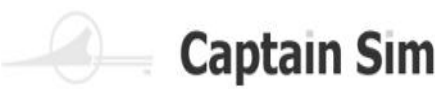

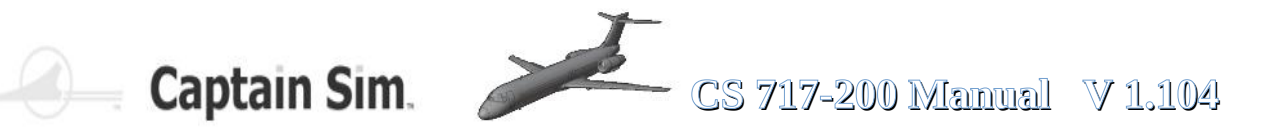

| 016 => LIGHT CONTROL PANEL               |                                             |
|------------------------------------------|---------------------------------------------|
| DOME LIGHT BUITON                        | R01 => F/O SOURCE INPUT SELECT PANEL        |
| OVHD PANEL LIGHTS CONTROL                | EIS SOURCE SELECTOR                         |
| OVHD FLOODLIGHTS CONTROL                 | BELOW GS BUTTON                             |
| EMERGENCY LIGHTS SWITCH                  | FLT DIR OFF SWITCH                          |
| CIRCUIT BREAKER PANEL ELOODLIGHTS SWITCH | FLT DIR DATA SOURCE SWITCH                  |
|                                          |                                             |
|                                          |                                             |
| SEAT BELTS SWITCH                        |                                             |
| PABUTION                                 | FMS DATA SOURCE SWITCH                      |
| PA ON LIGHT                              | VOR DATA SOURCE SWITCH                      |
| PA IN USE LIGHT                          | APPR DATA SOURCE SWITCH                     |
| VIDEO IN USE LIGHT                       | VOID SWITCH                                 |
| CALL ATTENDANT BUTTON                    | FIS SOURCE DISPLAY                          |
|                                          |                                             |
|                                          |                                             |
|                                          |                                             |
|                                          | FLI DIR OFF LIGHT                           |
| EXT MAINT INTPH CALL BUTTON              | FLT DIR DATA CAPT ON2                       |
| EXT MAINT INTPH CALL ON LIGHT            | FLT DIR DATA F/O ON1                        |
| THNDRSTRM LIGHT SWITCH                   | AIR DATA CAPT ON2                           |
| INSTRUMENT PANEL LIGHTS CONTROL          | AIR DATA F/O ON1                            |
|                                          |                                             |
|                                          |                                             |
| L LANDING GEAR LIGHTS SWITCH             | IRS DATA F/O UN AUX                         |
| R LANDING GEAR LIGHTS SWITCH             | FMS DATA CAPT ON2                           |
| NOSE GEAR LIGHTS SWITCH                  | FMS DATA F/O ON1                            |
| WING NACELLE LIGHTS SWITCH               | VOR DATA CAPT ON2                           |
| L GND FLOODLIGHT SWITCH                  | VOR DATA F/O ON1                            |
| L GND ELOODLIGHT SWITCH ON LIGHT         | APPR DATA CAPT ON2                          |
|                                          |                                             |
|                                          |                                             |
|                                          |                                             |
| POSITION LIGHTS SWITCH                   | FLOOR LIGHTS SWITCH                         |
| POSITION LIGHTS SWITCH OFF LIGHT         | MAP LIGHTS SWITCH                           |
| ANTI-COLLISION LTS SWITCH                | CHRONOGRAPH TIMER START, STOP, RESET BUTTON |
| ANTI-COLLISION LTS SWITCH OFF LIGHT      | CHRONOGRAPH TIMER SWITCH                    |
| STROBE LIGHTS SWITCH                     | R03 => AUDIO CONTROL PANEL RIGHT            |
| STROBE LIGHTS SWITCH OFF LIGHT           |                                             |
|                                          |                                             |
|                                          |                                             |
| PU1 => CENTER PEDESTAL                   |                                             |
| L THRUST REVERS CONTROL LEVER            |                                             |
| R THRUST REVERS CONTROL LEVER            |                                             |
| L THROTTLE CONTROL LEVER                 |                                             |
| R THROTTLE CONTROL LEVER                 |                                             |
| SPEED BREAK LEVER                        |                                             |
|                                          |                                             |
|                                          |                                             |
|                                          |                                             |
| R AUTOTHROTTLE DISCONNECT BUTTON         |                                             |
| L GO AROUND BUTTON                       |                                             |
| R GO AROUND BUTTON                       |                                             |
| FLAP/SLAT HANDLE                         |                                             |
| ELAP TAKEOFE DIAL                        |                                             |
|                                          |                                             |
|                                          |                                             |
|                                          |                                             |
| STABILIZER TRIM SWITCH CAP               |                                             |
| STABILIZER TRIM OFF LIGHT                |                                             |
| GEAR HORN OFF BUTTON                     |                                             |
| GEAR HORN OFF BUTTON CAP                 |                                             |
| GEAR HORN OFF LIGHT                      |                                             |
| I FUEL SWITCH FIRE LIGHT                 |                                             |
|                                          |                                             |
|                                          |                                             |
|                                          |                                             |
| R FUEL SWITCH                            |                                             |
| L ALT LONG TRIM SWITCH                   |                                             |
| R ALT LONG TRIM SWITCH                   |                                             |

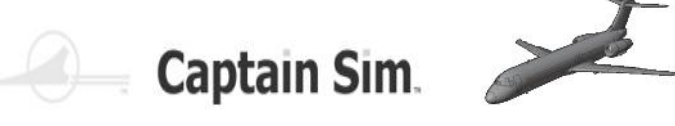

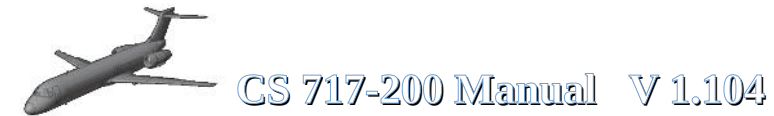

## Grafische Übersicht der Anordnung

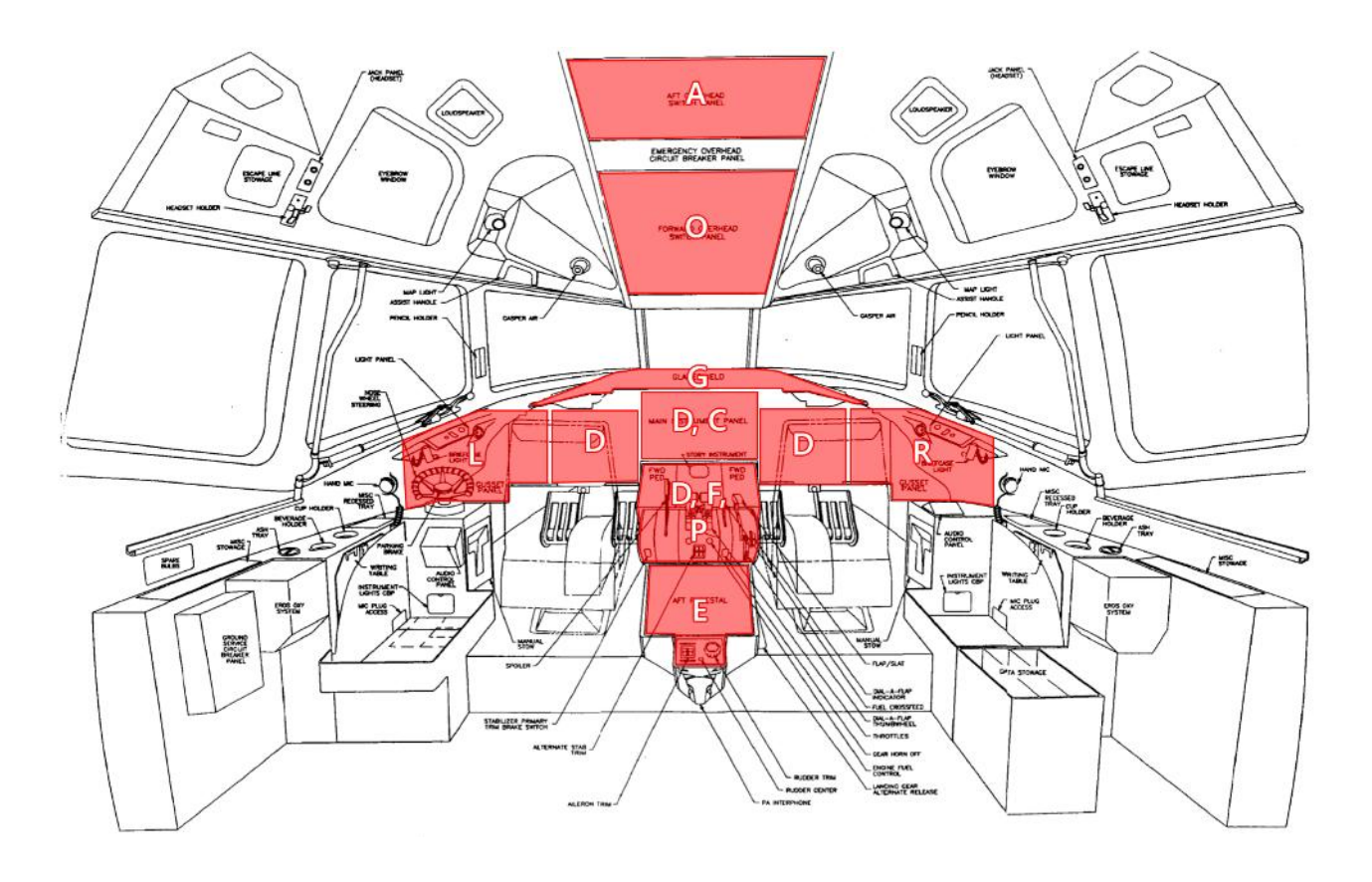

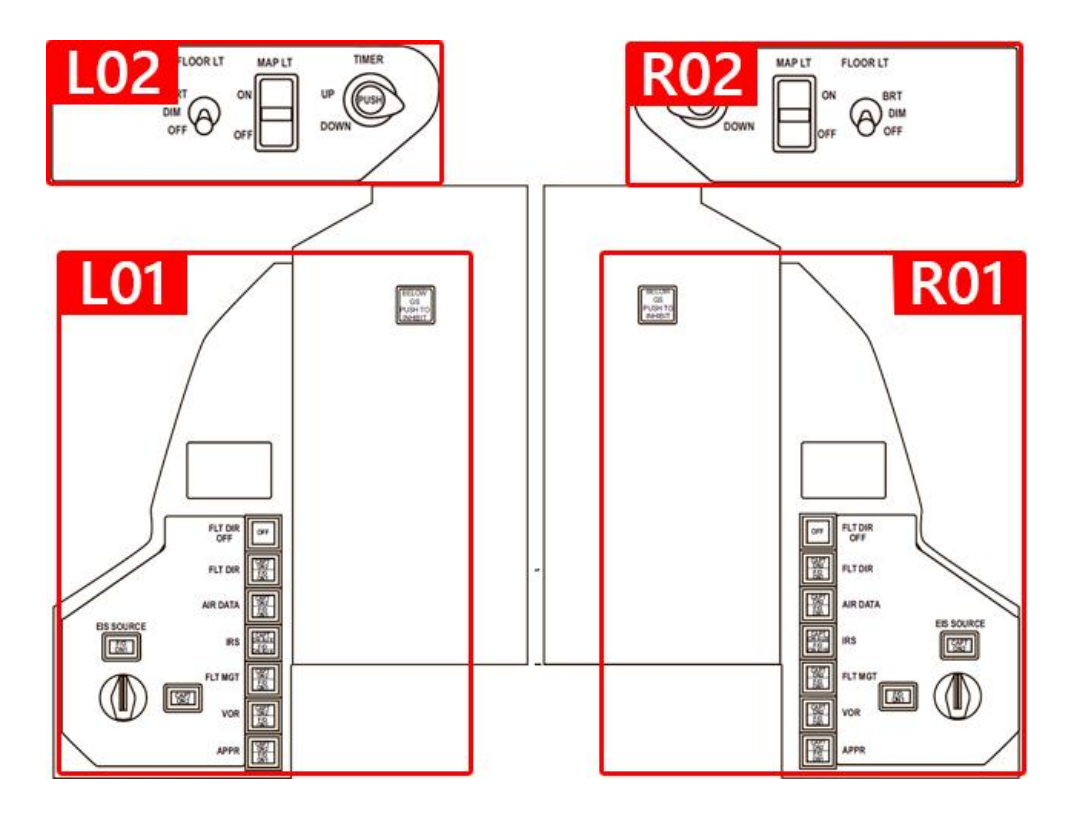

122 of 123 >>Inhaltsverzeichnis

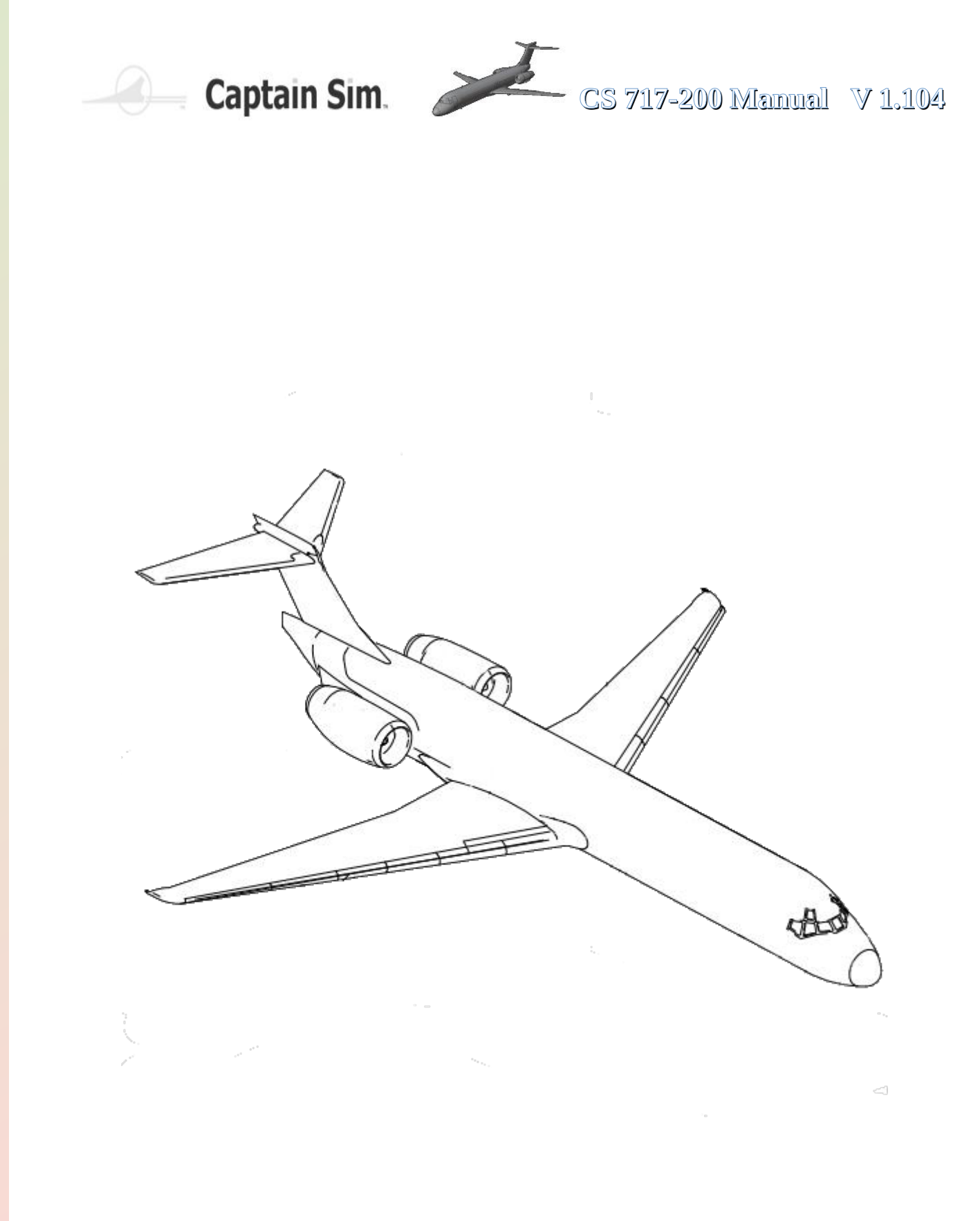